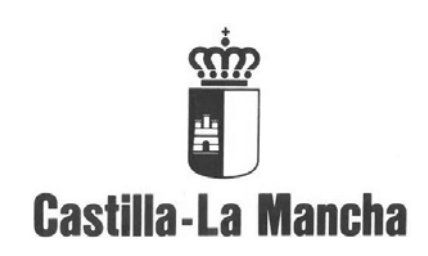

## Manual Proyectos de Gasto

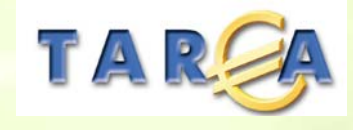

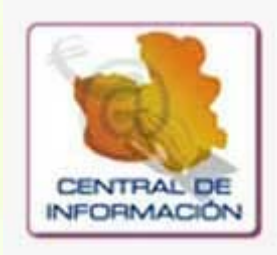

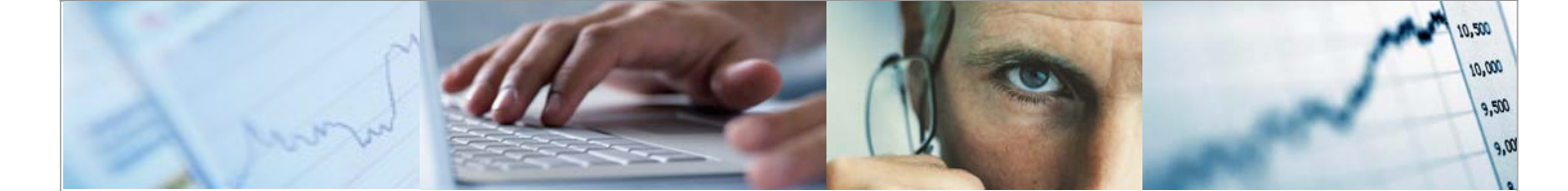

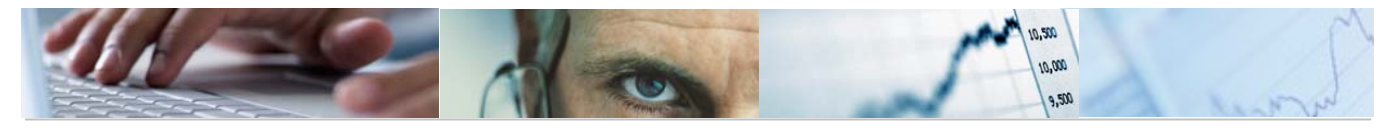

Ī

## Identificación del documento

| Código del documento | DES50-M-EP-Manual Proyectos de Gasto v.2.0 |
|----------------------|--------------------------------------------|
| Nombre del documento | Manual Proyectos de Gasto                  |
| Versión              |                                            |
| Tipo documento:      |                                            |
| Finalidad:           |                                            |
|                      |                                            |

## Información del documento

| Preparado por: | Fecha de entrega:       |
|----------------|-------------------------|
| Validado por   | Fecha de revisión:      |
| Firma:         | Fecha de<br>validación: |

## **Control de Cambios**

| Versión | Fecha      | Descripción del Cambio                               |
|---------|------------|------------------------------------------------------|
| V2      | 11/12/2020 | Pág. 50 a 55 Gestión de estatus de los Elementos PEP |
|         |            |                                                      |
|         |            |                                                      |
|         |            |                                                      |

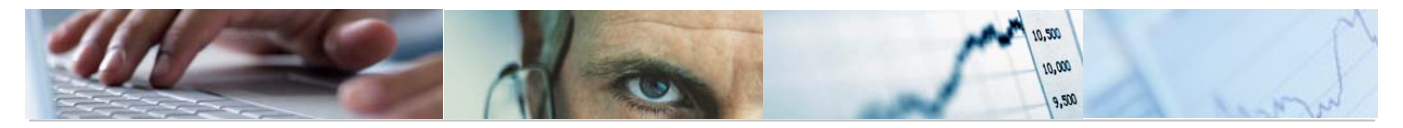

## TABLA DE CONTENIDOS

| 1. | INTRODU  | JCCIÓN                               |
|----|----------|--------------------------------------|
| 2. | DATOS I  | MAESTROS7                            |
| 2  | 2.1 Estr | ructuras7                            |
|    | 2.1.1    | Centros Gestores7                    |
|    | 2.1.2    | Clasificaciones11                    |
|    | 2.1.3    | Fondos13                             |
|    | 2.1.4    | Partidas Permitidas / Excluidas17    |
| 2  | .2 Da    | tos de Proyectos19                   |
|    | 2.2.1    | Provincias19                         |
|    | 2.2.2    | Municipios22                         |
|    | 2.2.3    | Tipos de Inversión23                 |
|    | 2.2.4    | Tipos de Proyecto / Intervención24   |
|    | 2.2.5    | Subtipo de Proyecto / Intervención25 |
|    | 2.2.6    | Ayuda27                              |
|    | 2.2.7    | Motivos No Notificación Ayudas28     |
|    | 2.2.8    | Tipos de Zona29                      |
|    | 2.2.9    | Ámbitos de Intervención30            |
|    | 2.2.10   | Tipos de Indicador32                 |
|    | 2.2.11   | Indicadores                          |
| 3. | MANTEN   | IIMIENTO DE PROYECTOS DE GASTO       |
| 3  | 5.1 Estr | ructura de Proyectos                 |

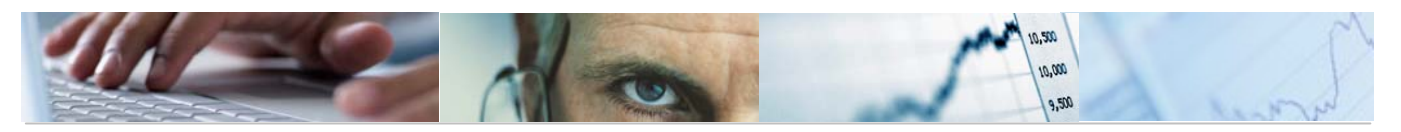

| 3    | .1.1    | Crear.                                   | 36  |
|------|---------|------------------------------------------|-----|
| 3    | .1.2    | Modificar                                | 49  |
| 3    | .1.3    | Visualizar                               | 56  |
| 3.2  | Pro     | yectos. Presupuesto                      | 57  |
| 3    | .2.1    | Actualizar Presupuesto de Gastos         | 57  |
| 3    | .2.2    | Cuadre del Desglose de Importes          | 65  |
| 3    | .2.3    | Cuadre del Desglose de Anualidades       | 70  |
| 3    | .2.4    | Comparación de Versiones. Proyectos.     | 73  |
| 3    | .2.5    | Comparación de Versiones. PEP / Partida  | 76  |
| 3.3  | Pro     | yectos. Ejecución                        | 78  |
| 3    | .3.1    | Crear Partidas Con Proyecto              | 84  |
| 3    | .3.2    | Visualizar Partidas Presupuestarias      | 86  |
| 3    | .3.3    | Traslado de Crédito                      | 87  |
| 3    | .3.4    | Contabilización de TDs.                  | 90  |
| 4. S | SISTEMA | DE INFORMACIÓN.                          | 92  |
| 4.1  | Dat     | tos Generales                            | 92  |
| 4    | .1.1    | Jerarquía de Proyectos y Elementos PEP   | 92  |
| 4    | .1.2    | Ficha de Proyecto de Gasto               | 97  |
| 4.2  | Elak    | boración del Presupuesto                 | 101 |
| 4    | .2.1    | Comparación de Versiones. Elementos PEP  | 101 |
| 4    | .2.2    | Comparación de Versiones. PEP / Partidas | 105 |
| 4.3  | Ejeo    | cución del Presupuesto                   | 109 |
| 4    | .3.1    | Detalle Partida – PEP                    | 109 |
| 4    | .3.2    | Crédito Inicial / Definitivo / Ejecutado | 114 |
| 4    | .3.3    | Ejecución por Fases                      | 129 |

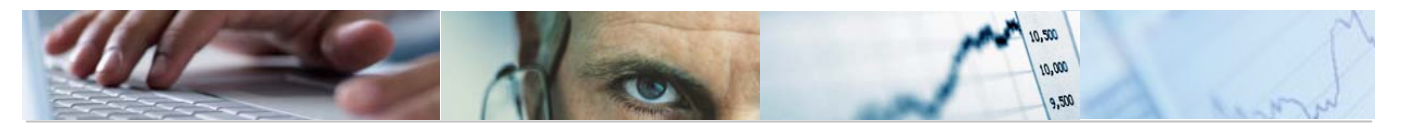

| 4.3.4 Pago Resultas. | 140 |
|----------------------|-----|
|----------------------|-----|

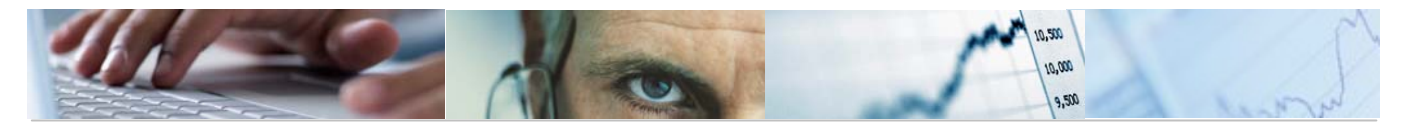

# 1. INTRODUCCIÓN

El objetivo del presente documento es explicar el manejo del módulo de Proyectos desde la fase de de elaboración del presupuesto, hasta su Certificación.

Con este módulo se realiza la elaboración de los capítulos IV, VI y VII (y algunas partes del capítulo II) mediante proyectos de gasto, facilitando de este modo su seguimiento así como el control y certificación.

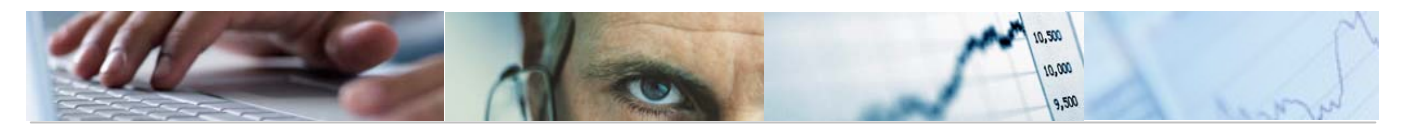

# **2**. Datos Maestros.

## 2.1 Estructuras.

### 2.1.1 Centros Gestores.

En TAREA, los elementos de la clasificación orgánica se denominan centros gestores. La creación de estos centros gestores, se realiza para cada entidad CP y período de vigencia. En la JCCM se van a utilizar ocho posiciones, que corresponden a su clasificación orgánica actual. Posee tres niveles de jerarquía, donde cada nivel por sí mismo puede ser un centro gestor operativo.

Además, para la introducción de centros gestores (alta de datos) existen tres campos de texto; uno corto (abreviado), uno largo, y finalmente un campo descriptivo.

Los centros gestores se crean dentro de una jerarquía, de modo que al crear un centro gestor debe especificarse el centro gestor del que depende en esa jerarquía. Los centros gestores de primer nivel (Secciones) dependen de un primer centro gestor cuyo nombre coincide con el de la entidad CP (JCCM).

Se accede a través del menú de Proyectos de Gasto:

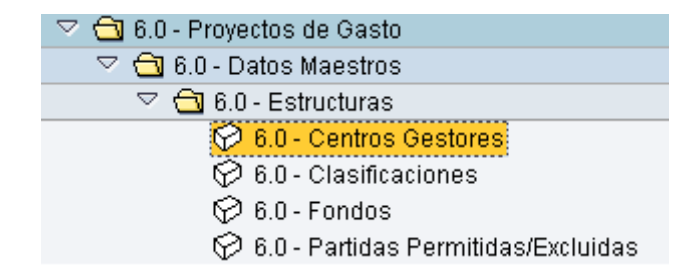

Permite modificar la estructura jerárquica de una entidad CP. Para ello, se debe introducir la variante de jerarquía, que, como se ha dicho, es una etiqueta que identifica una estructura jerárquica.

| Modificar variante jerarquía centros gestores |
|-----------------------------------------------|
| P Entidad CP                                  |
|                                               |
|                                               |
| Variante jerarquía 📔 🕑                        |
| Entidad CP JCCM                               |

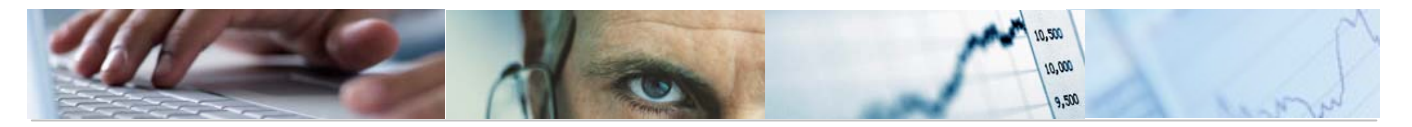

Pulsando el botón 🖉 la pantalla de modificación de jerarquía es como sigue:

| Modificar variante jerarquía centros gestores                                      |                        |  |  |  |
|------------------------------------------------------------------------------------|------------------------|--|--|--|
| 🏋 🖳 🚜 Mismo nivel 🔠 Nivel inferior 🗐 🗐 📳 🏷 会 🗊 🗐 🖨 🌄 Línea 🟭 Subárbol 🖧 Integridad |                        |  |  |  |
|                                                                                    |                        |  |  |  |
| Entidad CP JCCM Variante jerarquía JCCM                                            |                        |  |  |  |
| — <u>⊡</u> 02                                                                      | 🔗 CORTES               |  |  |  |
|                                                                                    | 🚰 SINDICATURA          |  |  |  |
| GE 04                                                                              | 🔗 CONSEJO CONSULTIVO   |  |  |  |
|                                                                                    | 🚰 CES                  |  |  |  |
| GE 06                                                                              | 🔗 DEUDA PÚBLICA        |  |  |  |
| G2 11                                                                              | 🔗 PRESIDENCIA          |  |  |  |
|                                                                                    | 🖉 NO VÁLIDA            |  |  |  |
| - <u>Gel</u> 15                                                                    | 🚰 VICEP ECONOMÍA Y HAC |  |  |  |
|                                                                                    | 🚰 NO VÁLIDA            |  |  |  |
|                                                                                    | 🚰 ORD TERRITORIO Y VIV |  |  |  |
|                                                                                    | A CIENCIA CIENCIA      |  |  |  |
| - <u>Geo</u> 19                                                                    | 🚰 TRABAJO Y EMPLEO     |  |  |  |
|                                                                                    | 🚰 INDUSTRIA, ENER Y MA |  |  |  |
|                                                                                    | 🚰 AGRIÇULTURA Y D RURA |  |  |  |
|                                                                                    | 🖗 AD.PÚBLICAS Y JUSTIC |  |  |  |
|                                                                                    | 🥪 NO VÁLIDA            |  |  |  |
|                                                                                    | 🚰 CULTURA, TURISMO Y A |  |  |  |
|                                                                                    | 🖉 NO VALIDA            |  |  |  |
|                                                                                    | 🖉 SALUD Y BIENE SOCIAL |  |  |  |
|                                                                                    | 💇 NO VALIDA            |  |  |  |
| └── <mark>Œ</mark> 29                                                              | ờ NO VALIDA            |  |  |  |

Pulsando dos veces el botón izquierdo del ratón en cualquiera de las posiciones de la estructura, se accede a la pantalla de modificación del centro gestor. De este modo pueden modificarse los datos del mismo.

| 02 🖉 | CORTES |
|------|--------|
|------|--------|

| 😵 Período 📝 Texto                                                                  | explicativo Clasificació   | ón 🛛 🕄 Desglose 🖧 Documentos de modificación 🖻 |
|------------------------------------------------------------------------------------|----------------------------|------------------------------------------------|
| Entidad CP                                                                         | JCCM                       | J.C. Castilla-La Mancha                        |
| Centro gestor                                                                      | 02                         |                                                |
| Período observación de                                                             | 01.01.1900                 | Período observación a 31.12.9999               |
| Denominaciones                                                                     |                            |                                                |
|                                                                                    |                            |                                                |
| Denominaciones                                                                     | I                          |                                                |
| Denominacion                                                                       | PORTES                     |                                                |
| Descripción                                                                        | CORTES DE CASTILI          | LA-LA MANCHA                                   |
|                                                                                    |                            |                                                |
| Datos básicos                                                                      |                            |                                                |
| Datos básicos<br>Inicio validez                                                    | 01.01.1900                 | Validez a 31.12.9999                           |
| Datos básicos<br>Inicio validez<br>Grupo autorizaciones                            | 01.01.1900                 | Validez a 31.12.9999                           |
| Datos básicos<br>Inicio validez<br>Grupo autorizaciones<br>Sociedad                | 01.01.1900<br>JCCM Junta C | Validez a 31.12.9999                           |
| Datos básicos<br>Inicio validez<br>Grupo autorizaciones<br>Sociedad                | 01.01.1900                 | Validez a 31.12.9999                           |
| Datos básicos<br>Inicio validez<br>Grupo autorizaciones<br>Sociedad<br>Responsable | 01.01.1900<br>JCCM Junta C | Validez a 31.12.9999<br>Castilla-La Mancha     |

Barra de botones:

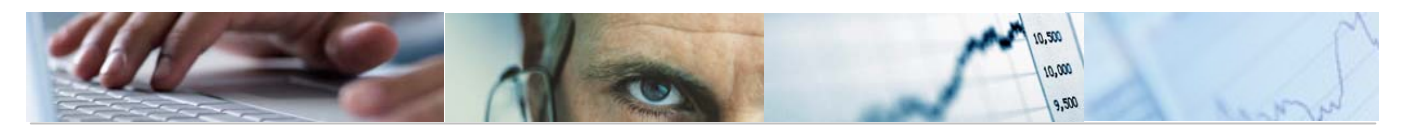

Activar / desactivar Centros Gestores marcados.

K Marcar /desmarcar subárbol para su tratamiento.

<mark>⊮ Mismo nivel</mark> Reasignar al mismo nivel.

📲 Nivel inferior Reasignar a nivel inferior.

B Marcar (seleccionar) todo / Marcar un bloque / Desmarcar un bloque.

Desplegar la estructura seleccionada a partir de la línea donde esté situado el cursor / Comprimir la estructura seleccionada a partir de la línea donde esté situado el cursor.

Borrar centro gestor de la base de datos y de todas las jerarquías.

Bostrar la leyenda del código de colores utilizado en la pantalla.

|   | 🖻 Leyen  | da colore | s   |          |          | $\boxtimes$ |
|---|----------|-----------|-----|----------|----------|-------------|
|   | _        |           |     |          |          | _           |
|   | Centro   | gestor    | ast | ignado   | <u> </u> | 2           |
|   | Centro   | gestor    | no  | asignado | ć        | 2           |
|   | Marcado  | 0         |     |          |          |             |
| [ | <b>1</b> |           |     |          |          |             |

A Grdenar en orden ascendente (de menor a mayor) / ordenar en orden descendente (de mayor a menor).

Línea Posicionar la línea sobre la que esté el cursor como primera de la pantalla. R.

Subárbol Mostrar el detalle de las dependencias de un centro gestor determinado.

🚰 Integridad Verificar la integridad de la estructura jerárquica para el ejercicio que se desee.

Modificar la estructura jerárquica:

Para cambiar la estructura jerárquica se procede del siguiente modo:

1.- Marcar el Centro Gestor con el botón 🔍

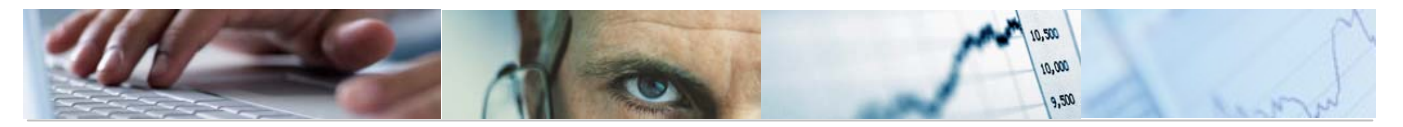

| Entidad CP JCCM | Variante jerarquía JCCM |
|-----------------|-------------------------|
| - <b>C</b> 02   | 🔗 CORTES                |
|                 | 🔗 CORTES                |
| <u>9</u> 9      | 🔗 CORTES                |

2.- Seleccionar con el puntero (botón izq. del ratón) el lugar de la nueva jerarquía.

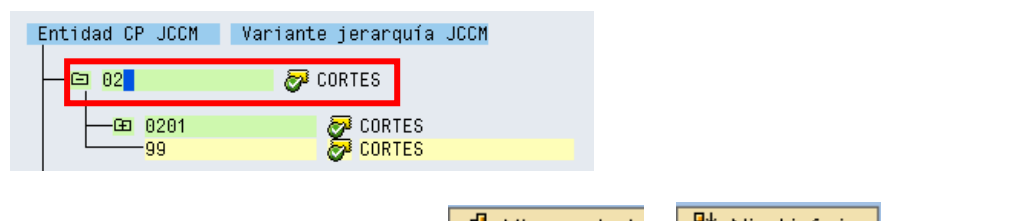

3.- Pulsar el botón de Reasignar ( Mismo nivel o 🔡 Nivel inferior ) lo marcado.

En el ejemplo que estamos haciendo reasignamos al mismo nivel:

Nos muestra el siguiente mensaje informativo:

| 🔄 in     | 🗁 Información                                                              |  |  |  |
|----------|----------------------------------------------------------------------------|--|--|--|
| 1        | (En el nivel superior no existen rel jerárquicas)<br>(v.texto explicativo) |  |  |  |
| <b>V</b> | 0                                                                          |  |  |  |

Reasigna el centro gestor al mismo nivel que el marcado:

| Entidad CP JCCM                                                                                               | Variante jerarquía JCCM                                                                                                    |
|----------------------------------------------------------------------------------------------------|----------------------------------------------------------------------------------------------------|
|                                                                                                    | 🔗 CORTES                                                                                                    |
|                                                                                                    | 🔗 CORTES                                                                                                    |
| GB 03   GB 04   GB 05   GB 11   GB 13   GB 15   GB 16   GB 17   GB 18   GB 20   GB 21   GB 23   GB 24   GB 24 | SINDICATURA<br>CONSEJO CONSULTIVO<br>CES<br>DEUDA PÚBLICA<br>PRESIDENCIA<br>NO VÁLIDA<br>VICEP ECONOMÍA Y HAC<br>NO VÁLIDA<br>ORD TERRITORIO Y VIV<br>EDUCACIÓN Y CIENCIA<br>TRABAJO Y EMPLEO<br>INDUSTRIA, ENER Y MA<br>AGRICULTURA Y D RURA<br>AGRICULTURA Y DIVIRA<br>CULTURA, TURISMO Y A<br>NO VÁLIDA<br>CULTURA, TURISMO Y A |
|                                                                                                    | NO VÁLIDA                                                                                                    |
| 99                                                                                                    | CORTES                                                                                                    |

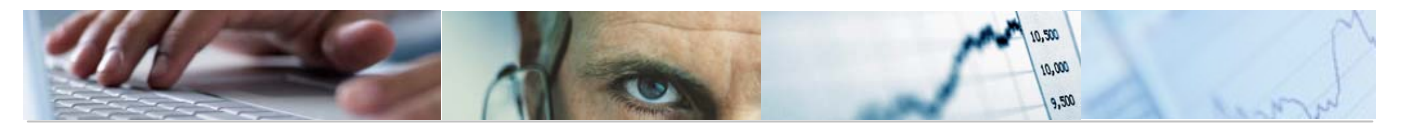

Una vez grabamos los datos, finaliza con el siguiente mensaje:

🤡 Variante jerarquía se ha grabado correctamente

## 2.1.2 Clasificaciones.

Se accede a través del menú de Proyectos de Gasto:

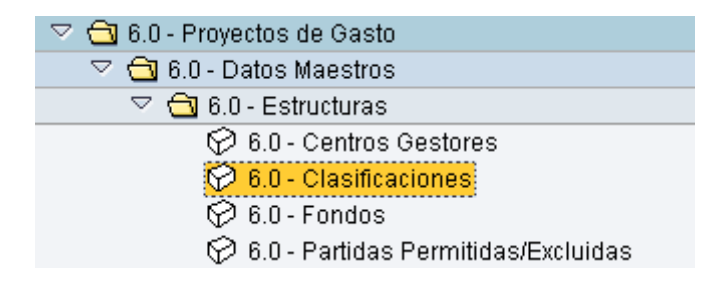

Aparecen aquellos que son utilizados para la edición del Presupuesto.

Aparecerá en primer lugar una pantalla que nos obligará a rellenar los datos básicos de para la visualización de los textos largos de las clasificaciones, como son la Entidad, el ejercicio y el tipo de posición presupuestaria.

| Visualización de textos largos clasificación. |  |  |  |  |  |
|-----------------------------------------------|--|--|--|--|--|
| •                                             |  |  |  |  |  |
| Parámetros de Selección                       |  |  |  |  |  |
| Entidad                                       |  |  |  |  |  |
| Ejercicio                                     |  |  |  |  |  |
| Tipo Posición Presupuestaria                  |  |  |  |  |  |
|                                               |  |  |  |  |  |

Una vez cumplimentados los campos obligatorios, pulsamos ejecutar.

Lo vemos en la siguiente imagen:

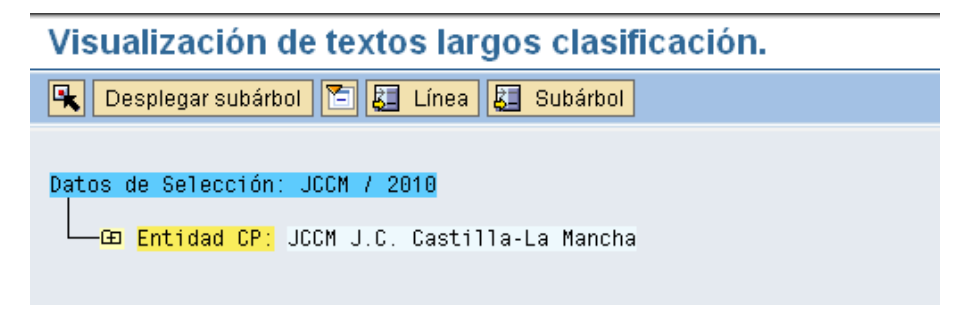

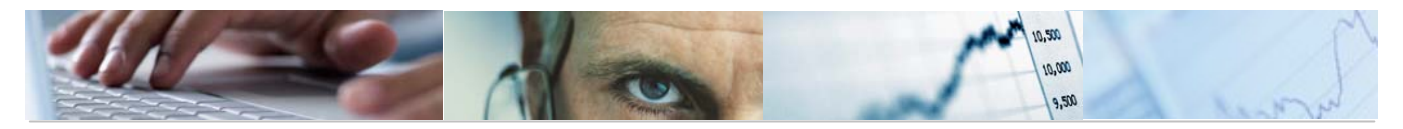

### Barra de botones:

🔁 Permite marcar y desmarcar una selección.

Desplegar subárbol Desplegar los subniveles.

Comprimir los subniveles.

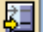

Posicionar la línea en mitad de la pantalla.

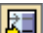

Fijar detalle del subárbol.

Podemos desplegar el árbol desde un nivel a otro nivel o a todos los niveles.

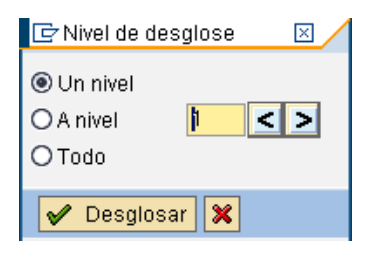

Para visualizar los textos largos seleccionamos la hoja que está a la izquierda del órgano gestor y se nos desplegará la siguiente pantalla donde poder visualizar el texto descriptivo:

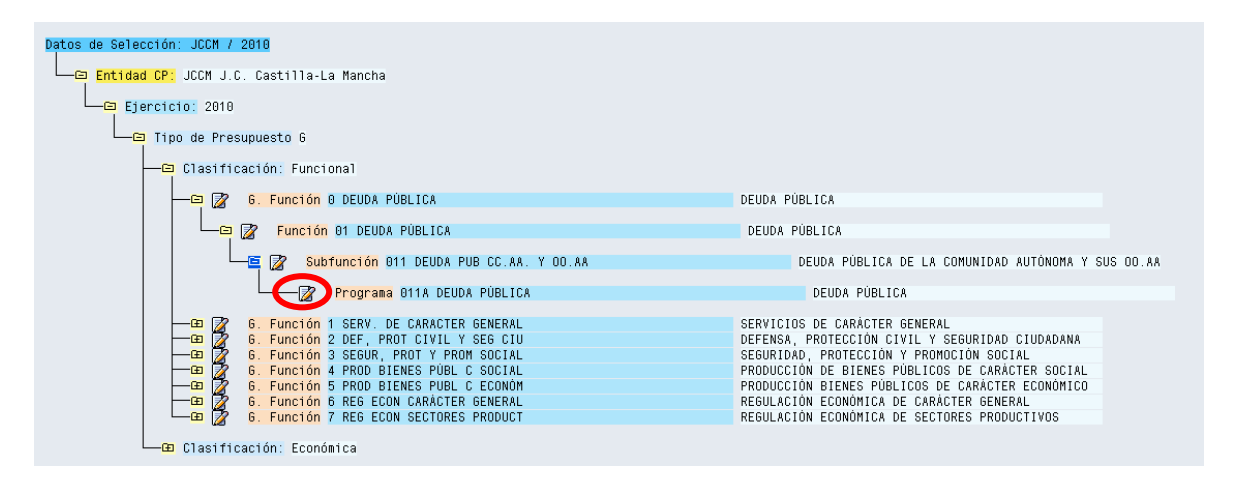

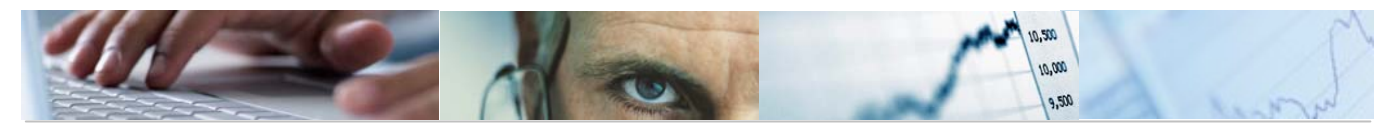

| 🖻 Visualización de | e textos largos clasificación. | ×          |
|--------------------|--------------------------------|------------|
| Datos de selecció  | in /                           | -          |
| Entidad CP         | JCCM J.C. Castilla-La Ma       | F          |
| Ejercicio          | 2010                           |            |
| Tip. Presup.       | 6 Presupu                      |            |
| Clasificación      | Funcional                      |            |
| Nivel              |                                |            |
| Programa           |                                |            |
| Código Partida     | a 011A                         |            |
| DEUDA PÚBLI        | CA                             |            |
|                    |                                |            |
| Tauta launa        |                                | _          |
|                    |                                |            |
|                    |                                |            |
| DEUDA PUBLICA      | A                              |            |
|                    |                                |            |
|                    |                                |            |
|                    |                                |            |
|                    |                                |            |
|                    |                                | -          |
|                    |                                | ► <b>▼</b> |
| V X                | , <u> </u>                     |            |

## 2.1.3 Fondos.

Se accede a través del menú de Proyectos de Gasto:

| 🖂 🖴 C.O., Droventan de Canata         |
|---------------------------------------|
| Solution - Proyectos de Gasto         |
| 🗢 🔁 6.0 - Datos Maestros              |
| 🗢 🔂 6.0 - Estructuras                 |
| 🔗 6.0 - Centros Gestores              |
| 🔗 6.0 - Clasificaciones               |
| 父 6.0 - Fondos                        |
| 🔗 6.0 - Partidas Permitidas/Excluidas |

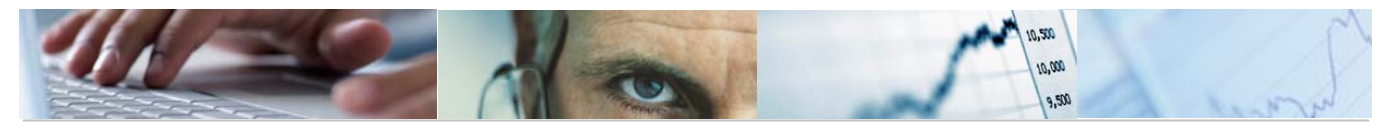

| Índice de fondos                       |      |   |           | <br> |  |
|----------------------------------------|------|---|-----------|------|--|
| 🕒 🚺 Clasificación                      |      |   |           |      |  |
|                                        |      |   |           |      |  |
| Objeto del informe                     |      |   |           |      |  |
| Entidad CP                             | 3    | а | <b>\$</b> |      |  |
| Fondo                                  |      | а | <b>=</b>  |      |  |
|                                        |      |   |           |      |  |
|                                        |      |   |           | <br> |  |
| Validez fondo                          |      |   |           |      |  |
| Intervalo de                           |      | а |           |      |  |
| Relación con validez objeto para inter | valo |   |           |      |  |
| Validez se superpone a interv.         |      |   |           |      |  |
| O Validez cubre interv.total           |      |   |           |      |  |
|                                        |      |   |           | <br> |  |
|                                        |      |   |           |      |  |
|                                        |      |   |           |      |  |
| Condiciones de selección               |      |   |           |      |  |
| Fuente financiación                    |      | а | <b>=</b>  |      |  |
| Utilización de fondos                  |      | а | <b>-</b>  |      |  |
| Creado por                             |      | а | <b>_</b>  |      |  |
| Fecha de creación                      |      | а | <b>=</b>  |      |  |
| Modificado por                         |      | а | 4         |      |  |
| Fecha de modificación                  |      | а | <b>=</b>  |      |  |
|                                        |      |   |           |      |  |
| Disposición                            |      |   |           |      |  |
| Disposición                            |      |   |           |      |  |
|                                        |      |   |           |      |  |

El usuario habrá de introducir la Entidad CP y Fondo, así como la relación con la validez objeto para intervalo y las condiciones de selección. Introducidos los datos marcamos ejecutar.

| Índic   | e de fon                    | dos             |           |                                         |            |            |  |  |
|---------|-----------------------------|-----------------|-----------|-----------------------------------------|------------|------------|--|--|
| 3       | 3 8 4 7 6 9 4 6 5 7 6 8 4 6 |                 |           |                                         |            |            |  |  |
| <b></b> |                             |                 |           |                                         |            |            |  |  |
| Ínc     | lice de f                   | ondos           |           |                                         |            |            |  |  |
| 29.04.2 | 010 14:11:09                |                 |           |                                         |            |            |  |  |
|         |                             |                 |           |                                         |            |            |  |  |
|         |                             |                 |           |                                         |            |            |  |  |
| EnCP 1  | Fondo                       | Denominación    | Deudor f  | Utilización                             | Validez de | Validez a  |  |  |
| JCCMB   | 0000000140                  | Control lechero | Doddor I. | 000000000000000000000000000000000000000 | 01.01.1900 | 31.12.9999 |  |  |
|         |                             |                 |           |                                         |            |            |  |  |

Sin delimitar el campo del Fondo:

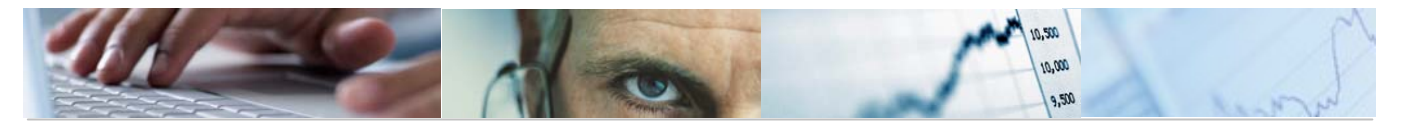

| Índice de fondos                        |                        |           |                                         |            |            |  |  |
|-----------------------------------------|------------------------|-----------|-----------------------------------------|------------|------------|--|--|
|                                         |                        |           |                                         |            |            |  |  |
|                                         |                        |           |                                         |            |            |  |  |
| Índice de fondos<br>29.04.2010 14:13:50 |                        |           |                                         |            |            |  |  |
| EnCP Fondo                              | Denominación           | Deudor f. | Utilización                             | Validez de | Validez a  |  |  |
| JCCM - 0000000010                       | Oficinas de gestión    |           | 000000000000000000000000000000000000000 | 01.01.1900 | 31.12.9999 |  |  |
| 000000011                               | Sist inform y ordena   |           | 000000000000000000000000000000000000000 | 01.01.2009 | 31.12.9999 |  |  |
| 000000012                               | Primer plan empleo     |           | 000000000000000000000000000000000000000 | 01.01.2006 | 31.12.9999 |  |  |
| 000000020                               | Ayudas viviendas       |           | 000000000000000000000000000000000000000 | 01.01.1900 | 31.12.9999 |  |  |
| 000000030                               | Integración laboral    |           | 000000000000000000000000000000000000000 | 01.01.1900 | 31.12.9999 |  |  |
| 000000040                               | Promoción del empleo   |           | 000000000000000000000000000000000000000 | 01.01.1900 | 31.12.9999 |  |  |
| 000000041                               | Aval-autoempleo        |           | 000000000000000000000000000000000000000 | 01.01.1900 | 31.12.9999 |  |  |
| 000000050                               | Rentas de subsistenc   |           | 000000000000000000000000000000000000000 | 01.01.1900 | 31.12.9999 |  |  |
| 000000060                               | Pormación profesiona   |           | 000000000000000000000000000000000000000 | 01.01.1900 | 31.12.9999 |  |  |
| 000000069                               | Plan extraordinario    |           | 000000000000000000000000000000000000000 | 01.01.2009 | 31.12.9999 |  |  |
| 000000070                               | Jubilación anticipad   |           | 000000000000000000000000000000000000000 | 01.01.1900 | 31.12.9999 |  |  |
| 000000080                               | Planes sociales        |           | 000000000000000000000000000000000000000 | 01.01.1900 | 31.12.9999 |  |  |
| 000000090                               | Iniciativas comunita   |           | 000000000000000000000000000000000000000 | 01.01.1900 | 31.12.9999 |  |  |
| 000000100                               | Subvenciones inversi   |           | 000000000000000000000000000000000000000 | 01.01.1900 | 31.12.9999 |  |  |
| 0000000110                              | Transferencias MINER   |           | 000000000000000000000000000000000000000 | 01.01.1900 | 31.12.9999 |  |  |
| 0000000120                              | Censos ganaderos       |           | 000000000000000000000000000000000000000 | 01.01.1900 | 31.12.9999 |  |  |
| 0000000121                              | Lucha contra plagas    |           | 000000000000000000000000000000000000000 | 01.01.1900 | 31.12.9999 |  |  |
| 000000125                               | Campo ensayo agronóm   |           | 000000000000000000000000000000000000000 | 01.01.1900 | 31.12.9999 |  |  |
| 000000130                               | Atrias y campos de e   |           | 000000000000000000000000000000000000000 | 01.01.1900 | 31.12.9999 |  |  |
| 000000140                               | Control lechero        |           | 000000000000000000000000000000000000000 | 01.01.1900 | 31.12.9999 |  |  |
| 000000150                               | Asoc. defensa sanita   |           | 000000000000000000000000000000000000000 | 01.01.1900 | 31.12.9999 |  |  |
| 000000159                               | Fund. Biodiversidad    |           | 000000000000000000000000000000000000000 | 01.01.1900 | 31.12.9999 |  |  |
| 000000160                               | ) Medidas agroambienta |           | 000000000000000000000000000000000000000 | 01.01.1900 | 31.12.9999 |  |  |

Barra de botones:

| 8 8 |  |
|-----|--|
|     |  |

🔇 🖻 Detalle del Centro Gestor.

Clasificación ascendente / Clasificación descendente / Filtrar datos.

Calcular vistas

圕

Exportar a Excel / Exportar a Tratamiento de textos / Exportar a otros formatos /Generar gráficos de barras en una nueva ventana sobre los datos seleccionados.

Modificar las disposición de las columnas e incluso ocultar alguna / Seleccionar disposición de las columnas / grabar disposición de las columnas.

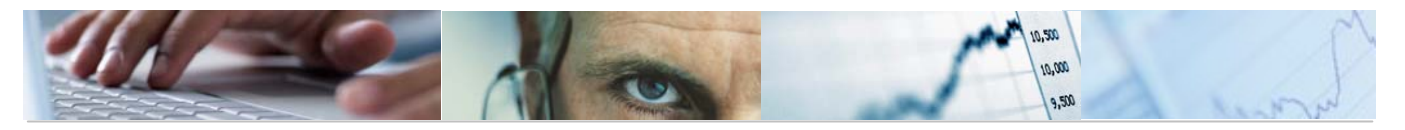

Si marcamos una línea con el ratón nos mostrará los datos del fondo:

| EnCP | 🕈 Fondo 👘  | Denominación          | Deudor f. | Utilización                                  | Validez de | Validez a  |
|------|------------|-----------------------|-----------|----------------------------------------------|------------|------------|
| JCCM | 0000000010 | Oficinas de gestión   |           | 000000000000000000000000000000000000000      | 01.01.1900 | 31.12.9999 |
|      | 0000000011 | Si st inform y ordena |           | <u>0000000000000000000000000000000000000</u> | 01.01.2009 | 31.12.9999 |
|      | 0000000012 | Primer plan empleo    |           | 000000000000000000000000000000000000000      | 01.01.2006 | 31.12.9999 |
|      | 0000000020 | Ayudas viviendas      |           | 000000000000000000000000000000000000000      | 01.01.1900 | 31.12.9999 |

| Visual. fondos          | s: Pant.básica                          |                            |                 |
|-------------------------|-----------------------------------------|----------------------------|-----------------|
| Texto explicativo       | Historial modificaciones                | Documentos de modificación | Clasificación 🖙 |
| Entidad CP              | JCCM                                    | J.C. Castilla-La Mancha    |                 |
| Fondo                   | 000000011                               |                            |                 |
| Denominaciones          |                                         |                            |                 |
| Denominación            | Sist inform y ordena                    |                            |                 |
| Descripción             | Sistema información                     | y ordenación suelo         |                 |
| Datos básicos           |                                         |                            |                 |
| Validez de              | 01.01.2009                              | Validez a 31               | .12.9999        |
| Grupo autorizaciones    |                                         |                            |                 |
| Datos adicionales       |                                         |                            |                 |
| Utilización             | 000000000000000000000000000000000000000 | F. AFECTADA                |                 |
|                         |                                         | Fecha de expiración        |                 |
|                         |                                         | Fecha de anulación         |                 |
| Controles Adicionales   | /                                       |                            |                 |
| Control cuadre d        | de fondos                               |                            |                 |
| Fondo con finan         | ciación afectada                        |                            |                 |
| Vinculación de partidas | presupuestarias (G/I)                   |                            |                 |
| Visualizar vinculad     | iones                                   |                            |                 |

Barra de botones:

| Texto explicativo Historial modificaciones Documentos de modificación Clasificación 🕰                                                                 |
|----------------------------------------------------------------------------------------------------|
| Texto explicativo Texto explicativo.                                                                                                    |
| Historial modificaciones Accede a una pantalla donde nos muestra el histórico del fondo (modificaciones realizadas), incluso desde el alta del mismo. |

Clasificación Clasificación

Cocumentos de modificación Muestra las modificaciones que ha sufrido cada campo donde se sitúe el cursor.

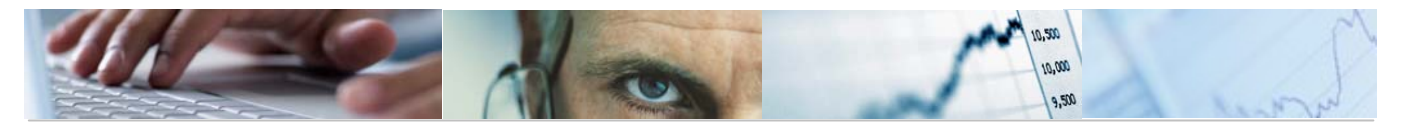

## 2.1.4 Partidas Permitidas / Excluidas.

No todas las combinaciones, de los elementos previamente definidos, están permitidas para la creación de Partidas Presupuestarias. Se deben definir qué combinaciones son válidas para formar una Partida Presupuestaria, utilizando un sistema de máscaras o comodines.

Se realizará por Tipo de Presupuesto.

Para el Presupuesto de Ingresos se permitirá cualquier combinación, pero para el Presupuesto de Gastos, se han establecido controles a 2 niveles:

### ♦ Asociación Orgánico-Funcional

| Grupo A  | Asociación Orgánic | o/Funcional |           |
|----------|--------------------|-------------|-----------|
| Contador | Centro Gestor      | Funcional   | Económica |
| 1        | 1502*              | 611A        | *         |
| 2        | 1503*              | 131A        | *         |

Se indican los programas asociados a los distintos Centros Gestores.

### ♦ Asociación Orgánico-Funcional-Económica

Determinados subconceptos de los Capítulos 4 y 7 son restringidos según la Clasificación Orgánico/Funcional.

| Grupo B  | Asociación Orgánic | o/Funcional/Ec | onómica   |
|----------|--------------------|----------------|-----------|
| Contador | Centro Gestor      | Funcional      | Económica |
| 1        | *                  | *              | 1*        |
| 2        | *                  | *              | 2*        |
| 3        | *                  | *              | 3*        |
| 4        | 1502*              | 611A*          | 41040     |
| 5        | 1502*              | 611A*          | 71040     |

Una Estructura Presupuestaria permitida es aquella combinación que cumple al menos una regla de cada grupo

Se accede a través del menú de Proyectos de Gasto:

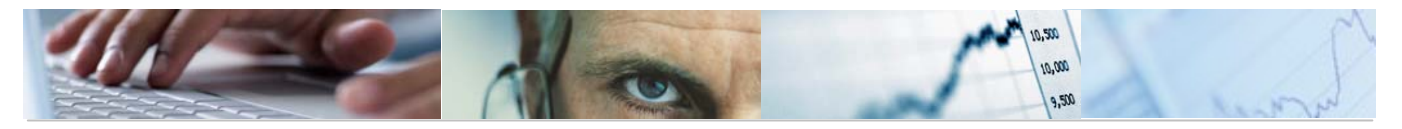

| 🗢 🔂 6.0 - Proyectos de Gasto          |
|---------------------------------------|
| 🗢 🔂 6.0 - Datos Maestros              |
| 🗢 🔂 6.0 - Estructuras                 |
| 🔗 6.0 - Centros Gestores              |
| 🔗 6.0 - Clasificaciones               |
| 🗭 6.0 - Fondos                        |
| 😥 6.0 - Partidas Permitidas/Excluidas |

A través de éste proceso, se podrán consultar las partidas presupuestarias permitidas y excluidas existentes en el sistema.

| Consulta de Partidas    | Perrmitidas-Excluidas |
|-------------------------|-----------------------|
| •                       |                       |
| Parametros de Selección |                       |
| Entidad CP              |                       |
| Ejercicio               |                       |
| Versión                 |                       |
| G/I                     |                       |
|                         |                       |

El usuario deberá rellenar la Entidad CP, el ejercicio, la versión y el tipo de presupuesto donde va a consultar las partidas presupuestarias.

El sistema presentará las partidas presupuestarias que cumplan las condiciones de la selección:

| C   | consult    | ta de P  | artida    | s Perri        | mitidas <sup>.</sup> | Exc   | luio | las |
|-----|------------|----------|-----------|----------------|----------------------|-------|------|-----|
| Ç   | 1 8        | 7 7      | 1         | - <b>T</b> 🔁 🗖 | 7 🖪   🏛              |       |      | i   |
|     |            |          |           |                |                      |       |      |     |
| I/E | Gr. reglas | Contador | Ce.gestor | Funcional      | Económica            | Fondo | PEP  |     |
| L.  | A          | 100      | 0201*     | 111A*          | *                    | *     | *    |     |
| I.  | A          | 110      | 0201*     | 111C*          | *                    | *     | *    |     |
| I.  | A          | 120      | 0301*     | 111B*          | *                    | *     | *    | 1   |
| I.  | A          | 130      | 0401*     | 112B*          | *                    | *     | *    |     |
| I.  | A          | 140      | 0501*     | 112D*          | *                    | *     | *    | 1   |
| I.  | A          | 150      | 0601*     | 011A*          | *                    | *     | *    |     |
| I.  | A          | 11010    | 1101*     | 112A*          | *                    | *     | *    | 1   |
| I.  | A          | 11030    | 1102*     | 112A*          | *                    | *     | *    |     |
| I.  | A          | 11040    | 1104*     | 521B*          | *                    | *     | *    | 1   |
| I.  | A          | 11041    | 1104*     | 112A*          | *                    | *     | *    |     |
| I.  | A          | 15020    | 1502*     | 611A*          | *                    | *     | *    | 1   |
| I.  | A          | 15021    | 1502*     | 612D*          | *                    | *     | *    |     |
| I.  | A          | 15022    | 1502*     | 126E*          | *                    | *     | *    | 1   |
| I.  | A          | 15029    | 1502*     | 521B*          | *                    | *     | *    |     |
| I.  | A          | 15030    | 1503*     | 131A*          | *                    | *     | *    |     |
| I.  | A          | 15040    | 1504*     | 612B*          | *                    | *     | *    |     |
| I.  | A          | 15041    | 1504*     | 633A*          | *                    | *     | *    |     |
| I.  | A          | 15042    | 1504*     | 612E*          | *                    | *     | *    |     |

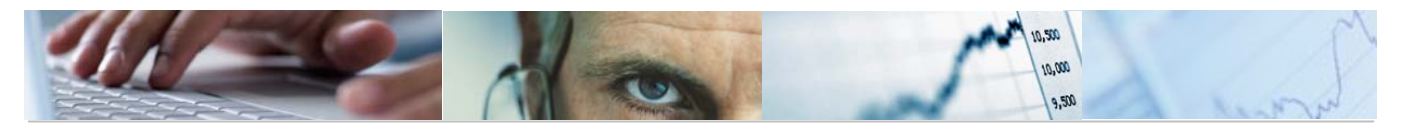

La columna I/E indica la inclusión o exclusión de la partida.

Barra de botones:

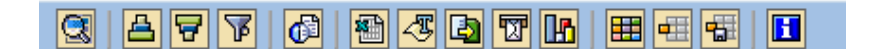

Detalle de la partida.

Clasificación ascendente / Clasificación descendente / Filtrar datos.

Calcular vistas

5

## 🕾 🖧 🕼 🕼

otros formatos /Generar gráficos de barras en una nueva ventana sobre los datos seleccionados.

Eleccionar disposición de las columnas e incluso ocultar alguna / Seleccionar disposición de las columnas / grabar disposición de las columnas.

## **2.2** Datos de Proyectos.

Para poder informar algunos campos de los Elementos PEP, es necesario tener dados de alta previamente en el sistema los datos.

El mantenimiento de estos datos se realiza desde diferentes opciones del Menú de Proyectos de Gasto.

### 2.2.1 Provincias.

El mantenimiento de estos datos se realiza desde la siguiente opción del menú de Proyectos de Gasto:

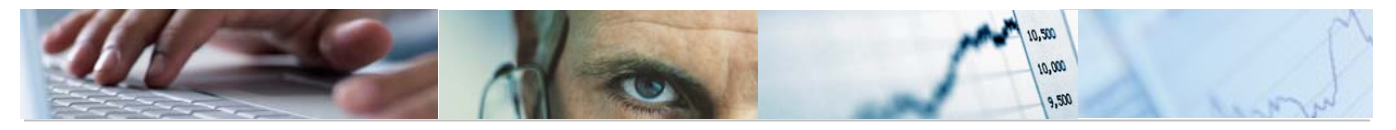

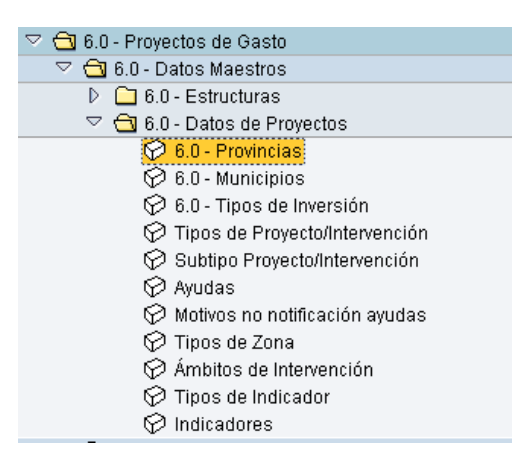

En la siguiente pantalla seleccionamos la Entidad CP y el Nivel de Clasificación (campo no obligatorio):

| Actualización de clas  | sificaciones |   |    |
|------------------------|--------------|---|----|
|                        |              |   |    |
| Entidad CP             | Locw 🕞       |   |    |
| Nivel de Clasificación |              | а | \$ |

Pulsamos ejecutar y nos mostrará la siguiente pantalla:

| Actualización de | e clasificaciones                                            |
|------------------|--------------------------------------------------------------|
| 💺 🔁 🎦 🛃 Línea ,  | 🛃 Subárbol 📘 Crear subnivel 🥒 Modificar descripción 🗎 Borrar |
| JCCM             |                                                              |
|                  |                                                              |
| 00               | SIN PROVINCIALIZAR                                           |
| 02               | ALBACETE                                                     |
| 13               | CIUDAD REAL                                                  |
| 16               | CUENCA                                                       |
| 19               | GUADALAJARA                                                  |
| 45               | TOLEDO                                                       |
| 99               | SERVICIOS CENTRALES                                          |

Si queremos añadir una provincia más, nos colocamos en el nivel Clasificación 1 y pulsamos el botón Crear subnivel

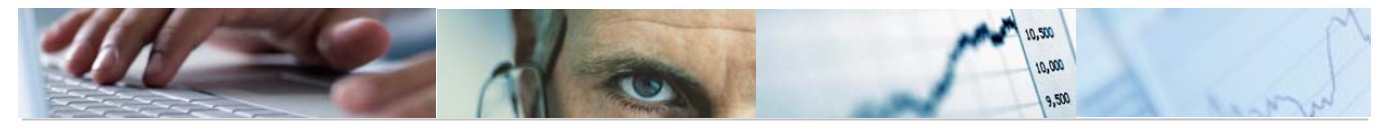

| 🖙 Actualización de clasificaciones 🛛 🖂                         | 1 |
|----------------------------------------------------------------|---|
| Clasificación<br>Entidad CP JCCM<br>Clasificación 1 Provincias |   |
| Datos Nivel<br>Ni ve1 0 ↓<br>Descripción 1arga ☑               |   |
| Crear subnivel                                                 | - |

En el campo nivel tecleamos el código de Provincia y luego la Descripción larga, pulsando a continuación el botón Crear subnivel de ésta pantalla.

El sistema nos muestra las provincias existentes y sólo queda pulsar el botón grabar

Para **borrar** una Provincia, nos situamos en la línea correspondiente a la provincia que se quiere borrar y se pulsa el botón **Borrar**, grabando los cambios a continuación.

El sistema nos pedirá una confirmación del borrado de los datos:

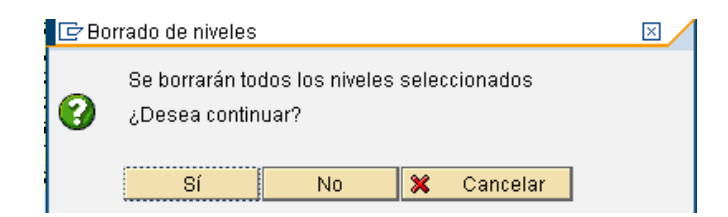

Para modificar la descripción de una Provincia, nos situamos en la línea correspondiente

a la provincia que se quiere modificar y se pulsa el botón Modificar descripción, se modifica el texto y se graban los cambios a continuación.

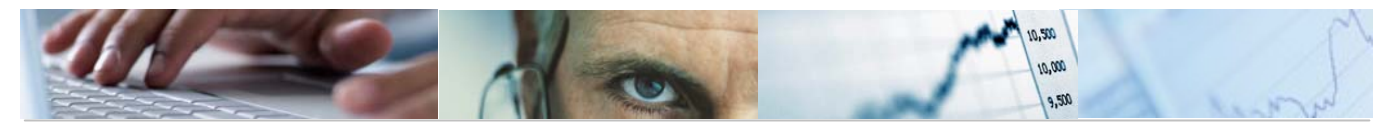

| r Actualización de clasificaciones    | $\times$ |
|---------------------------------------|----------|
|                                       |          |
| Clasificación                         |          |
| Entidad CP JCCM                       |          |
| Clasificación 1 Provincias            |          |
| Nivel anterior 0 45                   |          |
| TOLEDO                                |          |
|                                       |          |
|                                       |          |
| Datos Nivel                           |          |
| Nive1 0 99                            |          |
| Descripción larga BERVICIOS CENTRALES |          |
|                                       |          |
|                                       |          |
| Modificar descripción                 |          |

Las Secciones tendrán la opción de la visualización de las provincias en la misma carpeta del menú de Proyectos de Gasto:

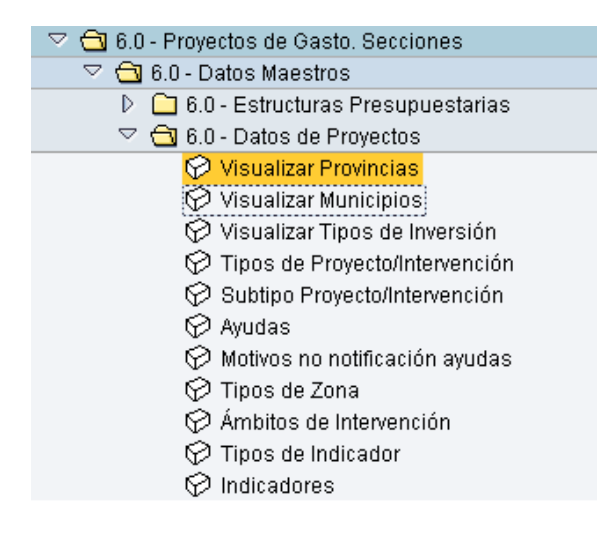

2.2.2 Municipios.

Se accede a través del menú de Proyectos de Gasto:

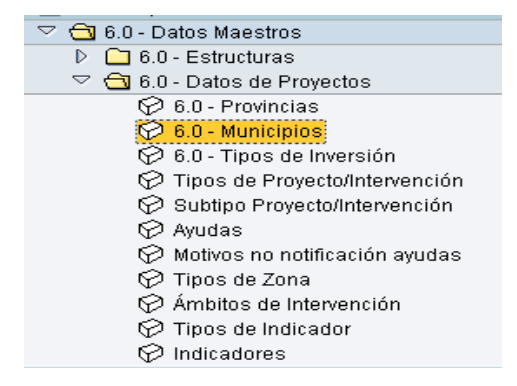

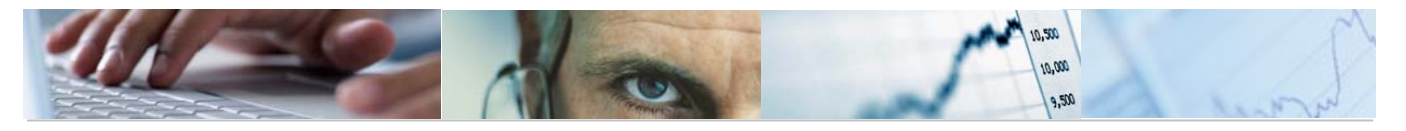

La actualización de Municipios es similar a la descrita para las Provincias.

Las Secciones tendrán la opción de la visualización de loa Municipios en la misma carpeta del menú de Proyectos de Gasto:

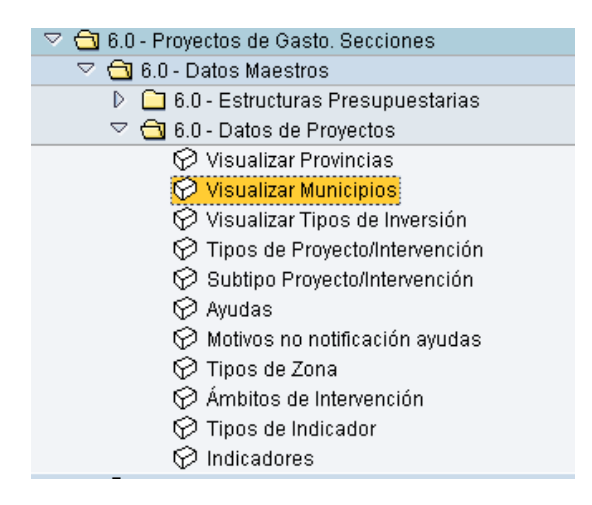

### 2.2.3 Tipos de Inversión.

Se accede a través del menú de Proyectos de Gasto:

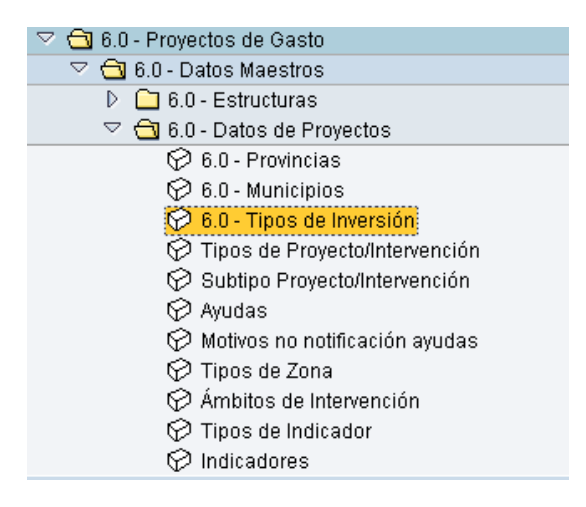

La actualización de los Tipos de Inversión es similar a la descrita para las Provincias.

Las Secciones tendrán la opción de la visualización de los Tipos de Inversión en la misma carpeta del menú de Proyectos de Gasto:

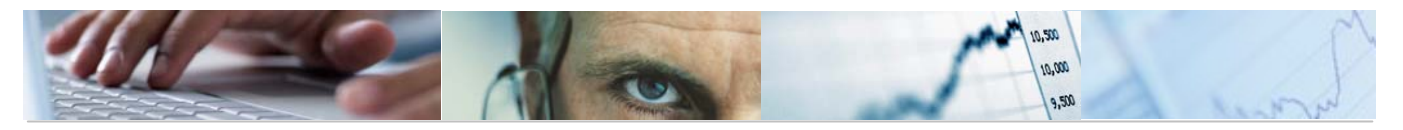

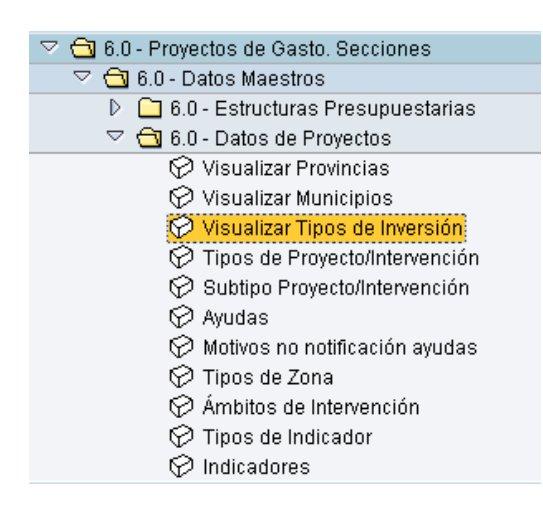

## 2.2.4 Tipos de Proyecto / Intervención.

Se accede a través del menú de Proyectos de Gasto:

## Modificar vista Actualización de Tipo Interv./Tipo Proyecto: Resumen

| Ó | 🎾 Entradas nuevas 🗈 🚍 🐼 🛃 🖪 🗟 |                               |   |  |  |  |
|---|-------------------------------|-------------------------------|---|--|--|--|
|   | Tipo Inter                    | Descripción Tipo Intervención |   |  |  |  |
|   | 0                             | Proyectos de infraestructuras | ٠ |  |  |  |
|   | 2                             | Regimen de Ayuda              | - |  |  |  |
|   | 4                             | Otros                         |   |  |  |  |
|   |                               |                               |   |  |  |  |

Para introducir entradas nuevas se pulsa el botón Entradas nuevas y se introduce el código de Tipo de Intervención, la descripción y se pulsa el botón Grabar 🖳.

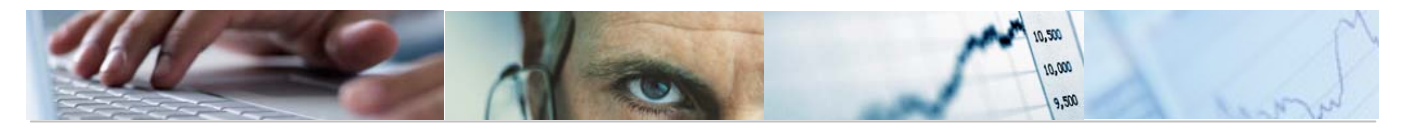

### Barra de botones:

Entradas nuevas 🗈 层 🖉 🗟 °%

Pasar de modo modificar a visualizar y viceversa.

Entradas nuevas

Introducir una entrada nueva.

Copiar como una entrada ya existente marcando la línea.

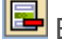

Eliminar una entrada.

 $\square$ Deshacer modificación.

> Marcar toda la tabla / desmarcar / marcar una parte de la tabla.

Se podrá modificar la descripción del tipo de intervención pinchando con el ratón en el campo texto de la tabla:

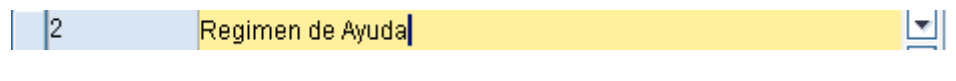

Una vez grabamos los datos y modificaciones, el sistema nos mostrará el siguiente 🥝 Los datos han sido grabados

mensaje:

#### Subtipo de Proyecto / Intervención. 2.2.5

Se accede a través del menú de Proyectos de Gasto:

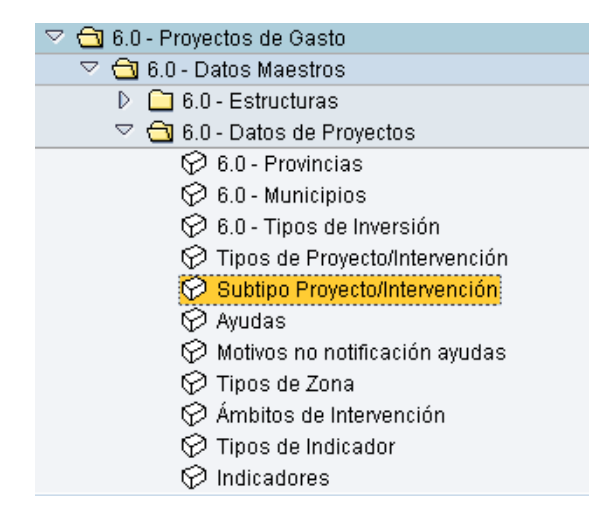

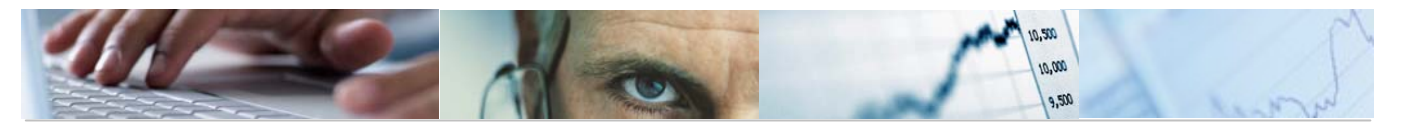

### Modificar vista Actualización de Subtipo de Interv./Proyecto: Resumen

|    | 💖 Entradas nuevas 🗈 🖬 🕼 🖪 |         |                                     |          |  |
|----|---------------------------|---------|-------------------------------------|----------|--|
| ſ  | Tipo Inter                | SubTipo | Descripción Subtipo de Intervención |          |  |
| ľ  | 2                         | 6       | Ayuda directa                       |          |  |
|    | 2                         | 2       | Ayuda reembolsable                  | <b>•</b> |  |
|    | 2                         | 3       | Bonificación de interes             |          |  |
|    | 2                         | 4       | Garantía                            |          |  |
|    | 2                         | 5       | Participación en capital riesgo     |          |  |
|    | 2                         | 6       | Otro tipo de financiación           |          |  |
| 10 |                           |         |                                     |          |  |

Entradas nuevas Para introducir entradas nuevas se pulsa el botón y se introducen los códigos y la descripción. Se pulsa el botón Grabar 💾

Barra de botones:

Entradas nuevas 间 📑 🐼 🛃 🖪 9

Pasar de modo modificar a visualizar y viceversa.

Entradas nuevas Introducir una entrada nueva.

Copiar como una entrada ya existente marcando la línea.

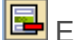

国 Eliminar una entrada.

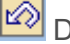

Deshacer modificación.

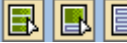

B Marcar toda la tabla / desmarcar / marcar una parte de la tabla.

Se podrá modificar la descripción del tipo de intervención pinchando con el ratón en el campo texto de la tabla:

| 2   |     | 4        |     | Garant | tía |     |               |    |         |     |          |    |           |
|-----|-----|----------|-----|--------|-----|-----|---------------|----|---------|-----|----------|----|-----------|
| Una | vez | grabamos | los | datos  | у   | mod | dificaciones, | el | sistema | nos | mostrará | el | siguiente |

🕝 Los datos han sido grabados mensaje:

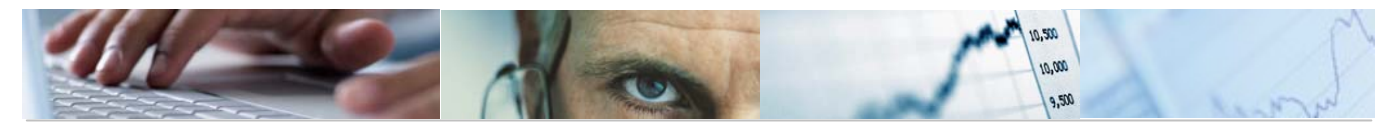

#### Ayuda. 2.2.6

Se accede a través del menú de Proyectos de Gasto:

| ~ | 🔁 6.0 - Proyectos de Gasto       |
|---|----------------------------------|
|   | 🗢 🔁 6.0 - Datos Maestros         |
|   | 👂 🧀 6.0 - Estructuras            |
|   | 🗢 🔂 6.0 - Datos de Proyectos     |
|   | 🔗 6.0 - Provincias               |
|   | 💬 6.0 - Municipios               |
|   | 🔗 6.0 - Tipos de Inversión       |
|   | 💬 Tipos de Proyecto/Intervención |
|   | 🔗 Subtipo Proyecto/Intervención  |
|   | 🛇 Ayudas                         |
|   | 🔗 Motivos no notificación ayudas |
|   | 💬 Tipos de Zona                  |
|   | 💬 Ámbitos de Intervención        |
|   | 🗭 Tipos de Indicador             |
|   | 🔗 Indicadores                    |
|   |                                  |

## Modificar vista Actualización de Nº de Ayuda: Resumen

🞾 Entradas nuevas 🗈 层 🔊 🗟 🖪

| Γ | N° Ayuda | Referencia       | Fecha Pres | Fecha Apro | Año Inicio | Año Final | <b>***</b> |
|---|----------|------------------|------------|------------|------------|-----------|------------|
| Γ | N112702  | SG(2003)C 215    | 16.07.2002 | 20.03.2003 | 2000       | 2008      |            |
| Γ | N632/99  | SG(2000)D/103212 | 30.11.1999 | 17.04.2000 | 2000       | 2008      | -          |
|   |          |                  |            |            |            |           |            |

Barra de botones:

| 🌮 Entradas nuevas | 🖻 🖻 🔊 🖻 🖪 🖻 |
|-------------------|-------------|
|-------------------|-------------|

💯 Pasar de modo modificar a visualizar y viceversa.

Entradas nuevas

Introducir una entrada nueva.

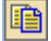

🔟 Copiar como una entrada ya existente marcando la línea.

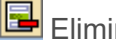

Eliminar una entrada.

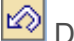

Deshacer modificación.

🗈 🗈 Marcar toda la tabla / desmarcar / marcar una parte de la tabla.

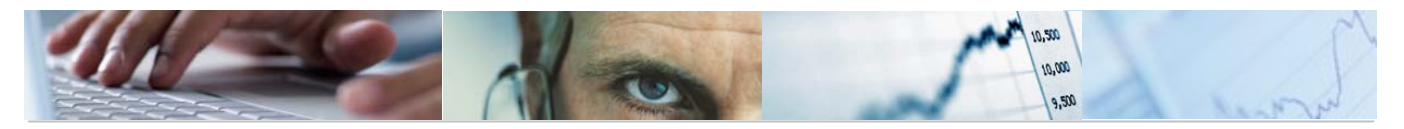

La información necesaria para crear una ayuda son:

- Nº de Ayuda.
- o Referencia.
- o Fecha de Presentación.
- o Fecha de Aprobación.
- o Año de Inicio.
- o Año Final.

Una vez cumplimentados los datos se pulsa el botón Grabar 😬.

## 2.2.7 Motivos No Notificación Ayudas.

Se accede a través del menú de Proyectos de Gasto:

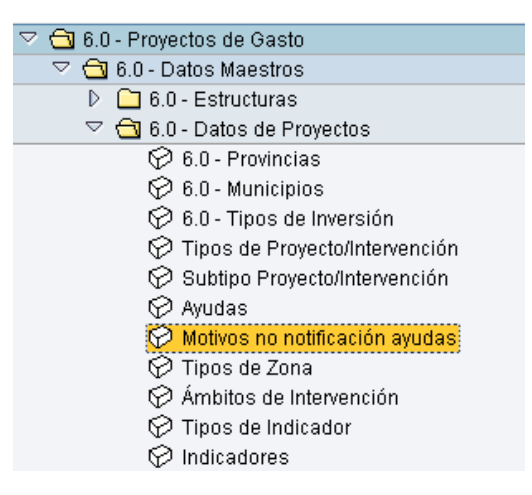

Modificar vista de Motivos de no notificación de Ayudas: Resumen

| 6 | 🎾 Entradas nuevas 🗈 🖬 🔂 🕢 💽 🖪 |                                                 |  |   |  |  |  |  |
|---|-------------------------------|-------------------------------------------------|--|---|--|--|--|--|
|   | Motivo                        | Descripción Motivo de no notificación de ayudas |  |   |  |  |  |  |
|   | <b>21</b> )                   | MINIMIS SI                                      |  | ٠ |  |  |  |  |
|   | 02                            | MINIMIS NO                                      |  | - |  |  |  |  |
|   | 03                            | REGLAMENTO EXENCION                             |  |   |  |  |  |  |
|   |                               |                                                 |  |   |  |  |  |  |

Barra de botones:

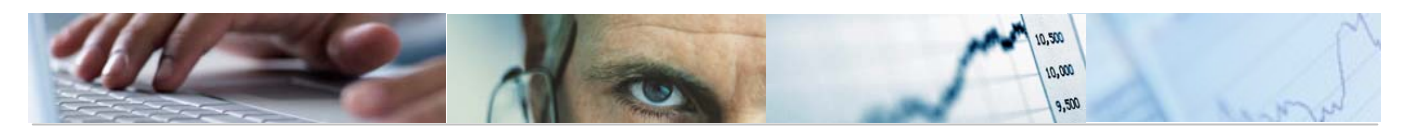

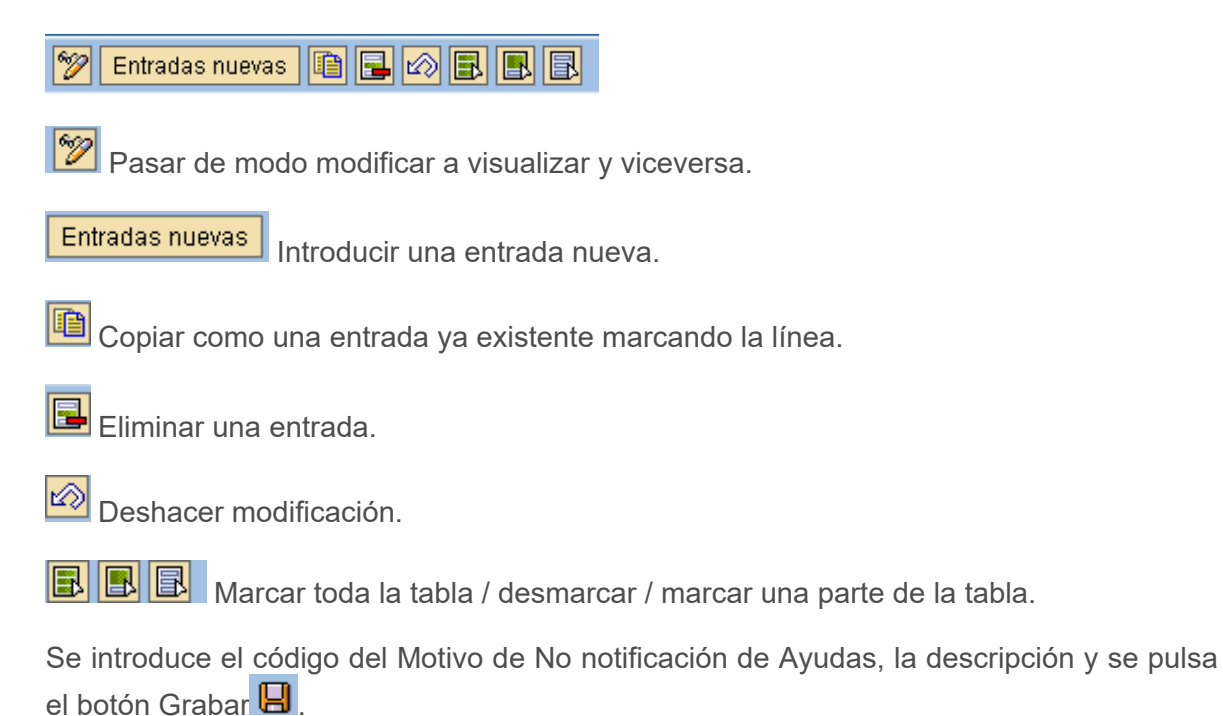

## 2.2.8 Tipos de Zona.

Se accede a través del menú de Proyectos de Gasto:

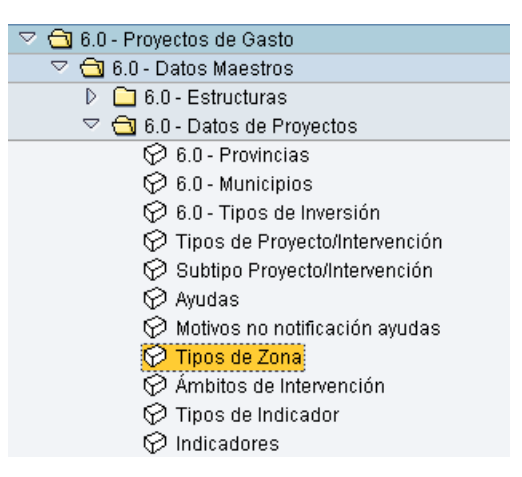

## Modificar vista Actualización Tipo de Zona Protegida: Resumen

🎾 Entradas nuevas 🗈 🖬 🕼 🕄 🖪

| Tipo Zona 👘 | Descripción Tipo de Zona      |   |
|-------------|-------------------------------|---|
| [10]        | Lugar de interes comunitario  |   |
| RED NATU    | Red Natura 2000               | - |
| ZEPA        | Zona especial proteccion aves |   |

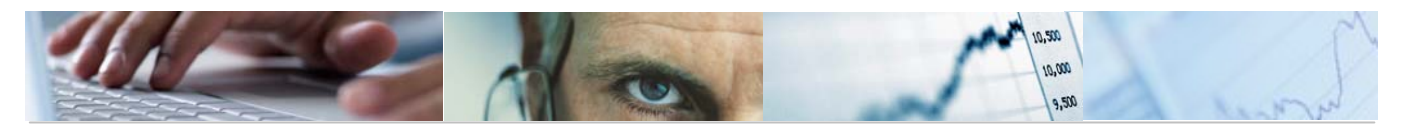

### Barra de botones:

Entradas nuevas 👔 🛃 🕼 🛃 🛃 °%

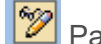

Pasar de modo modificar a visualizar y viceversa.

Entradas nuevas Introducir una entrada nueva.

Copiar como una entrada ya existente marcando la línea.

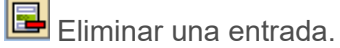

 $\square$ Deshacer modificación.

> Marcar toda la tabla / desmarcar / marcar una parte de la tabla.

Se introduce el código de Tipo de Zona, la descripción y se pulsa el botón Grabar 🖳

#### Ámbitos de Intervención. 2.2.9

Se accede a través de Proyectos de Gasto:

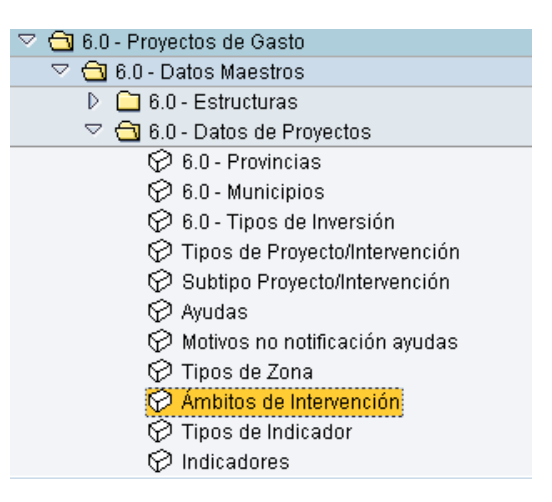

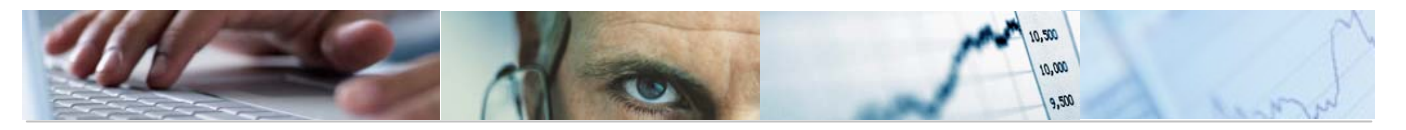

| 6 | Ø Entradas | nuevas 🗈 🖬 🖍 🖪 🖪                           |
|---|------------|--------------------------------------------|
|   | 14         |                                            |
|   | Amb.Inter. | Descripción del Ambito de Intervención     |
|   | 0          | Entorno productivo                         |
| L | 11         | Agricultura                                |
| L | 111        | Inversiones en las explotaciones agraria   |
|   | 112        | Instalación de jóvenes agricultores        |
| L | 113        | Formación profesional específica para la   |
|   | 114        | Mejora en la transformación y comerciali   |
|   | 12         | Silvicultura                               |
|   | 121        | Inversiones en silvicultura                |
|   | 122        | Mejora de la cosecha, transformación y c   |
|   | 123        | Fomento de nuevas salidas comerciales pa   |
|   | 124        | Creación de asociaciones de silvicultore   |
|   | 125        | Reconstitución del potencial de producci   |
|   | 126        | Forestación de terrenos no agrícolas       |
|   | 127        | Mejora y conservación de la estabilidad    |
|   | 128        | Formación profesional específica para la   |
|   | 13         | Promoción de la adaptación y el desarrol   |
|   | 1301       | Mejora del suelo                           |
|   | 1302       | Concentración parcelaria                   |
|   | 1303       | Creación de servicios de sustitución en    |
|   | 1304       | Comercialización de productos agrícolasd   |
|   | 1305       | Servicios básicos para la economía y pob   |
|   | 1306       | Renovación y desarrollo de pueblos y pro   |
|   | 1307       | Diversificación de las actividades agríc   |
|   | 1308       | Gestión de los recursos hídricos agrícol 📃 |
|   |            |                                            |

## Modificar vista de Actualización de Ámbito de Intervención: Resumen

Barra de botones:

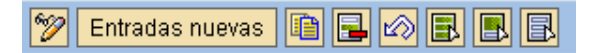

Pasar de modo modificar a visualizar y viceversa.

Entradas nuevas Introducir una entrada nueva.

Copiar como una entrada ya existente marcando la línea.

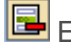

Eliminar una entrada.

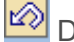

Deshacer modificación.

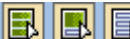

🖪 🗈 Marcar toda la tabla / desmarcar / marcar una parte de la tabla.

Se introduce el código de Ámbito de Intervención, la descripción y se pulsa el botón Grabar 📙.

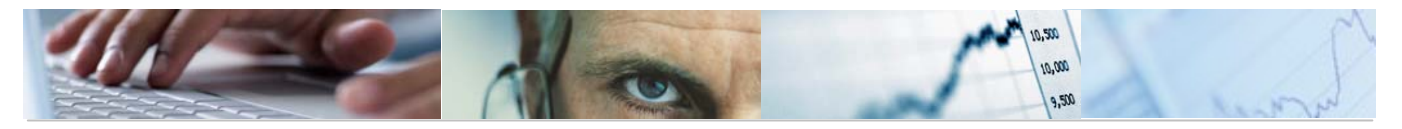

## 2.2.10 Tipos de Indicador.

Se accede a través del menú de Proyectos de Gasto:

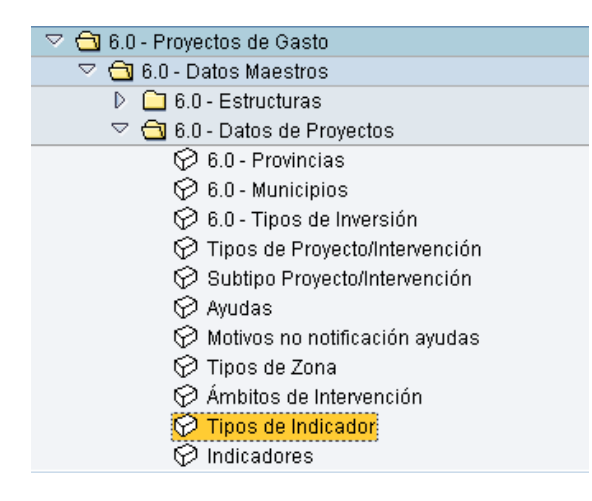

## Modificar vista de Tipos de Indicadores: Resumen

| Z | 🎾 Entradas nuevas 👔 🔂 🔂 🖪 🖪 |                              |    |  |  |  |  |
|---|-----------------------------|------------------------------|----|--|--|--|--|
|   | Tipo Ind                    | Descripción del Tipo de Ind  | 77 |  |  |  |  |
|   | 0                           | REALIZACIONES (POI CLMANCHA) | •  |  |  |  |  |
|   | 2                           | RESULTADOS (POI CLMANCHA)    | -  |  |  |  |  |
|   | 3                           | IMPACTOS (POI CLMANCHA)      |    |  |  |  |  |
|   | 4                           | Indicadores Fondo Cohesion   |    |  |  |  |  |
|   | 5                           | Indicadores IFOP             |    |  |  |  |  |
|   |                             |                              |    |  |  |  |  |

Barra de botones:

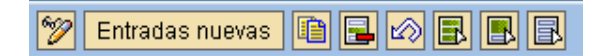

Pasar de modo modificar a visualizar y viceversa.

Entradas nuevas

Introducir una entrada nueva.

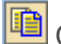

Copiar como una entrada ya existente marcando la línea.

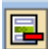

Eliminar una entrada.

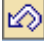

Deshacer modificación.

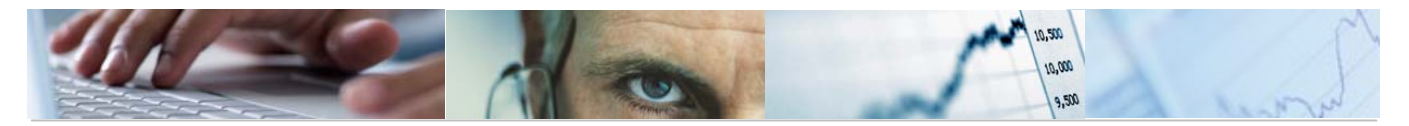

E E Marcar toda la tabla / desmarcar / marcar una parte de la tabla.

Se introduce el código de Tipo de Indicador, la descripción y se pulsa el botón Grabar 🖳

### 2.2.11 Indicadores.

Se accede a través del menú de Proyectos de Gasto:

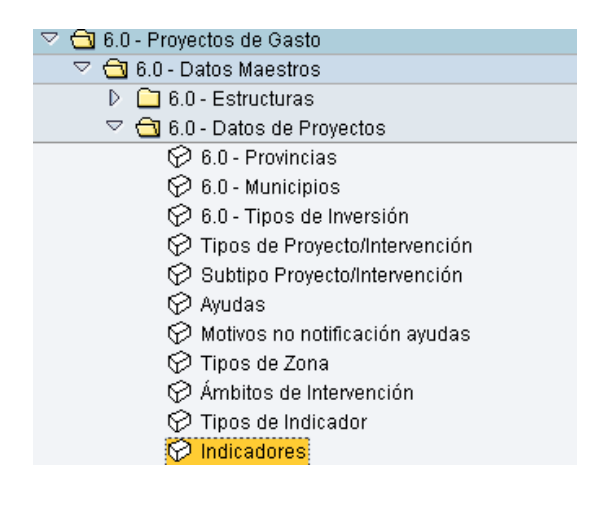

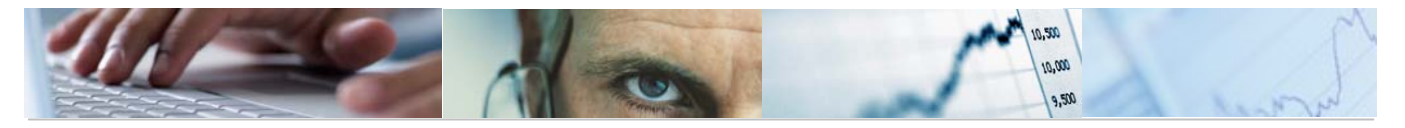

| U | Entradas i |          |                                          |            |
|---|------------|----------|------------------------------------------|------------|
|   | ndicador   | Tipo Ind | Descripción del Indicador                | <b>111</b> |
| Ĩ | ]          | 4        | Hormigon                                 |            |
| 2 | !          | 4        | Excavacion                               | Ŧ          |
| 3 |            | 4        | Cintas                                   |            |
| 4 |            | 1        | Proyectos                                |            |
| 6 | i          | 4        | Superficie balsa lixiviados              |            |
| 7 |            | 1        | Actuaciones en medio urbano              |            |
| 8 | 1          | 4        | Cabinas                                  |            |
| 1 | 0          | 4        | Superficie sellada                       |            |
| 1 | 1          | 4        | Superficie revegetada                    |            |
| 1 | 3          | 4        | Videos y CD-ROM                          |            |
| 1 | 4          | 1        | Asistencia a ferias                      |            |
| 1 | 5          | 4        | Jornadas y cursos                        |            |
| 1 | 6          | 1        | Autoempleo generado                      |            |
| 2 | :4         | 1        | Autovia nueva                            |            |
| 3 | 10         | 1        | Caminos rurales construidos y mejorados  |            |
| 3 | 6          | 1        | Capacidad en M3/año de depuradoras secun |            |
| 3 | 17         | 1        | Capacidad en M3/año de depuradoras terci |            |
| 3 | 18         | 1        | Carretera acondicionada                  |            |
| 4 | 1          | 1        | Carretera nueva                          |            |
| 5 | i1         | 4        | Movimientos de tierras                   |            |
| 5 | 2          | 4        | Hormigones                               |            |
| 5 | i3         | 1        | Centros creados (o grandes ampliaciones) |            |
| 5 | i4         | 4        | Biodiscos 50/37 CV                       |            |
| 5 | 15         | 4        | Equipos electromecanicos                 | ▼          |
|   |            | ◀ ▶      |                                          |            |

## Modificar vista de Mantenimiento de Indicadores: Resumen

Barra de botones:

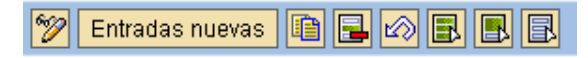

Pasar de modo modificar a visualizar y viceversa.

Entradas nuevas Introducir una entrada nueva.

🛄 Copiar como una entrada ya existente marcando la línea.

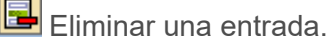

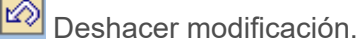

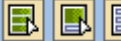

Marcar toda la tabla / desmarcar / marcar una parte de la tabla.

Se introduce el código de Tipo de Indicador, que se tiene que haber grabado previamente en el sistema, el código de Indicador, la descripción y se pulsa el botón Grabar 🔒.

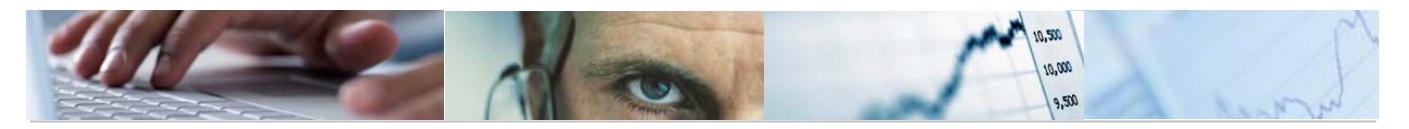

# **3**. MANTENIMIENTO DE PROYECTOS DE GASTO.

## **3.1** Estructura de Proyectos.

La estructura de Proyectos está formada por un Proyecto y por al menos un Elemento PEP. A partir de un Proyecto, se podrían crear tantos Elementos PEP como fuese necesario y estructurarlos con tantos niveles como se desee, creando así una estructura en árbol.

#### PROYECTOS DE GASTO

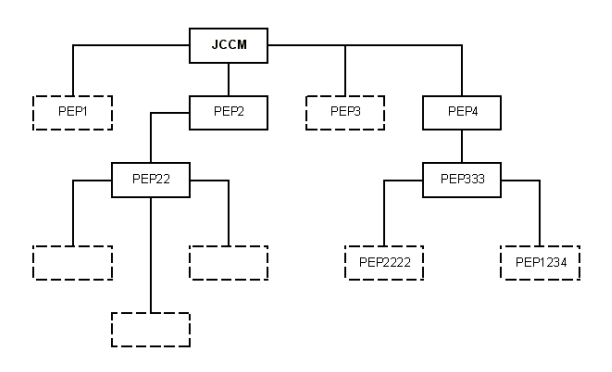

Dicha estructura en árbol tiene las siguientes características:

- Permite tener muchos niveles de desglose.
- Todo elemento PEP tiene un único padre, estos nunca pueden ser ejecutables.
- Un elemento PEP puede ser cambiado de padre siempre y cuando sean del mismo Proyecto y mientras el elemento PEP no se haya presupuestado.
- A cada elemento PEP se le puede indicar si es ejecutable (permite documentos contables contra el elemento) o no es ejecutable. Los elementos PEP (padre) no pueden ser ejecutables.

Al crear una estructura en árbol para un Proyecto y sus Elementos PEP, se verifican una serie de condiciones:

- Sólo se permite pasar un elemento PEP de NO-Ejecutable a SÍ-Ejecutable, siempre y cuando no tenga ningún hijo.
- Ningún elemento PEP ejecutable puede ser padre, por lo que estos elementos son siempre de último nivel.

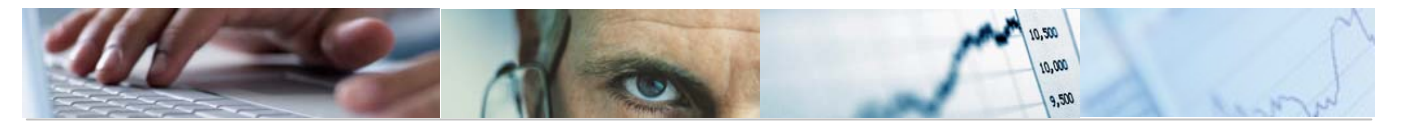

- Se permite pasar de un elemento PEP ejecutable a un no ejecutable siempre que este no tenga presupuesto cargado, ni documentos contabilizados.

### 3.1.1 Crear.

Se accede a través del menú de Proyectos de Gasto:

| 🗢 🔂 6.0 - Proyectos de Gasto                  |
|-----------------------------------------------|
| 🕑 🧰 6.0 - Datos Maestros                      |
| 🗢 🔂 6.0 - Mantenimiento de Proyectos de Gasto |
| 🗢 🔁 6.0 - Estructura de Proyecto              |
| 😥 6.0 - Crear                                 |
| 😥 6.0 - Modificar                             |
| 😥 6. 0 - Visualizar                           |
| 🔗 6. 0 - Modificar estatus                    |

### **Crear Proyecto: Acceso**

| -                  |         |  |
|--------------------|---------|--|
| 🛛 🛗 N° libre       |         |  |
|                    |         |  |
|                    |         |  |
| Def.proyecto       |         |  |
| Perfil proyecto    | E       |  |
|                    |         |  |
| Modelo             |         |  |
| Def.proyecto       |         |  |
| Def.proy.std.      |         |  |
| 🗌 Con documento    | s p.PEP |  |
| 🗌 Datos perfil mod | delo    |  |
|                    |         |  |

Para crear una estructura primero es necesario crear el Proyecto y una vez que se tiene este se crean los Elementos PEP.

En la pantalla inicial se indica el código del Proyecto y el perfil de éste. Como perfil de Proyecto se selecciona aquella entrada que coincida con la sociedad para la que se va a crear el Proyecto.

9 La mascara que se emplea en la numeración de los proyectos es: **PROY/xxxxxxxxx** 

Y en los elementos PEP dependiendo de la Entidad es:

JCCM/xxxxxxxxx

IVCM/xxxxxxxxxx

SCM2/xxxxxxxxxx
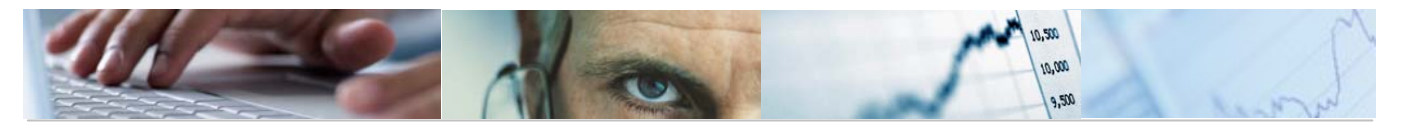

## OOAA/xxxxxxxxxx

En el perfil de Proyecto se recogen datos necesarios para crear el Proyecto como pueden ser la Sociedad CO, el perfil de presupuestación, las validaciones que se van a realizar, etc. Estos datos se parametrizan, de manera que al crear un Proyecto bajo un perfil concreto, el Proyecto los recoge, sin necesidad de tener que indicar uno a uno para cada Proyecto que se cree.

Indicado el perfil de Proyecto en su campo, se debe indicar el código de Proyecto en el campo Def. Proyecto. Este código del Proyecto lo asigna automáticamente el sistema, seleccionando la opción 🕅 Nº libre

| 📴 Buscar número libre    |   | × |  |  |  |  |
|--------------------------|---|---|--|--|--|--|
| Ámbito de búsqueda       | / |   |  |  |  |  |
| Valor inicial            | ð |   |  |  |  |  |
| Valor final              |   |   |  |  |  |  |
|                          |   |   |  |  |  |  |
| Estrategia de búsqued    | а |   |  |  |  |  |
| Primer número libre      | 9 |   |  |  |  |  |
| O Último número asignado |   |   |  |  |  |  |
|                          |   | - |  |  |  |  |
| Propuesto                |   |   |  |  |  |  |
|                          |   |   |  |  |  |  |

Al seleccionar esta opción aparece una ventana en la que se debe indicar en el campo valor inicial, la máscara de codificación que se va a seguir para codificar los Proyectos: **PROY**/

Indicada la máscara en el campo valor inicial y seleccionando el botón 🛍 el sistema busca el siguiente nº libre y lo indica como propuesto.

| 🖙 Buscar número libre 🛛 🗵 |                    |                |  |  |  |  |  |  |  |
|---------------------------|--------------------|----------------|--|--|--|--|--|--|--|
|                           | Ámbito de búsqueda |                |  |  |  |  |  |  |  |
|                           | Valor inicial      | PROY 🕝         |  |  |  |  |  |  |  |
|                           | Valor final        | PR0Y/999999999 |  |  |  |  |  |  |  |
|                           |                    |                |  |  |  |  |  |  |  |
| Estrategia de búsqueda    |                    |                |  |  |  |  |  |  |  |
| Primer número libre       |                    |                |  |  |  |  |  |  |  |
| O Último número asignado  |                    |                |  |  |  |  |  |  |  |
|                           |                    |                |  |  |  |  |  |  |  |
|                           | Propuesto          | PROY/000000722 |  |  |  |  |  |  |  |
|                           |                    |                |  |  |  |  |  |  |  |
|                           | 🖌 (H) (H) 🗙        |                |  |  |  |  |  |  |  |

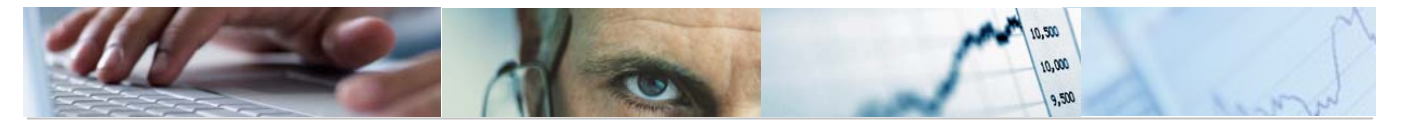

Se selecciona con el botón 🗹 y el sistema lo indica en el campo definición de Proyecto, asignándolo como código del Proyecto que se está creando.

| Crear Proyecto: Acceso |                 |   |   |  |  |  |  |  |
|------------------------|-----------------|---|---|--|--|--|--|--|
| □ III N° libre         |                 |   |   |  |  |  |  |  |
|                        |                 |   |   |  |  |  |  |  |
|                        |                 |   |   |  |  |  |  |  |
| Def.proyecto           | PR0Y/0000000722 | 6 |   |  |  |  |  |  |
| Perfil proyecto        |                 | 1 |   |  |  |  |  |  |
|                        |                 |   |   |  |  |  |  |  |
| Modelo                 |                 |   |   |  |  |  |  |  |
| Def.proyecto           |                 |   |   |  |  |  |  |  |
| Def.proy.std.          |                 |   |   |  |  |  |  |  |
| Con document           |                 |   |   |  |  |  |  |  |
| 🗌 Datos perfil mo      | odelo           |   |   |  |  |  |  |  |
|                        |                 |   | 1 |  |  |  |  |  |

Indicados estos dos campos en la pantalla inicial, se pasa a la siguiente pantalla para completar el resto de información del Proyecto.

| Crear Proyecto: Acceso |                          |   |  |  |  |  |  |
|------------------------|--------------------------|---|--|--|--|--|--|
| R Ibre                 |                          |   |  |  |  |  |  |
|                        |                          |   |  |  |  |  |  |
|                        |                          |   |  |  |  |  |  |
| Def.proyecto           | PR0Y/999999999           | ] |  |  |  |  |  |
| Perfil proyecto        | Perfil de Proyectos JCCM | Ē |  |  |  |  |  |
|                        |                          |   |  |  |  |  |  |
| Modelo                 |                          |   |  |  |  |  |  |
| Def.proyecto           |                          | ] |  |  |  |  |  |
| Def.proy.std.          |                          |   |  |  |  |  |  |
| 🗌 Con documento        | is p.PEP                 |   |  |  |  |  |  |
| 🗌 Datos perfil mo      |                          |   |  |  |  |  |  |
|                        |                          |   |  |  |  |  |  |
|                        |                          |   |  |  |  |  |  |

Se pasa de pantalla con el botón 🗷

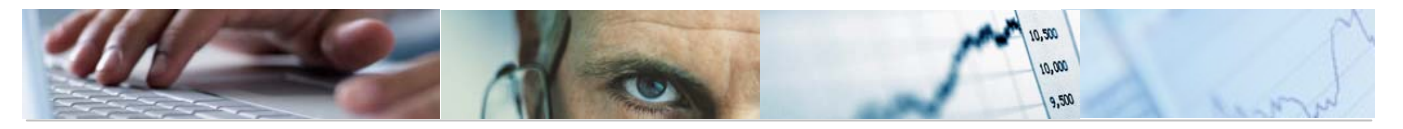

| Crear Proyecto: Definición proyecto |                     |
|-------------------------------------|---------------------|
| 品 🛆 Norma liquid.                   |                     |
|                                     |                     |
|                                     |                     |
| Dat.básic. Control Gestión TxtExpl  |                     |
|                                     |                     |
| Status                              |                     |
| Status sistema ABIE                 |                     |
| Status usuario ABIE                 |                     |
|                                     |                     |
| Edición de proyecto                 |                     |
| Máscara PROY/000000000 Másc.IDbve   |                     |
|                                     |                     |
| Fechas                              | Organización        |
| Fe.inic.pronós.                     | Sociedad CO JCCM    |
| Fe.final pron.                      | Sociedad JCCM       |
|                                     | Moneda provecto EUR |
|                                     |                     |
|                                     |                     |
|                                     |                     |
|                                     |                     |
|                                     |                     |

En la pantalla de creación de Proyecto, se completa de manera obligatoria la denominación del Proyecto y de manera optativa las fechas inicio y fin.

Podemos indicar un texto explicativo adicional para el Proyecto pulsando el botón situado a la derecha de la def.proyecto o bien accediendo a través de la pestaña TxtExpl:

| Proyecto 722 | $\mathbb{Z}$ |
|--------------|--------------|
| ·            | <br>0.00     |

La primera línea del texto explicativo, aparece por defecto y se corresponde con la denominación que se ha dado al Proyecto. No se debe borrar ya que sino, se eliminaría la denominación del Proyecto.

| Modificar Texto explicativo: PROY/0000000722 Idioma ES      |  |  |  |  |  |  |  |  |  |
|-------------------------------------------------------------|--|--|--|--|--|--|--|--|--|
| 🕼 💥 🖻 🛱 🚱 Formatos 🖒 Formatos de caracteres 🔳 🛃 🖉 🚱 🖶 🔛 🗣 🗟 |  |  |  |  |  |  |  |  |  |
| Form.párrafo 🔹 Párrafo estándar 🗈 Form.caract.              |  |  |  |  |  |  |  |  |  |
| Proyecto 722×                                               |  |  |  |  |  |  |  |  |  |
|                                                             |  |  |  |  |  |  |  |  |  |
|                                                             |  |  |  |  |  |  |  |  |  |
|                                                             |  |  |  |  |  |  |  |  |  |

Accediendo a través de la pestaña TxtExpl. Nos muestra la siguiente pantalla, en la que también la primera línea aparece por defecto y se corresponde con la denominación que

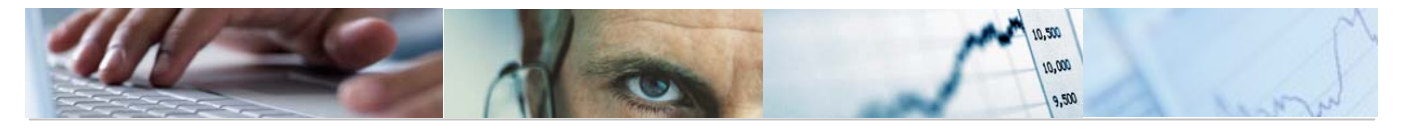

se ha dado al Proyecto, y en la que tampoco se debe borrar ya que sino, se eliminaría la denominación del Proyecto.

| Crear Proyecto: Definición proyecto |                         |                                 |  |  |  |  |  |  |
|-------------------------------------|-------------------------|---------------------------------|--|--|--|--|--|--|
| 🔠 🛆 🛛 Norma liq                     | luid.                   |                                 |  |  |  |  |  |  |
| Def.proyecto                        | PR0Y/0000000722         | Proyecto 722<br>Existe bd.expl. |  |  |  |  |  |  |
| Dat.básic.                          | Control Gestión TxtExpl |                                 |  |  |  |  |  |  |
|                                     | * Línea 2 columna 1     | Línea 1 - línea 2 de 2 líneas   |  |  |  |  |  |  |

Con el botón  $\triangle$  accedemos a la estructura del proyecto y todos sus elementos PEP:

| 🖴 🚱 🖻 🔁 Integración                    |               |          |            |       |            |  |  |  |  |
|----------------------------------------|---------------|----------|------------|-------|------------|--|--|--|--|
| Def.proy. PR0Y/0000000723 Proyecto 723 |               |          |            |       |            |  |  |  |  |
|                                        |               |          |            |       |            |  |  |  |  |
| Dat.básic.                             |               |          |            |       |            |  |  |  |  |
| Q Ni Elemente PEP                      | Danominación  | ID brove |            | or ID | Plan In TT |  |  |  |  |
|                                        | Denominación  | ID bleve | <u> ()</u> | 1. 10 |            |  |  |  |  |
| 1                                      |               |          |            |       |            |  |  |  |  |
| 1                                      |               |          |            |       |            |  |  |  |  |
| 1                                      |               |          |            |       |            |  |  |  |  |
| 1                                      |               |          |            |       |            |  |  |  |  |
| 1                                      |               |          |            |       |            |  |  |  |  |
| 1                                      |               |          |            |       |            |  |  |  |  |
| 1                                      |               |          |            |       |            |  |  |  |  |
| 1                                      |               |          |            |       |            |  |  |  |  |
| 1                                      |               |          |            |       |            |  |  |  |  |
| 1                                      |               |          |            |       |            |  |  |  |  |
| 1                                      |               |          |            |       |            |  |  |  |  |
| 1                                      |               |          |            |       |            |  |  |  |  |
| 1                                      |               |          |            |       |            |  |  |  |  |
| 1                                      |               |          |            |       |            |  |  |  |  |
| 1                                      |               |          |            |       |            |  |  |  |  |
| 1                                      |               |          |            |       |            |  |  |  |  |
| 1                                      |               |          |            |       |            |  |  |  |  |
| 1 ji                                   |               |          |            |       |            |  |  |  |  |
|                                        |               |          |            |       |            |  |  |  |  |
|                                        | blormo liquid |          |            |       |            |  |  |  |  |
|                                        |               |          |            |       |            |  |  |  |  |
|                                        |               |          |            |       |            |  |  |  |  |

Crear Proyecto: Res.elementos PEP

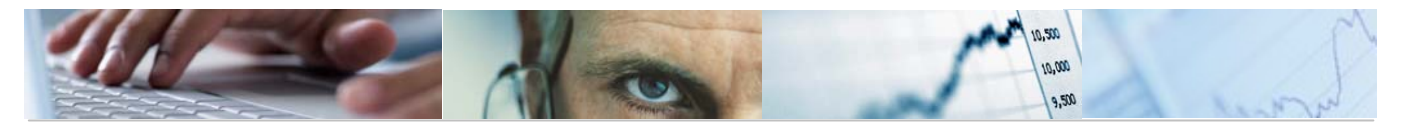

Desde esta pantalla se actualizan los Elementos PEP que van a componer la Estructura de Proyecto.

La estructura de los Elementos PEP se realiza en dos partes diferenciadas:

- 1. Crear/Modificar la jerarquía.
- 2. Crear/Modificar los datos del elemento PEP.

Pasos para crear la jerarquía de un elemento PEP:

- 1. En el campo "Nivel" se indica el nivel del Elemento PEP.
- 2. Si el "Elemento PEP" depende de otro, marcar el elemento PEP Padre, y pulsar el botón de insertar, para introducir los datos del nuevo elemento.
- 3. Introducir la "Denominación" que tendrá el PEP.
- 4. En el campo "Cl" se indica la clase del Elemento PEP:
- NE: No Ejecutable (Todos los elementos PEP padre).
- SE: Si Ejecutable (todos los elementos que no tienen hijos).
- 5. Marcar los campos "Plan", "Imp", "Fact".
- 6. Pulsar "enter" (el sistema rellenará automáticamente los campos Status del sistema y status de usuario).

| PROY/0000000723 | Proyecto 723 |     |     |    |      |          |          |                    |           |   |
|-----------------|--------------|-----|-----|----|------|----------|----------|--------------------|-----------|---|
|                 |              |     |     |    |      |          |          |                    |           |   |
| básic.          |              |     |     |    |      |          |          |                    |           |   |
|                 |              |     |     |    |      |          |          |                    |           | _ |
| Vi Elemento PEP | ID breve     | CI. | Pr. | IP | Plan | Imp.     | Fact     | Status del sistema | Status de | ] |
| JCCM/9999999999 |              | NE  |     |    | ✓    | <b>V</b> | <b>V</b> | ABIE               | ABIE 🔺    | ] |
|                 |              |     |     |    |      |          |          |                    | <b>_</b>  |   |
|                 |              |     |     |    |      |          |          |                    |           |   |
|                 |              |     |     |    |      |          |          |                    |           |   |
|                 |              |     |     |    |      |          |          |                    |           |   |
|                 |              |     |     |    |      |          |          |                    |           |   |
|                 |              |     |     |    |      |          |          |                    |           |   |
|                 |              |     |     |    |      |          |          |                    |           |   |
|                 |              |     |     |    |      |          |          |                    |           |   |
|                 |              |     |     |    |      |          |          |                    |           |   |
|                 |              |     |     |    |      |          |          |                    |           |   |
|                 |              |     |     |    |      |          |          |                    |           |   |
|                 |              |     |     |    |      |          |          |                    |           |   |
|                 |              |     |     |    |      |          |          |                    |           |   |
|                 |              |     |     |    |      |          |          |                    |           |   |
|                 |              |     |     | _  |      |          |          |                    |           |   |
|                 |              |     |     |    |      |          |          |                    |           |   |
|                 |              |     |     | _  |      |          |          |                    | A         |   |
|                 |              |     |     |    |      |          |          |                    |           |   |
|                 |              |     |     |    |      |          |          |                    |           |   |

Barra de botones:

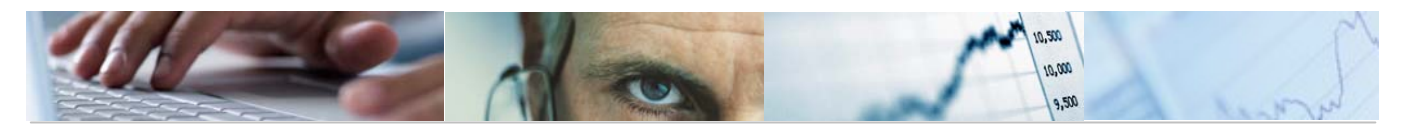

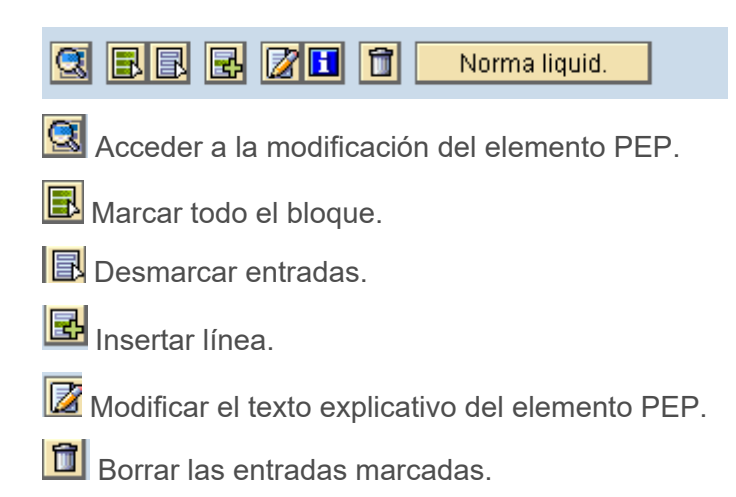

Norma liquid. Actualizar norma de liquidación de la Sociedad.

Crear/modificar los datos del Elemento PEP:

Para acceder a la pantalla del Elemento PEP, podemos pulsar dos veces con el cursor sobre el campo del elemento PEP para que se muestre la pantalla en detalle o bien podemos utilizar el botón .

| 🖻 Modificar eleme                          | ento PEP         | X                                                                                                    |
|--------------------------------------------|------------------|----------------------------------------------------------------------------------------------------|
| Elemento PEP                               | hccw/aaaaaaaaaaa | 🙆 Colegio Sto. Miguel Daimiel 🛛 📝                                                                           |
| Dat.básic.                                 | Fechas Asign.    | Control Campos usuario Gestión Su                                                                           |
| Clase proyecto                             | No ejecutable    |                                                                                                    |
| Status<br>Status sistema<br>Status usuario | ABIE             | Indicadores operativos  Indicadores operativos IElemento planif. IElemento imputación IElemento facturación |
|                                            | Norma liquid.    | Prog.inversiones Integración 🕱                                                                              |

En esta pantalla la información aparece agrupada por pestañas: Datos Básicos, Organización, Campos usuario, y Superior. (Las demás pestañas no son significativas).

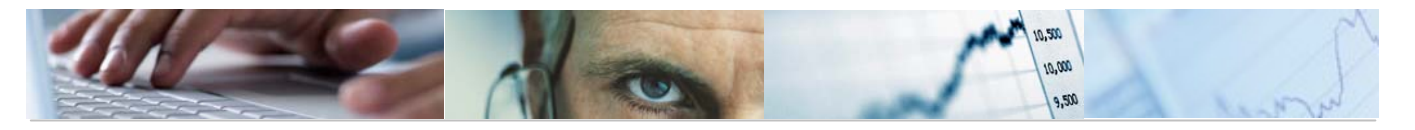

Los campos que se deben informar son: nivel, denominación y clase de Proyecto. Estos campos se indicarán para todos los Elementos PEP.

Habrá otros campos que únicamente serán obligatorios para los Elementos PEP sí ejecutables o de último nivel.

• En el campo "Nivel" se indica el nivel del Elemento PEP.

El nivel indicado en un PEP determina su posición dentro del árbol de la estructura jerárquica. Un PEP colgará del inmediatamente anterior, de la tabla que se visualiza en pantalla, que tenga un nivel con un número más bajo.

- En el campo "El. PEP" se indica el código del Elemento PEP. Este código será el identificativo del Elemento PEP.
- En el campo "Denominación" se indica la denominación del Elemento PEP.
- En el campo "Cl". se indica la clase del Elemento PEP.
  - **NE**: Elemento PEP no ejecutables. Son agrupadors de los si ejecutables.
  - SE: Los elementos PEP si ejecutables serán los del nivel más bajo de cada ramificación de la estructura. Se podrán presupuestar e imputárseles documentos tanto de gasto como de ingreso.

Los Elementos PEP con la clasificación de 'SE', tienen que tener activos los siguientes campos para que sean considerados como ejecutables:

# Indicadores operativos Elemento planif. Elemento imputación Elemento facturación

En la pantalla principal aparecen tres columnas:

|   | S., | . Ni | Elemento PEP   | ID breve | CI. | Pr. | IP | Plan     | lmp.                                                                                                    | Fact     | Status del sistema | Status de | <b></b> |
|---|-----|------|----------------|----------|-----|-----|----|----------|----------------------------------------------------------------------------------------------------|----------|--------------------|-----------|---------|
| Γ | Γ   | 1    | JCCM/999999999 |          | SE  |     |    | <b>V</b> | <ul> <li>Image: A start of the start of the start of</li></ul> | <b>V</b> | ABIE               | ABIE      | •       |
|   |     | 1    |                |          |     |     |    |          |                                                                                                    |          |                    |           | -       |

Con estos campos se indica que el Elemento PEP puede presupuestarse, pueden imputarse contra él documentos de gasto y pueden imputarse contra él documentos de ingreso respectivamente

Podría darse el caso de que el código que el sistema está proponiendo para el Elemento PEP, esté ocupado o ya asignado en el momento de grabar. Esto puede darse si desde que el sistema propone el código, hasta el momento de grabarlo, otro usuario ha cogido ese mismo código, ya que el sistema lo considera como libre hasta que se graban los datos.

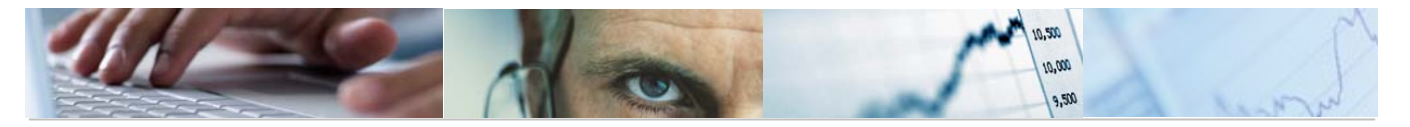

Si sucediese esto, en el momento de grabar el sistema ofrece un mensaje indicando que el código de PEP no se puede utilizarse. En este caso, se borrará el código y se volverá a pulsar "enter" para que aparezca la pantalla donde el sistema propone el siguiente libre. Se selecciona el nuevo propuesto y se graba.

Para completar el resto de campos informativos de un Elemento PEP SE, se selecciona éste pinchando el recuadro izquierdo de la línea del Elemento PEP que se quiere tratar. Desde la barra de menú Detalle / Cpos.cliente elm.PEP, se accede a la siguiente pantalla en la que se informan el resto de campos.

| P <u>r</u> oyecto <u>T</u> ratar <u>P</u> asaria <u>E</u> lem.PEP D | Deta <u>l</u> le <u>D</u> etalles <u>S</u> istema <u>A</u> yuda |  |  |  |
|---------------------------------------------------------------------|-----------------------------------------------------------------|--|--|--|
| ۵ 🛛 🕲                                                               | Gener <u>a</u> l Ctrl+F9 🕒                                      |  |  |  |
| Crear Provecto: Pes eleme                                           | <u>N</u> orma de liquidación F7                                 |  |  |  |
| creat Froyecto. Res.eleme                                           | Elemento PEP campos cliente                                     |  |  |  |
| 👪 🔁 🖭 🔁 😾 Integración                                               | <u>I</u> nfo entrega                                            |  |  |  |
| Dof prov PROV (0000000723                                           | Plan de <u>f</u> acturación                                     |  |  |  |
| Sel.proy. Therrocococores                                           | TxtExpl Ctrl+Shift+F9                                           |  |  |  |
| Dathásic                                                            | Text. <u>P</u> S                                                |  |  |  |
|                                                                     |                                                                 |  |  |  |
|                                                                     |                                                                 |  |  |  |

| K 🖌 🕨 🕅 🕼 🛆 🗟 Norma liquid. Integración                                                                     |
|----------------------------------------------------------------------------------------------------|
| Datos del Elemento PEP Progr.financ.                                                                        |
| Título                                                                                                    |
| Otro Código                                                                                                 |
| Datos Básicos Información Territorial Otras Financiaciones Intervención Información Mediambiental Otros Dat |
| Órgano Gestor                                                                                               |
| T.Inversión/Transferencia                                                                                   |
| Coste Total 0,00                                                                                            |
|                                                                                                    |

Campos a rellenar:

- Título: Amplía la descripción de la denominación del PEP. Obligatorio.
- Otro Código. Se puede indicar otro código para el Elemento PEP.

El resto de la información está agrupada en pestañas:

| Datos Básicos | Información Territorial | Otras Financiaciones | Intervención | Información Mediambiental | Otros Dat |
|---------------|-------------------------|----------------------|--------------|---------------------------|-----------|
|---------------|-------------------------|----------------------|--------------|---------------------------|-----------|

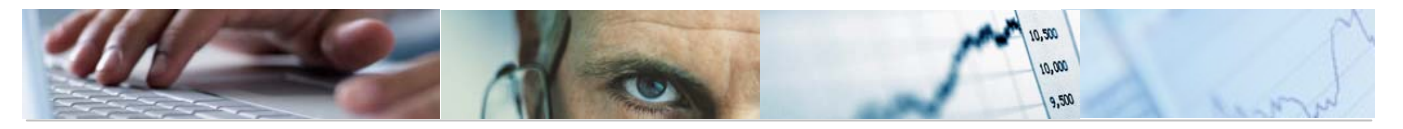

# 1. Datos Básicos:

| Datos Básicos 🛛 Inforn    | ión Territorial 👘 Otras Financiaciones 👘 Intervención 👘 Información Mediambiental 👘 Otros Dat 📊 💽 🕅 |  |
|---------------------------|----------------------------------------------------------------------------------------------------|--|
| Consién                   |                                                                                                    |  |
| Section                   |                                                                                                    |  |
| Organo Gestor             |                                                                                                    |  |
| T.Inversión/Transferencia |                                                                                                    |  |
| Coste Total               | 0,00                                                                                                |  |
|                           |                                                                                                    |  |

Aparecerá una pantalla en la que habrá que rellenar los siguientes campos:

- Sección. Se indica la sección a la que pertenece el Elemento PEP. Obligatorio.
- o Órgano Gestor.
- Tipo Inversión/Transferencia. Identifica el Tipo de Inversión o Tipo de Transferencia del Elemento PEP. Obligatorio.
- 2. Información Territorial:

| Datos Bá  | ásicos 🖊 Información Territorial | Otras Financiaciones | Intervención | Información Mediambiental |
|-----------|----------------------------------|----------------------|--------------|---------------------------|
|           |                                  |                      |              |                           |
| Provincia |                                  |                      |              |                           |
| Código    | Descripción                      |                      | %            |                           |
|           |                                  |                      |              |                           |
|           |                                  |                      |              |                           |
|           |                                  |                      |              |                           |
|           |                                  |                      |              | -                         |
|           |                                  |                      | ••           | ]                         |
|           |                                  |                      |              |                           |
| Municipio | I                                |                      |              |                           |
| Código    | Descripción                      |                      |              |                           |
|           |                                  |                      |              |                           |
|           |                                  |                      |              |                           |
|           |                                  |                      |              |                           |
|           |                                  |                      |              | •                         |
|           | [                                |                      | ••           |                           |

- Provincia. Un proyecto puede afectar a una o varias provincias, se debe introducir como mínimo una. Además se debe indicar el porcentaje asociado a cada provincia, cuya suma no puede superar el 100%.
- Municipio. La introducción de este dato es opcional. El sistema validará su correspondencia con las provincias previamente incluidas.
- 3. Otras Financiaciones:

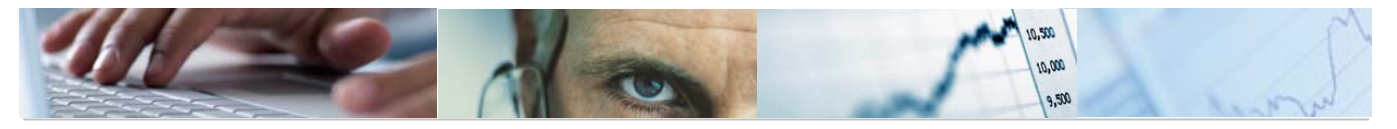

| Datos Basicos        | Información Territorial | Otras Financiaciones | Intervencion | Información Media |
|----------------------|-------------------------|----------------------|--------------|-------------------|
|                      |                         |                      |              |                   |
| Financiación Local   |                         | Financiación         | Central      |                   |
| Año Importe          |                         | Año Importe          |              | <b></b>           |
|                      |                         |                      |              |                   |
|                      | ▼                       |                      |              |                   |
|                      |                         |                      |              |                   |
| Financiación Privada | 1                       | Financiación         | Otros        |                   |
| Año Importe          |                         | Año Importe          |              |                   |
|                      |                         |                      |              |                   |
|                      |                         |                      |              | ▲<br>▼            |
|                      |                         |                      |              |                   |

Si un Elemento PEP tiene alguna de las siguientes Financiaciones, se indicará en el bloque que corresponda el año y el importe:

Financiación Local.

Financiación Central.

Financiación Privada.

Financiación Otros.

4. Intervención:

| Datos Básicos Informa                        | ación Territorial 👘 Of | tras Financiaciones 🦯 | Intervención | Información Mediambient | al |
|----------------------------------------------|------------------------|-----------------------|--------------|-------------------------|----|
| Tipo Intervención<br>Subtipo de Intervención |                        |                       |              |                         |    |
| Notificación Obligatoria                     |                        |                       |              |                         |    |
| Si                                           |                        |                       |              |                         |    |
| No Motivo                                    |                        |                       |              |                         |    |
|                                              |                        |                       |              |                         |    |
| Notificada                                   |                        | Aprobada              |              |                         |    |
|                                              |                        |                       | _            |                         |    |
| Si Si                                        |                        | Si                    | _            |                         |    |
| http://www.do.html                           |                        |                       |              |                         |    |
| Numero de Ayuda                              |                        |                       |              |                         |    |
| Fecha Presentacion                           |                        |                       |              |                         |    |
| Fecha Aprobación                             |                        |                       |              |                         |    |
| Referencia                                   |                        |                       |              |                         |    |
| Periodo que cubre                            | a                      |                       |              |                         |    |

Campos a rellenar:

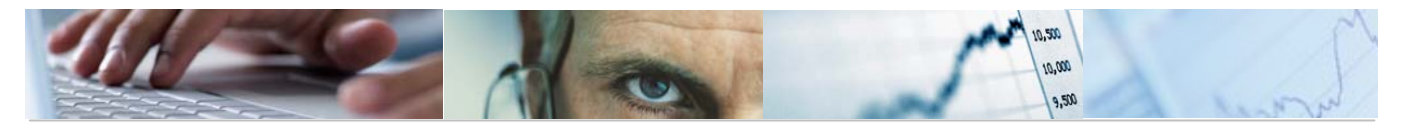

- o Tipo de Intervención.
- Subtipo de Intervención. Es un mayor desglose del Tipo de Intervención. Si el Tipo de Intervención introducido tiene definidos subtipos, será obligatorio completar el campo. En principio sólo se han definido subtipos para el Tipo de Intervención 02.
- o Ámbito de Intervención.

Si el Tipo de Intervención introducido es "02 Régimen de Ayuda", el sistema nos propone la introducción de nuevos datos:

- Notificación Obligatoria.
- Motivo. Campo obligatorio si no se cumple la condición de Notificación Obligatoria. Identifica el motivo de no notificación de la Ayuda.
- Notificado. Campo obligatorio si se cumple la condición de Notificación Obligatoria.
- Aprobada. Campo obligatorio si se cumple la condición de Notificado.
- Nº de Ayuda. Campo obligatorio si se cumple la condición de Aprobada.
- Cuando se introduce el Nº de Ayuda, el sistema rellena los campos que vienen a continuación.
- Fecha de Presentación. Campo obligatorio si se cumple la condición de Notificado.
- Fecha de Aprobación.
- o Referencia.
- Periodo que cubre. Campo obligatorio si se cumple la condición de Notificado. Se tiene que indicar el Año de inicio y el año de Fin.

5. Información MedioAmbiental:

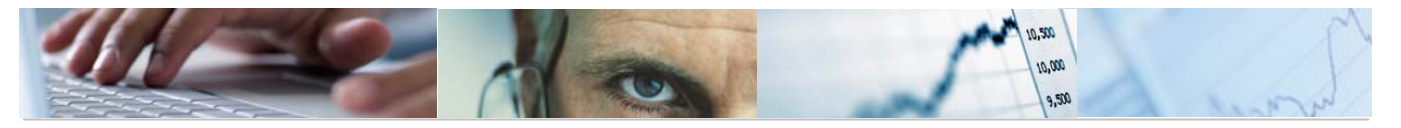

| Datos Básicos    | Información Territorial | Otras Financiaciones | Intervención     | Información Mediambiental | Otros |
|------------------|-------------------------|----------------------|------------------|---------------------------|-------|
|                  |                         |                      |                  |                           |       |
| Requiere DIA     |                         |                      |                  |                           |       |
| Pendiente de aná | ilisis                  |                      |                  |                           |       |
| OSi              |                         |                      |                  |                           |       |
| O No             |                         |                      |                  |                           |       |
|                  |                         |                      |                  |                           |       |
| Otra Información |                         |                      |                  |                           |       |
| Boletín          |                         |                      |                  |                           |       |
| DOCM             | Referencia              |                      |                  |                           |       |
| BOE              | Fecha                   |                      | Fecha Publicació | n                         |       |
|                  |                         |                      |                  |                           |       |
| Zona protegida   |                         |                      |                  |                           |       |
| Si               | Tipo de Zona            |                      |                  |                           |       |
| No               | Denominación de la      | a Zona               |                  |                           |       |
|                  |                         |                      |                  |                           |       |

- Requiere DIA (Declaración de impacto ambiental). Tiene como valores posibles:
  - Pendiente de análisis (marcarlo significa que no se conoce todavía la información. A posteriori, una vez que se conozca el dato, todos los "pendientes de análisis" deberán pasar a "Si" o "No".
  - SI (requiere DIA)
  - NO (no requiere DIA)

Los campos que se indican a continuación serán obligatorios en caso de que se marque que el Elemento PEP "Si" requiere DIA:

- Referencia. Campo de texto libre.
- o Fecha.
- o Fecha publicación en Boletín.
- Boletín. Se marcará el que corresponda: Boletín de la Comunidad ó BOE.
- Zona Protegida. Se marcará si o no. En caso de marcar "si" se completarán los siguientes campos:
- Tipo de Zona. Al seleccionar una de las zonas, aparecerá su descripción.
- o Denominación de la Zona. Campo de texto libre.

6. Otros Datos:

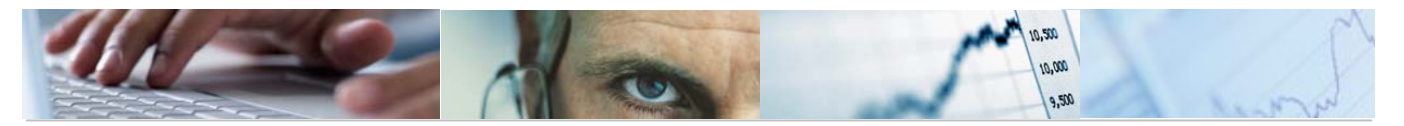

| Información Territorial | Otras Financiaciones | Intervención | Información Mediambiental 🦯 | Otros Datos | Da |
|-------------------------|----------------------|--------------|-----------------------------|-------------|----|
| De sude sián Le se l    |                      |              |                             |             |    |
| Regulación Legal        |                      |              |                             |             |    |
| Finalidad               |                      |              |                             |             |    |
|                         |                      |              |                             |             |    |
| Beneficiarios           |                      |              |                             |             |    |
| Agentes colab           |                      |              |                             |             |    |
|                         |                      |              |                             |             |    |
| Requisitos Benef.       |                      |              |                             |             |    |
|                         |                      |              |                             |             |    |
| Observaciones           |                      |              |                             |             |    |
|                         |                      |              |                             |             |    |

Estos campos se completarán para su utilización en el Anexo de Transferencias.

# 3.1.2 Modificar.

Para modificar una estructura de Proyecto, desde el menú de Gestión de Proyectos:

| 🗢 🔂 6.0 - Proyectos de Gasto                  |
|-----------------------------------------------|
| ▷ 🗀 6.0 - Datos Maestros                      |
| 🗢 🔂 6.0 - Mantenimiento de Proyectos de Gasto |
| 🗢 🔂 6.0 - Estructura de Proyecto              |
| 🔗 6.0 - Crear                                 |
| 😥 6.0 - Modificar                             |
| 😥 6. 0 - Visualizar                           |
| 😥 6. 0 - Modificar estatus                    |

El tratamiento de los Elementos PEP es el mismo que el descrito en el apartado anterior.

Los tratamientos de modificación que se pueden realizar con una estructura son los siguientes:

#### Borrado de Elementos PEP

Para borrar un Elemento PEP se selecciona éste para marcarlo y se pulsa el botón 道

El sistema no permite borrar Elementos PEP, ni reasignarlos dentro del árbol si ya tienen presupuesto cargado. En este caso dará un mensaje para informarlo, no permitiendo

realizar la operación: 😢 El elemento de acceso no se puede borrar

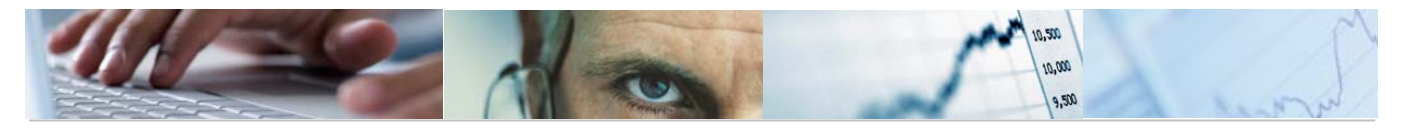

## Gestión de los estatus de los Elementos PEP.

Para permitir o no la realización de diferentes actuaciones sobre los Elementos PEP, se ha definido una serie de estatus de usuario:

Estos estatus son los siguientes:

| Visu   | alizar     | esquem        | a de sta             | tus: sta   | atus d       | e usı  |
|--------|------------|---------------|----------------------|------------|--------------|--------|
| 3      | Tipos o    | de objetos    |                      |            |              |        |
| Esquen | na de sta  | tus           | ZSTPEP               | Definición | element      | o PEP  |
| Idioma | actualizad | ción          | ES Españo            | bl         |              |        |
|        |            |               |                      |            |              |        |
| Status | s de usua  | irio          |                      |            |              |        |
| Nº cl  | Status     | Texto breve   | )                    | Txt.expl   | Stat.in      | Nº cla |
| 10     | AUTL       | Autorizar Lik | Autorizar Liberación |            |              | 10     |
| 20     | ABIE       | Abierto       |                      |            | $\checkmark$ | 10     |

Estos estatus permiten realizar o bloquear cambios en los estatus del sistema, los relevantes son:

- ABIE Abierto
- LIB. Liberado

El proceso de cambios de estatus es el siguiente:

# Se crea el Elemento PEP

Estatus de usuario ABIE

Estatus del sistema ABIE

#### Se permite

- Asignar presupuesto en la Elaboración, a partidas que no sean de Capítulo 6.
- Crear partidas presupuestarias en Ejecución que no sean de Capítulo 6.
- Crear documentos de Presupuesto Inicial y Modificaciones de Crédito
- Pasar a estatus de usuario AUTL

# Se bloquea

- Asignar presupuesto en la Elaboración, a partidas de Capítulo 6.
- Crear partidas presupuestarias en Ejecución de Capítulo 6.

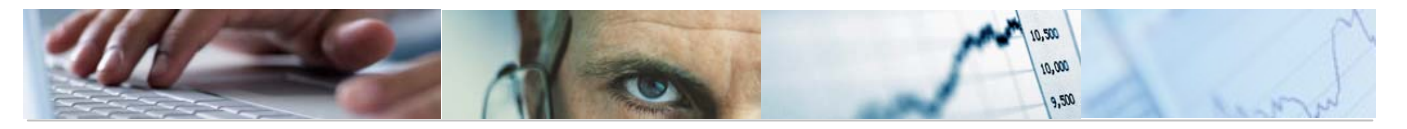

- Crear documentos de Ejecución Presupuestaria
- La visualización del Elemento PEP desde el Sistema de Información PRI
- Pasar a estatus del sistema LIBE

# Para realizar el desbloqueo de estas acciones, se tiene que pasar el Elemento PEP a estatus del sistema LIB.

Para ello, se tiene que permitir pasar el Elemento PEP de estatus del sistema **ABIE** a **LIB.** 

Esto sólo se puede hacer si el Elemento PEP tiene el estatus de usuario AUTL.

El proceso para LIBERAR EL ELEMENTO PEP sería así:

Transacción Z04\_TR\_CJ02 – Modificar (Variante de transacción de CJ02)

| Proyecto     | <u>T</u> ratar | <u>P</u> asar a | Elem.PEP | Deta <u>l</u> le | <u>D</u> etalles | <u>S</u> istema | <u>A</u> yuda |       |
|--------------|----------------|-----------------|----------|------------------|------------------|-----------------|---------------|-------|
| 0            |                | - 4             | 🗏 🗲 🙆    | 😪 i 📮            |                  | 00              | 🕄 🔣 🕅         | 1 🔞 🖪 |
| Modificar    | Proye          | cto: Acc        | eso      |                  |                  |                 |               |       |
|              |                |                 |          |                  |                  |                 |               |       |
| Resumen ele  | em.PEP         | (F5)            |          |                  |                  |                 |               |       |
| Def.proyecto |                |                 |          |                  |                  |                 |               |       |
|              | 50             | CM/000002       | 2662     | 1-3              |                  |                 |               |       |

Cambio de estatus de usuario ABIE → AUTL

| 0                                     | Marcar<br>Objeto               |     |                                                                                                    | 10 C | 81 👿 🖉 🔞 🖪   |          |           |     |    |      |      |
|---------------------------------------|--------------------------------|-----|----------------------------------------------------------------------------------------------------|------|--------------|----------|-----------|-----|----|------|------|
| 🔊 🖌 Ma                                | <u>S</u> tatus                 |     | Liberar                                                                                                    |      |              |          |           |     |    |      |      |
|                                       | ⊻ers.proyecto                  |     | Bloquear                                                                                                    | ,    |              |          |           |     |    |      |      |
|                                       | Vista                          |     | Desbloq.                                                                                                    | ٠    |              |          |           |     |    |      |      |
| ef.proy.                              | Cancelar                       | F12 | Orden aceptada                                                                                                    | ,    | S ECONOMICAS |          |           |     |    |      |      |
|                                       |                                |     | Cierre Lechico                                                                                                    |      |              |          |           |     |    |      |      |
| Dat.básic.<br>S., Ni E                | Elemento PEP                   |     | Anul.cierre técnico<br>Eacturado/a totalm.                                                                                               |      |              | ID breve | CI.       | Pr. | IP | Plan | Imp. |
| Dat.básic<br>S., Ni E                 | Elemento PEP<br>CCM/0000022662 |     | Anul.cierre técnico<br>Eacturado/a totalm.<br>Anular facturación                                                                         |      | A 2020       | ID breve | CI.<br>SE | Pr. | IP | Plan | Imp. |
| Dat.básic<br>S., Ni E                 | Elemento PEP<br>CCM/0000022562 |     | Agul.cierre técnico<br>Eacturado/a totalm.<br>Anular facturación<br>Cerrar                                                               |      | A 2020       | ID breve | CI.<br>SE | Pr. | IP | Plan | Imp. |
| Dat.básic<br>S., Ni, E<br>1<br>1<br>1 | Elemento PEP<br>CCM/0000022662 |     | Agul.cierre técnico<br>Eacturado/a totalm.<br>Anular facturación<br>Cerrar<br>Anular cierre                                              |      | A 2020       | ID breve | CI.<br>SE | Pr. | IP | Plan | Imp. |
| Dat.básic.                            | Elemento PEP<br>CCM/0000022662 |     | Anul.cierre técnico<br>Eacturado/a totalm.<br>Anular facturación<br>Cerrar<br>Anular cierre<br>Petición de borrado                       |      | A 2020       | ID breve | CI.<br>SE | Pr. | IP | Plan |      |
| Dat.bàsic.                            | lemento PEP<br>CCM/0000022662  |     | Agul.cierre técnico<br>Eacturado/a totalm.<br>Anular facturación<br>Cerrar<br>Anular cierre<br>Petición de borrado<br>Anular pet.borrado |      | A 2020       | ID breve | CI.<br>SE | Pr. | IP | Plan |      |

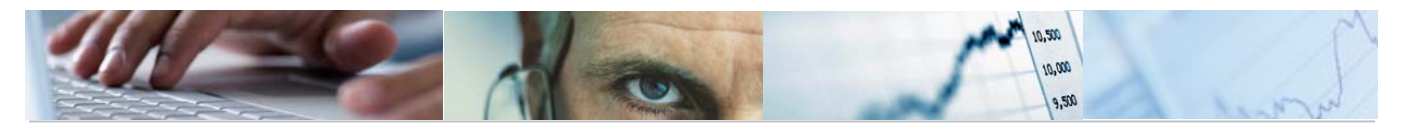

| <sup>E</sup> <u>D</u> etalles <u>T</u> ratar <u>P</u> asar a <u>S</u> istema <u>A</u> yu | da                                                              |
|------------------------------------------------------------------------------------------|-----------------------------------------------------------------|
| Ø 🚽 🖉 🖪 🚱 🚱                                                                              | 2   二 H) K) 谷 谷 C 岔   🕱 🖉   🚱 📭                                 |
|                                                                                          |                                                                 |
| 👦 🚽 Modificar status                                                                     |                                                                 |
|                                                                                          |                                                                 |
|                                                                                          |                                                                 |
| Elem PEP JCCM/0000022662                                                                 | YUDAS A LA DEPENDENCIA 2020                                     |
| Respons. 27 2                                                                            | 7                                                               |
| Cl.proy. SE Ejecutable                                                                   |                                                                 |
|                                                                                          |                                                                 |
| Status Operaciones empresariales                                                         |                                                                 |
| Status del sistema                                                                       | Status con número de clasificación                              |
| Stat Txt.                                                                                | N° Stat Txt.                                                    |
| ABIE Abiertos                                                                            | O TO AUL Autorizar Liberación                                   |
| CTRD Control disponibilidad activo                                                       | 20 ABIE Abierto                                                 |
|                                                                                          |                                                                 |
|                                                                                          |                                                                 |
|                                                                                          |                                                                 |
|                                                                                          | Status sin número de clasificación                              |
|                                                                                          | BLFI Bloqueo Financiación                                       |
|                                                                                          | BLPA Bloqueo Partidas                                           |
|                                                                                          |                                                                 |
|                                                                                          |                                                                 |
| Status activos                                                                           |                                                                 |
|                                                                                          |                                                                 |
| ☑ Docs.modific. Esquema d                                                                | e status ZSTPEP Definición elemento PEP                         |
|                                                                                          |                                                                 |
|                                                                                          |                                                                 |
|                                                                                          |                                                                 |
|                                                                                          |                                                                 |
| Proyecto <u>T</u> ratar <u>P</u> asar a <u>E</u> lem.PEP                                 | Deta <u>l</u> le <u>D</u> etalles <u>S</u> istema <u>A</u> yuda |
| Ø 🔹 🗸 🗐 C 🙆                                                                              | 😢   🛄 🚱   🏝 🗘 🕰   🛒 🖉   🚱 📭                                     |
| Grabar (                                                                                 | Ctrl+S)                                                         |
| 👼 📕 Modificar Proyecto: 🛪 es.en                                                          | ementos PEP                                                     |
| <u>له</u>                                                                                |                                                                 |
|                                                                                          |                                                                 |

| .proy.    | PROY/000000053                    | PENSIONES Y PRESTACIONES ECONOMICA           | S        |
|-----------|-----------------------------------|----------------------------------------------|----------|
| Dat.bá    | sic.                              |                                              |          |
|           |                                   |                                              |          |
| S Ni      | . Elemento PEP                    | Denominación                                 | ID breve |
| S Ni<br>1 | . Elemento PEP<br>JCCM/0000022662 | Denominación<br>AYUDAS A LA DEPENDENCIA 2020 | ID breve |
| S Ni<br>1 | . Elemento PEP<br>JCCM/0000022662 | Denominación<br>AYUDAS À LA DEPENDENCIA 2020 | ID breve |

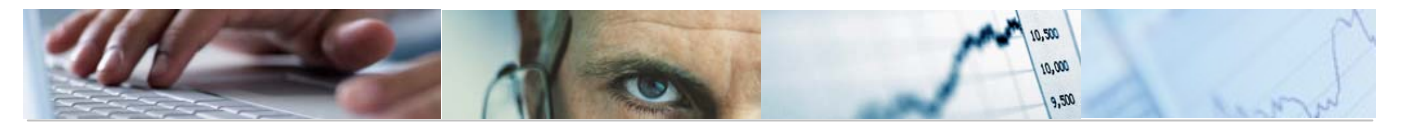

Se accede al PEP otra vez

Cambio de estatus del sistema ABIE  $\rightarrow$  LIB.

| Proyecto I                   | ratar <u>P</u> asar a | <u>E</u> lem.PEP | Deta <u>l</u> le | <u>D</u> etalles | <u>S</u> istema | <u>A</u> yuda |       |
|------------------------------|-----------------------|------------------|------------------|------------------|-----------------|---------------|-------|
| 0                            | - 4                   | 🔲 🚱 🙆            | 😪 i 📮            | H H I &          | 000             | 8   💥 🖉       | 1 😨 🖪 |
| Modificar P                  | royecto: Acc          | ceso             |                  |                  |                 |               |       |
|                              |                       |                  |                  |                  |                 |               |       |
|                              |                       |                  |                  |                  |                 |               |       |
| Def.proyecto                 | [                     |                  | ٥                |                  |                 |               |       |
| Elemento PEP                 | JCCM/000002           | 22662            |                  |                  |                 |               |       |
| Def.proyecto<br>Elemento PEP | JCCM/000002           | 22662            |                  |                  |                 |               |       |

| C | Proyecto | <u>Tratar</u> <u>P</u> asar a <u>E</u> | lem.PEP Deta <u>l</u> le <u>D</u> etalles <u>S</u> istema                                                   | <u>A</u> yuda     |
|---|----------|----------------------------------------|----------------------------------------------------------------------------------------------------|-------------------|
| ( | 8        | Ma <u>r</u> car<br>Objeto              | ) C C C 😒 🖾 🛍 🛱 🖾 C                                                                                         | 81   🛒 🗾   🕜 📲    |
|   | 🔊 🔎 🔊    | C <u>S</u> tatus                       | ▶ L <u>i</u> berar                                                                                          |                   |
|   |          | <u>V</u> ers.proyecto                  | Bl <u>o</u> quear                                                                                           |                   |
|   |          | V <u>i</u> sta                         | ► <u>D</u> esbloq.                                                                                          |                   |
| C | ef.proy. | Cancelar F12                           | Ord <u>e</u> n aceptada                                                                                     | ES ECONOMICAS     |
|   | Dat.bás  | Elemento PEP<br>JCCM/0000022662        | A <u>n</u> ul.cierre técnico<br><u>F</u> acturado/a totalm.<br>Anula <u>r</u> facturación<br><u>C</u> errar | ID brev<br>A 2020 |
|   | 1        |                                        | Anular cierre                                                                                               |                   |
|   | 1        |                                        | Petición de borrado                                                                                         |                   |
|   | 1        |                                        | Anular pet.borrado                                                                                          |                   |
|   | 1        |                                        | Status usuario                                                                                              | -                 |
|   | 1        |                                        | <u>S</u> tatus de sistema/usuario F6                                                                        |                   |

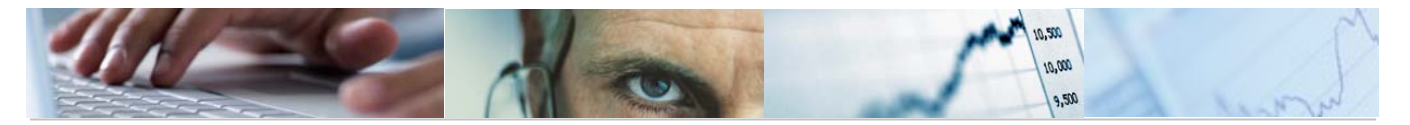

| <b>Ø</b>  |             | ▼ < 🛛    | abar (Ctr | ) 📮 🛗    | 18 (C)    | 1 (L) (L) | ₩ 🖉    | 🔞 🖪  |          |   |
|-----------|-------------|----------|-----------|----------|-----------|-----------|--------|------|----------|---|
| 🦻 , I     | Modificar P | royecto: | Res.eler  | nentos   | PEP       |           |        |      |          |   |
| <b>E</b>  |             |          |           |          |           |           |        |      |          |   |
| Def.proy. | PR0Y/0000   | 000053   |           | PENSIONE | S Y PREST |           | ECONOM | ICAS | ]        |   |
|           |             |          |           |          |           |           |        |      |          |   |
|           |             |          |           |          |           |           |        |      |          |   |
| Dat.bá    | sic.        |          |           |          |           |           |        |      |          |   |
| Dat.bá    | sic.        |          |           | Denomina | ación     |           |        |      | ID breve | С |

Se accede otra vez

Cambio de estatus de usuario AUTL  $\rightarrow$  ABIE

| Proyecto     | <u>T</u> ratar | <u>P</u> asar a | Elem.PEP        | Deta <u>l</u> le | <u>D</u> etalles | <u>S</u> istema | <u>A</u> yuda        |
|--------------|----------------|-----------------|-----------------|------------------|------------------|-----------------|----------------------|
| Ø            |                | • 1             | 🔲 😋 🚱           | 😪 i 📮            |                  | 10 D :          | 🕄   🛒 🛃   🚱 📑        |
| Modificar    | Proye          | cto: Acc        | eso             |                  |                  |                 |                      |
|              |                |                 |                 |                  |                  |                 |                      |
|              |                |                 |                 |                  |                  |                 |                      |
| Def.proyecto |                |                 |                 | ð                |                  |                 |                      |
| Elemento PEP | JC             | CM/000002       | 2662            |                  |                  |                 |                      |
|              |                |                 |                 |                  |                  |                 |                      |
|              |                |                 |                 |                  |                  |                 |                      |
|              |                |                 |                 |                  |                  |                 |                      |
| Proyecto     | Tratar         | <u>P</u> asar a | Elem.PEP        | Detalle          | Detalles         | <u>S</u> istema | <u>A</u> yuda        |
| Ø            | Marca          | r               | ° 😋 🚱           | 😪   📮            |                  | n 10 :          | 😫 🚱   🏹 🔣            |
|              | Objeto         |                 | •               |                  |                  |                 | 1                    |
|              | Status         | roverto         |                 | ar<br>oor        |                  |                 |                      |
| he 🔁         | Viete          | Toyecto         | Dosbl           |                  |                  |                 |                      |
| Def.prov.    | Cance          | lar F           | 12 Order        | aceptada         |                  | Ě               | ES ECONOMICAS        |
|              | Gance          |                 | Cierre          | técnico          |                  |                 |                      |
| Dat.básic.   |                |                 | A <u>n</u> ul.c | ierre técni      | ico              |                 |                      |
|              | lomonto D      | ED              | <u>F</u> actu   | rado/a tota      | alm.             |                 |                      |
|              | CCM/0000       | 022662          | Anula           | r facturaci      | ón               |                 | A 2020               |
| 1            |                |                 | <u>C</u> erra   | r                |                  |                 | Too provide a second |
| 1            |                |                 | Anula           | r cierre         |                  |                 |                      |
| 1            |                |                 | Petici          | ón de borr       | ado              |                 |                      |
| 1            |                |                 | Anula           | r pet.borra      | do               |                 | -                    |
| 1            |                |                 | Status          | s usuario        |                  | t               |                      |
| 1            |                |                 | Status          | s de sisten      | na/usuario       | F6              |                      |
| 1            |                |                 |                 |                  |                  |                 |                      |

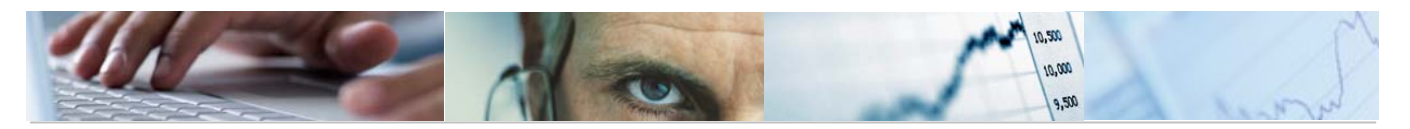

|                     | Nodificar status<br>▶ ▶                                                                                                    |                              |                          |                                                   |                                                                                                    |            |    |
|---------------------|----------------------------------------------------------------------------------------------------|------------------------------|--------------------------|---------------------------------------------------|----------------------------------------------------------------------------------------------------|------------|----|
| )ef prov            | PROY / 0000000053                                                                                                    | _                            | PENSI                    | ONES                                              | PRESTACIONES ECONC                                                                                                    | MICAS      | 1  |
| lem.PEP             | JCCM/0000022662                                                                                                    | -                            | AYUD                     | ASALA                                             | DEPENDENCIA 2020                                                                                                    | NNIOAG     |    |
| espons.             | 27                                                                                                    |                              | 27                       |                                                   |                                                                                                    |            |    |
| l.proy.             | SE Ejecutable                                                                                                    |                              |                          |                                                   |                                                                                                    |            |    |
| Status              | Operaciones empresariales                                                                                                    |                              |                          |                                                   |                                                                                                    |            |    |
| Status s            | ist.                                                                                                    |                              | S                        | tatus co                                          | on núm.clasif.                                                                                                    |            | 1  |
| X Sta               | Texto                                                                                                    |                              | х                        | Status                                            | Texto                                                                                                    | Nº         |    |
| ✓LIB.               | Liberados                                                                                                    | -                            | ۲                        | AUTL                                              | Autorizar Liberación                                                                                                    | 10         |    |
| CTRD                | Control disponibilidad activo                                                                                                    | -                            | 0                        | ABI                                               |                                                                                                    | 20         |    |
|                     |                                                                                                    |                              |                          |                                                   |                                                                                                    |            |    |
|                     |                                                                                                    |                              |                          |                                                   |                                                                                                    |            | ÷. |
|                     |                                                                                                    |                              |                          |                                                   | . <u> </u>                                                                                                    |            |    |
|                     |                                                                                                    |                              | S                        | tatus si                                          | n núm.clasif.                                                                                                    |            |    |
|                     |                                                                                                    |                              | X                        | Status                                            | Texto                                                                                                    |            |    |
|                     |                                                                                                    |                              |                          | BLFI                                              | Bloqueo Financiación                                                                                                    |            |    |
|                     |                                                                                                    |                              |                          | BLPA                                              | Bloqueo Partidas                                                                                                    |            |    |
|                     |                                                                                                    |                              |                          |                                                   |                                                                                                    |            |    |
|                     |                                                                                                    |                              |                          |                                                   |                                                                                                    |            |    |
|                     |                                                                                                    | -                            |                          |                                                   |                                                                                                    |            | -  |
| <mark>₮</mark> Stat | tus activos<br>nodific. Esqu                                                                                                    | Jema d                       | e sta                    | tus                                               | ZSTPEP Definición ele                                                                                                    | emento PEP | Ŧ  |
| Proyecto            | tus activos<br>nodific. Esqu<br>Iratar Pasar a Elem.PEP                                                                                                    | uema d<br>Detajle<br>Strl+S) | e sta<br>Detal           | tus<br>les <u>S</u>                               | ZSTPEP Definición ele<br>stema Ayuda                                                                                                    | emento PEP | T  |
| Proyecto            | tus activos<br>nodific. Esqu<br>Iratar Pasar a Elem.PEP<br>I Elem.PEP<br>I Elem.PEP<br>I Elem.PEP<br>I Elem.PEP<br>I Elem.PEP<br>I Elem.PEP<br>I Elem.PEP<br>I Elem.PEP | Detalle<br>ement<br>PENS     | e sta<br>Detal<br>Cos PE | tus<br>les <u>S</u><br>  <b>%</b> ¶<br><b>E</b> P | ZSTPEP       Definición ele         stema       Ayuda         1       1         1       1         1       1         2       1         2       1         2       1         2       1         3       1         2       1         3       1         4       1         4       1         4       1         5       1         6       1         6       1         6       1         6       1         6       1         7       1         8       1         9       1         10       1         10       1         10       1         10       1         10       1         10       1         10       1         10       1         10       1         10       1         10       1         10       1         10       1         10       < | emento PEP | •  |
| Proyecto            | tus activos<br>nodific. Esqu<br>Iratar Pasar a Elem.PEP<br>I Elem.PEP<br>I Elem.PEP<br>I Elem.PEP<br>I Elem.PEP<br>I Elem.PEP<br>I Elem.PEP<br>I Elem.PEP               | Detaile                      | e sta<br>Detal<br>Cos PE | tus<br>les <u>S</u><br>I <b>EP</b><br>I PREST     | ZSTPEP Definición ele<br>stema Ayuda                                                                                                    | emento PEP | •  |

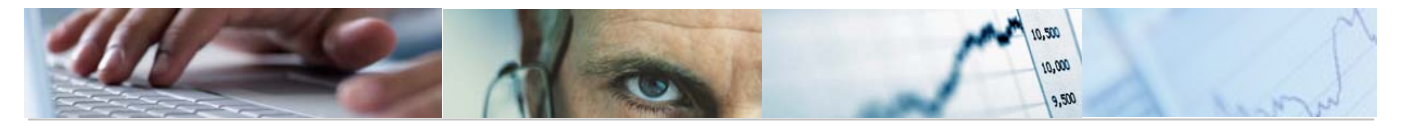

# Reasignación dentro de la estructura de un Elemento PEP

Para reasignar Elementos PEP dentro de una estructura, se selecciona el PEP que se quiere reasignar y bien desde la barra de menú se selecciona la opción Tratar  $\rightarrow$  Objeto y a continuación la opción que se desee:

| Proyecto | <u>T</u> ratar <u>P</u> asara | <u>E</u> lem.PEP | Deta <u>l</u> le <u>D</u> etalles | <u>S</u> istema <u>A</u> yud               | а                     |
|----------|-------------------------------|------------------|-----------------------------------|--------------------------------------------|-----------------------|
| <b>2</b> | Ma <u>r</u> car               | · · ]            | 😋 🚱 😒   🖴                         | (1) (2) (2) (2) (2) (2) (2) (2) (2) (2) (2 | <mark>ه تل</mark> ه ا |
| Se di Mi | <u>O</u> bjeto                | •                | P <u>o</u> sicionar               | Ctrl+F                                     |                       |
|          | <u>S</u> tatus                | •                | Seguir <u>p</u> osicionando       | Ctrl+G                                     |                       |
|          | ⊻ers.proyecto                 |                  | Ins <u>e</u> rtar                 | Ctrl+F11                                   |                       |
| of prov  | V <u>i</u> sta                | <u>+</u>         | <u>B</u> orrar                    | Shift+F2                                   |                       |
| enproy.  | Ca <u>n</u> celar             | F12              | <u>A</u> umentar                  |                                            |                       |
| Dat hás  | ic                            |                  | Re <u>d</u> ucir                  |                                            |                       |
|          |                               |                  | Despla <u>z</u> ar                |                                            |                       |
| S Ni I   | Elemento PEP                  |                  | Co <u>r</u> tar                   |                                            |                       |
| 2        | JCCM/000000922:               | 2                | Val <u>i</u> dación               |                                            | LMOR                  |
| 1        |                               |                  | S <u>u</u> stitución              |                                            |                       |
| 1        |                               |                  | <u>S</u> eleccionar               | F2                                         |                       |
| 1        |                               |                  | Pe <u>t</u> ición de borrado      | •                                          |                       |
| 1        |                               |                  |                                   |                                            |                       |

O bien desde la barra de botones:

| 🔍 🛃 🛃 📝 🖬 💼 🛛 Norma liquid.                                  |
|--------------------------------------------------------------|
| Acceder a la modificación del elemento PEP.                  |
| 🗷 Marcar todo el bloque.                                     |
| Desmarcar entradas.                                          |
| 🛃 Insertar línea.                                            |
| Modificar el texto explicativo del elemento PEP.             |
| Visualización del status del usuario / sistema.              |
| Borrar las entradas marcadas.                                |
| Norma liquid. Actualizar norma de liquidación de la Sociedad |

# 3.1.3 Visualizar.

Para visualizar una estructura de Proyecto, desde el menú de Gestión de Proyectos:

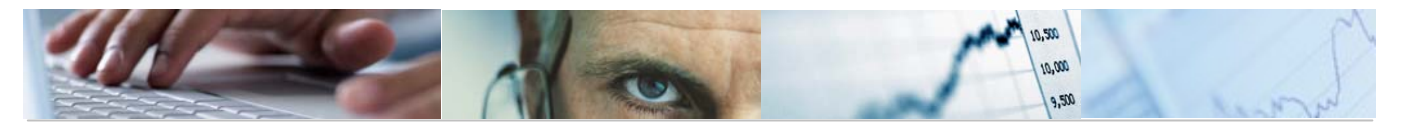

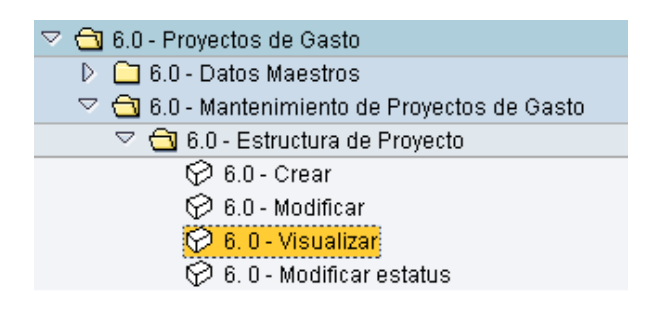

El tratamiento de los Elementos PEP es el mismo que el descrito en el apartado de creación.

|           | /isualizar Proyecto: R | es.elementos PEP              |          |     |        |      |    |
|-----------|------------------------|-------------------------------|----------|-----|--------|------|----|
| 品 回       | 🔄 🛃 Integración        |                               |          |     |        |      |    |
| Def.proy. | PR0Y/000000003         | PROYECTOS S.G.T.              |          |     |        |      |    |
|           | 6                      |                               |          |     |        |      |    |
| Dat.b     | asic.                  |                               |          |     |        |      |    |
| SNi.      | Elemento PEP           | Denominación                  | ID breve | CI. | Pr. IP | Plan | In |
| 2         | JCCM/000009222         | ACONDICIONAMIENTO OCA ALMOROX |          | SE  |        |      |    |
|           |                        |                               |          |     |        |      |    |
|           |                        |                               |          |     |        | _    |    |
|           |                        |                               |          |     |        | _    |    |
|           |                        |                               |          |     |        | _    |    |
|           |                        |                               |          |     |        | _    |    |
|           |                        |                               |          |     |        |      |    |
|           |                        |                               |          |     |        |      |    |
|           |                        |                               |          |     |        |      |    |
|           |                        |                               |          |     |        |      |    |
|           |                        |                               |          |     |        |      |    |
|           |                        |                               |          |     |        | _    |    |
|           |                        |                               |          |     |        | _    |    |
|           |                        |                               |          |     |        | _    |    |
|           |                        |                               |          |     |        |      |    |
|           |                        |                               |          |     |        |      |    |
|           |                        |                               |          |     |        |      |    |
|           |                        |                               |          |     |        |      |    |
|           | Norma lid              | bin                           |          |     |        |      |    |
|           |                        | aun.                          |          |     |        |      |    |

# **3.2** Proyectos. Presupuesto.

3.2.1 Actualizar Presupuesto de Gastos.

Se accede a través del menú de Proyectos de Gasto:

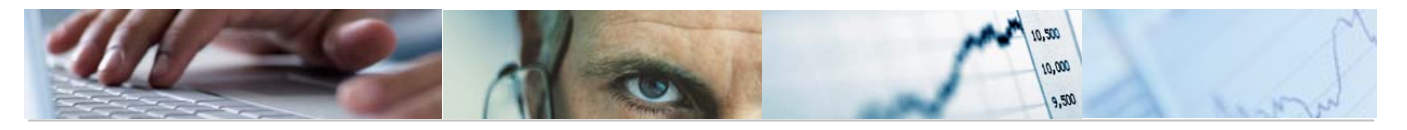

| 🗢 🔂 6.0 - Proyectos de Gasto                  |
|-----------------------------------------------|
| 🗁 🗀 6.0 - Datos Maestros                      |
| 🗢 🔂 6.0 - Mantenimiento de Proyectos de Gasto |
| 🕑 🧀 6.0 - Estructura de Proyecto              |
| 🗢 🔂 6.0 - Proyectos. Presupuesto              |
| 😥 6.0 - Actualizar Presupuesto de Gastos      |
| 😥 6.0 - Visualizar Presupuesto de Gastos      |
| 😥 6.0 - Cuadre del Desglose de Importes       |
| 😥 6.0 - Cuadre del Desglose de Anualidades    |
| 😥 6.0 - Comparación de Versiones. Proyectos   |
|                                               |

El usuario, deberá rellenar la Entidad CP, Ejercicio y Versión dónde va a actualizar el presupuesto de gastos. El tipo de posición presupuestaria es un dato que proporciona el sistema.

| Actualizar l | Presup. de Gastos |
|--------------|-------------------|
|              |                   |
| Entidad CP   | JCCM              |
| Ejercicio    | 2011              |
| Tipo Pos.Pr  | 6                 |
| Versión      |                   |

Una vez rellenos El sistema nos pedirá introducir el Centro Gestor y las clasificaciones de las partidas en las que vayan a introducirse importes. Adicionalmente podemos introducir Fondo y Elemento PEP. Veamos un ejemplo:

| Actualizar F  | Presup. de Gasto | S |
|---------------|------------------|---|
|               |                  |   |
| Entidad CP    | JCCM             |   |
| Ejercicio     | 2011             |   |
| Tipo Pos.Pr   | 6                |   |
| Versión       | 4                |   |
| Centro Gestor |                  | 3 |
| Funcional     |                  |   |
| Económica     |                  |   |
| Fondo         |                  |   |
| Elemento PEP  |                  |   |

A continuación se pulsa el botón 🖉.

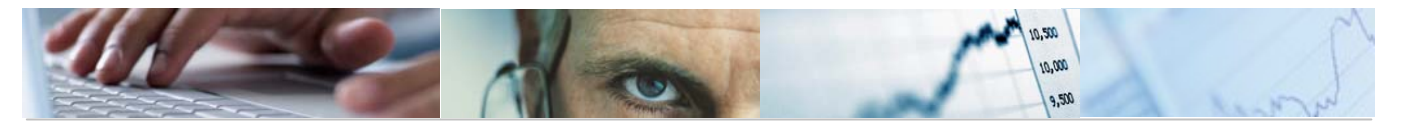

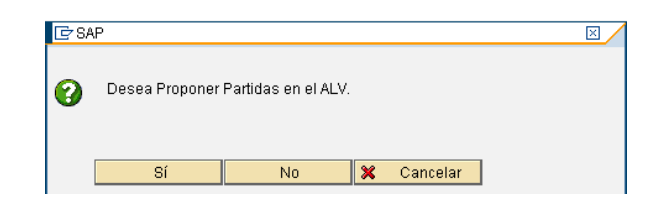

Si pueden mostrar algunos mensajes informativos como:

| Ē٧       | isualizar logs                                 | × |
|----------|------------------------------------------------|---|
| 660      | A 7 M K 70 ZI %I - # 1 B I II @ 76 40 00       |   |
| Tipo     | Texto de mensaje                               |   |
| X        | Existen partidas excluidas 15020000 126E 13005 |   |
| 0        | Existen partidas excluidas 15020000 126E 13006 |   |
| ۲        | Existen partidas excluidas 15020000 126E 13007 |   |
| 0        | Existen partidas excluidas 15020000 126E 13205 |   |
| ۲        | Existen partidas excluidas 15020000 126E 13206 |   |
| X        | Existen partidas excluidas 15020000 126E 13207 |   |
|          |                                                |   |
|          |                                                |   |
| <b>V</b> |                                                |   |

A continuación se pulsa el botón

| [⊡ S/ | ۱P             |                     |   |          | <br>$\times$ |
|-------|----------------|---------------------|---|----------|--------------|
| 0     | Desea Proponer | Partidas en el ALV. |   |          |              |
|       | Sí             | No                  | × | Cancelar |              |

Si pueden mostrar algunos mensajes informativos como:

| Ē٧   | isualizar logs                                 | $\times$ |
|------|------------------------------------------------|----------|
| SS . | A 7 1 1 2 3 % 1 2 6 1 2 1 1 1 1 0 0 0 0 0 0    |          |
| Tipo | Texto de mensaje                               |          |
| X    | Existen partidas excluidas 15020000 126E 13005 |          |
| X    | Existen partidas excluidas 15020000 126E 13006 |          |
| X    | Existen partidas excluidas 15020000 126E 13007 |          |
| X    | Existen partidas excluidas 15020000 126E 13205 |          |
| X    | Existen partidas excluidas 15020000 126E 13206 |          |
| X    | Existen partidas excluidas 15020000 126E 13207 |          |
|      |                                                |          |
|      |                                                |          |
| V    |                                                |          |

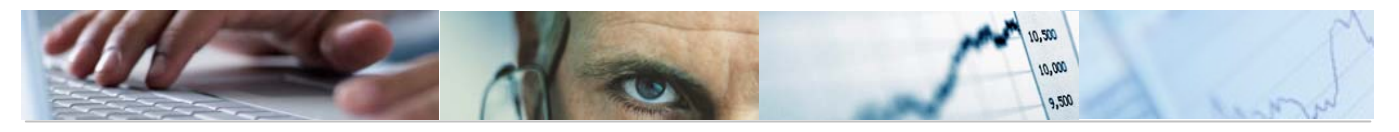

| œ٧   | isualizar logs                                                   |   | $\times$ |
|------|------------------------------------------------------------------|---|----------|
| 66   | A 7 M K 70 ZI %I A B B H @0 X763 40                              | 0 |          |
| Tipo | Texto de mensaje                                                 |   |          |
| X    | La partida 15020000 611A 40010 no incluida en reglas de grupo B. |   |          |
| X    | La partida 15020000 611A 40621 no incluida en reglas de grupo B. |   | -        |
| X    | La partida 15020000 611A 40622 no incluida en reglas de grupo B. |   |          |
| X    | La partida 15020000 611A 40641 no incluida en reglas de grupo B. |   |          |
| X    | La partida 15020000 611A 41010 no incluida en reglas de grupo B. |   |          |
| X    | La partida 15020000 611A 41011 no incluida en reglas de grupo B. |   |          |
| X    | La partida 15020000 611A 41012 no incluida en reglas de grupo B. |   |          |
| X    | La partida 15020000 611A 41013 no incluida en reglas de grupo B. |   |          |
| X    | La partida 15020000 611A 41020 no incluida en reglas de grupo B. |   |          |
| X    | La partida 15020000 611A 41030 no incluida en reglas de grupo B. |   |          |
| X    | La partida 15020000 611A 41050 no incluida en reglas de grupo B. |   |          |
| X    | La partida 15020000 611A 41060 no incluida en reglas de grupo B. |   |          |
| X    | La partida 15020000 611A 41070 no incluida en reglas de grupo B. |   |          |
| X    | La partida 15020000 611A 42001 no incluida en reglas de grupo B. |   |          |
| X    | La partida 15020000 611A 42002 no incluida en reglas de grupo B. |   |          |
| X    | La partida 15020000 611A 42004 no incluida en reglas de grupo B. |   |          |
| X    | La partida 15020000 611A 42010 no incluida en reglas de grupo B. |   |          |
| X    | La partida 15020000 611A 42016 no incluida en reglas de grupo B. |   |          |
| X    | La partida 15020000 611A 42020 no incluida en reglas de grupo B. |   |          |
| X    | La partida 15020000 611A 42030 no incluida en reglas de grupo B. |   |          |
| 1    | La partida 15020000 611A 42040 no incluida en reglas de grupo B  |   |          |
| V    | 🔞 🗞 🖬 🗶                                                          |   |          |

ALV del presupuesto de gastos:

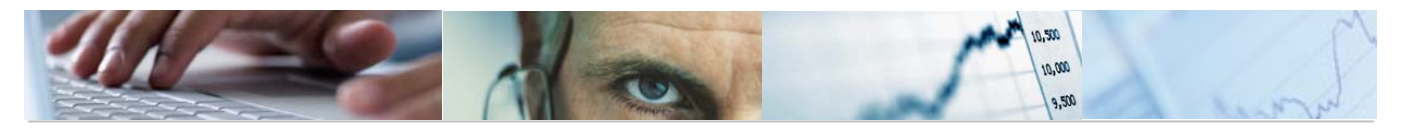

| Elaboración de presu                                                                                                    | Elaboración de presupuesto: Entrada de datos |                 |                    |            |                     |            |                  |                  |               |                   |
|----------------------------------------------------------------------------------------------------|----------------------------------------------|-----------------|--------------------|------------|---------------------|------------|------------------|------------------|---------------|-------------------|
| 🖆 Verificar 📙 Grabar                                                                                                    |                                              |                 |                    |            |                     |            |                  |                  |               |                   |
| Información de cabecera     JCCM     J.C. Castilla-La Man     Ejercicio     2011       Versión     4     Propuesta de las Con     Tipo (G/I)     6       Centro Gestor     15020000     SECRETARÍA GENERAL       Funcional     611A     D Y S GR VICE Y ECO Y HAC       Económica     * |                                              |                 |                    |            |                     |            |                  |                  |               |                   |
| S S S S S S S S S S S S S S S S S S S                                                                                                    | ar Obligado                                  | nitivo   विद्या | ncor.Compromisos F | Pur.   201 | raer Importe versio | i Hades    | glose   🌮 Hipert | exto             | Carga Fichero | ncor.Plurianuales |
| Económica Fondo Elemento PE                                                                                                    | P Desc. Part. Presup.                        | Libre Disp.     | Comprometido       | Plurianual | Importe Total       | Referencia | Anualidad 2012   | Anualidad 2013 A | nualidad 2014 |                   |
| 10000 🗗                                                                                                    | Retribuciones básicas                        | 10,00           | 0,00               | 0,00       | 10,00               | 0,00       | 0,00             | 0,00             | 0,00          |                   |
| 10001                                                                                                    | Otras remuneraciones                         | 45,00           | 0,00               | 0,00       | 45,00               | 0,00       | 0,00             | 0,00             | 0,00          |                   |
| 11000                                                                                                    | Retribuciones básicas                        | 0,00            | 0,00               | 0,00       | 0,00                | 0,00       | 0,00             | 0,00             | 0,00          |                   |
| 11001                                                                                                    | Otras remuneraciones                         | 0,00            | 0,00               | 0,00       | 0,00                | 0,00       | 0,00             | 0,00             | 0,00          |                   |
| 12000                                                                                                    | Sueldos del Grupo A1 y A                     | 0,00            | 0,00               | 0,00       | 0,00                | 0,00       | 0,00             | 0,00             | 0,00          |                   |
| 12001                                                                                                    | Sueldos del Grupo A2 y B                     | 0,00            | 0,00               | 0,00       | 0,00                | 0,00       | 0,00             | 0,00             | 0,00          |                   |
| 12002                                                                                                    | Sueldos del Grupo C1 y C                     | 0,00            | 0,00               | 0,00       | 0,00                | 0,00       | 0,00             | 0,00             | 0,00          |                   |
| 12003                                                                                                    | Sueldos del Grupo C2 y D                     | 0,00            | 0,00               | 0,00       | 0,00                | 0,00       | 0,00             | 0,00             | 0,00          |                   |
| 12004                                                                                                    | Sueldo agrup profe y Gr E                    | 0,00            | 0,00               | 0,00       | 0,00                | 0,00       | 0,00             | 0,00             | 0,00          |                   |
| 12007                                                                                                    | Func interinos temporales                    | 0,00            | 0,00               | 0,00       | 0,00                | 0,00       | 0,00             | 0,00             | 0,00          |                   |
| 12008                                                                                                    | Antigüedad                                   | 0,00            | 0,00               | 0,00       | 0,00                | 0,00       | 0,00             | 0,00             | 0,00          |                   |
| 12009                                                                                                    | Sustituciones                                | 0,00            | 0,00               | 0,00       | 0,00                | 0,00       | 0,00             | 0,00             | 0,00          |                   |
| 12100                                                                                                    | Complemento de destino                       | 0,00            | 0,00               | 0,00       | 0,00                | 0,00       | 0,00             | 0,00             | 0,00          |                   |
| 12101                                                                                                    | Complementos específicos                     | 0,00            | 0,00               | 0,00       | 0,00                | 0,00       | 0,00             | 0,00             | 0,00          |                   |
| 12102                                                                                                    | Otros complementos                           | 0,00            | 0,00               | 0,00       | 0,00                | 0,00       | 0,00             | 0,00             | 0,00          |                   |
| 12107                                                                                                    | Func interinos temporales                    | 0,00            | 0,00               | 0,00       | 0,00                | 0,00       | 0,00             | 0,00             | 0,00          |                   |
| 12109                                                                                                    | Sustituciones                                | 0,00            | 0,00               | 0,00       | 0,00                | 0,00       | 0,00             | 0,00             | 0,00          |                   |
| 12900                                                                                                    | Retribuciones en especie                     | 0.00            | 0.00               | 0.00       | 0.00                | 0.00       | 0.00             | 0.00             | 0.00          |                   |

La pantalla se encuentra estructurada en:

"Información de Cabecera", que muestra los valores por los que hemos filtrado anteriormente en la pantalla de selección. Se puede mostrar u ocultar a través del botón 🖻

Observar que la cabecera sólo muestra los campos que han sido informados en la pantalla de selección. Los campos no informados se muestran como columnas en el área "Rejilla"

Los botones de la barra de herramientas y las columnas de elementos de las partidas presupuestadas y columnas de importes:

```
🖳 Incor. Comprometido 🛛 🐺 Visualizar Obligado 🛛 🞯 Presupuesto Definitivo 🛛 🛱 Incor. Compromisos Plur. 🛛 🗐 Traer Importe version
```

Algunas funcionalidades de la barra de herramientas son:

Añadir líneas. Se posicionan en la última fila abriendo líneas en blanco.

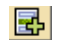

🖪 Insertar a partir de la línea seleccionada.

Borrar la línea seleccionada.

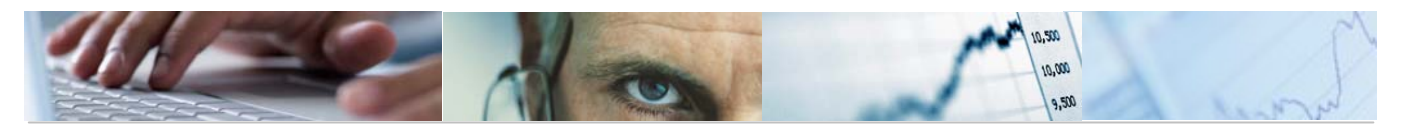

Permite ordenar en orden ascendente (de menor a mayor).

Permite ordenar en orden descendente (de mayor a menor).

Detalle del desglose de una partida presupuestaria. Seleccionamos la partida cuyo desglose queremos introducir y nos aparece la siguiente pantalla donde introducimos la clave de desglose, la descripción, y los importes de Libre Disp., comprometido, plurianual, total, la referencia y las anualidades del 2012 al 2014.

|   | Verificar   💾 Grabar                    | /                  |                        |                                |                               |              |          |   |
|---|-----------------------------------------|--------------------|------------------------|--------------------------------|-------------------------------|--------------|----------|---|
|   | Entidad CP                              | JCCM J.C. Castilla | +La Man                | Ejercicio                      | 2011                          | Libre Disp.  | 0,00     | ] |
|   | Versión                                 | 4 Propuesta o      | ie las Con             | Tipo (G/I)                     | 6                             | Plurianual   | 0,00     | 1 |
|   | Centro Gestor                           | 15020000           | SECRETARÍA GEI         | NERAL                          |                               | Comprometido | 0,00     | ] |
|   | Funcional                               | 611A               | DYSGRVICEY             | ECO Y HAC                      |                               |              |          | - |
|   | Económica                               | 11000              | Retribuciones bás      | sicas                          |                               |              |          |   |
|   |                                         |                    |                        |                                |                               |              |          |   |
|   |                                         |                    |                        |                                |                               |              |          |   |
| ( | 3 9 × 0 6 1                             |                    |                        | 70 20 3                        |                               |              |          |   |
|   | 3 5 5 5 5 5 5 5 5 5 5 5 5 5 5 5 5 5 5 5 | 🖄 🗋 🛃 🚘            | ido Plurianual Importe | 🕅 🗈 🔀 🗈 🎘<br>e Total Referenci | 1 🗐 📮 🛃 🗉<br>a Anualidad 2012 | 🖽   🖪   🖬    | 1ad 2014 |   |

La maquina siempre te propone una línea amarilla de cómo quedaría sin desglosar. Para llevar a cabo el desglose tenemos que añadir línea e introducir los datos.

Elegimos la clave de desglose y pinchando dos veces en la descripción del desglose introduciremos el texto y el resto de datos excepto el importe total y la referencia que son campos protegidos.

Se verificaran las entradas y si se supera el importe total muestra el siguiente mensaje de error del importe sobrepasado:

| 🗁 Visualizar logs                                   | $\times$ |
|-----------------------------------------------------|----------|
| « A 7 M K 7 I ZI % I - (I C I II @ II A O O O       |          |
| Tipo Texto de mensaje                               |          |
| 👿 Se ha sobrepasado el total del importe Plurianual |          |
|                                                     |          |
|                                                     |          |
|                                                     |          |

Verificado, se recalculan los datos en la línea de referencia:

| B | Clave Desg | Descripción desglose          | Libre Di  | Comprometido | Plurianual | Importe Total | Referen   | Anualidad 2012 | Anualidad 2013 | Anualidad 2014 |
|---|------------|-------------------------------|-----------|--------------|------------|---------------|-----------|----------------|----------------|----------------|
|   | 01 🗗       | AJUSTE AL GASTO REAL PREVISTO | 68.000,00 | 0,00         | 0,00       | 68.000,00     | 0,00      | 0,00           | 0,00           | 0,00           |
|   | 02         | AJUSTES DE GASTOS             | 10,00     | 0,00         | 0,00       | 10,00         | 0,00      | 0,00           | 0,00           | 0,00           |
|   |            |                               | 9.990,00  | 0,00         | 0,00       | 9.990.00      | 78.000,00 | 0,00           | 0.00           | 0.00           |

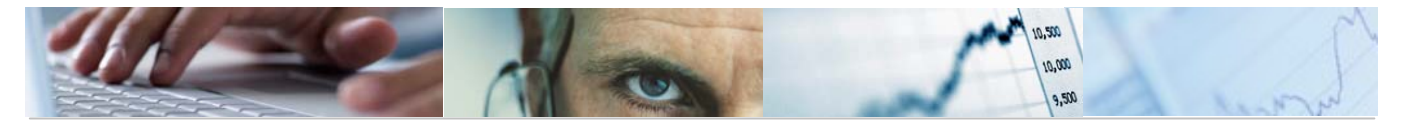

WHipertexto Visualización del hipertexto. Para la visualización seleccionamos la partida cuyo hipertexto queremos introducir y nos aparece la siguiente pantalla donde introducimos

| 🖙 Elaboración de presupuesto: Entrada de datos        |       | $\times$ |
|-------------------------------------------------------|-------|----------|
| 🕲 🛐 💥 🗎 🛱 🐼 🗋 🖶 🖶 🔺 🖓 🛗 😓 🏹 🗉 🗵 🧏 🗋 🖽 🔂 Texto Presup. |       |          |
| 🖹 Idioma Descripción partida presupuestaria           | Icono |          |
| ES 🗗 Edif y otras construccion                        |       |          |

Se podrá modificar la descripción de la partida presupuestaria pinchando con el ratón en el campo texto de la tabla. También se podrán añadir entradas nuevas con el botón añadir líneas.

Se validan entradas y se graba.

諸Revaluar Revaluar la partida presupuestaria seleccionada. Se seleccionaran los importes a revaluar y el valor:

| 🖻 Selección de importes a revaluar | $\times$ |                           |  |
|------------------------------------|----------|---------------------------|--|
| Seleccione los importes a revaluar |          |                           |  |
| Libre Disp.                        |          |                           |  |
| Plurianual                         |          | EtValor de la revolucción |  |
| 🗌 Anualidad 2012                   |          |                           |  |
| 🗌 Anualidad 2013                   |          | Valor de revaluación      |  |
| Anualidad 2014                     |          |                           |  |
|                                    |          | 👪 Revaluar 👪 Revaluar % 🔀 |  |

Carga de Fichero. Se reemplazarán los datos existentes por los cargados a través de fichero.

| 🖻 Código de fichero |      | $\times$ |
|---------------------|------|----------|
| Códigos de Fichero  | GAS1 |          |
|                     |      |          |
| <b>V X</b>          |      |          |
|                     |      | ļ        |

#### Incor.Plurianuales

Incorporación de plurianuales. Se seleccionará el año y hasta que mes y se incorporarán en la columna Plurianual.

| Centro Ges | tor Funcio | n Económi | Fondo | Elemento PEP | Desc. Part. Presup.       | Libre Di  | Comprometic | Plurianual I | nporte Total | Referen   | Anualidad 2012 | Anualidad 2013 | Anualidad 2014 |
|------------|------------|-----------|-------|--------------|---------------------------|-----------|-------------|--------------|--------------|-----------|----------------|----------------|----------------|
| 15020000   | 🗗 611A     | 20000     |       |              | Terrenos y bienes natural | 70.345,00 | 76.780,0    | 70.000,00    | 217.125,00   | 0,00      | 678,00         | 0,00           | 0,00           |
| 15020000   | 611A       | 20200     |       |              | Edify otras construccion  | 148.000   | 70.000,0    | 1.591,11     | 219.459,11   | 78.000,00 | 0,00           | 0,00           | 0,00           |
|            |            |           |       |              |                           |           |             |              |              |           |                |                |                |

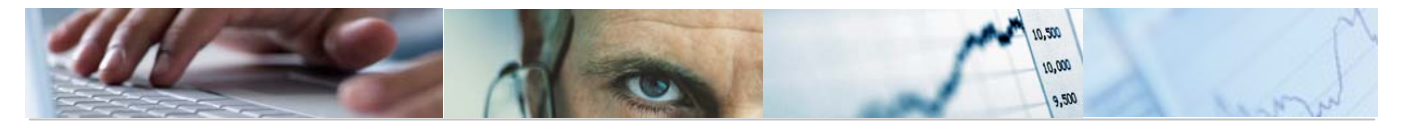

# 🔍 Incor. Comprometido

Incorporar Comprometido. Se seleccionará el año y hasta que mes y se incorporarán en la columna Comprometido.

| Centro Gesto | Funcion | Económi Fondo | Elemento PEP Desc. Part. Presup. | Libre Di. | Comprometido | Plurianual | Importe Total | Referen   | Anualidad 2012 | Anualidad 2013 | Anualidad 2014 |
|--------------|---------|---------------|----------------------------------|-----------|--------------|------------|---------------|-----------|----------------|----------------|----------------|
| 15020000     | 611A    | 20000         | Terrenos y bienes natura         | 70.345,00 | 76.780,00    | 0.000,00   | 217.125,00    | 0,00      | 678,00         | 0,00           | 0,00           |
| 15020000     | 611A    | 20200         | Edify otras construccion         | 148.000   | 832,94       | 1.591,11   | 219.591,11    | 78.000,00 | 0,00           | 0,00           | 0,00           |
|              |         |               |                                  |           |              |            |               |           |                |                |                |

🐼 Visualizar Obligado Visualizar Obligado. Seleccionaremos año y hasta que mes.

| B | Centro Gestor | Funcion | Económi | Fondo | Elemento PEP | Desc. Part. Presup.       | Libre Di  | Comprometido | Plurianual | Importe To | al Referencia Ai | ualidad 2012 | Anualidad 2013 | Anualidad 2014 |
|---|---------------|---------|---------|-------|--------------|---------------------------|-----------|--------------|------------|------------|------------------|--------------|----------------|----------------|
|   | 15020000 🗗    | 611A    | 20000   |       |              | Terrenos y bienes natural | 70.345,00 | 76.780,00    | 70.000,00  | 217.125,0  | 0,00             | 678,00       | 0,00           | 0,00           |
|   | 15020000      | 611A    | 20200   |       |              | Edify otras construccion  | 148.000   | 832,94       | 1.591,11   | 150.424,0  | 5 159,01         | 0,00         | 0,00           | 0,00           |

🞯 Presupuesto Definitivo Presupuesto Definitivo. Seleccionaremos año y hasta que mes.

| B | Centro Gesto | r Funcion | Económi | Fondo | Elemento PEP | Desc. Part. Presup.     |     | Libre Di  | Co | mprometido | Plurianual | Importe Total | Referencia | Anualidad 2012 | Anualidad 2013 | Anualidad 2014 |
|---|--------------|-----------|---------|-------|--------------|-------------------------|-----|-----------|----|------------|------------|---------------|------------|----------------|----------------|----------------|
|   | 15020000     | 611A      | 20000   |       |              | Terrenos y bienes natu  | ral | 70.345,00 |    | 76.780,00  | 70.000,00  | 217.125,00    | 0,00       | 678,00         | 0,00           | 0,00           |
|   | 15020000     | 611A      | 20200   |       |              | Edify otras construccio | n   | 148.000   |    | 832,94     | 1.591,11   | 150.424,05    | 159,01     | 0,00           | 0,00           | 0,00           |
|   |              |           |         |       |              |                         |     |           |    |            |            |               |            |                |                |                |

dell'Incor.Compromisos Plur. Incorporación de Compromisos plurianuales. Seleccionaremos año y hasta que mes.

| B | Centro Gestor | Funcion | Económi | Fondo | Elemento PEP | Desc. Part. Presup.       | Libre Di  | Comprome | ido | Plurianual | Im | oorte Total | Referencia | Anualidad 2012 | Anualidad 2013 | Anualidad 2014 |
|---|---------------|---------|---------|-------|--------------|---------------------------|-----------|----------|-----|------------|----|-------------|------------|----------------|----------------|----------------|
|   | 15020000 🗗    | 611A    | 20000   |       |              | Terrenos y bienes natural | 70.345,00 | 76.780   | 00  | 70.000,00  | 2  | 7.125,00    | 0,00       | 678,00         | 0,00           | 0,00           |
|   | 15020000      | 611A    | 20200   |       |              | Edify otras construccion  | 148.000   | 832      | 94  | 1.591,11   | 1  | 50.424,05   | 159,01     | 0,00           | 0,00           | 0,00           |
|   |               |         |         |       |              |                           |           |          |     |            |    |             |            | •              |                |                |

# Traer Importe version

Traer el importe de la versión. Seleccionaremos año y versión y en que importes: de libre disposición. Plurianual o comprometido.

Se podrá Visualizar el Presupuesto de Gastos a través de la transacción 6.0 -Visualizar Presupuesto de Gastos:

| 🗢 🔂 6.0 - Proyectos de Gasto                  |
|-----------------------------------------------|
| 🕑 🧀 6.0 - Datos Maestros                      |
| 🗢 🔂 6.0 - Mantenimiento de Proyectos de Gasto |
| 👂 🧀 6.0 - Estructura de Proyecto              |
| 🗢 🔂 6.0 - Proyectos. Presupuesto              |
| 🔗 6.0 - Actualizar Presupuesto de Gastos      |
| 🔗 6.0 - Visualizar Presupuesto de Gastos      |
| 🔗 6.0 - Cuadre del Desglose de Importes       |
| 🔗 6.0 - Cuadre del Desglose de Anualidades    |
| 🔗 6.0 - Comparación de Versiones. Proyectos   |
|                                               |

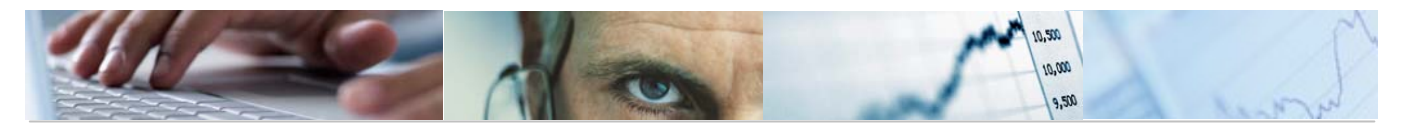

#### Elaboración de presupuesto: Visualización de datos.

| 2 | Información de cabecera / | /     |                  |                  |            |      |
|---|---------------------------|-------|------------------|------------------|------------|------|
|   | Entidad CP                | JCCM  | J.C. Castilla-La | a Man            | Ejercicio  | 2011 |
|   | Versión                   | 4     | Propuesta de l   | las Con          | Tipo (G/l) | G    |
|   | Centro Gestor             | 15020 | 9000             | SECRETARÍA GENER | AL         |      |
|   | Funcional                 | *     |                  |                  |            |      |
|   | Económica                 | 20*   |                  |                  |            |      |
|   |                           |       |                  |                  |            |      |

| <b>Q</b> E | 5 🛛 🕅 🛛        | 8 <b>7</b> I | 1 🛛 🔀 🛯 🏂 🖬  |                           |                | e 🏾 🦅 Hipertexto |            |                |            |                |                |                |
|------------|----------------|--------------|--------------|---------------------------|----------------|------------------|------------|----------------|------------|----------------|----------------|----------------|
| Funcion    | al Económica   | Fondo        | Elemento PEP | Desc. Part. Presup.       | Libre Disp.    | Comprometido     | Plurianual | Importe Total  | Referencia | Anualidad 2012 | Anualidad 2013 | Anualidad 2014 |
| 611A (     | <b>5</b> 20000 |              |              | Terrenos y bienes natural | 70.345,00      | 76.780,00        | 70.000,00  | 217.125,00     | 0,00       | 678,00         | 0,00           | 0,00           |
| 611A       | 20200          |              |              | Edify otras construccion  | 150.000.222,00 | 832,94           | 280.126,84 | 150.281.181,78 | 159,01     | 0,00           | 0,00           | 0,00           |
| 611A       | 20300          |              |              | Maquin, instal y utillaje | 2.000,00       | 0,00             | 0,00       | 2.000,00       | 0,00       | 1.500,00       | 1.800,00       | 1.400,00       |
| 611A       | 20400          |              |              | Elementos de transporte   | 2.000,00       | 0,00             | 0,00       | 2.000,00       | 0,00       | 1.500,00       | 1.800,00       | 1.400,00       |
| 611A       | 20500          |              |              | Mobiliario y enseres      | 2.000,00       | 0,00             | 0,00       | 2.000,00       | 0,00       | 1.500,00       | 1.800,00       | 1.400,00       |
| 611A       | 20600          |              |              | Equip procesos informac   | 2.000,00       | 0,00             | 0,00       | 2.000,00       | 0,00       | 1.500,00       | 1.800,00       | 1.400,00       |
| 611A       | 20800          |              |              | Otro inmovilizad material | 2.000,00       | 0,00             | 0,00       | 2.000,00       | 0,00       | 1.500,00       | 1.800,00       | 0,00           |
| 611A       | 20900          |              |              | Cánones                   | 2.000,00       | 0,00             | 0,00       | 2.000,00       | 0,00       | 1.500,00       | 1.800,00       | 0,00           |

# 3.2.2 Cuadre del Desglose de Importes.

Se accede a través del menú de Proyectos de Gasto:

| 🗁 🔂 6.0 - Proyectos de Gasto                  |
|-----------------------------------------------|
| ▷ 🗀 6.0 - Datos Maestros                      |
| 🗁 🔂 6.0 - Mantenimiento de Proyectos de Gasto |
| 👂 🧀 6.0 - Estructura de Proyecto              |
| 🗁 🔂 6.0 - Proyectos. Presupuesto              |
| 🔗 6.0 - Actualizar Presupuesto de Gastos      |
| 🔗 6.0 - Visualizar Presupuesto de Gastos      |
| 🔗 6.0 - Cuadre del Desglose de Importes       |
| 🔗 6.0 - Cuadre del Desglose de Anualidades    |
| 😥 6.0 - Comparación de Versiones. Proyectos   |

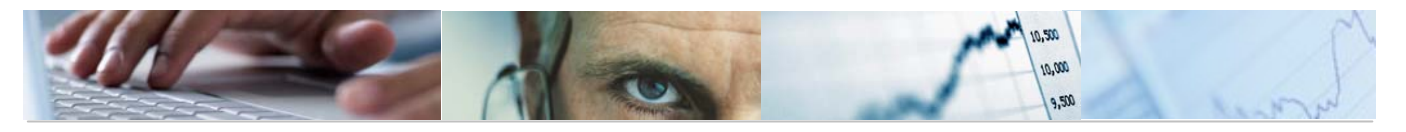

| Programa de cuadre tablas de datos de desglose                                           |
|------------------------------------------------------------------------------------------|
| <b>©</b>                                                                                 |
| Datos de selección       Entidad       Ejercicio       Versión       Tipo de Presupuesto |
| Tipo de cuadre<br>O Cuadrar Totales                                                      |
| Opciones<br>✓ Visualizar sólo errores<br>☐ Modo Test                                     |

El usuario habrá de introducir la Entidad, ejercicio, versión y tipo del presupuesto, así como el tipo de cuadre (de totales o el desglose) y las opciones de si quiere visualizar sólo errores o si es en modo Test. Introducidos los datos marcamos ejecutar.

Cuando se ha ejecutado el cuadre pueden aparecer algunos mensajes informativos tipo:

| 🕞 Información                                     | × |
|---------------------------------------------------|---|
| Be van a incluir importes negativos en la partida |   |
| 11040000 G/112A/16000.                            |   |
|                                                   |   |
|                                                   |   |
|                                                   |   |
|                                                   |   |

Por ejemplo, el "Cuadre de Totales visualizando Sólo Errores":

Nos aparecerán sólo los errores y marcará en rojo las diferencias de importes.

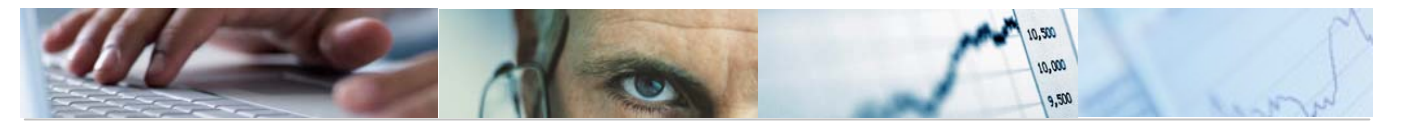

#### Cuadre de importes de partidas presupuestarias

| 6 | <sup>2</sup> Modificar línea | s    |      |         |            |           |       |            |            |                    |            |              |              |            |                   |                        |        |
|---|------------------------------|------|------|---------|------------|-----------|-------|------------|------------|--------------------|------------|--------------|--------------|------------|-------------------|------------------------|--------|
|   | O A 9                        | 間間   | 8    |         | 10 %10     |           |       |            |            |                    |            |              |              |            |                   |                        |        |
| B | Error en partida             | EnCP | Año  | Versiór | Tipo Pos.F | Ce.gestor | Fondo | Área func. | Subvención | Progr.financiación | PosPr SP 1 | 1 PosPr SP 2 | 2 PosPr SP 3 | PosPr SP 4 | Total Libre Disp. | Desglose Libre Disp. I | Difere |
|   | <b>200</b>                   | JCCM | 2009 | 100     | G          | 04010000  |       |            |            |                    | G          | 112B         | 21200        |            | 12.000,00         | 6.000,00               |        |
|   | 200                          | JCCM | 2009 | 100     | G          | 04010000  |       |            |            |                    | G          | 1128         | 22000        |            | 5.000,00          | 4.210,00               | -      |
|   | 00                           | JCCM | 2009 | 100     | G          | 04010000  |       |            |            |                    | G          | 112B         | 22100        |            | 20.000,00         | 18.500,00              |        |
|   | <b>200</b>                   | JCCM | 2009 | 100     | G          | 04010000  |       |            |            |                    | G          | 1128         | 22103        |            | 10.000,00         | 8.500,00               |        |
|   | 000                          | JCCM | 2009 | 100     | G          | 04010000  |       |            |            |                    | G          | 1128         | 22701        |            | 57.000,00         | 48.000,00              |        |
|   | 000                          | JCCM | 2009 | 100     | G          | 11020000  |       |            |            |                    | G          | 112A         | 10000        |            | 292.890,00        | 238.070,00             |        |
|   | 00                           | JCCM | 2009 | 100     | G          | 11020000  |       |            |            |                    | G          | 112A         | 16000        |            | 57.860,00         | 7.860,00               |        |
|   | 00                           | JCCM | 2009 | 100     | G          | 11040000  |       |            |            |                    | G          | 112A         | 10000        |            | 410.040,00        | 350.660,00             |        |
|   | 00                           | JCCM | 2009 | 100     | G          | 11040000  |       |            |            |                    | G          | 112A         | 16000        |            | 1.023.670,00      | 1.187.870,00           |        |
|   | <b>200</b>                   | JCCM | 2009 | 100     | G          | 15020000  |       |            |            |                    | G          | 611A         | 16000        |            | 1.266.760,00      | 1.202.060,00           |        |
|   | <b>200</b>                   | JCCM | 2009 | 100     | G          | 15020000  |       |            |            |                    | G          | 611A         | 21200        |            | 100.000,00        | 139.000,00             |        |
|   | <b>200</b>                   | JCCM | 2009 | 100     | G          | 15020000  |       |            |            |                    | G          | 611A         | 21300        |            | 9.980,00          | 24.980,00              |        |
|   | <b>200</b>                   | JCCM | 2009 | 100     | G          | 15020000  |       |            |            |                    | G          | 611A         | 21400        |            | 10.000,00         | 16.000,00              |        |
|   | <b>200</b>                   | JCCM | 2009 | 100     | G          | 15020000  |       |            |            |                    | G          | 611A         | 22000        |            | 47.000,00         | 247.000,00             |        |
|   | <b>200</b>                   | JCCM | 2009 | 100     | G          | 15020000  |       |            |            |                    | G          | 611A         | 22001        |            | 48.500,00         | 59.410,00              |        |
|   | <b>200</b>                   | JCCM | 2009 | 100     | G          | 15020000  |       |            |            |                    | G          | 611A         | 22002        |            | 42.500,00         | 54.250,00              |        |
|   | <b>200</b>                   | JCCM | 2009 | 100     | G          | 15020000  |       |            |            |                    | G          | 611A         | 22100        |            | 111.400,00        | 153.920,00             |        |
|   | 000                          | JCCM | 2009 | 100     | G          | 15020000  |       |            |            |                    | G          | 611A         | 22201        |            | 42.350,00         | 75.910,00              |        |
|   | 000                          | JCCM | 2009 | 100     | G          | 15020000  |       |            |            |                    | G          | 611A         | 22602        |            | 25.700,00         | 84.580,00              |        |
|   | 000                          | JCCM | 2009 | 100     | G          | 15020000  |       |            |            |                    | G          | 611A         | 22700        |            | 172.690,00        | 172.690,00             |        |
|   | 000                          | JCCM | 2009 | 100     | G          | 15020000  |       |            |            |                    | G          | 611A         | 22701        |            | 281.100,00        | 326.100,00             |        |
|   | 000                          | JCCM | 2009 | 100     | G          | 15020000  |       |            |            |                    | G          | 611A         | 22706        |            | 203.610,00        | 203.610,00             |        |
|   | 000                          | JCCM | 2009 | 100     | G          | 15020000  |       |            |            |                    | G          | 611A         | 23000        |            | 950,00            | 24.440,00              |        |
|   | 000                          | JCCM | 2009 | 100     | G          | 18020000  |       |            |            |                    | G          | 421A         | 10000        |            | 220.790,00        | 285.490,00             |        |
|   | 000                          | JCCM | 2009 | 100     | G          | 18020000  |       |            |            |                    | G          | 421A         | 16000        |            | 4.655.300,00      | 4.663.940,00           |        |
|   | 000                          | JCCM | 2009 | 100     | G          | 18030000  |       |            |            |                    | G          | 421A         | 10000        |            | 274.860,00        | 210.160,00             |        |
|   | 000                          | JCCM | 2009 | 100     | G          | 18030000  |       |            |            |                    | G          | 421A         | 16000        |            | 34.560,00         | 25.920,00              |        |
|   | 000                          | JCCM | 2009 | 100     | G          | 21020000  |       |            |            |                    | G          | 711A         | 22706        |            | 425.000,00        | 0,00                   |        |
|   | 000                          | JCCM | 2009 | 100     | G          | 21020000  |       |            |            |                    | G          | 711A         | 82000        |            | 33.000,00         | 66.000,00              |        |
|   | 700                          | юом  | 2000 | 100     | 0          | 34.030000 |       |            |            |                    | 0          | 744.0        | 00004        |            | 4 000 00          | 0.000.00               | -      |

•

▲ ▼

Diferencia de Importe Total Comprometido Desglose Comprometido Diferencia de Importe

| 1.500,00    | 0,00      | 0,00       | 0,00       |
|-------------|-----------|------------|------------|
| 9.000,00    | 0,00      | 0,00       | 0,00       |
| 54.820,00   | 0,00      | 0,00       | 0,00       |
| 50.000,00   | 0,00      | 0,00       | 0,00       |
| 59.380,00   | 0,00      | 0,00       | 0,00       |
| 164.200,00- | 0,00      | 0,00       | 0,00       |
| 64.700,00   | 0,00      | 0,00       | 0,00       |
| 39.000,00-  | 0,00      | 0,00       | 0,00       |
| 15.000,00-  | 0,00      | 0,00       | 0,00       |
| 6.000,00-   | 0,00      | 0,00       | 0,00       |
| 200.000,00- | 0,00      | 0,00       | 0,00       |
| 10.910,00-  | 0,00      | 0,00       | 0,00       |
| 11.750,00-  | 0,00      | 0,00       | 0,00       |
| 42.520,00-  | 0,00      | 0,00       | 0,00       |
| 33.560,00-  | 0,00      | 0,00       | 0,00       |
| 58.880,00-  | 0,00      | 0,00       | 0,00       |
| 0,00        | 92.310,00 | 184.620,00 | 92.310,00- |
| 45.000,00-  | 0,00      | 0,00       | 0,00       |
| 0,00        | 39.290,00 | 78.580,00  | 39.290,00- |
| 23.490,00-  | 0,00      | 0,00       | 0,00       |
| 64.700,00-  | 0,00      | 0,00       | 0,00       |
| 8.640,00-   | 0,00      | 0,00       | 0,00       |
| 64.700,00   | 0,00      | 0,00       | 0,00       |
| 8.640,00    | 0,00      | 0,00       | 0,00       |
| 425.000,00  | 0,00      | 25.000,00  | 25.000,00- |
| 33.000,00-  | 0,00      | 0,00       | 0,00       |
| 4.000,00-   | 0,00      | 0,00       | 0,00       |
| 275.000,00- | 0,00      | 0,00       | 0,00       |
| 89.740,00-  | 0,00      | 0,00       | 0,00       |

Barra de botones:

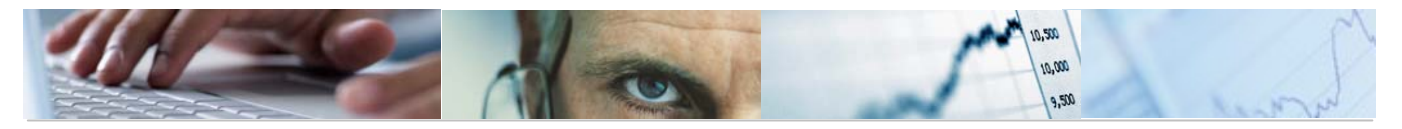

| 🥒 Modificar líneas            |
|-------------------------------|
| 3 4 7 1 2 3 3 1 2 6 1 3 1 1 1 |

Detalle de los importes del cuadre de la partida marcada.

自 🗑 協 協 下回 Clasificación ascendente / Clasificación descendente / Buscar entradas / Filtrar datos.

"Subtotales" (el botón se activará una vez que se realice el cálculo de totales).

disposición de las columnas e incluso ocultar alguna.

Permite generar gráficos de barras, en una nueva ventana, sobre los datos seleccionados.

Modificar líneas Se podrán modificar las líneas.

Marcamos la línea que queramos modificar y nos mostrará los siguientes mensajes informativos:

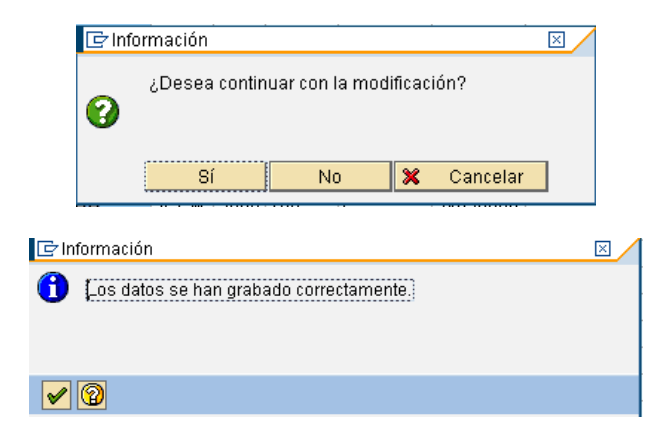

Para visualizar la modificación entro en la transacción 6.0 - Visualizar Presupuesto de Gastos, y marcando la línea damos al botón desglose EDesglose :

| <b>Q</b>   E | 3 7 18 18    |                            | 3 3 8       |              |            | e 🏼 🌮 Hipertex | <mark>«to</mark> |                |                |                |  |
|--------------|--------------|----------------------------|-------------|--------------|------------|----------------|------------------|----------------|----------------|----------------|--|
| Fondo        | Elemento PEP | Desc. Part. Presup.        | Libre Disp. | Comprometido | Plurianual | Importe Total  | Referencia       | Anualidad 2010 | Anualidad 2011 | Anualidad 2012 |  |
| 5            | 1            | Ordinario no inventariable | 4.210,00    | 0,00         | 0,00       | 4.210,00       | 0,00             | 0,00           | 0,00           | 0,00           |  |

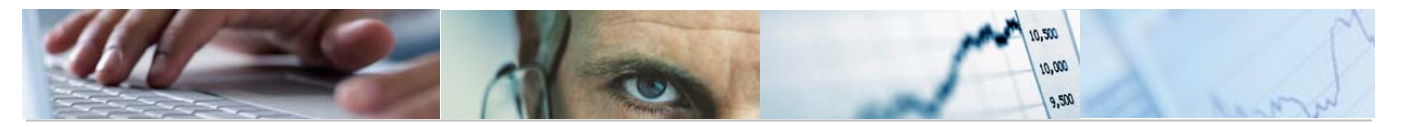

|            | 7 (1) (2) 7 (1) <u>2</u> (1) <u>2</u> (1) (1) <u>2</u> (1) (1) (1) (1) (1) (1) (1) (1) (1) (1) | 1 🕒 🖪 🗅     |              |            |               |            |                |                |                |
|------------|----------------------------------------------------------------------------------------------------|-------------|--------------|------------|---------------|------------|----------------|----------------|----------------|
| Clave Desg | g Descripción desglose                                                                                                    | Libre Disp. | Comprometido | Plurianual | Importe Total | Referencia | Anualidad 2010 | Anualidad 2011 | Anualidad 2012 |
| 5          | 1                                                                                                    | 0,00        | 0,00         | 0,00       | 4.210,00      | 0,00       | 0,00           | 0,00           | 0,00           |
| 01         | DESCRIPCIÓN DEL DESGLOSE                                                                                                    | 5.000,00    | 0,00         | 0,00       | 5.000,00      | 0,00       | 0,00           | 0,00           | 0,00           |
| 02         | AJUSTE DGPPE 22 09                                                                                                    | 790,00-     | 0,00         | 0,00       | 790,00-       | 0,00       | 0,00           | 0,00           | 0,00           |

"Cuadre de Desglose Visualizando Errores":

| 📴 Introduzca clave de de | sglose y descripción | × |
|--------------------------|----------------------|---|
| Clave Desglose           |                      |   |
| Descripcion              |                      |   |
|                          |                      |   |
| <ul><li>✓ X</li></ul>    |                      |   |

También mostrará mensajes informativos como:

| 📴 Información                                                               | $\boxtimes$ |
|-----------------------------------------------------------------------------|-------------|
| Be van a incluir importes negativos en la partida<br>11040000 G/112A/16000. |             |
|                                                                             |             |
|                                                                             | _           |
|                                                                             |             |

| Cu  | adre de         | import   | tes de     | partida     | is presupuest     | arias     |             |                      |          |            |              |                                |                      |        |
|-----|-----------------|----------|------------|-------------|-------------------|-----------|-------------|----------------------|----------|------------|--------------|--------------------------------|----------------------|--------|
| 0   | Modificar líne  | as       |            |             |                   |           |             |                      |          |            |              |                                |                      |        |
|     |                 |          |            |             |                   |           | _           |                      |          |            |              |                                |                      |        |
|     |                 |          | 78 🗈 🛛 🛛   |             |                   | I 🖪 🗄     |             |                      |          |            |              |                                |                      |        |
| E E | rror en partid: | a EnCP 🛛 | Nño Versió | in Tipo Pos | P Ce.gestor Fondo | Área func | . Subvenció | n Progr.financiación | PosPr SP | 1 PosPr SP | 2 PosPr SP 3 | 3 PosPr SP 4 Total Libre Disp. | Desglose Libre Disp. | Difere |
|     | 000             | JCCM 20  | 109 100    | G           | 04010000          |           |             |                      | G        | 112B       | 22100        | 20.000,00                      | 18.500,00            |        |
|     | 000             | JCCM 20  | 109 100    | G           | 04010000          |           |             |                      | G        | 112B       | 22103        | 10.000,00                      | 8.500,00             |        |
|     | 000             | JCCM 20  | 09 100     | G           | 04010000          |           |             |                      | G        | 112B       | 22701        | 57.000,00                      | 48.000,00            |        |
|     | 000             | JCCM 20  | 09 100     | G           | 11020000          |           |             |                      | G        | 112A       | 10000        | 292.890,00                     | 238.070,00           |        |
|     | 000             | JCCM 20  | 09 100     | G           | 11020000          |           |             |                      | G        | 112A       | 16000        | 57.860,00                      | 7.860,00             |        |
|     | 000             | JCCM 20  | 09 100     | G           | 11040000          |           |             |                      | G        | 112A       | 10000        | 410.040,00                     | 350.660,00           |        |
|     | 000             | JCCM 20  | 09 100     | G           | 11040000          |           |             |                      | G        | 112A       | 16000        | 1.023.670,00                   | 1.187.870,00         |        |
|     | 000             | JCCM 20  | 109 100    | G           | 15020000          |           |             |                      | G        | 611A       | 16000        | 1.266.760,00                   | 1.202.060,00         |        |
|     | 000             | JCCM 20  | 109 100    | G           | 15020000          |           |             |                      | G        | 611A       | 21200        | 100.000,00                     | 139.000,00           |        |
|     | 000             | JCCM 20  | 109 100    | G           | 15020000          |           |             |                      | G        | 611A       | 21300        | 9.980,00                       | 24.980,00            |        |
|     | 000             | JCCM 20  | 109 100    | G           | 15020000          |           |             |                      | G        | 611A       | 21400        | 10.000,00                      | 16.000,00            |        |
|     | 000             | JCCM 20  | 109 100    | G           | 15020000          |           |             |                      | G        | 611A       | 22000        | 47.000,00                      | 247.000,00           |        |
|     | 000             | JCCM 20  | 109 100    | G           | 15020000          |           |             |                      | G        | 611A       | 22001        | 48.500,00                      | 59.410,00            |        |
|     | 000             | JCCM 20  | 09 100     | G           | 15020000          |           |             |                      | G        | 611A       | 22002        | 42.500,00                      | 54.250,00            |        |
|     | 000             | JCCM 20  | 09 100     | G           | 15020000          |           |             |                      | G        | 611A       | 22100        | 111.400,00                     | 153.920,00           |        |
|     | 000             | JCCM 20  | 09 100     | G           | 15020000          |           |             |                      | G        | 611A       | 22201        | 42.350,00                      | 75.910,00            |        |
|     | 000             | JCCM 20  | 09 100     | G           | 15020000          |           |             |                      | G        | 611A       | 22602        | 25.700,00                      | 84.580,00            |        |
|     | 000             | JCCM 20  | 09 100     | G           | 15020000          |           |             |                      | G        | 611A       | 22700        | 172.690,00                     | 172.690,00           |        |
|     | 000             | JCCM 20  | 09 100     | G           | 15020000          |           |             |                      | G        | 611A       | 22701        | 281.100,00                     | 326.100,00           |        |
|     | 000             | JCCM 20  | 09 100     | G           | 15020000          |           |             |                      | G        | 611A       | 22706        | 203.610,00                     | 203.610,00           |        |
|     | 000             | JCCM 20  | 09 100     | G           | 15020000          |           |             |                      | G        | 611A       | 23000        | 950,00                         | 24.440,00            |        |
|     | 000             | JCCM 20  | 09 100     | G           | 18020000          |           |             |                      | G        | 421A       | 10000        | 220.790,00                     | 285.490,00           |        |
|     | 000             | JCCM 20  | 09 100     | G           | 18020000          |           |             |                      | G        | 421A       | 16000        | 4.655.300,00                   | 4.663.940,00         |        |
|     | 000             | JCCM 20  | 09 100     | G           | 18030000          |           |             |                      | G        | 421A       | 10000        | 274.860,00                     | 210.160,00           |        |
|     | 000             | JCCM 20  | 09 100     | G           | 18030000          |           |             |                      | G        | 421A       | 16000        | 34.560,00                      | 25.920,00            |        |
|     | 000             | JCCM 20  | 09 100     | G           | 21020000          |           |             |                      | G        | 711A       | 22706        | 425.000,00                     | 0,00                 |        |
|     | 000             | JCCM 20  | 09 100     | G           | 21020000          |           |             |                      | G        | 711A       | 82000        | 33.000,00                      | 66.000,00            |        |
|     | 000             | JCCM 20  | 09 100     | G           | 21020000          |           |             |                      | G        | 711A       | 82001        | 4.000,00                       | 8.000,00             |        |
|     | 000             | JCCM 20  | 09 100     | G           | 21020000          |           |             |                      | G        | 711A       | 82100        | 275.000,00                     | 550.000,00           |        |
| H   | 200             | LOOM DO  | 100 100    | 0           | 24.020000         |           |             |                      | 0        | 744.0      | 001.04       | 00 740 00                      | 470 400 00           |        |

Modificando una línea:

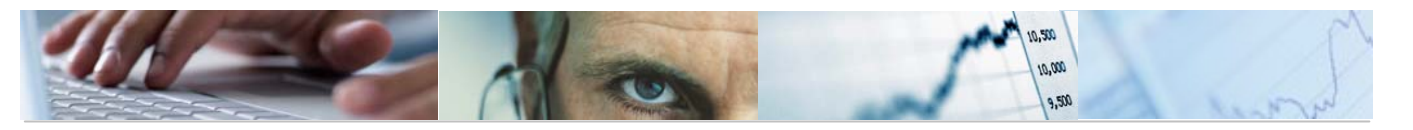

| [ | 🖉 Modificar lír  | ieas    |        |         |            |           |       |            |            |                    |            |            |            |            |                   |                        |        |
|---|------------------|---------|--------|---------|------------|-----------|-------|------------|------------|--------------------|------------|------------|------------|------------|-------------------|------------------------|--------|
|   | 3 4 5            | 7 🛗 🛙   | 8 7810 |         | 1 %1       |           |       |            |            |                    |            |            |            |            |                   |                        |        |
|   | 🔒 Error en parti | da EnCP | Año    | /ersión | Tipo Pos.P | Ce.gestor | Fondo | Área func. | Subvenciór | Progr.financiación | PosPr SP 1 | PosPr SP 2 | PosPr SP 3 | PosPr SP 4 | Total Libre Disp. | Desglose Libre Disp. I | Difere |
|   | 000              | JCCM    | 2009 1 | 00      | G          | 04010000  |       |            |            |                    | G          | 112B       | 22100      |            | 20.000,00         | 18.500,00              |        |

Para visualizar la modificación entro en la transacción - 6.0 - Visualizar Presupuesto de Gastos, y marcando la línea damos al botón desglose Bosglose:

|            | 7 (1) (2) 70 ( <u>2</u> 10 <u>%</u> 10 | I 🕒 🖪 🗎     |              |            |               |            |                |                |                |
|------------|----------------------------------------|-------------|--------------|------------|---------------|------------|----------------|----------------|----------------|
| Clave Desg | Descripción desglose                   | Libre Disp. | Comprometido | Plurianual | Importe Total | Referencia | Anualidad 2010 | Anualidad 2011 | Anualidad 2012 |
| 8          | 1                                      | 0,00        | 0,00         | 0,00       | 20.000,00     | 0,00       | 0,00           | 0,00           | 0,00           |
| 01         | DESCRIPCIÓN DEL DESGLOSE               | 20.000,00   | 0,00         | 0,00       | 20.000,00     | 0,00       | 0,00           | 0,00           | 0,00           |
| 02         | DESCRIPCION DEL DESGLOSE               | 0,00        | 0,00         | 0,00       | 0,00          | 0,00       | 0,00           | 0,00           | 0,00           |

Si en las Opciones de selección marcamos el modo Test, el modelo de ejecución no efectuará cambios en el sistema, lo único que hace es validar que los datos estén correctos para poder corregir posibles errores.

# 3.2.3 Cuadre del Desglose de Anualidades.

Se accede a través del menú de Proyectos de Gasto:

| 🗢 🔂 6.0 - Proyectos de Gasto                  |
|-----------------------------------------------|
| 🕑 🧰 6.0 - Datos Maestros                      |
| 🗢 🔂 6.0 - Mantenimiento de Proyectos de Gasto |
| 👂 🧰 6.0 - Estructura de Proyecto              |
| 🗢 🔂 6.0 - Proyectos. Presupuesto              |
| 😥 6.0 - Actualizar Presupuesto de Gastos      |
| 😥 6.0 - Visualizar Presupuesto de Gastos      |
| 😥 6.0 - Cuadre del Desglose de Importes       |
| 😥 6.0 - Cuadre del Desglose de Anualidades    |
| 😥 6.0 - Comparación de Versiones. Proyectos   |

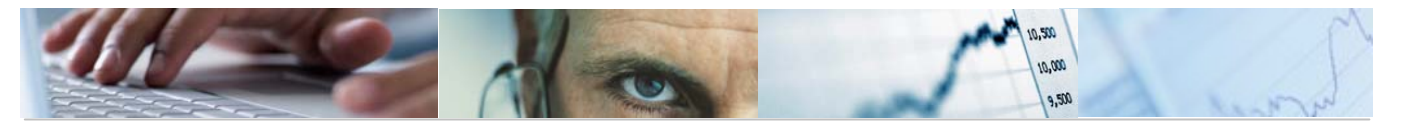

| r rograma para cadare        | de importeo de anadadado fataras. |
|------------------------------|-----------------------------------|
| <b></b>                      |                                   |
|                              |                                   |
| Entidad                      |                                   |
| Ejercicio                    |                                   |
| Versión                      |                                   |
| Tipo de Presupuesto          |                                   |
|                              |                                   |
|                              |                                   |
| O Cuadrar Anualidades        |                                   |
| Cuadrar Desglose anualidades |                                   |
|                              |                                   |
| Vieualizar cála arrarac      |                                   |
|                              |                                   |
| Modo Test                    |                                   |

Programa para cuadre de importes de apualidades futuras

El usuario habrá de introducir la Entidad, ejercicio, versión y tipo del presupuesto, así como el tipo de cuadre (anualidades o desglose de anualidades) y las opciones de si quiere visualizar sólo errores o si es en modo Test. Introducidos los datos marcamos ejecutar.

Por ejemplo, en el cuadre de anualidades visualizando sólo errores:

| C | Cuadre de importes de partidas presupuestarias |        |             |              |           |       |            |            |            |            |            |            |              |            |          |                    |            |
|---|------------------------------------------------|--------|-------------|--------------|-----------|-------|------------|------------|------------|------------|------------|------------|--------------|------------|----------|--------------------|------------|
| 0 | Modificar                                      |        |             |              |           |       |            |            |            |            |            |            |              |            |          |                    |            |
|   |                                                |        |             |              |           |       |            |            |            |            |            |            |              |            |          |                    |            |
|   |                                                |        |             |              |           |       |            |            |            |            |            |            |              |            |          |                    |            |
|   | Error en partida                               | EnCP   | Año Versiói | n Tipo Pos.P | Ce.gestor | Fondo | Área func. | Subvenciór | ProgrFinan | PosPr SP 1 | PosPr SP 2 | PosPr SP ( | B PosPr SP 4 | Anualidad. | Importe  | Acumulado desglose | Diferencia |
|   | )<br>(CO)                                      | JCCM 2 | 011 4       | G            | 15020000  |       |            |            |            | G          | 611A       | 20000      |              | 2012       | 678,00   | 0,00               | 678,00     |
|   | )<br>()<br>()                                  | JCCM 2 | 011 4       | G            | 15020000  |       |            |            |            | G          | 611A       | 20300      |              | 2012       | 1.500,00 | 0,00               | 1.500,00   |
|   | <b>000</b>                                     | JCCM 2 | 011 4       | G            | 15020000  |       |            |            |            | G          | 611A       | 20300      |              | 2013       | 1.800,00 | 0,00               | 1.800,00   |
|   | <b>000</b>                                     | JCCM 2 | 011 4       | G            | 15020000  |       |            |            |            | G          | 611A       | 20300      |              | 2014       | 1.400,00 | 0,00               | 1.400,00   |
|   | <b>000</b>                                     | JCCM 2 | 011 4       | G            | 15020000  |       |            |            |            | G          | 611A       | 20400      |              | 2012       | 1.500,00 | 0,00               | 1.500,00   |
|   | <b>000</b>                                     | JCCM 2 | 011 4       | G            | 15020000  |       |            |            |            | G          | 611A       | 20400      |              | 2013       | 1.800,00 | 0,00               | 1.800,00   |
|   | 000                                            | JCCM 2 | 011 4       | G            | 15020000  |       |            |            |            | G          | 611A       | 20400      |              | 2014       | 1.400,00 | 0,00               | 1.400,00   |
|   | 00                                             | JCCM 2 | 011 4       | G            | 15020000  |       |            |            |            | G          | 611A       | 20500      |              | 2012       | 1.500,00 | 0,00               | 1.500,00   |
|   | 00                                             | JCCM 2 | 011 4       | G            | 15020000  |       |            |            |            | G          | 611A       | 20500      |              | 2013       | 1.800,00 | 0,00               | 1.800,00   |
|   | 00                                             | JCCM 2 | 011 4       | G            | 15020000  |       |            |            |            | G          | 611A       | 20500      |              | 2014       | 1.400,00 | 0,00               | 1.400,00   |
|   | 000                                            | JCCM 2 | 011 4       | G            | 15020000  |       |            |            |            | G          | 611A       | 20600      |              | 2012       | 1.500,00 | 0,00               | 1.500,00   |
|   | 000                                            | JCCM 2 | 011 4       | G            | 15020000  |       |            |            |            | G          | 611A       | 20600      |              | 2013       | 1.800,00 | 0,00               | 1.800,00   |
|   | 000                                            | JCCM 2 | 011 4       | G            | 15020000  |       |            |            |            | G          | 611A       | 20600      |              | 2014       | 1.400,00 | 0,00               | 1.400,00   |
|   | 000                                            | JCCM 2 | 011 4       | G            | 15020000  |       |            |            |            | G          | 611A       | 20800      |              | 2012       | 1.500,00 | 0,00               | 1.500,00   |
|   | 000                                            | JCCM 2 | 011 4       | G            | 15020000  |       |            |            |            | G          | 611A       | 20800      |              | 2013       | 1.800,00 | 0,00               | 1.800,00   |
|   | 000                                            | JCCM 2 | 011 4       | G            | 15020000  |       |            |            |            | G          | 611A       | 20900      |              | 2012       | 1.500,00 | 0,00               | 1.500,00   |
|   | 000                                            | JCCM 2 | 011 4       | G            | 15020000  |       |            |            |            | G          | 611A       | 20900      |              | 2013       | 1.800,00 | 0,00               | 1.800,00   |
|   |                                                |        |             |              |           |       |            |            |            |            |            | 1          |              |            |          |                    |            |

Barra de botones:

🥖 Modificar

Detalle de los importes del cuadre de la partida marcada.

日本 日本 Clasificación ascendente / Clasificación descendente / Buscar entradas / Filtrar datos.

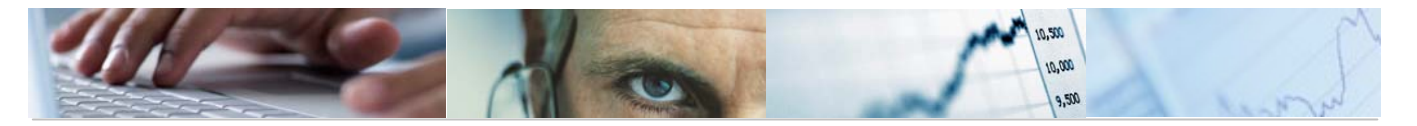

E Permite calcular totales en las columnas seleccionadas / Permite calcular "subtotales" (el botón se activará una vez que se realice el cálculo de totales).

disposición de las columnas e incluso ocultar alguna.

Permite generar gráficos de barras, en una nueva ventana, sobre los datos seleccionados.

Modificar Se podrán modificar las líneas.

Marcamos la línea que queramos modificar y nos mostrará los siguientes mensajes informativos:

| Modificar         |                                       |             |              |           |                |                |            |            |          |              |              |            |         |                    |            |
|-------------------|---------------------------------------|-------------|--------------|-----------|----------------|----------------|------------|------------|----------|--------------|--------------|------------|---------|--------------------|------------|
| 3 8 7             | 6                                     | <b>7</b> 11 | 10 1/20      |           |                |                |            |            |          |              |              |            |         |                    |            |
| 🖹 Error en partid | la EnCP                               | Año Versiór | n Tipo Pos.P | Ce.gestor | Fondo Área fur | nc. Subvención | ProgrFinan | PosPr SP 1 | PosPr SP | 2 PosPr SP 3 | 3 PosPr SP 4 | Anualidad. | Importe | Acumulado desglose | Diferencia |
| <b>200</b>        | JCCM                                  | 2011 4      | G            | 15020000  |                |                |            | G          | 611A     | 20000        |              | 2012       | 678,00  | 0,00               | 678,00     |
|                   |                                       |             |              |           |                |                |            |            |          |              |              |            |         |                    |            |
|                   |                                       |             |              | 🔄 Inforr  | nación         |                |            |            |          | $\times$     |              |            |         |                    |            |
|                   | ¿Desea continuar con la modificación? |             |              |           |                |                |            |            |          |              |              |            |         |                    |            |

×

Cancelar

Para visualizar la modificación entro en la transacción - 6.0 - Visualizar Presupuesto de Gastos, y marcando la línea damos al botón desglose El Desglose :

No

Sí

| ſ | Clave Desg Descripció | Libre Disp. | Comprometido | Plurianual | Importe Total | Referencia | Anualidad 2012 | Anualidad 2013 | Anualidad 2014 |  |  |
|---|-----------------------|-------------|--------------|------------|---------------|------------|----------------|----------------|----------------|--|--|
|   | 5                     | 70.345,00   | 76,780,00    | 70.000,00  | 217.125,00    | 0,00       | 678,00         | 0,00           | 0,00           |  |  |

Cuadre de desglose de anualidades visualizando errores:

| 📴 Introduzca clave de desglose y descripción |   |  |  |  |  |  |  |  |
|----------------------------------------------|---|--|--|--|--|--|--|--|
| Clave Desglose                               |   |  |  |  |  |  |  |  |
| Descripcion                                  | R |  |  |  |  |  |  |  |
|                                              |   |  |  |  |  |  |  |  |
| <ul><li>✓ ×</li></ul>                        |   |  |  |  |  |  |  |  |
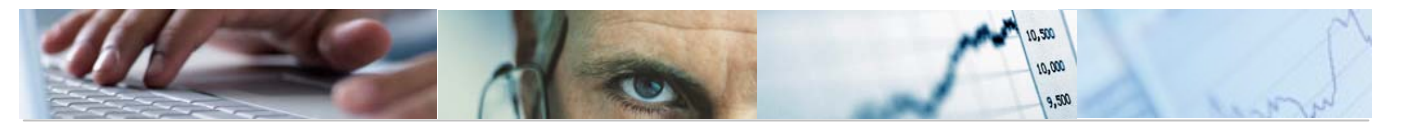

| <u> </u> |                  |      |      |         |            |           |       |            |            |            |            |            |            |            |            |          |                    |            |
|----------|------------------|------|------|---------|------------|-----------|-------|------------|------------|------------|------------|------------|------------|------------|------------|----------|--------------------|------------|
| С        | uadre de l       | impo | rte  | s de p  | partidas   | s presu   | pue   | starias    |            |            |            |            |            |            |            |          |                    |            |
| 6        | 🖉 Modificar      |      |      |         |            |           |       |            |            |            |            |            |            |            |            |          |                    |            |
|          |                  |      |      |         |            |           |       |            |            |            |            |            |            |            |            |          |                    |            |
|          |                  |      | 3 7  | 1       | 0 %0       |           | 2     |            |            |            |            |            |            |            |            |          |                    |            |
|          | Error en partida | EnCP | Año  | Versión | Tipo Pos.P | Ce.gestor | Fondo | Área func. | Subvención | ProgrFinan | PosPr SP 1 | PosPr SP 2 | PosPr SP 3 | PosPr SP 4 | Anualidad. | Importe  | Acumulado desglose | Diferencia |
|          | 00               | JCCM | 2011 | 4       | G          | 15020000  |       |            |            |            | G          | 611A       | 20000      |            | 2012       | 678,00   | 0,00               | 678,00     |
|          | <b>000</b>       | JCCM | 2011 | 4       | G          | 15020000  |       |            |            |            | G          | 611A       | 20300      |            | 2012       | 1.500,00 | 0,00               | 1.500,00   |
|          | <b>200</b>       | JCCM | 2011 | 4       | G          | 15020000  |       |            |            |            | G          | 611A       | 20300      |            | 2013       | 1.800,00 | 0,00               | 1.800,00   |
|          | <b>200</b>       | JCCM | 2011 | 4       | G          | 15020000  |       |            |            |            | G          | 611A       | 20300      |            | 2014       | 1.400,00 | 0,00               | 1.400,00   |
|          | <b>@</b> 00      | JCCM | 2011 | 4       | G          | 15020000  |       |            |            |            | G          | 611A       | 20400      |            | 2012       | 1.500,00 | 0,00               | 1.500,00   |
|          | <b>200</b>       | JCCM | 2011 | 4       | G          | 15020000  |       |            |            |            | G          | 611A       | 20400      |            | 2013       | 1.800,00 | 0,00               | 1.800,00   |
|          | <b>200</b>       | JCCM | 2011 | 4       | G          | 15020000  |       |            |            |            | G          | 611A       | 20400      |            | 2014       | 1.400,00 | 0,00               | 1.400,00   |
|          | <b>@</b> 00      | JCCM | 2011 | 4       | G          | 15020000  |       |            |            |            | G          | 611A       | 20500      |            | 2012       | 1.500,00 | 0,00               | 1.500,00   |
|          | <b>200</b>       | JCCM | 2011 | 4       | G          | 15020000  |       |            |            |            | G          | 611A       | 20500      |            | 2013       | 1.800,00 | 0,00               | 1.800,00   |
|          | <b>200</b>       | JCCM | 2011 | 4       | G          | 15020000  |       |            |            |            | G          | 611A       | 20500      |            | 2014       | 1.400,00 | 0,00               | 1.400,00   |
|          | <b>200</b>       | JCCM | 2011 | 4       | G          | 15020000  |       |            |            |            | G          | 611A       | 20600      |            | 2012       | 1.500,00 | 0,00               | 1.500,00   |
|          | <b>200</b>       | JCCM | 2011 | 4       | G          | 15020000  |       |            |            |            | G          | 611A       | 20600      |            | 2013       | 1.800,00 | 0,00               | 1.800,00   |
|          | <b>000</b>       | JCCM | 2011 | 4       | G          | 15020000  |       |            |            |            | G          | 611A       | 20600      |            | 2014       | 1.400,00 | 0,00               | 1.400,00   |
|          | <b>200</b>       | JCCM | 2011 | 4       | G          | 15020000  |       |            |            |            | G          | 611A       | 20800      |            | 2012       | 1.500,00 | 0,00               | 1.500,00   |
|          | <b>X</b> 00      | JCCM | 2011 | 4       | G          | 15020000  |       |            |            |            | G          | 611A       | 20800      |            | 2013       | 1.800,00 | 0,00               | 1.800,00   |
|          | <b>X</b> 00      | JCCM | 2011 | 4       | G          | 15020000  |       |            |            |            | G          | 611A       | 20900      |            | 2012       | 1.500,00 | 0,00               | 1.500,00   |
|          | <b>)</b>         | JCCM | 2011 | 4       | G          | 15020000  |       |            |            |            | G          | 611A       | 20900      |            | 2013       | 1.800,00 | 0,00               | 1.800,00   |

Modificando una línea:

Cuadre de importes de partidas presupuestarias

|   | 🖉 Modificar     |      |      |         |            |           |          |            |            |            |            |            |            |            |            |          |                    |            |
|---|-----------------|------|------|---------|------------|-----------|----------|------------|------------|------------|------------|------------|------------|------------|------------|----------|--------------------|------------|
|   | 3 8 7           | 尙    | 8 7  | 1       | 1          |           | <b>L</b> |            |            |            |            |            |            |            |            |          |                    |            |
|   | Error en partid | EnCP | Año  | Versión | Tipo Pos.P | Ce.gestor | Fondo    | Área func. | Subvención | ProgrFinan | PosPr SP 1 | PosPr SP 2 | PosPr SP 3 | PosPr SP 4 | Anualidad. | Importe  | Acumulado desglose | Diferencia |
|   | <b>)</b>        | JCCM | 2011 | 4       | G          | 15020000  |          |            |            |            | G          | 611A       | 20000      |            | 2012       | 678,00   | 0,00               | 678,00     |
| Г | 00              | JCCM | 2011 | 4       | G          | 15020000  |          |            |            |            | G          | 611A       | 20300      |            | 2012       | 1.500,00 | 0,00               | 1.500,00   |

Para visualizar la modificación entro en la transacción - 6.0 - Visualizar Presupuesto de Gastos, y marcando la línea damos al botón desglose .

| Clave Desg | Descripción desglose     | Libre Disp. | Comprometido | Plurianual | Importe Total | Referencia | Anualidad 2012 | Anualidad 2013 | Anualidad 2014 |  |  |
|------------|--------------------------|-------------|--------------|------------|---------------|------------|----------------|----------------|----------------|--|--|
| 3          |                          | 2.000,00    | 0,00         | 0,00       | 2.000,00      | 0,00       | 0,00           | 1.800,00       | 1.400,00       |  |  |
| 02         | DESCRIPCIÓN DEL DESGLOSE | 0,00        | 0,00         | 0,00       | 0,00          | 0,00       | 1.500,00       | 0,00           | 0,00           |  |  |

Si en las Opciones de selección marcamos el modo Test, el modelo de ejecución no efectuará cambios en el sistema, lo único que hace es validar que los datos estén correctos para poder corregir posibles errores.

# 3.2.4 Comparación de Versiones. Proyectos.

El Servicio de Presupuestos tendrá la posibilidad de Comparar Versiones por Proyectos. Se accede a través del menú de Proyectos de Gasto:

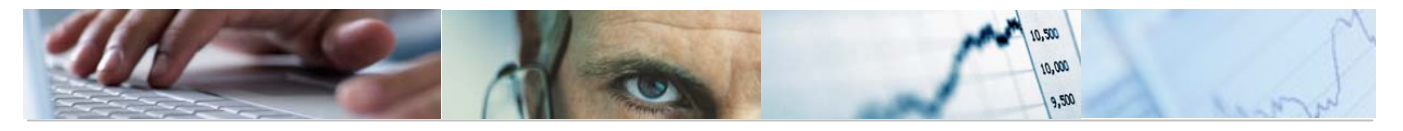

| 🗢 🔂 6.0 - Proyectos de Gasto                  |
|-----------------------------------------------|
| 🕑 🧰 6.0 - Datos Maestros                      |
| 🗁 🔂 6.0 - Mantenimiento de Proyectos de Gasto |
| 👂 🧀 6.0 - Estructura de Proyecto              |
| 🗁 🔂 6.0 - Proyectos. Presupuesto              |
| 😥 6.0 - Actualizar Presupuesto de Gastos      |
| 😥 6.0 - Visualizar Presupuesto de Gastos      |
| 😥 6.0 - Cuadre del Desglose de Importes       |
| 😥 6.0 - Cuadre del Desglose de Anualidades    |
| 🔗 6.0 - Comparación de Versiones. Proyectos   |

El usuario deberá seleccionar los datos generales (Entidad CP, si el presupuesto está consolidado o no lo está), datos de las versiones a comparar (ejercicio A, versión A, ejercicio B, versión B) y los datos de las partidas (centro gestor, clasificaciones 1 y 2, fondo y proyecto). Sólo muestra las partidas con proyecto.

| Comparación de Versiones por Partida Presupuestaria |  |          |  |  |  |  |  |  |  |  |  |
|-----------------------------------------------------|--|----------|--|--|--|--|--|--|--|--|--|
|                                                     |  |          |  |  |  |  |  |  |  |  |  |
| Datos de Selección                                  |  |          |  |  |  |  |  |  |  |  |  |
| Datos Generales                                     |  |          |  |  |  |  |  |  |  |  |  |
| Entidad CP                                          |  | <b>₽</b> |  |  |  |  |  |  |  |  |  |
| Presupuesto Consolidado                             |  | _        |  |  |  |  |  |  |  |  |  |
| Versiones a Comparar                                |  |          |  |  |  |  |  |  |  |  |  |
| Ejercicio A                                         |  |          |  |  |  |  |  |  |  |  |  |
| Versión A                                           |  |          |  |  |  |  |  |  |  |  |  |
| Ejercicio B                                         |  |          |  |  |  |  |  |  |  |  |  |
| Versión B                                           |  |          |  |  |  |  |  |  |  |  |  |
|                                                     |  |          |  |  |  |  |  |  |  |  |  |
| Datos de las Partidas                               |  |          |  |  |  |  |  |  |  |  |  |
| Centro gestor                                       |  |          |  |  |  |  |  |  |  |  |  |
| Clasificación 1                                     |  | a 🗢      |  |  |  |  |  |  |  |  |  |
| Clasificación 2                                     |  | a 字      |  |  |  |  |  |  |  |  |  |
| Fondo                                               |  | a 🖻      |  |  |  |  |  |  |  |  |  |
| Proyecto                                            |  | a 🖻      |  |  |  |  |  |  |  |  |  |
|                                                     |  |          |  |  |  |  |  |  |  |  |  |

Pulsando ejecutar nos mostrará la comparación de versiones.

Ejemplo con el presupuesto consolidado:

| Comparaci       | Comparación de Versiones por Partida Presupuestaria |            |                    |              |                                      |       |            |            |              |  |  |  |
|-----------------|-----------------------------------------------------|------------|--------------------|--------------|--------------------------------------|-------|------------|------------|--------------|--|--|--|
| 3 2 7 7         |                                                     |            |                    |              |                                      |       |            |            |              |  |  |  |
|                 |                                                     |            |                    |              |                                      |       |            |            |              |  |  |  |
| Proyecto        | Des. Proyecto                                       | Centro Ges | Des. C. Gestor     | Pos. Presu   | Des. Subconcepto                     | Fondo | Des. Fondo | Presupuest | Presupuest   |  |  |  |
| JCCM/1502600500 | EQUIPOS PARA PROCESOS DE INFORMACIÓN                | 15020000   | SECRETARÍA GENERAL | G/521B/60600 | Equipos para procesos de información |       |            | 0,00       | 415.000,00   |  |  |  |
| JCCM/1502600500 | EQUIPOS PARA PROCESOS DE INFORMACIÓN                | 15020000   | SECRETARÍA GENERAL | G/521B/60902 | Aplicaciones informáticas            |       |            | 0,00       | 304.300,00   |  |  |  |
| JCCM/1502600300 | MOBILIARO Y ENSERES                                 | 15020000   | SECRETARÍA GENERAL | G/611A/60300 | Maquinaria                           |       |            | 0,00       | 13.000,00    |  |  |  |
| JCCM/1502600300 | MOBILIARO Y ENSERES                                 | 15020000   | SECRETARÍA GENERAL | G/611A/60500 | Mobiliario y enseres                 |       |            | 0,00       | 185.550,00   |  |  |  |
| JCCM/1502600400 | EDIFICIOS Y OTRAS CONSTRUCCIONES                    | 15020000   | SECRETARÍA GENERAL | G/611A/61200 | Edificios y otras construcciones     |       |            | 0,00       | 181.610,00   |  |  |  |
| JCCM/1502600400 | EDIFICIOS Y OTRAS CONSTRUCCIONES                    | 15020000   | SECRETARÍA GENERAL | G/611A/61300 | Maquinaria                           |       |            | 0,00       | 8.540,00     |  |  |  |
| JCCM/0000003027 | FUNDACION PROMOTORA REAL PATRONATO CUENC            | 15020000   | SECRETARÍA GENERAL | G/611A/73005 | Consorcio de Cuenca                  |       |            | 0,00       | 2.404.000,00 |  |  |  |

Ejemplo sin el presupuesto consolidado:

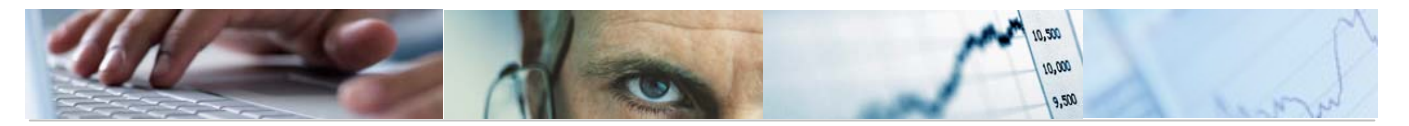

| Comparac       | Comparación de Versiones por Partida Presupuestaria |            |                    |              |                                      |       |            |            |              |  |  |  |  |
|----------------|-----------------------------------------------------|------------|--------------------|--------------|--------------------------------------|-------|------------|------------|--------------|--|--|--|--|
|                |                                                     |            |                    |              |                                      |       |            |            |              |  |  |  |  |
| Proyecto       | Des. Proyecto                                       | Centro Ges | Des. C. Gestor     | Pos. Presu   | Des. Subconcepto                     | Fondo | Des. Fondo | Presupuest | Presupuest   |  |  |  |  |
| JCCM/150260050 | EQUIPOS PARA PROCESOS DE INFORMACIÓN                | 15020000   | SECRETARÍA GENERAL | G/521B/60600 | Equipos para procesos de información |       |            | 0,00       | 415.000,00   |  |  |  |  |
| JCCM/150260050 | EQUIPOS PARA PROCESOS DE INFORMACIÓN                | 15020000   | SECRETARÍA GENERAL | G/521B/60902 | Aplicaciones informáticas            |       |            | 0,00       | 304.300,00   |  |  |  |  |
| JCCM/000000433 | 3 TRANSFERENCIAS AL INSTITUTO ESTADÍSTICA           | 15020000   | SECRETARÍA GENERAL | G/611A/41040 | Al Instituto de Estadística de CLM   |       |            | 0,00       | 1.592.980,00 |  |  |  |  |
| JCCM/150260030 | MOBILIARO Y ENSERES                                 | 15020000   | SECRETARÍA GENERAL | G/611A/60300 | Maquinaria                           |       |            | 0,00       | 13.000,00    |  |  |  |  |
| JCCM/150260030 | MOBILIARO Y ENSERES                                 | 15020000   | SECRETARÍA GENERAL | G/611A/60500 | Mobiliario y enseres                 |       |            | 0,00       | 185.550,00   |  |  |  |  |
| JCCM/150260040 | EDIFICIOS Y OTRAS CONSTRUCCIONES                    | 15020000   | SECRETARÍA GENERAL | G/611A/61200 | Edificios y otras construcciones     |       |            | 0,00       | 181.610,00   |  |  |  |  |
| JCCM/150260040 | EDIFICIOS Y OTRAS CONSTRUCCIONES                    | 15020000   | SECRETARÍA GENERAL | G/611A/61300 | Maquinaria                           |       |            | 0,00       | 8.540,00     |  |  |  |  |
| JCCM/000000433 | 3 TRANSFERENCIAS AL INSTITUTO ESTADÍSTICA           | 15020000   | SECRETARÍA GENERAL | G/611A/71040 | Al Instituto de Estadística de CLM   |       |            | 0,00       | 447.050,00   |  |  |  |  |
| JCCM/000000302 | FUNDACION PROMOTORA REAL PATRONATO CUENC            | 15020000   | SECRETARÍA GENERAL | G/611A/73005 | Consorcio de Cuenca                  |       |            | 0,00       | 2.404.000,00 |  |  |  |  |

# Barra de botones:

|  |  |  | AF | 8 2 |  | <table-of-contents> 🖓 🖪</table-of-contents> | 17 Q. H. |  |  |
|--|--|--|----|-----|--|---------------------------------------------|----------|--|--|
|--|--|--|----|-----|--|---------------------------------------------|----------|--|--|

Detalle de las versiones.

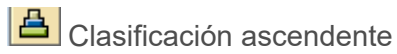

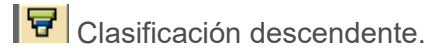

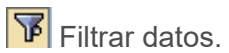

Permite calcular totales en las columnas seleccionadas.

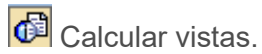

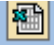

Exportar a Excel.

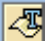

Tratamiento de textos.

🕒 Permite generar gráficos de barras, en una nueva ventana, sobre los datos seleccionados.

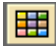

Modificar la disposición de las columnas e incluso ocultar alguna.

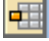

🖷 Seleccionar disposición de las columnas.

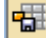

🖼 Grabar disposición de las columnas.

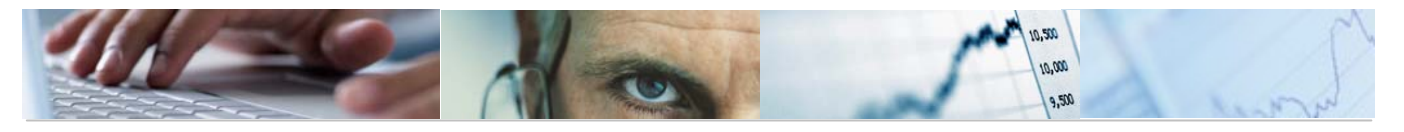

# 3.2.5 Comparación de Versiones. PEP / Partida.

Las Secciones tendrá la posibilidad de Comparar Versiones por PEP / Partida. Se accede a través del menú de Proyectos de Gasto:

| 🗢 🔁 6.0 - Proyectos de Gasto. Secciones        |
|------------------------------------------------|
| 👂 🗀 6.0 - Datos Maestros                       |
| 🗢 🔂 6.0 - Mantenimiento de Proyectos de Gasto  |
| 👂 🧀 6.0 - Estructura de Proyecto               |
| 🗢 🔂 6.0 - Proyectos. Presupuesto               |
| 😥 6.0 - Actualizar Presupuesto de Gastos       |
| 🔗 6.0 - Visualizar Presupuesto de Gastos       |
| 😥 6.0 - Cuadre del Desglose de Importes        |
| 😥 6.0 - Cuadre del Desglose de Anualidades     |
| 🔗 6.0 - Comparación de Versiones. PEP/Partidas |
| ······································         |

El usuario deberá seleccionar los datos generales (Entidad CP, si el presupuesto está consolidado o no lo está), datos de las versiones a comparar (ejercicio A, versión A, ejercicio B, versión B) y los datos de las partidas (centro gestor, clasificaciones 1 y 2, fondo y proyecto).

#### Comparación de Versiones por Partida Presupuestaria

| Datos de Selección      |     |
|-------------------------|-----|
| Datos Generales         |     |
| Entidad CP              | ➡   |
| Presupuesto Consolidado | —   |
| Versiones a Comparar    |     |
| Ejercicio A             |     |
| Versión A               |     |
| Ejercicio B             |     |
| Versión B               |     |
| Datos de las Partidas   |     |
| Centro gestor           |     |
| Clasificación 1         | a 🗳 |
| Clasificación 2         | a 🖻 |
| Fondo                   | a 🖻 |
| Proyecto                | a 🖻 |
|                         |     |

Pulsando ejecutar nos mostrará la comparación de versiones.

Ejemplo sin el presupuesto consolidado:

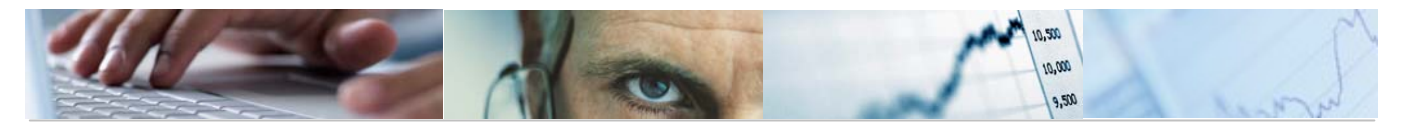

|   | Comparaci       | ón de Versiones por Partida Presu        | ipuesta    | ria                |              |                                      |       |            |            |              |  |
|---|-----------------|------------------------------------------|------------|--------------------|--------------|--------------------------------------|-------|------------|------------|--------------|--|
|   |                 |                                          |            |                    |              |                                      |       |            |            |              |  |
|   |                 |                                          |            |                    |              |                                      |       |            |            |              |  |
| 1 | Proyecto        | Des. Proyecto                            | Centro Ges | Des. C. Gestor     | Pos. Presu   | Des. Subconcepto                     | Fondo | Des. Fondo | Presupuest | Presupuest   |  |
|   | JCCM/1502600500 | EQUIPOS PARA PROCESOS DE INFORMACIÓN     | 15020000   | SECRETARÍA GENERAL | G/521B/60600 | Equipos para procesos de información |       |            | 0,00       | 415.000,00   |  |
|   | JCCM/1502600500 | EQUIPOS PARA PROCESOS DE INFORMACIÓN     | 15020000   | SECRETARÍA GENERAL | G/521B/60902 | Aplicaciones informáticas            |       |            | 0,00       | 304.300,00   |  |
|   | JCCM/0000004338 | TRANSFERENCIAS AL INSTITUTO ESTADÍSTICA  | 15020000   | SECRETARÍA GENERAL | G/611A/41040 | Al Instituto de Estadística de CLM   |       |            | 0,00       | 1.592.980,00 |  |
|   | JCCM/1502600300 | MOBILIARO Y ENSERES                      | 15020000   | SECRETARÍA GENERAL | G/611A/60300 | Maquinaria                           |       |            | 0,00       | 13.000,00    |  |
|   | JCCM/1502600300 | MOBILIARO Y ENSERES                      | 15020000   | SECRETARÍA GENERAL | G/611A/60500 | Mobiliario y enseres                 |       |            | 0,00       | 185.550,00   |  |
|   | JCCM/1502600400 | EDIFICIOS Y OTRAS CONSTRUCCIONES         | 15020000   | SECRETARÍA GENERAL | G/611A/61200 | Edificios y otras construcciones     |       |            | 0,00       | 181.610,00   |  |
|   | JCCM/1502600400 | EDIFICIOS Y OTRAS CONSTRUCCIONES         | 15020000   | SECRETARÍA GENERAL | G/611A/61300 | Maquinaria                           |       |            | 0,00       | 8.540,00     |  |
|   | JCCM/0000004338 | TRANSFERENCIAS AL INSTITUTO ESTADÍSTICA  | 15020000   | SECRETARÍA GENERAL | G/611A/71040 | Al Instituto de Estadística de CLM   |       |            | 0,00       | 447.050,00   |  |
|   | JCCM/0000003027 | FUNDACION PROMOTORA REAL PATRONATO CUENC | 15020000   | SECRETARÍA GENERAL | G/611A/73005 | Consorcio de Cuenca                  |       |            | 0,00       | 2.404.000,00 |  |

Ejemplo con el presupuesto consolidado:

| Comparaci       | Comparación de Versiones por Partida Presupuestaria |            |                    |              |                                      |       |            |            |              |  |  |  |
|-----------------|-----------------------------------------------------|------------|--------------------|--------------|--------------------------------------|-------|------------|------------|--------------|--|--|--|
| 3 2 7           |                                                     |            |                    |              |                                      |       |            |            |              |  |  |  |
|                 |                                                     |            |                    |              |                                      |       |            |            |              |  |  |  |
| Proyecto        | Des. Proyecto                                       | Centro Ges | Des. C. Gestor     | Pos. Presu   | Des. Subconcepto                     | Fondo | Des. Fondo | Presupuest | Presupuest   |  |  |  |
| JCCM/1502600500 | EQUIPOS PARA PROCESOS DE INFORMACIÓN                | 15020000   | SECRETARÍA GENERAL | G/521B/60600 | Equipos para procesos de información |       |            | 0,00       | 415.000,00   |  |  |  |
| JCCM/1502600500 | EQUIPOS PARA PROCESOS DE INFORMACIÓN                | 15020000   | SECRETARÍA GENERAL | G/521B/60902 | Aplicaciones informáticas            |       |            | 0,00       | 304.300,00   |  |  |  |
| JCCM/1502600300 | MOBILIARO Y ENSERES                                 | 15020000   | SECRETARÍA GENERAL | G/611A/60300 | Maquinaria                           |       |            | 0,00       | 13.000,00    |  |  |  |
| JCCM/1502600300 | MOBILIARO Y ENSERES                                 | 15020000   | SECRETARÍA GENERAL | G/611A/60500 | Mobiliario y enseres                 |       |            | 0,00       | 185.550,00   |  |  |  |
| JCCM/1502600400 | EDIFICIOS Y OTRAS CONSTRUCCIONES                    | 15020000   | SECRETARÍA GENERAL | G/611A/61200 | Edificios y otras construcciones     |       |            | 0,00       | 181.610,00   |  |  |  |
| JCCM/1502600400 | EDIFICIOS Y OTRAS CONSTRUCCIONES                    | 15020000   | SECRETARÍA GENERAL | G/611A/61300 | Maquinaria                           |       |            | 0,00       | 8.540,00     |  |  |  |
| JCCM/0000003027 | FUNDACION PROMOTORA REAL PATRONATO CUENC            | 15020000   | SECRETARÍA GENERAL | G/611A/73005 | Consorcio de Cuenca                  |       |            | 0,00       | 2.404.000,00 |  |  |  |

Barra de botones:

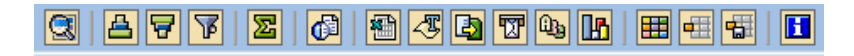

Detalle de las versiones.

Clasificación ascendente

Clasificación descendente.

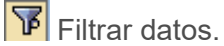

Permite calcular totales en las columnas seleccionadas.

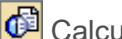

Calcular vistas.

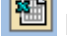

Exportar a Excel.

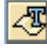

Tratamiento de textos.

Bermite generar gráficos de barras, en una nueva ventana, sobre los datos seleccionados.

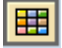

Modificar la disposición de las columnas e incluso ocultar alguna.

💷 Seleccionar disposición de las columnas.

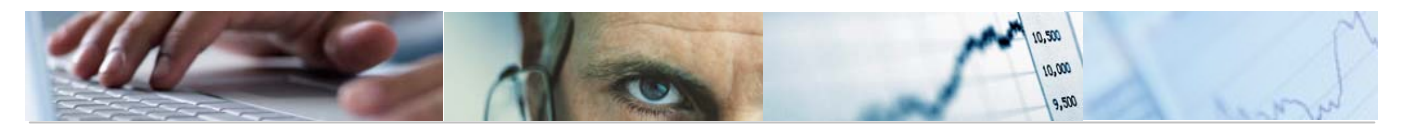

😼 Grabar disposición de las columnas.

# **3.3** Proyectos. Ejecución.

En éste punto se va a hacer una breve descripción de la estructura presupuestaria, de las estructuras presupuestarias permitidas y de las partidas presupuestarias con/sin proyecto.

# a. La Estructura Presupuestaria.

Para elaborar y ejecutar el presupuesto, es necesario definir previamente las estructuras que componen las Partidas Presupuestarias, para cada una de las Entidades CP existentes y para el Ejercicio que se trata. En la Junta de Castilla-La Mancha se ha decidido utilizar la misma Estructura Presupuestaria, tanto en la Junta como en cada uno de los Organismos Autónomos.

La estructura presupuestaria en TAREA se compone de los siguientes elementos:

#### Centro Gestor + Posición Presupuestaria + Fondo + Proyecto Presupuestario

El Centro Gestor y la Posición Presupuestaria son de introducción obligatoria para componer las Estructuras.

El Fondo es un campo opcional que se utilizará para agrupar las Partidas finalistas, relacionando así Gastos con Ingresos.

El Proyecto Presupuestario es un campo opcional que se utilizará para identificar las Partidas Presupuestarias que se ejecuten a través de Proyectos de Gasto.

El Centro Gestor y el Fondo tienen una composición única, tanto para el Presupuesto de Gastos como el de Ingresos.

La Posición Presupuestaria tiene una composición distinta según el Tipo de Presupuesto (Ingresos o Gastos).

El Proyecto Presupuestario se tendrá que incorporar obligatoriamente a las Partidas Presupuestarias del Presupuesto de Gastos cuya clasificación económica pertenezca a los Capítulos 4, 6 y 7. En determinadas partidas del Capítulo 2, se podrán ejecutar, tanto con Proyecto Presupuestario, como sin él.

Las Partidas Presupuestarias de Ingresos no llevarán Proyecto Presupuestario en ningún caso.

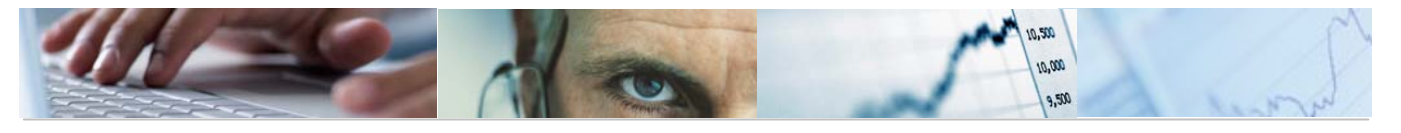

# ♦ Centro Gestor

Es el equivalente a la Clasificación Orgánica. Consiste en una estructura jerarquizada, de 8 posiciones en total, formada por los siguientes elementos:

| NN      | NN | XXXX |
|---------|----|------|
| Sección |    |      |
| Órgano  |    |      |
|         |    |      |

Cada nivel de la estructura es en sí mismo un Centro Gestor y por tanto, en principio, cada uno de ellos puede ser utilizado para formar partidas presupuestarias. Sin embargo, sólo se va a utilizar un nivel, siendo obligatorio indicar en la partida todos los caracteres del nivel escogido.

En el ámbito de Tarea, se utilizará el Centro Gestor de 8 posiciones para la introducción de las partidas presupuestarias.

# ♦ Posición Presupuestaria

Es una combinación de distintas clasificaciones. La estructura flexible de SAP permite construir estas clasificaciones de forma diferente según se necesite, distinguiendo además si se trata del Presupuesto de Gastos o de Ingresos.

El número máximo de clasificaciones (strings parciales) de que puede constar la posición presupuestaria es de cinco, que se definen para una entidad CP, en cada ejercicio y para un Tipo de Presupuesto. (La primera clasificación se reserva para identificar el Tipo de Presupuesto, G ó I)

En Tarea se utilizarán las siguientes clasificaciones, con la composición que se detalla a continuación:

• Presupuesto de Gastos:

| String parcial 1: | Tipo de Presupuesto (G) |
|-------------------|-------------------------|
| String parcial 2: | Clasificación funcional |
| String parcial 3: | Clasificación económica |

• Presupuesto de Ingresos:

| String parcial 1: | Tipo de Presupuesto (I) |
|-------------------|-------------------------|
|                   |                         |

| String parcial 2: | Clasificación económica |
|-------------------|-------------------------|
|-------------------|-------------------------|

#### - Clasificación Funcional

Esta clasificación sólo se utiliza para Gastos. Es una estructura de 4 posiciones en total, con los siguientes niveles:

| Ν | Ν | Ν | Х |
|---|---|---|---|
|   |   |   |   |

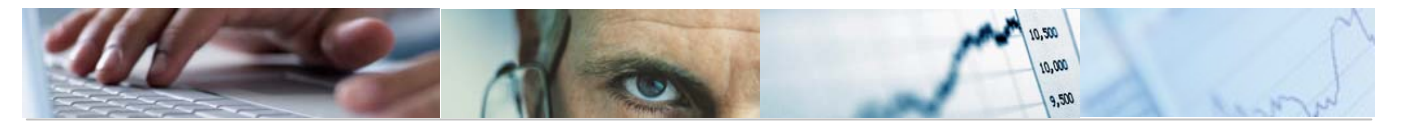

| Grupo Función |            |  |  |  |
|---------------|------------|--|--|--|
| Fund          | ción       |  |  |  |
|               | Subfunción |  |  |  |
| Programa      |            |  |  |  |

#### - Clasificación Económica

Esta estructura se utiliza tanto para Gastos como para Ingresos. Es una estructura de 5 posiciones en total, con los siguientes niveles:

| N N         |          | N | XX |
|-------------|----------|---|----|
| Capítulo    |          |   |    |
| Artículo    |          |   |    |
|             | Concepto |   |    |
| Subconcepto |          |   |    |

# ♦ Fondo

Este campo se utilizará para relacionar las Partidas finalistas, tanto de Gastos como de Ingresos. Es de introducción opcional en la creación de partidas y consiste en un código de un máximo de 10 posiciones alfanuméricas.

Su utilización se definirá de la siguiente forma:

#### • Financiación afectada:

Se podrá condicionar la ejecución del Gasto a la existencia previa del Ingreso correspondiente.

| NNNNNNN |  |
|---------|--|
| Fondo   |  |

# ♦ Proyecto Presupuestario

El Proyecto Presupuestario es el equivalente al Elemento PEP (Proyecto de Gasto), que en la versión ECC 6.0, forma parte de la Partida Presupuestaria.

Se tendrá que incorporar obligatoriamente a las Partidas Presupuestarias del Presupuesto de Gastos cuya clasificación económica pertenezca a los Capítulos 4, 6 y 7 y determinadas partidas del Capítulo 2, se podrán crear, tanto con Proyecto Presupuestario, como sin él.

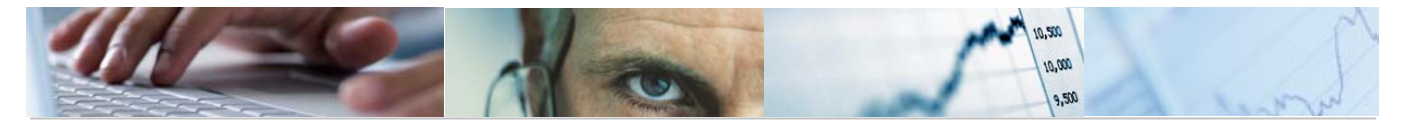

Las Partidas Presupuestarias de Ingresos no llevarán Proyecto Presupuestario en ningún caso.

Su codificación es la siguiente:

**EEEE/NNNNNNNNN** Proyecto Presupuestario

EEEE: Identifica la Entidad CP a la que pertenece

NNNNNNNN: N° secuencial

**NOTA:** El Proyecto Presupuestario puede identificarse en el sistema también como "Programa de Financiación" y "Elemento PEP".

# ♦ Estructura Presupuestaria

Las Estructuras Presupuestarias quedan de la siguiente forma:

Datos Obligatorios

Datos no Obligatorios

Presupuesto de Gastos

| Centro   | Po | osición Pres | upuestaria | Fondo       | Proyecto<br>Presupuestario |  |
|----------|----|--------------|------------|-------------|----------------------------|--|
| 065101   | TP | Funcional    | Económica  |             |                            |  |
| XXXXXXXX | G  | NNNX         | NNNXX      | XXXXXXXXXXX | EEEE/NNNNNNNNNN            |  |

#### Presupuesto de Ingresos

| Centro Posición<br>Gestor Presupuestaria F |              | Fondo | Proyecto    |                 |  |
|--------------------------------------------|--------------|-------|-------------|-----------------|--|
| Gestor                                     | TP Económica |       |             | Fresupuestano   |  |
| XXXXXXXXX                                  |              | NNNXX | XXXXXXXXXXX | EEEE/NNNNNNNNNN |  |

#### b. Estructuras Presupuestarias Permitidas.

No todas las combinaciones, de los elementos previamente definidos, están permitidas para la creación de Partidas Presupuestarias. Se deben definir qué combinaciones son válidas para formar una Partida Presupuestaria, utilizando un sistema de máscaras o comodines.

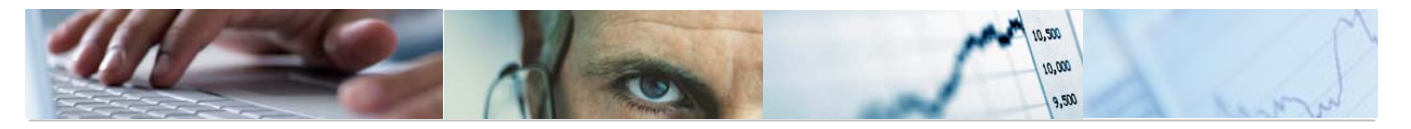

Se realizará por Tipo de Presupuesto.

Para el Presupuesto de Ingresos se permitirá cualquier combinación, pero para el Presupuesto de Gastos, se han establecido controles a 2 niveles:

# ♦ Asociación Orgánico-Funcional

Se indican los programas asociados a los distintos Centros Gestores.

| Grupo A  | Asociación Orgánico/Funcional     |      |   |  |
|----------|-----------------------------------|------|---|--|
| Contador | Centro Gestor Funcional Económica |      |   |  |
| 1        | 1502*                             | 611A | * |  |
| 2        | 1503*                             | 131A | * |  |

# ♦ Asociación Orgánico-Funcional-Económica

Determinados subconceptos de los Capítulos 4 y 7 son restringidos según la Clasificación Orgánico/Funcional.

| Grupo B  | Asociación Orgánico/Funcional/Económica |       |       |  |  |
|----------|-----------------------------------------|-------|-------|--|--|
| Contador | Centro Gestor Funcional Económica       |       |       |  |  |
| 1        | *                                       | *     | 1*    |  |  |
| 2        | *                                       | *     | 2*    |  |  |
| 3        | *                                       | *     | 3*    |  |  |
| 4        | 1502*                                   | 611A* | 41040 |  |  |
| 5        | 1502*                                   | 611A* | 71040 |  |  |

Una Estructura Presupuestaria permitida es aquella combinación que cumple al menos una regla de cada grupo.

# c. Partidas Presupuestarias con / sin Proyecto.

Tanto para la Elaboración como para la Ejecución del Presupuesto, es necesario determinar que una Partida Presupuestaria siempre tenga Proyecto Presupuestario, que nunca lo tenga, o si puede existir la misma combinación Centro Gestor + Posición Presupuestaria + Fondo, tanto con Proyecto como sin él.

Esta parametrización se presenta de la siguiente forma:

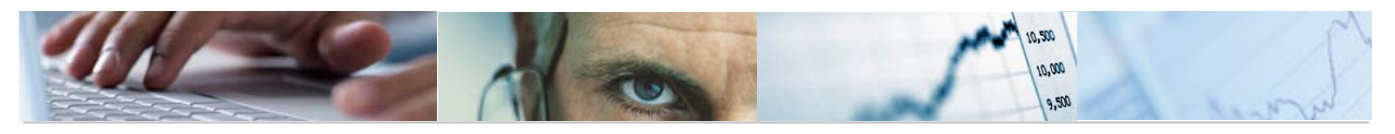

| Tratamiento de Partidas con / sin Proyecto |               |           |           |       |              |  |  |
|--------------------------------------------|---------------|-----------|-----------|-------|--------------|--|--|
| Presupuesto de Gastos                      |               |           |           |       |              |  |  |
| Contador                                   | Centro Gestor | Funcional | Económica | Fondo | Proyecto     |  |  |
| 10                                         | *             | *         | 1*        | *     |              |  |  |
| 30                                         | *             | *         | 3*        | *     |              |  |  |
| 40                                         | *             | *         | 4*        | *     | $\checkmark$ |  |  |
| 60                                         | *             | *         | 6*        | *     | $\checkmark$ |  |  |
| 70                                         | *             | *         | 7*        | *     | $\checkmark$ |  |  |
| 80                                         | *             | *         | 8*        | *     |              |  |  |
| 90                                         | *             | *         | 9*        | *     |              |  |  |

| Tratamiento de Partidas con / sin Proyecto |               |           |           |       |          |  |
|--------------------------------------------|---------------|-----------|-----------|-------|----------|--|
| Presupuesto de Ingresos                    |               |           |           |       |          |  |
| Contador                                   | Centro Gestor | Funcional | Económica | Fondo | Proyecto |  |
| 10                                         | *             | *         | *         | *     |          |  |

• Si una combinación Centro Gestor + Posición Presupuestaria + Fondo **CUMPLE** los requisitos de una máscara, y ésta **TIENE** marcado el indicador de Proyecto, implica que esa Partida Presupuestaria tendrá que *utilizarse* siempre **CON Proyecto**.

• Si una combinación Centro Gestor + Posición Presupuestaria + Fondo **CUMPLE** los requisitos de una máscara, y ésta **NO TIENE** marcado el indicador de Proyecto, implica que esa Partida Presupuestaria tendrá que *utilizarse* siempre **SIN Proyecto**.

• Si una combinación Centro Gestor + Posición Presupuestaria + Fondo **NO CUMPLE** los requisitos de ninguna máscara, implica que esa Partida Presupuestaria puede *utilizarse* tanto **CON Proyecto**, como **SIN Proyecto** 

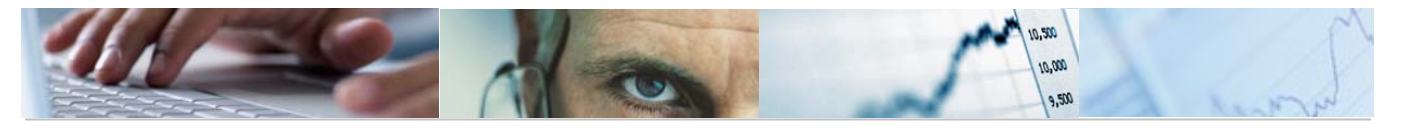

# 3.3.1 Crear Partidas Con Proyecto

Con esta transacción, las Secciones podrán crear las Partidas Presupuestarias **CON PROYECTO**, necesarias para poder realizar, tanto Modificaciones de Crédito, como cualquier documento de Ejecución de Gastos y de Ingresos.

Se accede a través del Menú de Proyectos de Gasto:

| 🗢 🔂 6.0 - Proyectos de Gasto. Secciones                                                                                                    |  |
|----------------------------------------------------------------------------------------------------|--|
| 👂 🧰 6.0 - Datos Maestros                                                                                                    |  |
| 🗢 🔂 6.0 - Mantenimiento de Proyectos de Gasto                                                                                                |  |
| 👂 🗀 6.0 - Estructura de Proyecto                                                                                                    |  |
| 👂 🧰 6.0 - Proyectos. Presupuesto                                                                                                    |  |
| 🗢 🔂 6.0 - Proyectos. Ejecución                                                                                                    |  |
| 🔗 6.0 - Crear partidas con proyecto                                                                                                    |  |
|                                                                                                    |  |
| 🔗 6.0 - Visualizar Partidas Presupuestarias                                                                                                  |  |
| 🔗 6.0 - Visualizar Partidas Presupuestarias<br>🔗 6.0 - Traslado de Crédito                                                                   |  |
| <ul> <li>Ø 6.0 - Visualizar Partidas Presupuestarias</li> <li>Ø 6.0 - Traslado de Crédito</li> <li>Ø 6.0 - Contabilización de TDs</li> </ul> |  |

El usuario, deberá rellenar la Entidad CP, Ejercicio y Tipo de Presupuesto dónde va a crear las Partidas Presupuestarias.

Cat.presupuesto y Versión, son datos que proporciona el sistema.

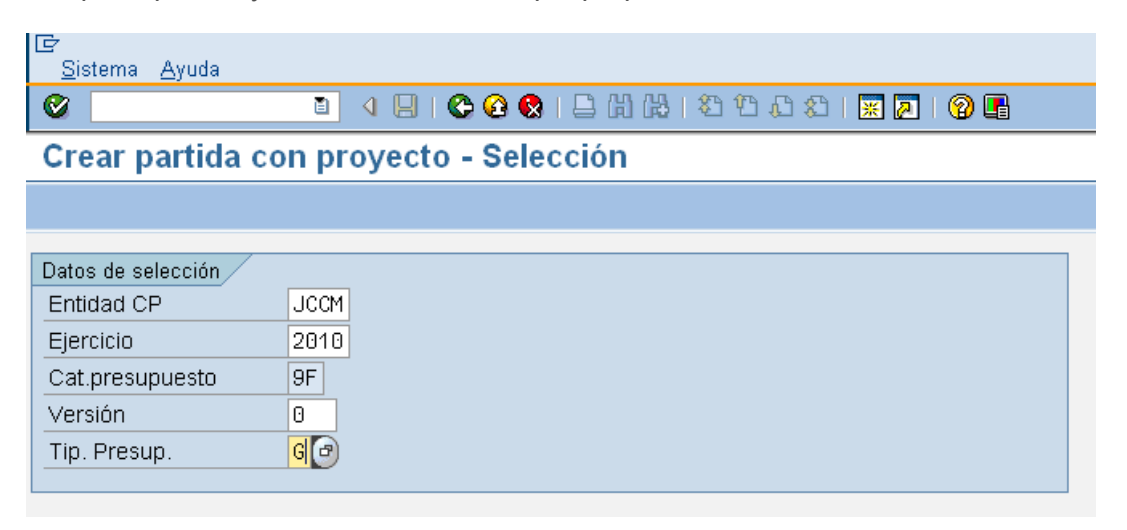

El sistema presentará una pantalla para restringir la selección de Partidas Presupuestarias que se quieran crear con Proyecto Presupuestario.

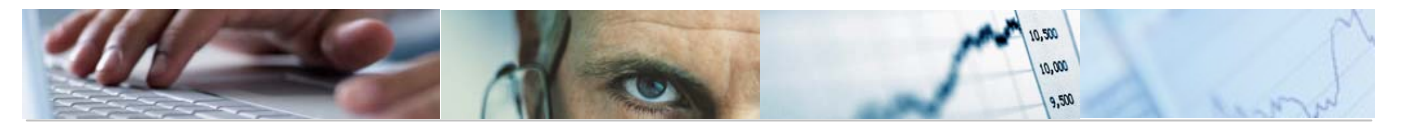

| ¢ | 문<br>Sistema Ayuda          |               |           |           |       |                          |                                    |  |
|---|-----------------------------|---------------|-----------|-----------|-------|--------------------------|------------------------------------|--|
| 0 |                             |               |           |           |       |                          |                                    |  |
| С | Crear partidas con proyecto |               |           |           |       |                          |                                    |  |
|   | Alta partidas 🖆 Validar     |               |           |           |       |                          |                                    |  |
|   |                             |               |           |           |       |                          |                                    |  |
| B | Con                         | Centro gestor | Funcional | Económica | Fondo | Programa de financiación | Descripción partida presupuestaria |  |
|   | 1                           | 21020000      | 711A      | 60902     |       | JCCM/000005678           | Aplicaciones informáticas          |  |
|   |                             |               |           |           |       |                          |                                    |  |
|   |                             |               |           |           |       |                          |                                    |  |
|   |                             |               |           |           |       |                          |                                    |  |
|   |                             |               |           |           |       |                          |                                    |  |

Se puede seleccionar una fila y pulsando el botón 🔟, duplicar línea, se generará un registro nuevo en la pantalla con los datos del anterior.

De esta forma se podrán crear, para una misma combinación Centro Gestor + Posición Presupuestaria + Fondo, Partidas Presupuestarias con distintos Proyectos.

| ē | 군<br>Sistema Ayuda          |               |           |           |                      |                          |                                    |
|---|-----------------------------|---------------|-----------|-----------|----------------------|--------------------------|------------------------------------|
| C |                             | 1             | 🗏   😋 🙆 🔇 | 日日日日日     | 899981               | x 2   9 🖪                |                                    |
| С | Crear partidas con proyecto |               |           |           |                      |                          |                                    |
|   | Alta partidas 🖆 Validar     |               |           |           |                      |                          |                                    |
|   |                             | 3 X 1 🛱 1 🔊   |           | 8966      | 8 <b>7 1 1</b> 2 1 1 | MI 🗕 🖓 I 🖓 I 🇮 🚹         |                                    |
| B | Con                         | Centro gestor | Funcional | Económica | Fondo                | Programa de financiación | Descripción partida presupuestaria |
|   | 1                           | 15020000      | 611A      | 60200     |                      | JCCM/1502600201          | Edificios y otras construcciones   |
|   | 2                           | 15020000      | 611A      | 60200     |                      | JCCM/1502600201          | Edificios y otras construcciones   |
|   |                             |               |           |           |                      |                          |                                    |

Una vez introducida la información se pulsará el botón <sup>La Validar</sup>, para que el sistema verifique la coherencia de los datos, o el botón <sup>La Partidas</sup>, para que además de realizar las validaciones, se grabe la información siempre que no se produzcan errores.

En la Creación de Partidas con Proyecto, los errores que se pueden producir, son:

| 굴 Pos.docum.: Visualizar mensajes 🛛 🛛 🗸                                |  |  |  |  |  |  |
|------------------------------------------------------------------------|--|--|--|--|--|--|
|                                                                        |  |  |  |  |  |  |
| Tipo Pos. Texto de mensaje                                             |  |  |  |  |  |  |
| 💢 001 Ya existe la partida presupuestaria                              |  |  |  |  |  |  |
| 💓 002 El programa presupuestario JCCM/1502500201 no está dado de alta. |  |  |  |  |  |  |
|                                                                        |  |  |  |  |  |  |
|                                                                        |  |  |  |  |  |  |
|                                                                        |  |  |  |  |  |  |
|                                                                        |  |  |  |  |  |  |

Si no se ha producido ningún error y se ha pulsado el botón Alta partidas, el sistema mostrará el mensaje:

🥝 La partida ha sido dada de alta correctamente en el legder 9F.

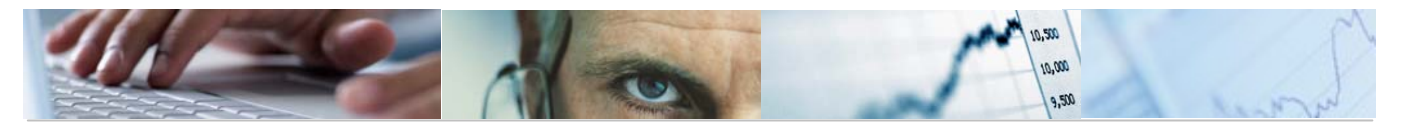

# 3.3.2 Visualizar Partidas Presupuestarias

A través de este proceso, se podrán visualizar las Partidas Presupuestarias existentes en el sistema.

Se accede a través del Menú de Proyectos de Gasto:

| $\overline{\sim}$ | ۵ 🖸 | 3.0 - Proyectos de Gasto, Secciones         |
|-------------------|-----|---------------------------------------------|
|                   | D ( | 🗋 6.0 - Datos Maestros                      |
|                   | ⊘ ₹ | 🔁 6.0 - Mantenimiento de Proyectos de Gasto |
|                   |     | 🕑 🗀 6.0 - Estructura de Proyecto            |
|                   |     | ▷ 🗀 6.0 - Proyectos. Presupuesto            |
|                   | ~   | 🗸 🔂 6.0 - Proyectos. Ejecución              |
|                   |     | 😥 6.0 - Crear partidas con proyecto         |
|                   |     | 😥 6.0 - Visualizar Partidas Presupuestarias |
|                   |     | 😥 6.0 - Traslado de Crédito                 |
|                   |     | 😥 6.0 - Contabilización de TDs              |
|                   |     |                                             |

El usuario, deberá rellenar la Entidad CP, Ejercicio y Tipo de Presupuesto dónde va a consultar las Partidas Presupuestarias.

Cat.presupuesto y Versión, son datos que proporciona el sistema.

| ⊡<br><u>S</u> istema <u>A</u> yuda                                          |                                       |  |  |  |  |  |
|-----------------------------------------------------------------------------|---------------------------------------|--|--|--|--|--|
| 8                                                                           | 8 4 L C 2 8 L H L 2 1 L 2 1 K Z C 2 L |  |  |  |  |  |
| Consultar partidas - Selección                                              |                                       |  |  |  |  |  |
|                                                                             |                                       |  |  |  |  |  |
| Datos de selección<br>Entidad CP<br>Ejercicio<br>Cat.presupuesto<br>Versión | JCCM<br>2010<br>9F<br>0               |  |  |  |  |  |
| Tip. Presup.                                                                |                                       |  |  |  |  |  |

El sistema presentará una pantalla para restringir la selección de Partidas Presupuestarias que se quieran visualizar.

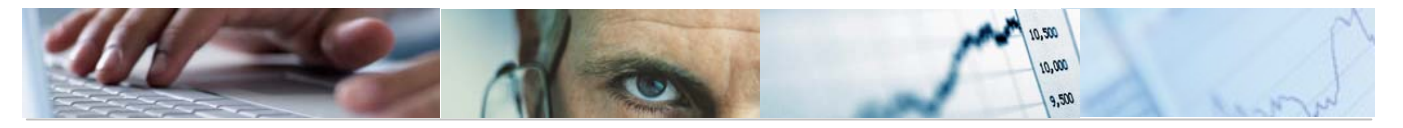

| 🖙 Crear partidas CON / SIN proyecto |     |     |          | ⊲∕ |
|-------------------------------------|-----|-----|----------|----|
| Selección de partidas               |     |     |          |    |
| Centro gestor                       | 21* | 🗗 a | <b>-</b> |    |
| Económica                           |     | а   | 4        |    |
| Fondo                               |     | а   | <b>=</b> |    |
|                                     |     |     | <br>     |    |
|                                     |     |     |          |    |
|                                     |     |     |          |    |

El sistema presentará las Partidas Presupuestarias que cumplan las condiciones de selección.

| 군<br>Sistema Avuda                    |           |           |                          |                                            |  |  |  |
|---------------------------------------|-----------|-----------|--------------------------|--------------------------------------------|--|--|--|
| · · · · · · · · · · · · · · · · · · · |           |           |                          |                                            |  |  |  |
| Consultar partidas                    |           |           |                          |                                            |  |  |  |
| •                                     |           |           |                          |                                            |  |  |  |
|                                       |           |           |                          |                                            |  |  |  |
| C C C C C C C C C C C C C C C C C C C |           | 🖓 ŭ 🗗 🖬 🖩 |                          |                                            |  |  |  |
| Con Centro gestor                     | Económica | Fondo     | Programa de financiación | Descripción partida presupuestaria         |  |  |  |
| 1 21020000                            | 30100     |           |                          | Venta de productos agropecuarios           |  |  |  |
| 2 21020000                            | 30900     |           |                          | Venta de otros bienes                      |  |  |  |
| 3 21020000                            | 31400     |           |                          | Derechos de plantación de viñedo           |  |  |  |
| 4 21020000                            | 31900     |           |                          | Otros ingresos por prestación de servicios |  |  |  |
| 5 21020000                            | 32200     |           |                          | Tasas por dirección e inspección de obras  |  |  |  |
| 6 21020000                            | 32300     |           |                          | Tasas en materia de agricultura            |  |  |  |
| 7 21020000                            | 32301     |           |                          | Tasas en materia de medioambiente          |  |  |  |
| 8 21020000                            | 32900     |           |                          | Otras tasas                                |  |  |  |
| 9 21020000                            | 38000     |           |                          | De ejercicios cerrados                     |  |  |  |
| 10 21020000                           | 38100     |           |                          | De presupuesto corriente                   |  |  |  |
| 11 21020000                           | 39000     |           |                          | Recargo de apremio                         |  |  |  |
| 12 21020000                           | 39001     |           |                          | Intereses de demora                        |  |  |  |
| 13 21020000                           | 39002     |           |                          | Multas y sanciones                         |  |  |  |
| 14 2102000                            | 39009     |           |                          | Otros                                      |  |  |  |

# 3.3.3 Traslado de Crédito.

Esta será la opción habitual para las Secciones para la asignación de partidas a elementos PEP ya que para la totalidad de los capítulos 4, 6 y 7, el incremento del importe de un Elemento PEP exige el decremento de otro/s.

Se accede a través del menú de Proyecto de Gasto:

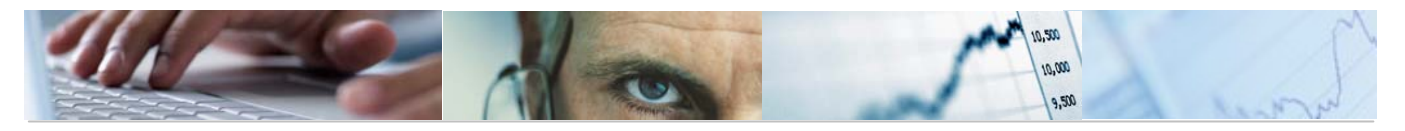

| 🗢 🔂 6.0 - Proyectos de Gasto. Secciones                                                                                                    |
|----------------------------------------------------------------------------------------------------|
| 🕑 🧰 6.0 - Datos Maestros                                                                                                    |
| 🗁 🔂 6.0 - Mantenimiento de Proyectos de Gasto                                                                                                    |
| 👂 🧀 6.0 - Estructura de Proyecto                                                                                                    |
| 👂 🗀 6.0 - Proyectos. Presupuesto                                                                                                    |
| 🖂 🗂 6.0 - Provector, Ejecución                                                                                                    |
|                                                                                                    |
| 6.0 - Crear partidas con proyecto                                                                                                    |
| <ul> <li>Ø 6.0 - Crear partidas con proyecto</li> <li>Ø 6.0 - Visualizar Partidas Presupuestarias</li> </ul>                                                                                                    |
| <ul> <li>Control de la control de la con</li></ul> |
| <ul> <li>O 6.0 - Proyectos: Ejectición</li> <li>O 6.0 - Crear partidas con proyecto</li> <li>O 6.0 - Visualizar Partidas Presupuestarias</li> <li>O 6.0 - Traslado de Crédito</li> <li>O 6.0 - Contabilización de TDs</li> </ul>                                                                                                    |

El usuario deberá rellenar el campo órgano gestor, ya que el resto de campos vienen proporcionados por el sistema.

| Creación de un expediente: paso 1 / 2 |  |  |  |  |  |
|---------------------------------------|--|--|--|--|--|
| ]                                     |  |  |  |  |  |
| ente                                  |  |  |  |  |  |
| CONTAB                                |  |  |  |  |  |
| GMCREDIT                              |  |  |  |  |  |
|                                       |  |  |  |  |  |
| CONT_TRA                              |  |  |  |  |  |
|                                       |  |  |  |  |  |
|                                       |  |  |  |  |  |
| 2010                                  |  |  |  |  |  |
|                                       |  |  |  |  |  |

Una vez relleno el órgano gestor, pulsamos <del>🗭 Apertura Expdte</del>

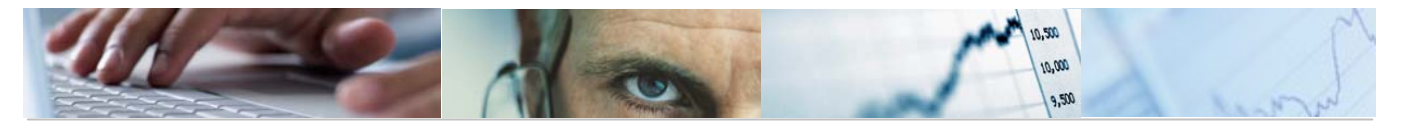

| C40000 C4000010 Creación de Documento                                                                                                    |  |  |  |  |  |  |
|----------------------------------------------------------------------------------------------------|--|--|--|--|--|--|
| Generar Documento 🕼 Generar Hipertexto                                                                                                    |  |  |  |  |  |  |
| Datos generales Expedientes         Clase       M0D IF         Égrano Gestor       VICEPRESIDENCIA Y CONSEJERÍA DE ECONOMÍA Y HACIENDA                                                                                                    |  |  |  |  |  |  |
| Datos Generales Datos Posición                                                                                                    |  |  |  |  |  |  |
| Datos Generales       Familia del Exped.       CONTAB       Expediente Contable         Procedimiento       GMCREDIT       Circuito de Modificaciones de Crédito         Código de circuito       CONT_TRA       Transferencia de Crédito         Código de Modelo       TRS         Título del expdte. |  |  |  |  |  |  |
| Modificaciones de Crédito         Proceso       TRAN         Clase de documento       MC         Tipo de modificación       Image: Clase de documento                                                                                                    |  |  |  |  |  |  |

Se rellenarán los campos Título del expediente, Entidad CP, moneda, y tipo de modificación (transferencia o transferencia desconcentración).

Tipo de modificación Transferencia:

Una vez rellenos los campos vamos a la pestaña Datos de Posición:

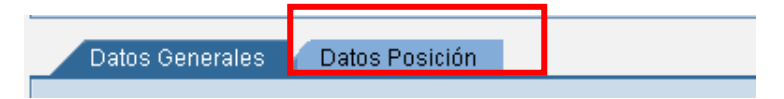

Para introducir las partidas podemos utilizar **Partidas**, seleccionando el tipo de presupuesto, nos mostrará una pantalla en la que hemos de introducir el centro gestor, funcional, económica, fondo y programa financiero:

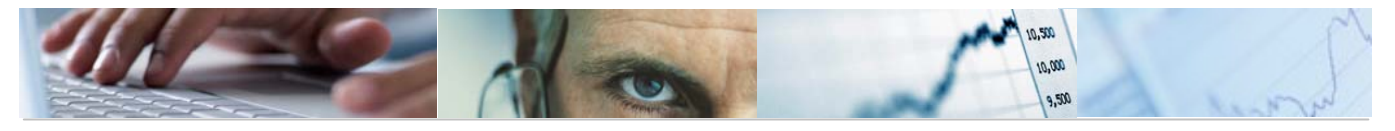

# Centro gestor Funcional \* Económica Fondo \* Progr.financ.

Una vez marcadas las columnas correspondientes en función que la partida sea origen o destino de las transferencias importadas se nos presentará la siguiente pantalla:

#### C40000 C4000010 Creación de Documento

| Generar Documento 🕼 Generar Hipertexto                                                                                                    |        |          |           |                     |           |                      |       |                       |             |      |                |
|----------------------------------------------------------------------------------------------------|--------|----------|-----------|---------------------|-----------|----------------------|-------|-----------------------|-------------|------|----------------|
| Datos generales Expedientes       Clase     MOD IF     Ejercicio     2010     Núm. Exped     0       Órgano Gestor     VICEPRESIDENCIA Y CONSEJERÍA DE ECONOMÍA Y HACIENDA |        |          |           |                     |           |                      |       |                       |             |      |                |
| Datos Generales Datos Posición                                                                                                    |        |          |           |                     |           |                      |       |                       |             |      |                |
|                                                                                                    |        |          |           |                     |           |                      |       |                       |             |      |                |
|                                                                                                    | Emisor | Receptor | Anualidad | Posición Expediente | Ce.gestor | Posición presupuesta | Fondo | Descripción           | Importe Pro | MonT | Elemento PEP   |
|                                                                                                    | ۲      | 0        | 2010      | 1                   | 15020000  | G/611A/60200         |       | TRASLADO DE CREDITO   | 100,00      | EUR  | JCCM/150260020 |
|                                                                                                    | 0      | ۲        | 2010      | 2                   | 15020000  | G/611A/60200         |       | TRASLADO DE CREDITO 🖪 | 100,00      | EUR  | JCCM/150260040 |
|                                                                                                    |        |          |           |                     |           |                      |       |                       |             |      |                |

Se puede realizar en un mismo documento el traslado de importes entre varios emisores y varios receptores siempre que exista una concordancia entre las partidas y los importes.

Es importante destacar que en esta opción sólo se modifica el crédito de los elementos PEP pero el crédito de las partidas no varía.

Generado el documento ( Generar Documento), el sistema nos mostrará el siguiente mensaje con el número del documento preliminar:

🥝 Se ha generado el expediente MODIF 2010 1500000747.

<u>Tipo de modificación Transferencia TD:</u> está reservada para las operaciones de desconcentración del presupuesto.

# 3.3.4 Contabilización de TDs.

Las Secciones podrán acceder a través del menú de Proyectos de Gasto:

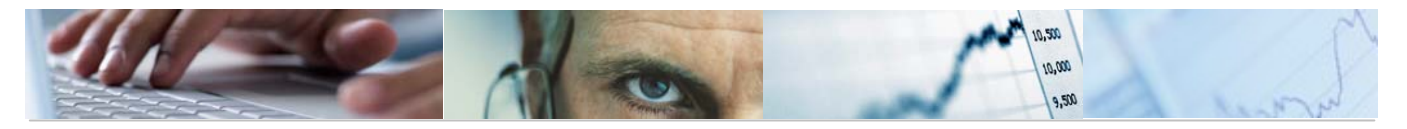

| $\overline{}$ | 🔁 6.0 - Proyectos de Gasto. Secciones         |
|---------------|-----------------------------------------------|
|               | 👂 🧰 6.0 - Datos Maestros                      |
|               | 🗢 🔂 6.0 - Mantenimiento de Proyectos de Gasto |
|               | 👂 🧰 6.0 - Estructura de Proyecto              |
|               | 👂 🧰 6.0 - Proyectos. Presupuesto              |
|               | 🗢 🔂 6.0 - Proyectos. Ejecución                |
|               | 🔗 6.0 - Crear partidas con proyecto           |
|               | 🗭 6.0 - Visualizar Partidas Presupuestarias   |
|               | 🗭 6.0 - Traslado de Crédito                   |
|               | 😥 6.0 - Contabilización de TDs                |

# Tramitación Masiva. Contabilización de TDs

| 🕒 Ejecutar           |          |          |  |
|----------------------|----------|----------|--|
|                      |          |          |  |
| Datos del Expediente |          |          |  |
|                      | lucon C  |          |  |
| Entidad CP           | hccw 🕞   |          |  |
| Sociedad             |          | <b>-</b> |  |
| Familia              | CONTAB   |          |  |
| Procedimiento        | GMCREDIT |          |  |
| Órgano Gestor        | SECC15   | <u></u>  |  |
| Código de circuito   |          | <b>-</b> |  |
| Ejercicio            | 2010     |          |  |
| Número del Exped.    |          | <b>₽</b> |  |
| Usuario              |          |          |  |
|                      |          |          |  |
| Datos de Posición    |          |          |  |
|                      |          |          |  |
| Centro gestor        |          |          |  |
| PosPre               |          |          |  |
| Fondo                |          |          |  |
| Acreedor             |          |          |  |
|                      |          |          |  |
| Otros datos          |          |          |  |
|                      |          |          |  |
| Código de Modelo     |          |          |  |
| Fecha de apertura    |          |          |  |
| Subtp.presup.        |          |          |  |
| Nº Lote              |          |          |  |
| N° expediente        |          |          |  |
|                      |          |          |  |
|                      |          |          |  |

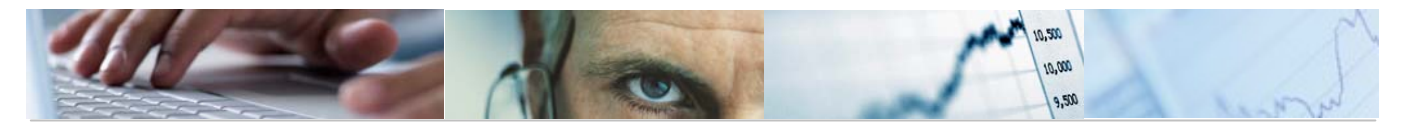

# **4**. SISTEMA DE INFORMACIÓN.

En el árbol de informes de Proyectos se han realizado agrupaciones por los siguientes bloques.

- Datos Generales
- Elaboración del Presupuesto
- Ejecución del Presupuesto

# **4.1** Datos Generales.

# 4.1.1 Jerarquía de Proyectos y Elementos PEP

Se accede a través del menú de Proyectos de Gasto:

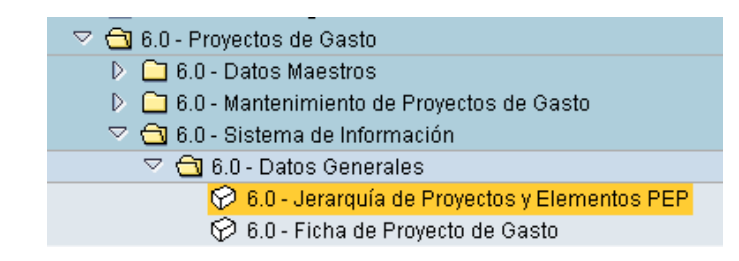

El sistema nos mostrará una pantalla en la que se ha de indicar el perfil:

| 🔄 Indicar perfil      | $\boxtimes$ |
|-----------------------|-------------|
| Perfil info PS        |             |
| <ul><li>✓ ×</li></ul> |             |

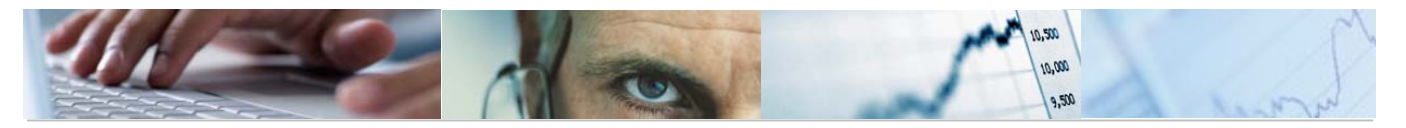

| Selecciones pestión de provectos (Perfil info PS: 00000000001) |   |   |          |  |  |
|----------------------------------------------------------------|---|---|----------|--|--|
| Proyecto                                                       | I | ð | \$       |  |  |
| Elemento PEP                                                   |   | a |          |  |  |
| Grafo/Orden                                                    |   | а | <b>S</b> |  |  |
| Operación                                                      |   | а | \$       |  |  |
| Material en el grafo                                           |   | a | <b></b>  |  |  |
|                                                                |   |   |          |  |  |

Una vez seleccionados los datos de gestión de proyectos, ejecutamos.

| Sistema de información de proyectos: Resumen Estruct.                      |                                                      |  |  |  |  |
|----------------------------------------------------------------------------|------------------------------------------------------|--|--|--|--|
| 🗢 🗰 🖻 📴 🕞 😼 🔓 🍞 🛃 1 🔛 2 👪 🖬 😨 📴 🕄 🕞 🔎 🔗 🎷 🗐 🌾 Doc. 🖪 🖷 Perfil/Variante 🗿 💩 |                                                      |  |  |  |  |
| Cantidad Identificación: 3<br>🛃 Descripción                                |                                                      |  |  |  |  |
| Identificación                                                             | Identificación                                       |  |  |  |  |
|                                                                            | PROY/000000003<br>JCCM/2100000122<br>JCCM/2100000962 |  |  |  |  |

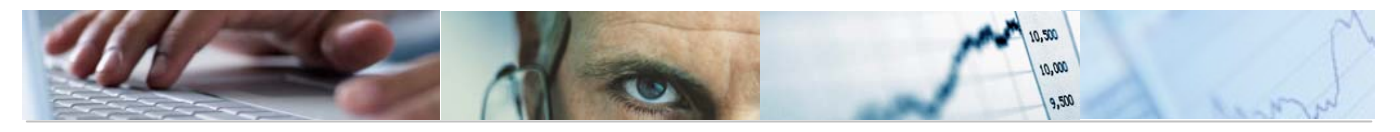

| 🗭 🗈 Visualizar Definición proyecto:                             |                     |  |  |  |  |
|-----------------------------------------------------------------|---------------------|--|--|--|--|
| Norma liquid.                                                   |                     |  |  |  |  |
| Def.proyecto PR0Y/0000000397 ACTUACIONES DE URBANIZACIÓN SOLARE |                     |  |  |  |  |
|                                                                 | _                   |  |  |  |  |
| Dat.básic. Control Gestión TxtExpl                              |                     |  |  |  |  |
| Status                                                          |                     |  |  |  |  |
| Status sistema ABIE                                             |                     |  |  |  |  |
| Status usuario ABIE                                             |                     |  |  |  |  |
| Edición de proyecto                                             |                     |  |  |  |  |
| Máscara PROY/0000000000 M                                       | /lásc.IDbve         |  |  |  |  |
| Fachas                                                          | Organización        |  |  |  |  |
| Fe.inic.pronós.                                                 | Sociedad CO JCCM    |  |  |  |  |
| Fe final pron.                                                  | Sociedad JCCM       |  |  |  |  |
| L                                                               | Moneda proyecto EUR |  |  |  |  |
|                                                                 |                     |  |  |  |  |
|                                                                 |                     |  |  |  |  |
|                                                                 |                     |  |  |  |  |
|                                                                 |                     |  |  |  |  |
|                                                                 |                     |  |  |  |  |
|                                                                 |                     |  |  |  |  |
|                                                                 |                     |  |  |  |  |
|                                                                 |                     |  |  |  |  |
|                                                                 |                     |  |  |  |  |

Barra de botones:

| 🔗 🔠 🖪 🕄 🕞 🦁 🛱 🍞 🛃 1 🛃 2 👪 🖬 🐨 🃭 PerfilWariante 🛐 🖷 Jerarquía 🖷 Sel. 🞝 🗟 🕄 🕞 🖉 🎸 🞸 Doc. |
|----------------------------------------------------------------------------------------|
| Permite cambiar a otra barra de pulsadores:                                            |
| 🖻 🔠 🖪 🖪 🕞 🖓 🚰 1 🛃 2 👪 🖬 🐨 🕲 🕄 🖻 🖉 🎸 🎸 🖉 Occ. 👫 🖻 Perfil/Variante 🛐 🖓                   |
| Eliminar una entrada.                                                                  |
|                                                                                        |

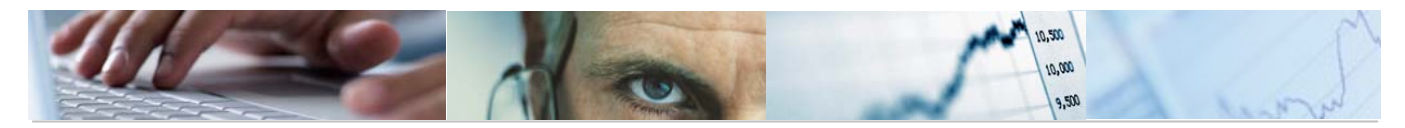

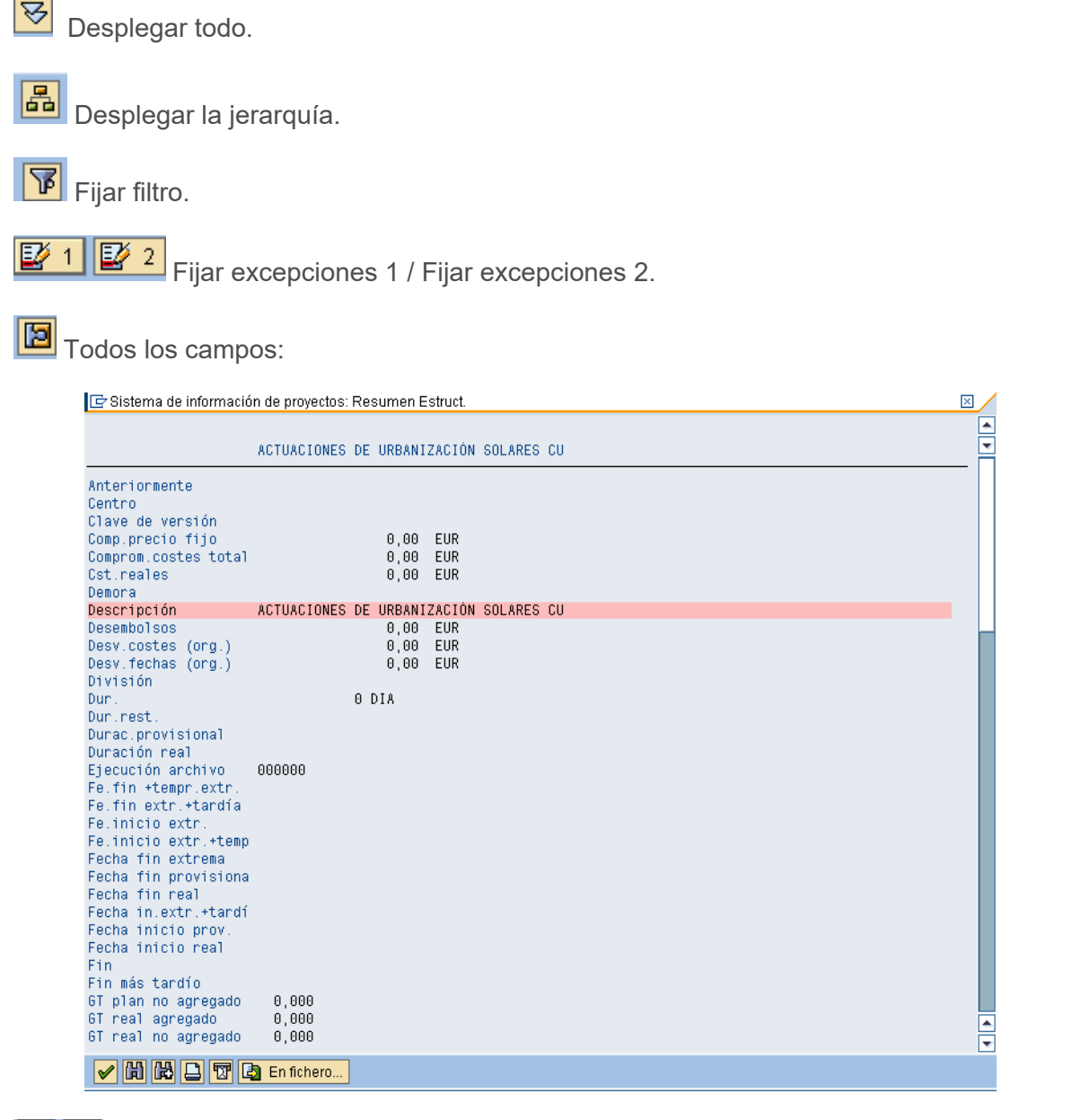

🔇 🖻 Pantalla detallada / Texto explicativo.

Crear Objeto. Nos llevará a la pantalla de creación de proyectos:

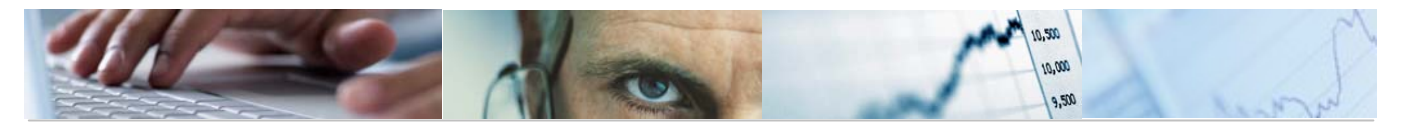

| Crear Proyecto: Acceso |                |          |  |  |  |
|------------------------|----------------|----------|--|--|--|
| 🛛 🛗 Nº libre           | ⊡ N° libre     |          |  |  |  |
|                        |                |          |  |  |  |
|                        |                |          |  |  |  |
| Def.proyecto           | PR0Y/000000397 | <b>a</b> |  |  |  |
| Perfil proyecto        |                | 1        |  |  |  |
|                        |                |          |  |  |  |
| Modelo                 |                |          |  |  |  |
| Def.proyecto           |                |          |  |  |  |
| Def.proy.std.          |                |          |  |  |  |
| Con documentos p.PEP   |                |          |  |  |  |
| Datos perfil modelo    |                |          |  |  |  |
|                        |                |          |  |  |  |

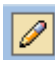

Modificar objeto. Nos llevará a la pantalla de modificación de proyectos:

| Modificar Proyecto: Res.elementos PEP |                                       |          |     |        |         |  |  |
|---------------------------------------|---------------------------------------|----------|-----|--------|---------|--|--|
| 📇 🔁 🔚 🔁 🗖 Integración                 | 品 🕒 匣 🛅 😾 Integración                 |          |     |        |         |  |  |
| Def.proy. PR0Y/000000397              | CTUACIONES DE URBANIZACIÓN SOLARES CU |          |     |        |         |  |  |
|                                       |                                       |          |     |        |         |  |  |
| Dat.básic. Fechas Asign. Comp         | etencias Control Total                |          |     |        |         |  |  |
| SNi Elemento PEP                      | Denominación                          | ID breve | CI. | Pr. IP | Plan In |  |  |
|                                       |                                       |          | _   |        |         |  |  |
|                                       |                                       |          | -   |        |         |  |  |
| 1                                     |                                       |          |     |        |         |  |  |
|                                       |                                       |          |     |        |         |  |  |
| 1                                     |                                       |          |     |        |         |  |  |
|                                       |                                       |          |     |        |         |  |  |
|                                       |                                       |          |     |        |         |  |  |
| 1                                     |                                       |          |     |        |         |  |  |
|                                       |                                       |          | _   |        |         |  |  |
| 1                                     |                                       |          |     |        |         |  |  |
|                                       |                                       |          |     |        |         |  |  |
|                                       |                                       |          |     |        |         |  |  |
| 1                                     |                                       |          |     |        |         |  |  |
|                                       |                                       |          |     |        |         |  |  |
|                                       |                                       |          |     |        |         |  |  |
|                                       |                                       |          |     |        |         |  |  |

Wisualizar objeto. Nos llevará a la pantalla de la visualización del proyecto:

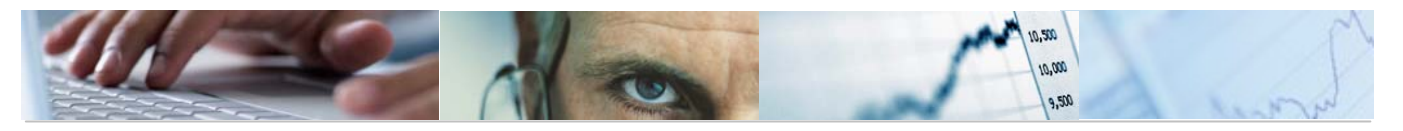

| 🕫 Visualizar Definición proyecto:                                 |                        |                  |  |  |
|-------------------------------------------------------------------|------------------------|------------------|--|--|
| 📝 🔝 Norma liquid.                                                 |                        |                  |  |  |
| Def provecto PR0Y/0000000397 ACTUACIONES DE URBANIZACIÓN SOLARE 📝 |                        |                  |  |  |
| Dat.básic. C                                                      | ontrol Gestión TxtExpl | 1                |  |  |
| Status                                                            |                        |                  |  |  |
| Status sistema                                                    | ABIE                   |                  |  |  |
| Status usuario                                                    | ABIE                   |                  |  |  |
| Edición do provente                                               | /                      |                  |  |  |
| Máscara PROY.                                                     | /0000000000            | Másc.IDbve       |  |  |
| Fechas                                                            |                        | Organización     |  |  |
| Fe.inic.pronós.                                                   |                        | Sociedad CO JCCM |  |  |
| Fe.final pron.                                                    |                        | Sociedad JCCM    |  |  |
| Moneda proyecto EUR                                               |                        |                  |  |  |
|                                                                   |                        |                  |  |  |
|                                                                   |                        |                  |  |  |
|                                                                   |                        |                  |  |  |

Motificación individual.

Anular notificación.

& Doc. Visualizar documentación original.

🖺 Generar gráficos de barras en una nueva ventana sobre los datos seleccionados.

Perfil/Variante Traer perfiles y variantes.

🛐 Refrescar.

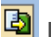

Exportar a otros formatos.

#### 4.1.2 Ficha de Proyecto de Gasto.

Se accede a través del menú de Proyectos de Gasto:

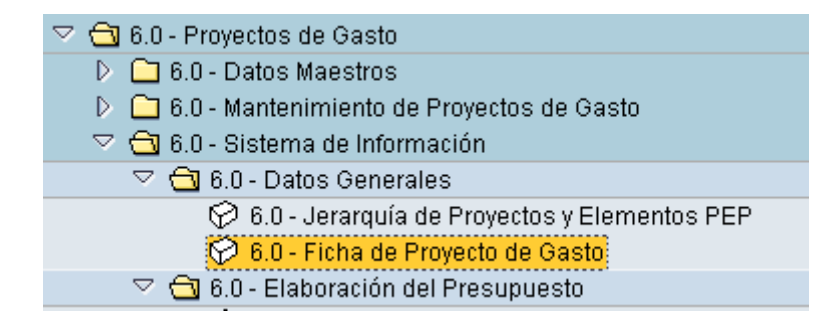

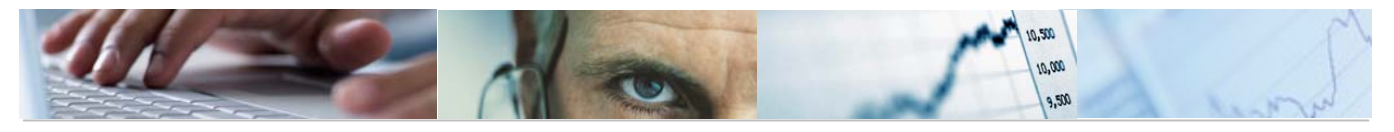

|                             | _ |
|-----------------------------|---|
| Sociedad CO                 |   |
| Proyecto a                  |   |
|                             |   |
| Elemento PEP a              |   |
| Ejercicio 🗹                 |   |
| Versión 🖂                   |   |
| PEPs con Partidas           |   |
|                             |   |
|                             |   |
|                             |   |
|                             |   |
|                             |   |
| Datos Intervención          |   |
| Tipo Intervención a 🗢       |   |
| Subtipo Intervención a 🔿    |   |
| Ámbito de Intervención a 🗢  |   |
| N° Ayuda a A                |   |
|                             |   |
| Información Medioambiental  |   |
| Pendientes                  |   |
| Si requiere dia             |   |
| No requiere dia             |   |
| ✓ Todos los Casos           |   |
| Frenchen de financia (fr. / |   |
| Fuentes de linanciación     |   |
|                             |   |

El sistema nos presenta una pantalla en la que se han de rellenar las Sociedad CO (dato obligatorio), Proyecto, Elemento PEP, ejercicio (dato obligatorio), versión (dato obligatorio), si es o no PEP con Partidas, la Sección (dato obligatorio), Provincia, Tipo Inversión / Transferencia, datos de Intervención, información medioambiental, las fuentes de financiación y los datos de las Transferencias. Una vez rellenos los datos, ejecutamos.

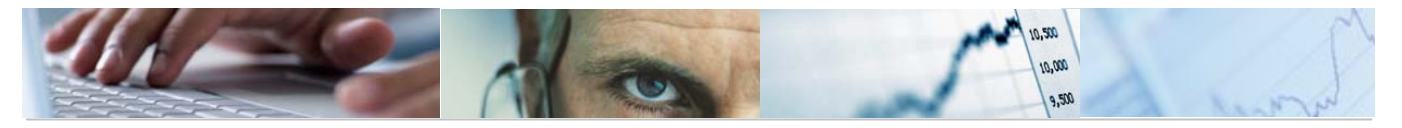

#### Ficha de Proyectos de Gasto

| B | Ce.gestor | Órgano Gestor | Proyecto correspondiente | Elemento PEP    | Denominación                        |
|---|-----------|---------------|--------------------------|-----------------|-------------------------------------|
|   | 15        |               | PROY/1502600400          | JCCM/1502600400 | EDIFICIOS Y OTRAS CONSTRUCCIONES    |
|   | 15        |               | PROY/1502600500          | JCCM/1502600500 | EQUIPOS PARA PROCESOS DE INFORM     |
|   | 15        |               | PROY/000000238           | JCCM/000003027  | FUNDACION PROMOTORA REAL PATRO      |
|   | 15        |               | PROY/000000311           | JCCM/000005396  | FONDO DESARROLLO REGIONAL           |
|   | 15        | 1502          | PROY/1502600300          | JCCM/1502600300 | MOBILIARO Y ENSERES                 |
|   | 15        | 1502          | PROY/1505600100          | JCCM/1505600100 | ANUALIDAD 2002 TAREA. (EXPTE.EH 1/0 |
|   | 15        | 1502          | PROY/150000002           | JCCM/000004338  | TRANSFERENCIAS AL INSTITUTO ESTAD   |
|   | 15        | 1503          | PROY/1503400100          | JCCM/0000015489 | BECAS FORMACION ASUNTOS EUROPE      |
|   | 15        | 1503          | PROY/1503400100          | JCCM/1503400100 | BECAS COLEGIO DE EUROPA             |
|   | 15        | 1504          | PROY/000000500           | JCCM/500000002  | INVERSIONES                         |
|   | 15        | 1506          | PROY/150000003           | JCCM/000004360  | SISTEMA DE GESTIÓN IMPUESTOS GRE    |
|   | 15        | 1508          | PROY/000000128           | JCCM/0000015774 | AYUDAS PROTOCOLOS FAMILIARES        |
|   | 15        | 1508          | PROY/000000128           | JCCM/0000016307 | APOYO RENOVACION PARQUE VEHICUL     |
|   | 15        | 1508          | PROY/2003000001          | JCCM/0000015193 | INNOVACIÓN (L.51) 2008-2009         |
|   | 15        | 1508          | PROY/2003000001          | JCCM/0000015194 | DISEÑO (L.53) 2008-2009             |
|   | 15        | 1508          | PROY/2003000001          | JCCM/0000015196 | CALIDAD (L.53) 2008-2009            |
|   | 15        | 1508          | PROY/2003000003          | JCCM/0000015776 | PROMOCION DISEÑO PARA PYMES         |
|   | 15        | 1508          | PROY/2003000004          | JCCM/000003853  | COMERCIO INTERIOR (LÍNEAS 54 Y 55)  |
|   | 15        | 1508          | PROY/2003000004          | JCCM/000003854  | COMERCIO EXTERIOR (LÍNEA 56)        |
|   | 15        | 1508          | PROY/000000591           | JCCM/0000016166 | FOMENT.INFRAEST.PACTO DESARR.CO     |
|   | 15        | 1509          | PROY/000000591           | JCCM/0000016165 | FOMENT.ACTUAC. PACTO DESARR. Y CO   |

Barra de botones:

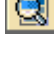

Detalles del Proyecto seleccionado.

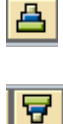

Clasificación ascendente.

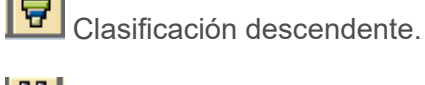

Buscar.

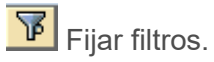

🗗 🛯 Seleccionar las vistas.

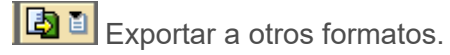

Modificar las disposiciones de las columnas e incluso ocultar alguna.

F.Proyecto Ficha del Proyecto de gasto seleccionado en formato pdf.

Ejemplo:

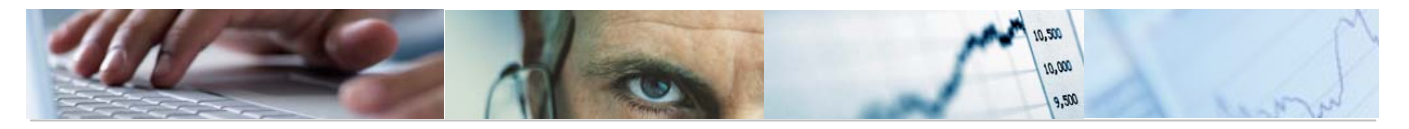

# Marcamos la línea del Proyecto del que queremos la ficha y pulsamos el botón B.Proyecto :

|                              | ന്ന                                                     |             |                       |                         |                        | H          | Fecha           |  |  |  |  |
|------------------------------|---------------------------------------------------------|-------------|-----------------------|-------------------------|------------------------|------------|-----------------|--|--|--|--|
|                              | 4                                                       |             | FICHA DE PRO          | 30.04.2010              |                        |            |                 |  |  |  |  |
|                              |                                                         |             |                       |                         |                        | I          | Página          |  |  |  |  |
| Castilla                     | La Mancha                                               |             |                       |                         |                        |            | 5               |  |  |  |  |
|                              |                                                         |             |                       |                         |                        |            |                 |  |  |  |  |
| Provecto:                    | 20.90                                                   | 1502600400  | EDIFICIOS V           | OTRASC                  | ONSTRUCCIONES          |            |                 |  |  |  |  |
| Flemento P                   | ED- ICCN                                                | /1502600400 | ) REDARACION          | JES EN L                | OS EDIFICIOS DE LA C   | ONSEIERÍA  | DE ECONOMÍA V   |  |  |  |  |
| Liemento I                   |                                                         | 01502000400 | HACIENDA              | 100 011 01              | 05 EDITIONS DE EN C    | ONOLULIA.  | DD DOONOMIN I   |  |  |  |  |
| Ejercicio:                   | 2010                                                    |             |                       |                         |                        |            |                 |  |  |  |  |
| Versión Pre                  | supuesto: 100                                           |             |                       |                         |                        |            |                 |  |  |  |  |
| Sección:                     | 15                                                      |             | VICEPRESIDE           | ENCIA Y I               | ECONOMÍA Y HACIEN      | DA         |                 |  |  |  |  |
| Organo Gestor:               |                                                         |             |                       |                         |                        |            |                 |  |  |  |  |
| Tion In Too                  |                                                         |             |                       |                         |                        |            |                 |  |  |  |  |
| Tipo de Inv                  | Tipo de Inversión/Transferencia                         |             |                       |                         |                        |            |                 |  |  |  |  |
| 2201                         | 2201 INMUEBLES ASOCIADOS FUNCIONAMIENTO OPERATIVO SERV. |             |                       |                         |                        |            |                 |  |  |  |  |
| Informació                   | n Territorial                                           |             |                       |                         |                        |            |                 |  |  |  |  |
| Provincias                   |                                                         |             |                       |                         |                        |            | Porcentaie      |  |  |  |  |
| 99                           | SERVICIOS                                               | CENTRALES   | 5                     |                         |                        |            | 100.00 %        |  |  |  |  |
| Municipios                   |                                                         |             |                       |                         |                        |            |                 |  |  |  |  |
|                              |                                                         |             |                       |                         |                        |            |                 |  |  |  |  |
| <b>a</b> ( <b>b</b> )        |                                                         |             |                       |                         |                        |            |                 |  |  |  |  |
| Otras Finar                  | iciaciones                                              | Tim         | an sia si in Can inst | Tie                     | an sia si in Daissa da | Time       | nainaiún Otara  |  |  |  |  |
| Finan                        | Iclacion Local                                          | Fills       | anciación Central     | Fit                     | Ianciación Privada     | Final      | Inclacion Otros |  |  |  |  |
| Anteriorec                   | Importe                                                 | Anteriore   |                       | Anterior                |                        | Anteriores | 0.00            |  |  |  |  |
| 2000                         | 0,0                                                     | 0 2000      | 0,00                  | 2000                    | 0,00                   | 2000       | 0,00            |  |  |  |  |
| 2009                         | 0,0                                                     | 0 2009      | 0,00                  | 2009                    | 0,00                   | 2009       | 0,00            |  |  |  |  |
| 2010                         | 0,0                                                     | 0 2010      | 0,00                  | 2010                    | 0.00                   | 2010       | 0,00            |  |  |  |  |
| Siguientes                   | 0.0                                                     | 0 Siguiente | es 0.00               | Siguiente               | 25 0.00                | Siguientes | 0.00            |  |  |  |  |
|                              |                                                         |             |                       |                         |                        |            |                 |  |  |  |  |
| Intervenció                  | n                                                       |             |                       |                         |                        |            |                 |  |  |  |  |
| Tipo de Int                  | ervención                                               |             |                       | Subtipo de Intervención |                        |            |                 |  |  |  |  |
|                              |                                                         |             |                       |                         |                        |            |                 |  |  |  |  |
| Ambito de l                  | Intervencion                                            |             |                       |                         |                        |            |                 |  |  |  |  |
|                              |                                                         |             |                       |                         |                        |            |                 |  |  |  |  |
| Ayudas                       |                                                         |             |                       |                         |                        |            |                 |  |  |  |  |
| Notificación                 | 1 Obligatoria                                           |             | Motivo no notifica    | ıción                   |                        |            |                 |  |  |  |  |
| SI                           | NC                                                      | )           |                       |                         |                        |            |                 |  |  |  |  |
| Notificado                   | •                                                       |             | N° de Ayuda           | Refer                   | rencia                 |            |                 |  |  |  |  |
| SI                           | NC                                                      | )           |                       |                         |                        |            |                 |  |  |  |  |
| Aprobada                     |                                                         |             | Fecha Presentació     | n Fecha                 | a Aprobación           | Periodo    | que cubre       |  |  |  |  |
| SI                           | NC                                                      | )           |                       |                         |                        |            |                 |  |  |  |  |
| Tufannari                    | . Madia and is a f                                      | -1          |                       |                         |                        |            |                 |  |  |  |  |
| Información<br>Deseries D.J. | n Medioambient                                          | al          |                       |                         | tur Tufenne sile       |            |                 |  |  |  |  |
| Dto Analisia                 |                                                         | et l        | NO                    | 0                       | tra información        |            |                 |  |  |  |  |
| Pie Allalisis<br>Boletin     |                                                         | 31<br>D-6   | Internetie            | E                       | acha                   | Fache      | Publicación     |  |  |  |  |
| DOCM                         | POP                                                     | Kei         | erentia               | F                       | ec a a                 | recua.     | a shcacion      |  |  |  |  |
| Zona Protec                  | eida                                                    | Tin         | o de Zona             | 7                       | 073                    |            |                 |  |  |  |  |
| SI                           | NO                                                      | 110         | V AL LVER             | 2                       | ****                   |            |                 |  |  |  |  |
| - 51                         | 110                                                     |             |                       |                         |                        |            |                 |  |  |  |  |

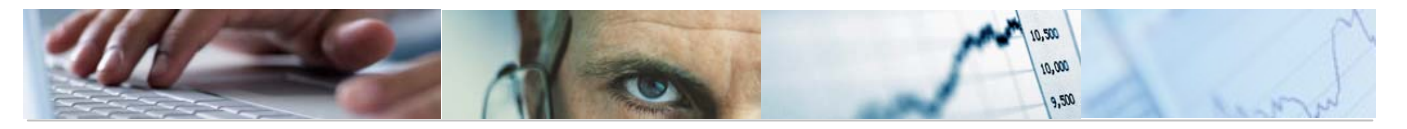

| FIC                           |            |               |          | СНА      | DE PROVE             | сто    | DE GASTO    | 2    |            | Fec     | ha<br>04 2010 |
|-------------------------------|------------|---------------|----------|----------|----------------------|--------|-------------|------|------------|---------|---------------|
|                               |            |               |          |          | 2211012              |        | 01010       |      |            | Pás     | çina          |
| Castilla-La N                 | lanc       | :ha           |          |          |                      |        |             |      |            | 2       |               |
|                               | _          |               |          |          |                      |        |             |      |            |         |               |
| Proyecto:                     | 1          | PROY/150260   | 0400     | ED       | IFICIOS Y OTR        | AS CO  | NSTRUCCIO   | DNES |            |         |               |
| Elemento PEP: JCCM/1502600400 |            |               |          | RE<br>HA | PARACIONES<br>CIENDA | EN LO  | S EDIFICIOS | DE L | A CONSEJ   | ERÍA D  | E ECONOMÍA Y  |
| Ejercicio: 2010               |            |               |          |          |                      |        |             |      |            |         |               |
| Versión Presupue              | sto:       | 100           |          |          |                      |        |             |      |            |         |               |
| Sección:                      |            | 15            |          | VI       | CEPRESIDENC          | IA Y E | CONOMÍA Y   | HAC  | IENDA      |         |               |
| Órgano Gestor:                |            |               |          |          |                      |        |             |      |            |         |               |
| Asignación de Par             | rtida      | e Presunneste | rias Fie | rcicio   | 2010 Versión 10      | 0      |             |      |            |         |               |
| Centro Gestor                 | Posi       | ición         | Fondo    |          | Importe Li           | bre    | Import      | 2    | Impor      | te      | Importe Total |
|                               | Pres       | supuestaria   |          |          | Disposicio           | 'n     | Comprome    | tido | Plurian    | ual     | Presupuestado |
| 15020000                      | G/6.       | 11A/61200     |          |          | 181.6                | 10,00  |             | 0,00 |            | 0,00    | 181.610,00    |
| 15020000                      | G/6)       | 11A/61300     |          |          | 8.5                  | 40,00  |             | 0,00 |            | 0,00    | 8.540,00      |
|                               |            |               | TOTA     | L        | 190.1                | 50,00  |             | 0,00 |            | 0,00    | 190.150,00    |
| Coste Total del Pr            | royec      | to. Anualidad | es 2002  | - 2010   |                      |        |             |      |            |         |               |
| Anteriores                    |            | 2009          |          |          | 2010                 |        | 2011        |      | Siguientes |         | Coste Total   |
| 1.819.583                     | 96         | 248.          | 390,00   |          | 190.150,00           |        | 0,00        | )    | 0,0        | 00      | 2.258.123,96  |
| Fuentes de Financ             | ciació     | ón            |          |          |                      |        |             |      |            |         |               |
| Fuente de Financi             | iació      | n Fecha Inio  | io       |          | Fecha Fin            |        | % Repai     | rto  |            | Priorid | lad           |
| 08 9999 9999.08               |            | 01.01.2002    | }        |          | 31.12.2020           |        |             |      |            |         | 01            |
|                               |            |               |          |          |                      |        |             |      |            |         |               |
| Ficha de Transfer             | enci       | <b>a</b> s    |          |          |                      |        |             |      |            |         |               |
| Regulacion Legal              |            |               |          |          |                      |        |             |      |            |         |               |
| Finalidad                     |            |               |          |          |                      |        |             |      |            |         |               |
| Beneficios                    |            |               |          |          |                      |        |             |      |            |         |               |
| Denentitos                    |            |               |          |          |                      |        |             |      |            |         |               |
| Agentes Colabora              | dore       | 5             |          |          |                      |        |             |      |            |         |               |
| Requisitos Renefi             | ciario     | 0.5           |          |          |                      |        |             |      |            |         |               |
| requisitos benen              | C Della al | 63            |          |          |                      |        |             |      |            |         |               |
| Observaciones                 |            |               |          |          |                      |        |             |      |            |         |               |
|                               |            |               |          |          |                      |        |             |      |            |         |               |

4.2 Elaboración del Presupuesto.

4.2.1 Comparación de Versiones. Elementos PEP.

Se accede a través del menú de Proyectos de Gasto:

| 🗢 🔂 6.0 - Proyectos de Gasto                  |
|-----------------------------------------------|
| 🕑 🗀 6.0 - Datos Maestros                      |
| 👂 🗀 6.0 - Mantenimiento de Proyectos de Gasto |
| 🗢 🔂 6.0 - Sistema de Información              |
| 👂 🛄 6.0 - Datos Generales                     |
| 🗢 🔂 6.0 - Elaboración del Presupuesto         |
| 😥 6.0 - Comp. Versiones. Elementos PEP        |
| 🔗 6.0 - Comp. Versiones. PEP / Partidas       |
|                                               |

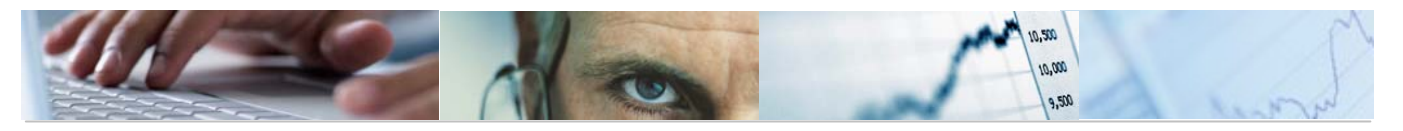

| Comp. Versiones. E   | lementos PEP: | Seleccion | ar |          |
|----------------------|---------------|-----------|----|----------|
| Euente de datos      |               |           |    |          |
| Selección de valores |               |           |    |          |
| Entidad CP           | LICCM         |           |    |          |
| Eiercicio            | 2010          |           |    |          |
| Versión columna 2    | 4             |           |    |          |
| Versión columna 1    | 6             |           |    |          |
|                      |               |           |    |          |
| Selección grupos     |               |           |    |          |
| Fondo                |               | а         |    | ₽        |
| Elemento PEP         | TODOS_LOS_PE  | P         |    |          |
| o valor(es)          |               | а         |    | 4        |
| Sección              |               | а         |    | <b>₽</b> |
| Órgano Gestor        |               | а         |    | <b>₽</b> |
| Centro Gestor        |               | а         |    | <b>₽</b> |
| Grupo de Función     |               | а         |    | •        |
| Programa             |               | а         |    |          |
| Capítulo de gastos   |               | а         |    | •        |
| Artículo             |               | а         |    | •        |
| Concepto             |               | а         |    | •        |
| Subconcepto          |               | а         |    | •        |
| Tipo Inversión       |               | а         |    | •        |
| Provincia            |               | а         |    | •        |
| Municipio            |               | а         |    | •        |

El usuario deberá rellenar la Entidad CP, ejercicio, Versión columna 1 y 2, y la selección de grupos (fondo, elemento PEP, valores, sección, órgano gestor, centro gestor, grupo de función, programa, capítulo de gastos, artículo, concepto, subconcepto, tipo de inversión, provincia y municipio).

Pulsando ejecutar nos mostrará la comparación de versiones por elementos PEP.

Ejemplo:

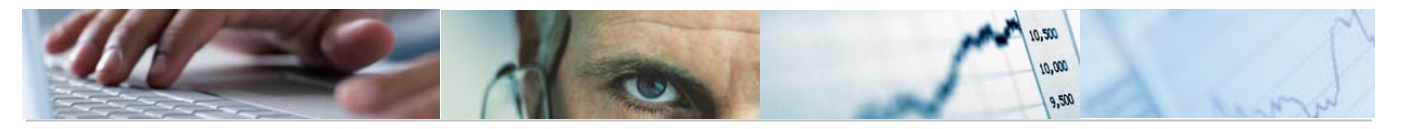

| Tipo Inversion / PEP                                                  |                      |                                                                                                    |                |           |              |          |                 |                       |
|-----------------------------------------------------------------------|----------------------|----------------------------------------------------------------------------------------------------|----------------|-----------|--------------|----------|-----------------|-----------------------|
|                                                                       | ង្ <mark>រ</mark> Co | lumna H 🔺 🕨 📕 📲 器 器 罐 轄                                                                                     |                |           |              |          |                 |                       |
| Informes                                                              | 1                    |                                                                                                    |                |           |              |          |                 |                       |
| Tipo Inversión / PEP     Provincia / Municipio / PEP     Elemento PEP |                      | ref: Z04-PC33 PRESUPUESTOS GENER                                                                            | ALES DE CASTIL | LA-LA MAN | CHA 2010     |          | Fecha:<br>Hona: | 30.04.201<br>13:35:43 |
|                                                                       |                      | comparación de ver                                                                                          | siones - Tipo  | de invers | ton          |          | Pag.:           | 17 1                  |
|                                                                       |                      | PRESU                                                                                                    | PUESTO DE GAST | 05        |              |          |                 |                       |
|                                                                       |                      | Entidad: JCCM JCCM                                                                                          |                |           |              |          |                 |                       |
|                                                                       |                      | Versión 100 VERSIÓN COMÚN<br>Versión 4 Propuesta de las Consejerías                                         |                |           |              |          |                 |                       |
|                                                                       |                      |                                                                                                    |                |           |              |          | en mile         | s de Euros            |
|                                                                       |                      | Tipo Inversión / PEP                                                                                        | (1) Ver. 100   | %S/Total  | (2) Ver. 4   | %S/Total | Importe 2-1     | %Var 2/1              |
|                                                                       | 1                    | A.A. A.                                                                                                    | 6.920.479,20   | 100,00    | 6.920.479,20 | 100,00   | 0,00            | 0,00                  |
|                                                                       | 1                    | * 0101 OBRA NUEVA DE CARRETERAS                                                                             | 121.715,44     | 1,76      | 121.715,44   | 1,76     | 0,00            | 0,00                  |
|                                                                       |                      | JCCM/0000006343 FUNDACIÓN CULTURA Y DEPORTE                                                                 | 2.650,00       | 0,04      | 2.650,00     | 0,04     | 0,00            | 0,00                  |
|                                                                       |                      | JCCM/0000007053 CN-CR-04-169 ACCESOS AEROPUERTO CR                                                          | 1.557,18       | 0,02      | 1.557,18     | 0,02     | 0,00            | 0,00                  |
|                                                                       |                      | JCCM/0000010848 CR-SP-06-011 CUNV, SUCIEDAD CARRELEN<br>ICCM/00000011000 ACOND CM-3210 P070H0ND0-P070CAMADA | 239,82         | 8,80      | 239,82       | 0,00     | 0,00            | 0,00                  |
|                                                                       |                      | JCCM/0000011005 ACOND. VILLA DE D.FADRIQUE-QUERO CM-                                                        | 200,00         | 0,00      | 200,00       | 0.00     | 0.00            | 0.00                  |
|                                                                       |                      | JCCM/0000011765 CN-TO-06-206 RONDA SURDESTE DE TOLED                                                        | 51.047,47      | 0,74      | 51.047,47    | 0,74     | 0,00            | 0,00                  |
|                                                                       |                      | JCCM/0000011766 CN-TO-06-207 RONDA SUR TALAVERA REI                                                         | 29.172,29      | 0,42      | 29.172,29    | 0,42     | 0,00            | 0,00                  |
|                                                                       |                      | JCCM/0000011768 CN-SP-06-105 NUEVO EJE VILLAMALEA A-                                                        | 2.398,58       | 0,03      | 2.398,58     | 0,03     | 0,00            | 0,00                  |
|                                                                       |                      | JCCM/0000012076 CN-SP-06-104 CM-3201 VILLAMALEA A-3                                                         | 2.483,50       | 0,04      | 2.483,50     | 0,04     | 0,00            | 0,00                  |
|                                                                       |                      | JUUM/0000012889 UV-10-07-218 A.T. CUNTRUL AUTOVIA RU                                                        | 100,00         | 0,00      | 100,00       | 0,00     | 0,00            | 0,00                  |
|                                                                       |                      | ICCN/0000013012 CV+CK+00+104 A.T. CONTROL 1 VIGILANC                                                        | 160,00         | 0,00      | 160,00       | 0,00     | 0,00            | 0,00                  |
|                                                                       |                      | JCCM/0000013077 CR-SP-08-001 CONV. SOCIEDAD CARRETER                                                        | 24.336.96      | 0.35      | 24.336.96    | 0.35     | 0.00            | 0.00                  |
|                                                                       |                      | JCCM/0000013462 CV-SP-07-132 AT.EST.SEGURIDAD VIAL                                                          | 32,36          | 0,00      | 32,36        | 0,00     | 0,00            | 0,00                  |
|                                                                       |                      | JCCM/0000013621 CV-GU-07-197 A.T.VTE. MARCHAMALO CM-                                                        | 122,50         | 0,00      | 122,50       | 0,00     | 0,00            | 0,00                  |
|                                                                       |                      | JCCM/0000013623 CV-CU-07-163 A.T.ACOND. CM-3009 PK 4                                                        | 92,00          | 0,00      | 92,00        | 0,00     | 0,00            | 0,00                  |

El informe puede ser por Tipo de Inversión / PEP, por Provincia / Municipio / PEP, y por Elemento PEP.

| Inform | es                          |
|--------|-----------------------------|
|        | Tipo Inversión / PEP        |
|        | Provincia / Municipio / PEP |
|        | Elemento PEP                |
|        |                             |

Tipo de Inversión / PEP:

| ref: Z04-PC33 PRESUPUESTOS GENER/                                                                                                    | ALES DE CASTILI                                                                                      | LA-LA MANC                                                           | HA 2010                                                                                    |                                                                      | Fecha                                                       | 30.04.20                                                    |  |  |  |
|----------------------------------------------------------------------------------------------------|----------------------------------------------------------------------------------------------------|----------------------------------------------------------------------|--------------------------------------------------------------------------------------------|----------------------------------------------------------------------|-------------------------------------------------------------|-------------------------------------------------------------|--|--|--|
| Comparación de Vers                                                                                                    | siones - Tipo o                                                                                      | de Inversi                                                           | ón                                                                                         |                                                                      | Pág.:                                                       | 1/ 1                                                        |  |  |  |
| PRESUPUESTO DE GASTOS                                                                                                    |                                                                                                    |                                                                      |                                                                                            |                                                                      |                                                             |                                                             |  |  |  |
| Entidad: JCCM JCCM                                                                                                    |                                                                                                    |                                                                      |                                                                                            |                                                                      |                                                             |                                                             |  |  |  |
| Versión 100 VERSIÓN COMÚN<br>Versión 4 Propuesta de las Consejerías                                                                                                    |                                                                                                    |                                                                      |                                                                                            |                                                                      |                                                             |                                                             |  |  |  |
| Tipo Inversión / PEP                                                                                                    | (1) Ver. 100                                                                                         | %S/Total                                                             | (2) Ver. 4                                                                                 | %S/Total                                                             | en mil<br>Importe 2-1                                       | es de Euro<br>%Var 2/1                                      |  |  |  |
| ** *                                                                                                    | 6.920.479,20                                                                                         | 100,00                                                               | 6.920.479,20                                                                               | 100,00                                                               | 0,00                                                        | 0,00                                                        |  |  |  |
| * 0101 OBRA NUEVA DE CARRETERAS                                                                                                    | 121.715,44                                                                                           | 1,76                                                                 | 121.715,44                                                                                 | 1,76                                                                 | 0,00                                                        | 0,00                                                        |  |  |  |
| JCCM/0000006343 FUNDACIÓN CULTURA Y DEPORTE<br>JCCM/0000007053 CN-CR-04-169 ACCESOS AEROPUERTO CR<br>JCCM/0000010840 CR-SP-06-011 CONV. SOCIEDAD CARRETER<br>JCCM/0000011060 ACOND. VILLA DE D.FADRIQUE-QUERO CM-<br>JCCM/0000011765 CN-T0-06-206 RONDA SURGESTE DE TOLED<br>JCCM/0000011766 CN-T0-06-207 RONDA SUR TALAVERA REI<br>JCCM/0000011768 CN-SP-06-105 NUEVO EJE VILLAMALEA A-3 | 2.650,00<br>1.557,18<br>239,82<br>200,00<br>200,00<br>51.047,47<br>29.172,29<br>2.398,58<br>2.483,50 | 0,04<br>0,02<br>0,00<br>0,00<br>0,74<br>0,74<br>0,42<br>0,03<br>0,04 | 2.650,00<br>1.557,18<br>239,82<br>200,00<br>51.047,47<br>29.172,29<br>2.398,58<br>2.483,50 | 0,04<br>0,02<br>0,00<br>0,00<br>0,74<br>0,74<br>0,42<br>0,03<br>0,04 | 0,00<br>0,00<br>0,00<br>0,00<br>0,00<br>0,00<br>0,00<br>0,0 | 0,00<br>0,00<br>0,00<br>0,00<br>0,00<br>0,00<br>0,00<br>0,0 |  |  |  |
| JCCM/0000012889 CV-T0-07-218 A.T. CONTROL AUTOVIA RO<br>JCCM/0000013012 CV-CR-06-184 A.T. CONTROL Y VIGILANC                                                                                                    | 100,00                                                                                               | 0,00                                                                 | 100,00                                                                                     | 0,00                                                                 | 0,00                                                        | 0,00                                                        |  |  |  |

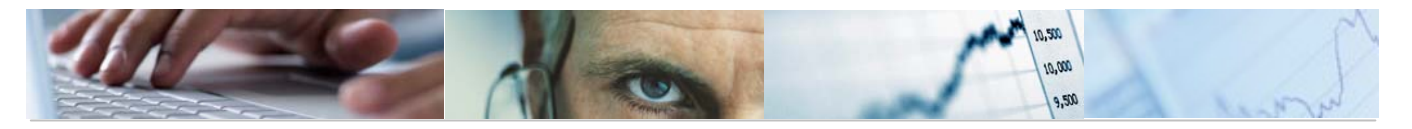

# Provincia / Municipio / PEP:

| 181. 204-6034                                                                                                    | PRESUPUESTOS GENER<br>Comparación de Ver                                                                                                    | ALES DE CASTILI<br>siones - Provii                                                                                              | LA-LA MANC                                                                                           | HA 2010                                                                                                    |                                                                                                    | Fecha<br>Hora:<br>Pág.:                                     | : 30.04.2<br>13:35:4<br>1/ 1                                |  |
|----------------------------------------------------------------------------------------------------|----------------------------------------------------------------------------------------------------|----------------------------------------------------------------------------------------------------|----------------------------------------------------------------------------------------------------|----------------------------------------------------------------------------------------------------|----------------------------------------------------------------------------------------------------|-------------------------------------------------------------|-------------------------------------------------------------|--|
|                                                                                                    | PRESUPUESTO DE GASTOS                                                                                                    |                                                                                                    |                                                                                                    |                                                                                                    |                                                                                                    |                                                             |                                                             |  |
| Entidad: JCCM JC                                                                                                    | CM                                                                                                    |                                                                                                    |                                                                                                    |                                                                                                    |                                                                                                    |                                                             |                                                             |  |
| Versión 100 VERSIÓ                                                                                                    | N COMÚN                                                                                                    |                                                                                                    |                                                                                                    |                                                                                                    |                                                                                                    |                                                             |                                                             |  |
| Versión 4 Propue:                                                                                                    | sta de las Consejerias                                                                                                    |                                                                                                    |                                                                                                    |                                                                                                    |                                                                                                    |                                                             |                                                             |  |
| Durandarda I Mundaduda                                                                                                    | 1.050                                                                                                    | (4) 11-11 4.00                                                                                                    | NC IT ++ - 2                                                                                         | (0) Use (                                                                                                    | WC IT-+-1                                                                                            | en mile                                                     | es de Eur                                                   |  |
| Provincia / Municipio                                                                                                    | / PEP                                                                                                    | (1) ver. 100                                                                                                    | <u>%5710tai</u>                                                                                      | (2) Ver. 4                                                                                                    | %5/10tai                                                                                             | Importe 2-1                                                 | %var 2/1                                                    |  |
| * * * *                                                                                                    |                                                                                                    | 6.920.479,20                                                                                                    | 100,00                                                                                               | 6.920.479,20                                                                                                    | 100,00                                                                                               | 0,00                                                        | 0,00                                                        |  |
| ** 00 SIN PROVINCIA                                                                                                    | LIZAR                                                                                                    | 320.715,45                                                                                                    | 4,63                                                                                                 | 320.715,45                                                                                                    | 4,63                                                                                                 | 0,00                                                        | 0,00                                                        |  |
| * 00000 SIN MUNIC                                                                                                    | IPALIZAR                                                                                                    | 320.715,45                                                                                                    | 4,63                                                                                                 | 320.715,45                                                                                                    | 4,63                                                                                                 | 0,00                                                        | 0,00                                                        |  |
|                                                                                                    |                                                                                                    |                                                                                                    |                                                                                                    |                                                                                                    |                                                                                                    |                                                             |                                                             |  |
| JCCM/0000000071                                                                                                    | AYUDAS A UNED, UNIVERSIDADES Y CON                                                                                                    | 163.564.00                                                                                                    | 2.36                                                                                                 | 163.564.00                                                                                                    | 2,36                                                                                                 | 0.00                                                        | 0.00                                                        |  |
| JCCM/0000000071<br>JCCM/000000086                                                                                                    | AYUDAS A UNED, UNIVERSIDADES Y CON<br>PEP AGRUPACIÓN DE PRODUCTORES                                                                                                    | 163.564,00<br>30,00                                                                                                    | 2,36<br>0,00                                                                                         | 163.564,00<br>30,00                                                                                                    | 2,36<br>0,00                                                                                         | 0,00<br>0,00                                                | 0,00                                                        |  |
| JCCM/0000000071<br>JCCM/0000000086<br>JCCM/0000000127                                                                                                    | AYUDAS A UNED, UNIVERSIDADES Y CON<br>PEP AGRUPACIÓN DE PRODUCTORES<br>OFICINAS GESTORAS DE REHABILITACIÓ                                                                                                    | 163.564,00<br>30,00<br>64,00                                                                                                    | 2,36<br>0,00<br>0,00                                                                                 | 163.564,00<br>30,00<br>64,00                                                                                                   | 2,36<br>0,00<br>0,00                                                                                 | 0,00<br>0,00<br>0,00                                        | 0,00<br>0,00<br>0,00                                        |  |
| JCCM/0000000071<br>JCCM/0000000086<br>JCCM/0000000127<br>JCCM/0000000137                                                                                                    | AYUDAS A UNED, UNIVERSIDADES Y CON<br>PEP AGRUPACIÓN DE PRODUCTORES<br>OFICINAS GESTORAS DE REHABILITACIÓ<br>CONVENIO 01/02                                                                                                    | 163.564,00<br>30,00<br>64,00<br>5.094,32                                                                                        | 2,36<br>0,00<br>0,00<br>0,07                                                                         | 163.564,00<br>30,00<br>64,00<br>5.094,32                                                                                       | 2,36<br>0,00<br>0,00<br>0,07                                                                         | 0,00<br>0,00<br>0,00<br>0,00                                | 0,00<br>0,00<br>0,00<br>0,00                                |  |
| JCCM/000000071<br>JCCM/000000086<br>JCCM/000000127<br>JCCM/000000137<br>JCCM/000000165                                                                                                    | AYUDAS A UNED, UNIVERSIDADES Y CON<br>PEP AGRUPACIÓN DE PRODUCTORES<br>OFICINAS GESTORAS DE REHABILITACIÓ<br>CONVENIO 01/02<br>ORDEN SUBVENCION MONITORES DEPORTI                                                                                                    | 163.564,00<br>30,00<br>64,00<br>5.094,32<br>459,00                                                                              | 2,36<br>0,00<br>0,00<br>0,07<br>0,07                                                                 | 163.564,00<br>30,00<br>64,00<br>5.094,32<br>459,00                                                                             | 2,36<br>0,00<br>0,00<br>0,07<br>0,07                                                                 | 0,00<br>0,00<br>0,00<br>0,00<br>0,00                        | 0,00<br>0,00<br>0,00<br>0,00<br>0,00                        |  |
| JCCM/000000071<br>JCCM/0000000086<br>JCCM/0000000127<br>JCCM/0000000137<br>JCCM/0000000165<br>JCCM/0000000172                                                                                                    | AYUDAS A UNED, UNIVERSIDADES Y CON<br>PEP AGRUPACIÓN DE PRODUCTORES<br>OFICINAS GESTORAS DE REHABILITACIÓ<br>CONVENIO 01/02<br>ORDEN SUBVENCIÓN MONITORES DEPORTI<br>AYUDAS Y BECAS FORMACIÓN E INVESTI                                                                                                    | 163.564,00<br>30,00<br>64,00<br>5.094,32<br>459,00<br>694,00                                                                    | 2,36<br>0,00<br>0,00<br>0,07<br>0,01<br>0,01                                                         | 163.564,00<br>30,00<br>64,00<br>5.094,32<br>459,00<br>694,00                                                                   | 2,36<br>0,00<br>0,00<br>0,07<br>0,01<br>0,01                                                         | 0,00<br>0,00<br>0,00<br>0,00<br>0,00<br>0,00                | 0,00<br>0,00<br>0,00<br>0,00<br>0,00<br>0,00                |  |
| JCCM / 000000071<br>JCCM / 000000086<br>JCCM / 0000000127<br>JCCM / 000000137<br>JCCM / 00000015<br>JCCM / 0000000172<br>JCCM / 0000000172                                                                                         | AYUDAS A UNED, UNIVERSIDADES Y CON<br>PEP AGRUPACIÓN DE PRODUCTORES<br>OFICINAS GESTORAS DE REHABILITACIÓ<br>CONVENIO 01/02<br>ORDEN SUBVENCION MONITORES DEPORTI<br>AYUDAS Y BECAS FORMACIÓN E INVESTI<br>SEGURIDAD SOCIAL EDUCACIÓN ESPECIA                                                                                                    | 163.564,00<br>30,00,<br>64,00<br>5.094,32<br>459,00<br>694,00<br>1.501,10                                                       | 2,36<br>0,00<br>0,07<br>0,07<br>0,01<br>0,01<br>0,02                                                 | 163.564,00<br>30,00<br>64,00<br>5.094,32<br>459,00<br>694,00<br>1.501,10                                                       | 2,36<br>0,00<br>0,07<br>0,07<br>0,01<br>0,01<br>0,02                                                 | 0,00<br>0,00<br>0,00<br>0,00<br>0,00<br>0,00<br>0,00<br>0,0 | 0,00<br>0,00<br>0,00<br>0,00<br>0,00<br>0,00<br>0,00        |  |
| JCCM / 000000071<br>JCCM / 000000086<br>JCCM / 000000017<br>JCCM / 0000000137<br>JCCM / 000000015<br>JCCM / 000000015<br>JCCM / 000000029<br>JCCM / 000000029                                                                      | AYUDAS A UNED, UNIVERSIDADES Y CON<br>PEP AGRUPACIÓN DE PRODUCTORES<br>OFICINAS GESTORAS DE REHABILITACIÓ<br>CONVENIO 01/02<br>ORDEN SUBVENCION MONITORES DEPORTI<br>AYUDAS Y BECAS FORMACIÓN E INVESTI<br>SEGURIDAD SOCIAL EDUCACIÓN ESPECIA<br>GASTOS VARIABLES EDUCACIÓN ESPECIA                                                                                                    | 163.564,00<br>30,00<br>64,00<br>5.094,32<br>459,00<br>694,00<br>1.501,10<br>211,68                                              | 2,36<br>0,00<br>0,07<br>0,07<br>0,01<br>0,01<br>0,02<br>0,00                                         | 163.564,00<br>30,00<br>64,00<br>5.094,32<br>459,00<br>694,00<br>1.501,10<br>211,68                                             | 2,36<br>0,00<br>0,07<br>0,07<br>0,01<br>0,01<br>0,02<br>0,02                                         | 0,00<br>0,00<br>0,00<br>0,00<br>0,00<br>0,00<br>0,00<br>0,0 | 0,00<br>0,00<br>0,00<br>0,00<br>0,00<br>0,00<br>0,00<br>0,0 |  |
| JCCM / 000000071<br>JCCM / 000000006<br>JCCM / 0000000137<br>JCCM / 0000000157<br>JCCM / 000000015<br>JCCM / 0000000172<br>JCCM / 00000000294<br>JCCM / 0000000294                                                                 | AYUDAS A UNED, UNIVERSIDADES Y CON<br>PEP AGRUPACIÓN DE PRODUCIORES<br>OFICINAS GESIORAS DE REHABILITACIÓ<br>CONVENID 01/02<br>ORDEN SUBVENCION MONITORES DEPORII<br>AYUDAS Y BECAS FORMACIÓN E INVESTI<br>SEGURIDAD SOCIAL EDUCACIÓN ESPECIA<br>OMINA E IRPP EDUCACIÓN ESPECIAL                                                                                                    | 163.564,00<br>30,00<br>64,00<br>5.094,32<br>459,00<br>694,00<br>1.501,10<br>211,68<br>2.978,16                                  | 2,36<br>0,00<br>0,07<br>0,01<br>0,01<br>0,02<br>0,00<br>0,04                                         | 163.564,00<br>30,00<br>64,00<br>5.094,32<br>459,00<br>694,00<br>1.501,10<br>211,68<br>2.978,16                                 | 2,36<br>0,00<br>0,07<br>0,07<br>0,01<br>0,01<br>0,02<br>0,00<br>0,04                                 | 0,00<br>0,00<br>0,00<br>0,00<br>0,00<br>0,00<br>0,00<br>0,0 | 0,00<br>0,00<br>0,00<br>0,00<br>0,00<br>0,00<br>0,00<br>0,0 |  |
| JCCM / 000000071<br>JCCM / 000000086<br>JCCM / 0000000127<br>JCCM / 0000000137<br>JCCM / 0000000137<br>JCCM / 0000000172<br>JCCM / 0000000172<br>JCCM / 00000000295<br>JCCM / 00000000295<br>JCCM / 00000000295                    | AYUDAS A UNED, UNIVERSIDADES Y CON<br>PEP AGRUPACIÓN DE PRODUCTORES<br>OFICINAS GESTORAS DE REHABILITACIÓ<br>CONVENIO 01/02<br>ORDEN SUBVENCIÓN MONITORES DEPORTI<br>AYUDAS Y BECAS FORMACIÓN E INVESTI<br>SEGURIDAD SOCIAL EDUCACIÓN ESPECIA<br>GASTOS VARIABLES EDUCACIÓN ESPECIAL<br>INSTALACIÓN DE NUEVAS MARQUESINAS<br>EDUCACIÓN ECOPCIAL                                                                  | 163.564,00<br>30,00<br>64,00<br>5.094,32<br>459,00<br>694,00<br>1.501,10<br>211,68<br>2.978,16<br>856,06<br>2.417,23            | 2,36<br>0,00<br>0,07<br>0,01<br>0,01<br>0,02<br>0,00<br>0,04<br>0,04                                 | 163.564,00<br>30.00<br>64,00<br>5.094,32<br>459,00<br>694,00<br>1.501,10<br>211,68<br>2.978,16<br>856,06<br>2.417,22           | 2,36<br>0,00<br>0,07<br>0,01<br>0,01<br>0,02<br>0,00<br>0,00<br>0,04<br>0,04                         | 0,00<br>0,00<br>0,00<br>0,00<br>0,00<br>0,00<br>0,00<br>0,0 | 0,00<br>0,00<br>0,00<br>0,00<br>0,00<br>0,00<br>0,00<br>0,0 |  |
| JCCM / 000000071<br>JCCM / 000000086<br>JCCM / 0000000137<br>JCCM / 0000000137<br>JCCM / 0000000172<br>JCCM / 0000000172<br>JCCM / 0000000294<br>JCCM / 0000000294<br>JCCM / 0000000299<br>JCCM / 00000000299<br>JCCM / 0000000029 | AYUDAS A UNED, UNIVERSIDADES Y CON<br>PEP AGRUPACIÓN DE PRODUCTORES<br>OFICINAS GESTORAS DE REHABILITACIÓ<br>CONVENIO 01/02<br>ORDEN SUBVENCION MONITORES DEPORTI<br>AYUDAS Y BECAS FORMACIÓN E INVESTI<br>SEGURIDAD SOCIAL EDUCACIÓN ESPECIA<br>GASTOS VARIABLES EDUCACIÓN ESPECIAL<br>INSTALACION DE NUEVAS MARQUESINAS<br>EDUCACIÓN ESPECIAL<br>AVUDAS INDIVIDUALES EDOMACIÓN DEL                             | 163.564,00<br>30,00<br>64,00<br>5.094,32<br>459,00<br>694,00<br>1.501,10<br>211,68<br>2.978,16<br>856,06<br>2.417,22<br>5.55,06 | 2,36<br>0,00<br>0,07<br>0,01<br>0,01<br>0,02<br>0,02<br>0,00<br>0,04<br>0,04<br>0,01<br>0,03         | 163.564,00<br>30,00<br>64,00<br>5.094,32<br>459,00<br>694,00<br>1.501,10<br>211,68<br>2.978,16<br>856,06<br>2.417,22<br>5.50   | 2,36<br>0,00<br>0,07<br>0,01<br>0,01<br>0,02<br>0,00<br>0,04<br>0,04<br>0,01<br>0,01<br>0,01         |                                                             | 0,00<br>0,00<br>0,00<br>0,00<br>0,00<br>0,00<br>0,00<br>0,0 |  |
| JCCM / 000000071<br>JCCM / 000000006<br>JCCM / 0000000137<br>JCCM / 0000000137<br>JCCM / 000000015<br>JCCM / 000000015<br>JCCM / 0000000299<br>JCCM / 0000000299<br>JCCM / 0000000299<br>JCCM / 000000038<br>JCCM / 000000038      | AYUDAS A UNEO, UNIVERSIDADES Y CON<br>PEP AGRUPACIÓN DE PRODUCIORES<br>OFICINAS GESIORAS DE REHABILITACIÓ<br>CONVENID 01/02<br>ORDEN SUBVENCION MONITORES DEPORII<br>AYUDAS Y BECAS FORMACIÓN E INVESTI<br>SEGURIDAD SOCIAL EDUCACIÓN ESPECIA<br>NOMINA E IRPF EDUCACIÓN ESPECIAL<br>INSTALACION DE NUEVAS MARQUESINAS<br>EDUCACIÓN ESPECIAL<br>AYUDAS INDIVIDUALES FORMACIÓN DEL<br>AYUDAS NOBYPODECE DE INTANS | 163.564,00<br>30,00<br>64,00<br>5.094,32<br>459,00<br>1.501,10<br>211,68<br>2.978,16<br>856,06<br>2.417,22<br>585,00<br>270,00  | 2,36<br>0,00<br>0,07<br>0,01<br>0,01<br>0,02<br>0,00<br>0,00<br>0,04<br>0,01<br>0,03<br>0,01<br>0,03 | 163.564,00<br>30,00<br>64,00<br>5.094,32<br>459,00<br>1.501,10<br>211,68<br>2.978,16<br>856,06<br>2.417,22<br>585,00<br>270,00 | 2,36<br>0,00<br>0,07<br>0,01<br>0,01<br>0,02<br>0,00<br>0,04<br>0,04<br>0,01<br>0,03<br>0,01<br>0,03 |                                                             | 0,00<br>0,00<br>0,00<br>0,00<br>0,00<br>0,00<br>0,00<br>0,0 |  |

Elemento PEP:

|                                                                                                    | PRESUPUESTOS GENER<br>Comparación d                                                                                                    | ALES DE CASTILI<br>e Versiones - I                                                                                                    | LA-LA MANC<br>Elemento F                                                                     | HA 2010<br>EP                                                                                                    |                                                                                                    | Fecha<br>Hora:<br>Pág.:                                     | : 30.04.20<br>13:35:43<br>17 1                              |
|----------------------------------------------------------------------------------------------------|----------------------------------------------------------------------------------------------------|----------------------------------------------------------------------------------------------------|----------------------------------------------------------------------------------------------|----------------------------------------------------------------------------------------------------|----------------------------------------------------------------------------------------------------|-------------------------------------------------------------|-------------------------------------------------------------|
|                                                                                                    | PRESU                                                                                                    | PUESTO DE GASTI                                                                                                    | os                                                                                           |                                                                                                    |                                                                                                    |                                                             |                                                             |
| Entidad: JCCM JCCM                                                                                                    |                                                                                                    |                                                                                                    |                                                                                              |                                                                                                    |                                                                                                    |                                                             |                                                             |
|                                                                                                    |                                                                                                    |                                                                                                    |                                                                                              |                                                                                                    |                                                                                                    |                                                             |                                                             |
| Versión 100 VERSIÓN                                                                                                    | COMÚN                                                                                                    |                                                                                                    |                                                                                              |                                                                                                    |                                                                                                    |                                                             |                                                             |
| Versión 4 Propues                                                                                                    | ta de las Consejerías                                                                                                    |                                                                                                    |                                                                                              |                                                                                                    |                                                                                                    |                                                             |                                                             |
|                                                                                                    |                                                                                                    |                                                                                                    |                                                                                              |                                                                                                    |                                                                                                    | en mil                                                      | es de Euri                                                  |
| Elemento PEP                                                                                                    |                                                                                                    | (1) Ver. 100                                                                                                    | %S/Total                                                                                     | (2) Ver. 4                                                                                                    | %S/Total                                                                                                    | Importe 2-1                                                 | %Var 2/1                                                    |
| * *                                                                                                    |                                                                                                    | 6.920.479,20                                                                                                    | 100,00                                                                                       | 6.920.479,20                                                                                                    | 100,00                                                                                                    | 0,00                                                        | 0,00                                                        |
| ICCM/000000002 PEP                                                                                                    | TWICAM                                                                                                    | 3 303 77                                                                                                    | 0.05                                                                                         | 3 303 77                                                                                                    | 0.05                                                                                                    | 0.00                                                        | 0.00                                                        |
| JCCM/0000000003 PEP                                                                                                    | OPAS                                                                                                    | 790.00                                                                                                    | 0.01                                                                                         | 790.00                                                                                                    | 0.01                                                                                                    | 0,00                                                        | 0.00                                                        |
| JCCM/000000005 PEP                                                                                                    | CORPORACIONES                                                                                                    | 625.00                                                                                                    | 0.01                                                                                         | 625.00                                                                                                    | 0.01                                                                                                    | 0.00                                                        | 0.00                                                        |
| JCCM/000000006 PEP                                                                                                    | PREMIOS                                                                                                    | 3,00                                                                                                    | 0.00                                                                                         | 3,00                                                                                                    | 0.00                                                                                                    | 0,00                                                        | 0.00                                                        |
|                                                                                                    | UCNING CINANGIEROC                                                                                                    | 100.00                                                                                                    | 0.00                                                                                         |                                                                                                    |                                                                                                    |                                                             | 0.00                                                        |
| JCCM/000000013 CON                                                                                                    | VENIUS FINANGIERUS                                                                                                    | 100,00                                                                                                    | 0,001                                                                                        | 100,00                                                                                                    | 0,00                                                                                                    | 0,00                                                        | 0,00                                                        |
| JCCM/0000000013 CON<br>JCCM/0000000014 ASO                                                                                                    | CIACIÓN DEFENSA VEGETAL                                                                                                    | 100,00<br>30,50                                                                                                    | 0,00                                                                                         | 100,00<br>30,50                                                                                                    | 0,00                                                                                                    | 0,00<br>0,00                                                | 0,00                                                        |
| JCCM/0000000013 CON<br>JCCM/0000000014 ASO<br>JCCM/0000000031 PEP                                                                                                    | CIACIÓN DEFENSA VEGETAL                                                                                                    | 100,00<br>30,50<br>300,00                                                                                                    | 0,00                                                                                         | 100,00<br>30,50<br>300,00                                                                                                    | 0,00                                                                                                    | 0,00<br>0,00<br>0,00                                        | 0,00                                                        |
| JCCM/0000000013 CON<br>JCCM/0000000014 ASO<br>JCCM/0000000031 PEP<br>JCCM/0000000046 PEP                                                                                                    | VENIOS FINANCIEROS<br>CIACIÓN DEFENSA VEGETAL<br>ENFERMEDAD<br>RECONVERSIÓN VIÑEDO                                                                                                    | 100,00<br>30,50<br>300,00<br>2.137,00                                                                                                  | 0,00                                                                                         | 100,00<br>30,50<br>300,00<br>2.137,00                                                                                                | 0,00<br>0,00<br>0,00                                                                                         | 0,00<br>0,00<br>0,00<br>0,00                                | 0,00                                                        |
| JCCM/0000000013 CON<br>JCCM/0000000014 ASO<br>JCCM/0000000031 PEP<br>JCCM/0000000046 PEP<br>JCCM/0000000050 CES                                                                                                    | VENIOS FINANCIEROS<br>CIACIÓN DEFENSA VEGETAL<br>ENFERMEDAD<br>RECONVERSIÓN VIÑEDO<br>E ANTICIPADO                                                                                                    | 100,00<br>30,50<br>300,00<br>2.137,00<br>4.000,00                                                                                      | 0,00<br>0,00<br>0,03<br>0,06                                                                 | 100,00<br>30,50<br>300,00<br>2.137,00<br>4.000,00                                                                                    | 0,00<br>0,00<br>0,00<br>0,03<br>0,06                                                                         | 0,00<br>0,00<br>0,00<br>0,00<br>0,00                        | 0,00<br>0,00<br>0,00<br>0,00                                |
| JCCM/000000013 CON<br>JCCM/000000014 ASO<br>JCCM/0000000031 PEP<br>JCCM/0000000046 PEP<br>JCCM/000000050 CES<br>JCCM/000000052 PEP                                                                                                | VENIOS FIRANCIENOS<br>CIACIÓN DEFENSA VEGETAL<br>ENFERMEDAD<br>RECONVERSIÓN VIÑEDO<br>E ANTICIPADO<br>FORRAJES                                                                                                    | 100,00<br>30,50<br>300,00<br>2.137,00<br>4.000,00<br>5.500,00                                                                          | 0,00<br>0,00<br>0,03<br>0,06<br>0,08                                                         | 100,00<br>30,50<br>300,00<br>2.137,00<br>4.000,00<br>5.500,00                                                                        | 0,00<br>0,00<br>0,03<br>0,06<br>0,08                                                                         | 0,00<br>0,00<br>0,00<br>0,00<br>0,00<br>0,00                | 0,00<br>0,00<br>0,00<br>0,00<br>0,00                        |
| JCCM/000000013 COM<br>JCCM/0000000014 ASO<br>JCCM/0000000031 PEP<br>JCCM/0000000050 PEP<br>JCCM/0000000052 PEP<br>JCCM/0000000053 PEP                                                                                             | VENIOS FIRANCIENOS<br>CIACIÓN DEFENSA VEGETAL<br>ENFERMEDAD<br>RECONVERSIÓN VIÑEDO<br>E ANTICIPADO<br>FORRAJES<br>VINICOLA                                                                                                    | 100,00<br>30,50<br>300,00<br>2.137,00<br>4.000,00<br>5.500,00<br>535,00                                                                | 0,00<br>0,00<br>0,03<br>0,06<br>0,08<br>0,08<br>0,01                                         | 100,00<br>30,50<br>300,00<br>2.137,00<br>4.000,00<br>5.500,00<br>535,00                                                              | 0,00<br>0,00<br>0,03<br>0,06<br>0,08<br>0,08<br>0,08                                                         | 0,00<br>0,00<br>0,00<br>0,00<br>0,00<br>0,00<br>0,00        | 0,00<br>0,00<br>0,00<br>0,00<br>0,00<br>0,00                |
| JCCM/0000000013 COM<br>JCCM/0000000014 AGO<br>JCCM/0000000046 PEP<br>JCCM/0000000046 PEP<br>JCCM/0000000050 CES<br>JCCM/000000052 PEP<br>JCCM/000000053 PEP                                                                       | VENIOS FIRANCIENOS<br>CIACIÓN DEFENSA VEGETAL<br>ENFERMEDAD<br>RECONVERSIÓN VIÑEDO<br>E ANTICIPADO<br>FORRAJES<br>VINÍCOLA<br>LECHE<br>ECORETICIÓN                                                                                             | 100,00<br>300,00<br>2.137,00<br>4.000,00<br>5.500,00<br>5.500,00<br>535,00<br>120,00                                                   | 0,00<br>0,00<br>0,03<br>0,06<br>0,08<br>0,08<br>0,01<br>0,00                                 | 100,00<br>30,50<br>300,00<br>2.137,00<br>4.000,00<br>5.500,00<br>535,00<br>120,00                                                    | 0,00<br>0,00<br>0,03<br>0,06<br>0,08<br>0,08<br>0,01<br>0,00                                                 | 0,00<br>0,00<br>0,00<br>0,00<br>0,00<br>0,00<br>0,00<br>0,0 | 0,00<br>0,00<br>0,00<br>0,00<br>0,00<br>0,00<br>0,00        |
| JCCM/000000013 COM<br>JCCM/0000000014 ASO<br>JCCM/0000000014 PEP<br>JCCM/0000000046 PEP<br>JCCM/0000000052 PEP<br>JCCM/0000000053 PEP<br>JCCM/0000000053 PEP<br>JCCM/0000000054 PEP<br>JCCM/0000000057 PEP                        | VENIOS FIRANCIENOS<br>CIACIÓN DEFENSA VEGETAL<br>ENFERMEDAD<br>RECONVERSIÓN VIÑEDO<br>E ANTICIPADO<br>FORRAJES<br>VINICOLA<br>LECHE<br>FORESTACIÓN<br>ADDOLO ENDÓCENO ATROC                                                                    | 100,00<br>30,50<br>300,00<br>2.137,00<br>4.000,00<br>5.500,00<br>535,00<br>120,00<br>24.544,00                                         | 0,00<br>0,00<br>0,03<br>0,06<br>0,08<br>0,08<br>0,01<br>0,00<br>0,35                         | 100,00<br>30,50<br>300,00<br>2.137,00<br>4.000,00<br>5.500,00<br>535,00<br>120,00<br>24.544,00                                       | U,UU<br>0,00<br>0,03<br>0,06<br>0,08<br>0,01<br>0,00<br>0,35                                                 | 0,00<br>0,00<br>0,00<br>0,00<br>0,00<br>0,00<br>0,00<br>0,0 | 0,00<br>0,00<br>0,00<br>0,00<br>0,00<br>0,00<br>0,00<br>0,0 |
| JCC#/000000013 COM<br>JCCM/0000000014 ASO<br>JCCM/0000000014 PEP<br>JCCM/0000000046 PEP<br>JCCM/0000000050 PEP<br>JCCM/0000000053 PEP<br>JCCM/0000000054 PEP<br>JCCM/0000000057 PEP<br>JCCM/0000000057 PEP                        | VENIOS FIRANCIENOS<br>CIACIÓN DEFENSA VEGETAL<br>ENFERMEDAD<br>RECONVERSIÓN VIÑEDO<br>E ANTICIPADO<br>FORRAJES<br>VINICOLA<br>LECHE<br>FORESTACIÓN<br>ARROLLO ENDÓGENO. OTROS.                                                                 | 100,00<br>30,50<br>300,00<br>2.137,00<br>4.000,00<br>5.500,00<br>535,00<br>120,00<br>24.544,00<br>1.000,00                             | 0,00<br>0,00<br>0,03<br>0,06<br>0,08<br>0,01<br>0,01<br>0,35<br>0,35                         | 100,00<br>30,50<br>300,00<br>2.137,00<br>4.000,00<br>5.500,00<br>535,00<br>120,00<br>24.544,00<br>1.000,00                           | 0,00<br>0,00<br>0,03<br>0,03<br>0,03<br>0,03<br>0,03<br>0,01<br>0,00<br>0,35<br>0,01                         |                                                             | 0,00<br>0,00<br>0,00<br>0,00<br>0,00<br>0,00<br>0,00<br>0,0 |
| JCCW/000000013 COM<br>JCCM/0000000014 ASO<br>JCCW/0000000001 PEP<br>JCCM/0000000006 PEP<br>JCCM/0000000052 PEP<br>JCCM/0000000053 PEP<br>JCCM/0000000054 PEP<br>JCCM/0000000054 PEP<br>JCCM/0000000057 PEP<br>JCCM/0000000057 PEP | VENIOS FIRANCIENOS<br>CIACIÓN DEFENSA VEGETAL<br>ENFERMEDAD<br>RECONVERSIÓN VIÑEDO<br>E ANTICIPADO<br>FORRAJES<br>VINICOLA<br>LECHE<br>FORESTACIÓN<br>ARROLLO ENDÓGENO. OTROS.<br>DAS A UNED, UNIVERSIDADES Y CONGRES<br>DO DE ACCIÓN ESDECIDA | 100,00<br>300,00<br>2.137,00<br>4.000,00<br>5.500,00<br>535,00<br>120,00<br>24,544,00<br>1.000,00<br>163,564,00                        | 0,00<br>0,00<br>0,03<br>0,06<br>0,06<br>0,08<br>0,08<br>0,01<br>0,35<br>0,01<br>2,36<br>0,01 | 100,00<br>300,00<br>2,137,00<br>4,000,00<br>5,500,00<br>535,00<br>120,00<br>24,544,00<br>1,000,00<br>163,564,00                      | 0,00<br>0,00<br>0,03<br>0,06<br>0,08<br>0,08<br>0,08<br>0,08<br>0,08<br>0,35<br>0,01<br>0,01<br>0,01<br>0,03 |                                                             | 0,00<br>0,00<br>0,00<br>0,00<br>0,00<br>0,00<br>0,00<br>0,0 |
| JCCW/000000013 CCM<br>JCCW/0000000014 ASO<br>JCCW/0000000045 PEP<br>JCCW/0000000046 PEP<br>JCCW/0000000052 PEP<br>JCCW/0000000053 PEP<br>JCCW/0000000057 PEP<br>JCCW/0000000057 PEP<br>JCCW/0000000057 AYU<br>JCCW/0000000073 FCM | VENIOS FIRANCIENOS<br>CIACIÓN DEFENSA VEGETAL<br>ENFERMEDAD<br>RECONVERSIÓN VIÑEDO<br>E ANTICIPADO<br>FORRAJES<br>VINICOLA<br>LECHE<br>FORESTACIÓN<br>ARROLLO ENDÓGENO. OTROS.<br>DAS A UNED, UNIVERSIDADES Y CONGRES<br>DO DE ACCIÓN ESPECIAL | 100,00<br>300,00<br>2.137,00<br>4.000,00<br>5.500,00<br>535,00<br>120,00<br>24.544,00<br>1.000,00<br>163.564,00<br>1.140,00<br>2.20,01 | 0,00<br>0,00<br>0,03<br>0,06<br>0,08<br>0,08<br>0,08<br>0,08<br>0,08<br>0,08<br>0,08         | 100,00<br>300,00<br>2.137,00<br>4.000,00<br>5.500,00<br>535,00<br>120,00<br>24.544,00<br>1.000,00<br>163.564,00<br>1.140,00<br>20,00 | 0,00<br>0,00<br>0,03<br>0,06<br>0,08<br>0,08<br>0,08<br>0,08<br>0,08<br>0,08<br>0,08                         |                                                             | 0,00<br>0,00<br>0,00<br>0,00<br>0,00<br>0,00<br>0,00<br>0,0 |

Barra de botones:

| 🔁 🗗 🎛 🔳 🔟 🕎 | 🥆 🗔 🛆 🗟 🕅 | Columna 🚺 🖌 🕨 | 1 2 2 2 2 2 2 2 2 2 2 2 2 2 2 2 2 2 2 2 |
|-------------|-----------|---------------|-----------------------------------------|
|-------------|-----------|---------------|-----------------------------------------|

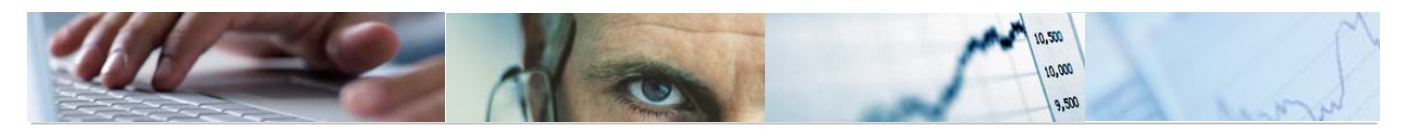

🖪 Ocultar / mostrar la barra de navegación.

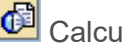

Calcular vistas.

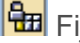

Fijación de las columnas.

Marcar / desmarcar las marcas de bloque.

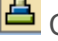

Clasificación ascendente.

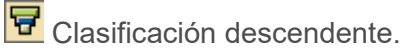

Buscar por columna.

🖻 Seleccionar el informe a visualizar.

| 🖻 Seleccionar informe 🛛 🛛                                           | / |
|---------------------------------------------------------------------|---|
| Denominación                                                        |   |
| Tipo Inversión / PEP<br>Provincia / Municipio / PEP<br>Elemento PEP |   |
|                                                                     |   |
|                                                                     |   |

#### Comparación de Versiones. PEP / Partidas. 4.2.2

Se accede a través del menú de Proyectos de Gasto:

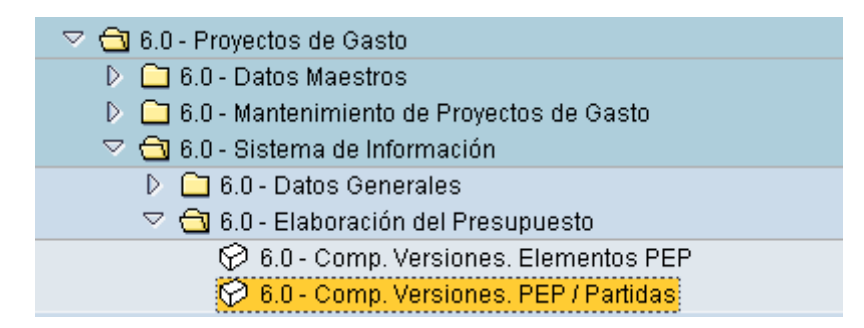

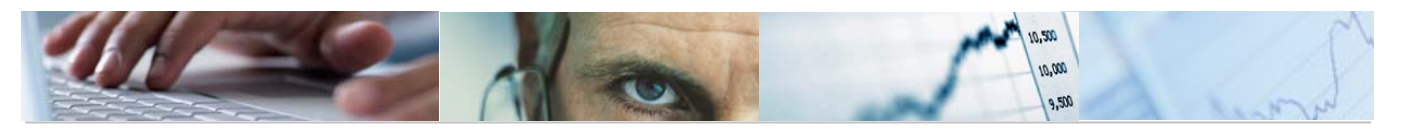

| Comp. Versiones. P   | EP / Partidas: Se | eleccior | nar |           |  |
|----------------------|-------------------|----------|-----|-----------|--|
| Fuente de datos      |                   |          |     |           |  |
|                      |                   |          |     |           |  |
| Selección de valores |                   |          |     |           |  |
| Entidad CP           | JCCM              |          |     |           |  |
| Ejercicio            | 2010              |          |     |           |  |
| Versión columna 2    | 4                 |          |     |           |  |
| Versión columna 1    | 100               |          |     |           |  |
|                      |                   |          |     |           |  |
| Selección grupos     |                   |          |     |           |  |
| Fondo                |                   | а        |     | \$        |  |
| Elemento PEP         | TODOS_LOS_PEP     |          |     |           |  |
| o valor(es)          |                   | а        |     | <b></b>   |  |
| Sección              |                   | а        |     | <b>S</b>  |  |
| Órgano Gestor        |                   | а        |     | <b>-</b>  |  |
| Centro Gestor        |                   | а        |     | <b>-</b>  |  |
| Grupo de Función     |                   | а        |     | <b>S</b>  |  |
| Programa             |                   | а        |     | <b>\$</b> |  |
| Capítulo de gastos   |                   | а        |     |           |  |
| Artículo             |                   | а        |     | <b>\$</b> |  |
| Concepto             |                   | а        |     | <b>\$</b> |  |
| Subconcepto          |                   | а        |     | <b>S</b>  |  |
| Tipo Inversión       |                   | а        |     | <b></b>   |  |
| Provincia            |                   | а        |     | <b></b>   |  |
| Municipio            |                   | а        |     | 4         |  |

El usuario deberá rellenar la Entidad CP, ejercicio, Versión columna 1 y 2, y la selección de grupos (fondo, elemento PEP, valores, sección, órgano gestor, centro gestor, grupo de función, programa, capítulo de gastos, artículo, concepto, subconcepto, tipo de inversión, provincia y municipio).

Pulsando ejecutar nos mostrará la comparación de versiones por elementos PEP / Partidas.

Ejemplo:

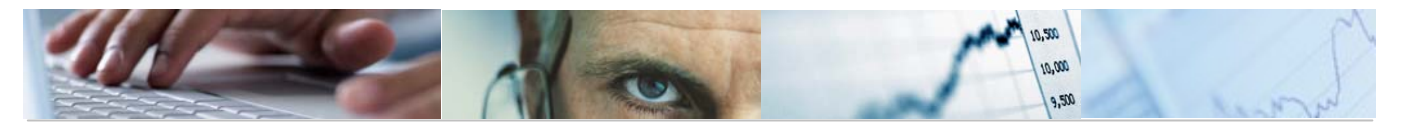

| Elemento PEP / Partida                                                     |         |                                                                      |                                  |           |              |          |                        |                                |  |  |
|----------------------------------------------------------------------------|---------|----------------------------------------------------------------------|----------------------------------|-----------|--------------|----------|------------------------|--------------------------------|--|--|
|                                                                            | )<br>Co | lumna 🔣 🔸 🕨 🖷 🛱 🚟 🚟 💐                                                |                                  |           |              |          |                        |                                |  |  |
| Informes                                                                   |         |                                                                      |                                  |           |              |          |                        |                                |  |  |
| <ul> <li>Elemento PEP / Partida</li> <li>Partida / Elemento PEP</li> </ul> |         | ref: Z04-PC36 PRESUPUESTOS GENERA                                    | RALES DE CASTILLA-LA MANCHA 2010 |           |              |          |                        | 30.04.201                      |  |  |
|                                                                            |         | Comparación de Vers                                                  | siones - Elemen                  | nto PEP / | Partida      |          | Pág.:                  | 1/ 1                           |  |  |
|                                                                            |         | PRESUP                                                               | PRESUPUESTO DE GASTOS            |           |              |          |                        |                                |  |  |
|                                                                            |         | Entidad: JCCM JCCM                                                   | Entidad: JCCM JCCM               |           |              |          |                        |                                |  |  |
|                                                                            |         |                                                                      |                                  |           |              |          |                        |                                |  |  |
|                                                                            |         | Versión 100 VERSIÓN COMÚN<br>Versión 4. Propuesta de las Conseierías |                                  |           |              |          |                        |                                |  |  |
|                                                                            |         |                                                                      |                                  |           |              |          |                        |                                |  |  |
|                                                                            |         | Elemento PEP / Partida                                               | (1) Ver. 100                     | %S/Total  | (2) Ver. 4   | %S/Total | en mile<br>Importe 2-1 | es de Euros<br><b>%Var 2/1</b> |  |  |
|                                                                            | 2       | *****                                                                | 6.920.479,20                     | 100,00    | 6.920.479,20 | 100,00   | 0,00                   | 0,00                           |  |  |
|                                                                            | 2       | ***** JCCM/000000002 PEP IVICAM                                      | 3.303,77                         | 0,05      | 3.303,77     | 0,05     | 0,00                   | 0,00                           |  |  |
|                                                                            |         | **** 21 AGRICULTURA Y DESARROLLO RURAL                               | 3,303,77                         | 0,05      | 3.303,77     | 0,05     | 0,00                   | 0,00                           |  |  |
|                                                                            | 2       | *** 2102 SECRETARÍA GENERAL TÉCNICA                                  | 3.303,77                         | 0,05      | 3.303,77     | 0,05     | 0,00                   | 0,00                           |  |  |
|                                                                            | 7       | ** 711A DIRECC. Y SERV. GRALES DE AGRICULTURA Y D                    | 3.303,77                         | 0,05      | 3,303,77     | 0,05     | 0,00                   | 0,00                           |  |  |
|                                                                            | 7       | * 41020 Al Inst de la Vid y el Vino de Castilla                      | 1.537,71                         | 0,02      | 1.537,71     | 0,02     | 0,00                   | 0,00                           |  |  |
|                                                                            |         |                                                                      | 1.537,71                         | 0,02      | 1.537,71     | 0,02     | 0,00                   | 0,00                           |  |  |
|                                                                            | 2       | * 71020 Al Inst de la Vid y el Vino de Castilla                      | 1.766,06                         | 0,03      | 1.766,06     | 0,03     | 0,00                   | 0,00                           |  |  |
|                                                                            |         |                                                                      | 1.766,06                         | 0,03      | 1.766,06     | 0,03     | 0,00                   | 0,00                           |  |  |
|                                                                            | 1       | ***** JCCM/000000003 PEP OPAS                                        | 790,00                           | 0,01      | 790,00       | 0,01     | 0,00                   | 0,00                           |  |  |

El informe puede ser por Elemento PEP/Partida, por Partida / Elemento PEP.

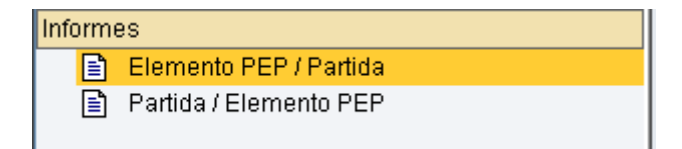

# Elemento PEP/Partida:

| ref: Z04-PC36                  | PRESUPUESTOS GENER/       | ALES DE CASTILLA-LA MANCHA 2010                   |              |              |          |             | : 30.04.20 |
|--------------------------------|---------------------------|---------------------------------------------------|--------------|--------------|----------|-------------|------------|
|                                | Comparación de Vers       | Comparación de Versiones - Elemento PEP / Partida |              |              |          |             |            |
|                                | PRESU                     | PUESTO DE GASTI                                   | DS           |              |          |             |            |
| Entidad: JCCM JCCM             |                           |                                                   |              |              |          |             |            |
|                                |                           |                                                   |              |              |          |             |            |
| Versión 100 VERSIÓN COMÚN      |                           |                                                   |              |              |          |             |            |
| Versión 4 Propuesta de las (   | Consejerías               |                                                   |              |              |          |             |            |
|                                |                           |                                                   |              |              |          | en mil      | es de Euro |
| Elemento PEP / Partida         |                           | (1) Ver. 100                                      | %S/Total     | (2) Ver. 4   | %S/Total | Importe 2-1 | %Var 2/1   |
| ***** *                        |                           | 6.920.479,20                                      | 100,00       | 6.920.479,20 | 100,00   | 0,00        | 0,00       |
| ***** JCCM/0000000002 PEP IVIC | 9M                        | 3.303,77                                          | 0,05         | 3.303,77     | 0,05     | 0,00        | 0,00       |
| **** 21 AGRICULTURA Y DESARRI  | DLLO RURAL                | 3,303,77                                          | 0,05         | 3,303,77     | 0,05     | 0,00        | 0,00       |
| *** 2102 SECRETARÍA GENERAL    | _ TÉCNICA                 | 3.303,77                                          | 0,05         | 3,303,77     | 0,05     | 0,00        | 0,00       |
| ** 711A DIRECC. Y SERV. (      | GRALES DE AGRICULTURA Y D | 3.303,77                                          | 0,05         | 3.303,77     | 0,05     | 0,00        | 0,00       |
| 41020 Al Inst de la 1          | /id y el Vino de Castilla | 1.537,71                                          | 0,02         | 1.537,71     | 0,02     | 0,00        | 0,00       |
|                                |                           | 1.537,71                                          | 0,02         | 1.537,71     | 0,02     | 0,00        | 0,00       |
|                                |                           |                                                   |              | 4 700 00     | 0.02     | 0.00        | 0.00       |
| 71020 Al Inst de la M          | /id y el Vino de Castilla | 1.766,06                                          | 0,03         | 1.700,00     | 0,03     | 0,00        |            |
| 71020 Al Inst de la V          | Vid y el Vino de Castilla | 1.766,06<br>1.766,06                              | 0,03<br>0,03 | 1.766,06     | 0,03     | 0,00        | 0,00       |

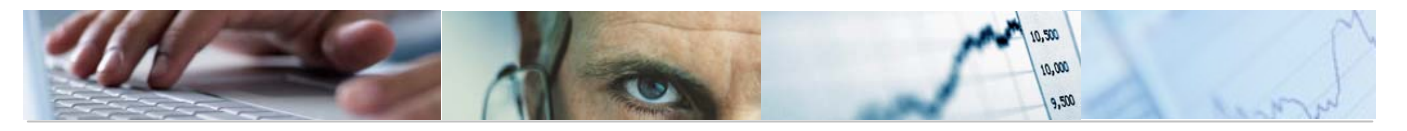

# Partida / Elemento PEP:

| ref: Z04    | -PC37                                             |                                  | Fecha<br>Hora: | 30.04.20<br>14:33:18 |              |          |             |            |  |
|-------------|---------------------------------------------------|----------------------------------|----------------|----------------------|--------------|----------|-------------|------------|--|
|             | Comparación de Versiones - Partida / Elemento PEP |                                  |                |                      |              |          |             |            |  |
|             |                                                   | PRESU                            | PUESTO DE GAST | os                   |              |          |             |            |  |
| Entidad:    | JCCM JCCM                                         |                                  |                |                      |              |          |             |            |  |
|             |                                                   |                                  |                |                      |              |          |             |            |  |
| Versión     | 100 VERSIÓN CO                                    | MÚN                              |                |                      |              |          |             |            |  |
| Versión     | 4 Propuesta                                       | de las Consejerías               |                |                      |              |          |             |            |  |
|             |                                                   |                                  |                |                      |              |          | en mil      | es de Euro |  |
| Partida / E | lemento PEP                                       |                                  | (1) Ver. 100   | %S/Total             | (2) Ver. 4   | %S/Total | Importe 2-1 | %Var 2/1   |  |
| ***** *     |                                                   |                                  | 6.920.479,20   | 100,00               | 6.920.479,20 | 100,00   | 0,00        | 0,00       |  |
| ***** 02    | CORTES DE CAST                                    | ILLA-LA MANCHA                   | 13.257,00      | 0,19                 | 13.257,00    | 0,19     | 0,00        | 0,00       |  |
| **** 02     | 01 CORTES DE C                                    | ASTILLA-LA MANCHA                | 13.257,00      | 0,19                 | 13.257,00    | 0,19     | 0,00        | 0,00       |  |
| *** 1       | 11A ACTIVIDAD                                     | LEGISLATIVA                      | 11.075,00      | 0,16                 | 11.075,00    | 0,16     | 0,00        | 0,00       |  |
| * *         | 48000 A famili                                    | as e instituciones sin fin de lu | 11.025,00      | 0,16                 | 11.025,00    | 0,16     | 0,00        | 0,00       |  |
| *           |                                                   |                                  | 11.025,00      | 0,16                 | 11.025,00    | 0,16     | 0,00        | 0,00       |  |
|             | JCCM/0000005                                      | 41 PRESUPUESTO CORTES DE CASTIL  | 11.025,00      | 0,16                 | 11.025,00    | 0,16     | 0,00        | 0,00       |  |
| **          | 78000 A famili                                    | as e instituciones sin fin de lu | 50,00          | 0,00                 | 50,00        | 0,00     | 0,00        | 0,00       |  |
| *           |                                                   |                                  | 50,00          | 0,00                 | 50,00        | 0,00     | 0,00        | 0,00       |  |
|             |                                                   |                                  |                |                      |              |          |             |            |  |

Barra de botones:

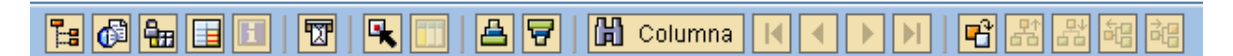

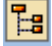

📴 Ocultar / mostrar la barra de navegación.

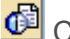

Calcular vistas.

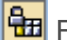

Fijación de las columnas.

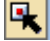

Marcar / desmarcar las marcas de bloque.

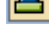

Clasificación ascendente.

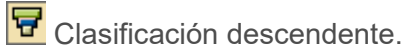

Buscar por columna.

🖺 Seleccionar el informe a visualizar.
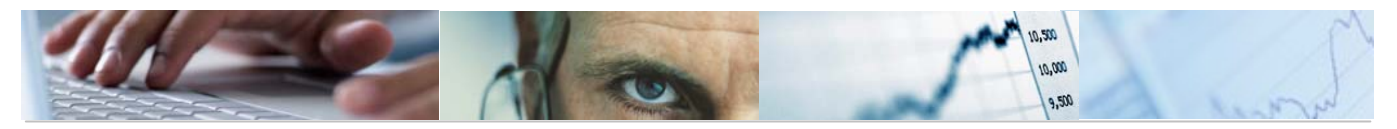

| 🔄 Seleccionar informe 🛛 🖂 🦯 |
|-----------------------------|
|                             |
| Denominación                |
| Elemente REP / Partida      |
| Partida / Elemento PEP      |
|                             |
|                             |
|                             |
| ✓ 間 ×                       |

- **4.3** Ejecución del Presupuesto.
- 4.3.1 Detalle Partida PEP
- 4.3.1.1 Detalle PEP

Se accede a través del menú de Presupuestos:

| 🗢 🔂 6.0 - Proyectos de Gasto                  |
|-----------------------------------------------|
| 🕑 🧰 6.0 - Datos Maestros                      |
| 👂 🗀 6.0 - Mantenimiento de Proyectos de Gasto |
| 🗢 🔂 6.0 - Sistema de Información              |
| 👂 🛄 6.0 - Datos Generales                     |
| 👂 🗀 6.0 - Elaboración del Presupuesto         |
| 🗢 🔂 6.0 - Ejecución del Presupuesto           |
| 🗢 🔂 6.0 - Detalle Partida-PEP                 |
| 🔗 6.0 - Detalle PEP                           |
| 😥 6.0 - Detalle Partida/PEP                   |

# Detalle PEP: Seleccionar

| 🕀 👪 Parámetros de salida Fuen | te de datos Parámetros de extracto |
|-------------------------------|------------------------------------|
| Selección de valores          |                                    |
| Entidad CP                    | рссм                               |
| Ejercicio                     | 2010                               |
| SStat. Doc.(Prelim-Cont-Todo) | T                                  |
| Elemento PEP                  | 1                                  |
| Fecha desde:                  | 01.01.2009                         |
| Fecha hasta:                  | 03.05.2010                         |
|                               |                                    |

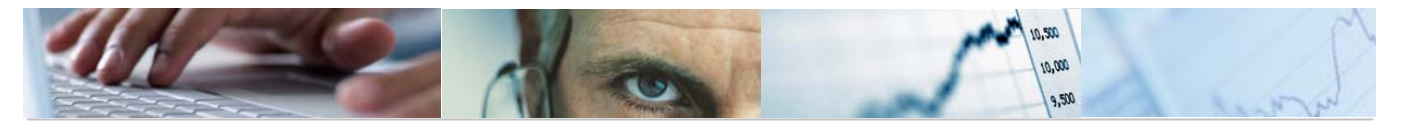

El usuario deberá rellenar la Entidad CP, ejercicio, Status del documento (preliminar, contabilizado o todo), elemento PEP y la fecha desde a la fecha hasta.

Pulsando ejecutar nos mostrará el detalle del elemento PEP.

Ejemplo:

| De | talle PEP                                  |                                  |                                      |   |  |  |  |  |  |  |  |
|----|--------------------------------------------|----------------------------------|--------------------------------------|---|--|--|--|--|--|--|--|
| 8  | 🗗 🖶 🗉 🖪 🖪 🐨 💽 🗂 🔜 🖻 🛅                      | a 🗟 🕷 👪 🔽 🖪                      | 🛗 Columna 🚺 🖣 🛛                      |   |  |  |  |  |  |  |  |
|    |                                            |                                  |                                      | ] |  |  |  |  |  |  |  |
|    | Junta de Comunidades de Castilla la Mancha | Hora:<br>Págin:                  | 09:45:26<br>a: 1 / 1                 |   |  |  |  |  |  |  |  |
|    | Situación PEP                              | Fecha<br>Fecha                   | desde:01.01.2009<br>hasta:03.05.2010 |   |  |  |  |  |  |  |  |
|    | Entidad CP : JCCM<br>Ejercicio :           |                                  |                                      |   |  |  |  |  |  |  |  |
|    | SStat. Doc.(Prelim-Cont-T:T                |                                  |                                      |   |  |  |  |  |  |  |  |
|    | Elemento PEP:                              |                                  |                                      |   |  |  |  |  |  |  |  |
|    | Detalle por Elemento PEP                   | Importe                          | % sobre definitivo                   | ] |  |  |  |  |  |  |  |
|    | Crédito inicial<br>Modificaciones          | 53.040.883.002,00<br>162,00-     | 100,00                               |   |  |  |  |  |  |  |  |
| 1  | * Definitivo                               | 53.040.882.840,00                | 100,00                               |   |  |  |  |  |  |  |  |
|    | ** Saldo de crédito                        | 52.566.722.651,52                | 99,11                                |   |  |  |  |  |  |  |  |
|    | Reservado<br>* Saldo Reservado             | 308.521.734,09<br>308.520.748,59 | 0,58<br>0,58                         |   |  |  |  |  |  |  |  |
|    | Autorizado<br>* Saldo Autorizado           | 165.639.569,89<br>725,00         | 0,31                                 |   |  |  |  |  |  |  |  |
|    | Disposiciones<br>* Saldo Dispuesto         | 165.638.844,89<br>2.758,54       | 0,31                                 |   |  |  |  |  |  |  |  |
|    | Obligado<br>** Saldo Obligado              | 165.636.086,35<br>165.635.629,14 | 0,31<br>0,31                         |   |  |  |  |  |  |  |  |
|    | * Pagado                                   | 457,21                           |                                      |   |  |  |  |  |  |  |  |

Barra de botones:

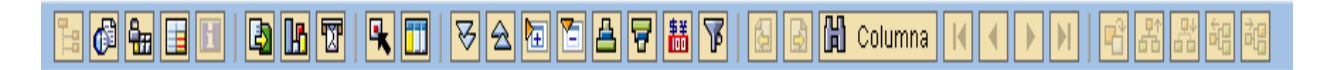

🙆 Calcular vistas.

Fijación de las columnas.

Opciones de integración con office.

B

Exportar a otros formatos / Generar gráficos de barras en una nueva ventana sobre los datos seleccionados / Enviar informe.

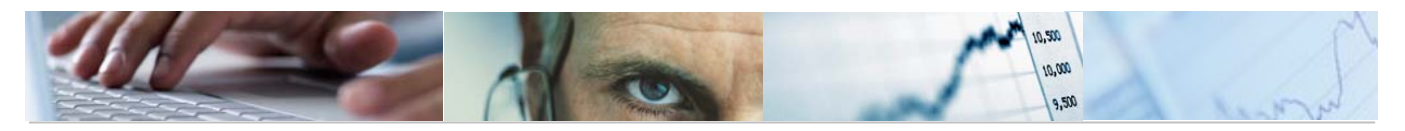

Marcar / desmarcar las marcas de bloque.

111 Llamar Informe situando el cursor en la línea.

Ejemplo: situamos el cursor en la línea de Modificaciones y ejecutamos:

| created interat | 1 03.040.883.002.00 | 100.00 1 |
|-----------------|---------------------|----------|
| Modificaciones  | 162.00-             |          |
|                 |                     |          |

|    | 85   | 1    | 1 (K) <b>7</b> 10 |     | <b>%</b> 13 |            | 600         |             | Selecciones          |        |         |      |      |         |       |     |      |      |    |           |          |         |        |
|----|------|------|-------------------|-----|-------------|------------|-------------|-------------|----------------------|--------|---------|------|------|---------|-------|-----|------|------|----|-----------|----------|---------|--------|
| En | Soc. | Año  | Doc.presup.       | Pos | Aju         | Núm.agrup. | Nº doc. Ag. | Clave ref.2 | Grupo de vinculación | Ej.e N | √° doc. | Pos. | Per. | Oper. ( | Oper. | CI. | Cl   | .d   | Ve | Nº doc.   | TV CI.I. | . Fondo | Centro |
| JC | 1    | 2010 | 200002886         | 2   |             |            |             |             |                      | 2010   |         |      | 3    | 5       | SUPL  | MAC | 9F 9 | F P  | 0  | 100002844 | Т        |         | 06010  |
| JC | 2    | 2010 | 200002882         | 1   |             |            |             |             |                      | 2010   |         |      | 3    | F       | RE    | MCN | 9F 9 | F R  | 0  | 100002849 | Т        |         | 15020  |
| JC | 1    | 2010 | 200002782         | 4   |             |            |             |             |                      | 2010   |         |      | 2    | F       | RE    | Т   | 9F 9 | F P  | 0  | 100002761 | Т        |         | 15020  |
| JC | 1    | 2010 | 200002812         | 4   |             |            |             |             |                      | 2010   |         |      | 3    | F       | RE    | Т   | 9F 9 | F P  | 0  | 100002791 | т        |         | 15020  |
| JC | 1    | 2010 | 200002811         | 1   |             |            |             |             |                      | 2010   |         |      | 3    | 8       | 3E    | Т   | 9F 9 | F R  | 0  | 100002791 | т        |         | 15020  |
| JC | 1    | 2010 | 200002812         | 1   |             |            |             |             |                      | 2010   |         |      | 3    | 5       | 3E    | Т   | 9F 9 | F R  | 0  | 100002791 | т        |         | 15020  |
| JC | 1    | 2010 | 200002812         | 3   |             |            |             |             |                      | 2010   |         |      | 3    | 8       | 3E    | Т   | 9F 9 | F P  | 0  | 100002791 | т        |         | 15020  |
| JC | 1    | 2010 | 200002771         | 4   |             |            |             |             |                      | 2010   |         |      | 2    | 8       | 3E    | TD  | 9F 9 | F R  | 0  | 100002751 | т        |         | 15020  |
| JC | 1    | 2010 | 200002781         | 1   |             |            |             |             |                      | 2010   |         |      | 2    | 5       | 3E    | Т   | 9F 9 | F R  | 0  | 100002761 | т        |         | 15020  |
| JC | 1    | 2010 | 200002782         | 1   |             |            |             |             |                      | 2010   |         |      | 2    | 8       | 3E    | Т   | 9F 9 | F R  | 0  | 100002761 | т        |         | 15020  |
| JC | 1    | 2010 | 200002782         | 3   |             |            |             |             |                      | 2010   |         |      | 2    | 5       | 3E    | Т   | 9F 9 | F P  | 0  | 100002761 | т        |         | 15020  |
| JC | 2    | 2010 | 200002796         | 1   |             |            |             |             |                      | 2010   |         |      | 3    | 5       | 3E    | Т   | 9F 9 | IF R | 0  | 100002776 | Т        |         | 15020  |
| JC | 1    | 2010 | 200002797         | 1   |             |            |             |             |                      | 2010   |         |      | 3    | 8       | 3E    | Т   | 9F 9 | F R  | 0  | 100002776 | т        |         | 15020  |
| JC | 1    | 2010 | 200002797         | 3   |             |            |             |             |                      | 2010   |         |      | 3    | 5       | 3E    | Т   | 9F 9 | F P  | 0  | 100002776 | т        |         | 15020  |
| JC | 2    | 2010 | 200002745         | 3   |             |            |             |             |                      | 2010   |         |      | 1    | F       | RE    | TD  | 9F 9 | F P  | 0  | 100002732 | Т        |         | 15020  |
| JC | 1    | 2010 | 200002746         | 3   |             |            |             |             |                      | 2010   |         |      | 1    | F       | RE    | TD  | 9F 9 | F P  | 0  | 100002733 | т        |         | 15020  |
| JC | 1    | 2010 | 200002747         | 3   |             |            |             |             |                      | 2010   |         |      | 1    | F       | RE    | TD  | 9F 9 | F P  | 0  | 100002734 | т        |         | 15020  |
| JC | 2    | 2010 | 200002750         | 1   |             |            |             |             |                      | 2010   |         |      | 2    | 5       | 3E    | т   | 9F 9 | IF R | 0  | 100002740 | Т        |         | 15020  |
| JC | 1    | 2010 | 200002751         | 1   |             |            |             |             |                      | 2010   |         |      | 2    | 5       | 3E    | Т   | 9F 9 | F R  | 0  | 100002740 | т        |         | 15020  |
| JC | 2    | 2010 | 200002751         | 5   |             |            |             |             |                      | 2010   |         |      | 2    | 5       | 3E    | Т   | 9F 9 | IF P | 0  | 100002740 | т        |         | 15020  |
| JC | 2    | 2010 | 200002752         | 1   |             |            |             |             |                      | 2010   |         |      | 2    | 5       | 3E    | т   | 9F 9 | IF R | 0  | 100002741 | T        |         | 15020  |
| JC | 1    | 2010 | 200002753         | 1   |             |            |             |             |                      | 2010   |         |      | 2    | 5       | 3E    | Т   | 9F 9 | F R  | 0  | 100002742 | т        |         | 15020  |
| JC | 2    | 2010 | 200002756         | 2   |             |            |             |             |                      | 2010   |         |      | 2    | 8       | SUPL  | MAC | 9F 9 | F P  | 0  | 100002744 | Т        |         | 15020  |
| JC | 1    | 2010 | 200002759         | 2   |             |            |             |             |                      | 2010   |         |      | 2    | 8       | BUPL  | MAC | 9F 9 | F P  | 0  | 100002746 | т        |         | 15020  |
| JC | 1    | 2010 | 200002761         | 2   |             |            |             |             |                      | 2010   |         |      | 2    | 5       | SUPL  | MAC | 9F 9 | F P  | 0  | 100002747 | т        |         | 15020  |
| JC | 1    | 2010 | 200002722         | 2   |             |            |             |             |                      | 2010   |         |      | 1    | 8       | BUPL  | MAC | 9F 9 | F P  | 0  | 100002721 | Т        |         | 15020  |
| JC | 1    | 2010 | 200002726         | 2   |             |            |             |             |                      | 2010   |         |      | 1    | 5       | BUPL  | MAC | 9F 9 | F P  | 0  | 100002724 | Т        |         | 15020  |
| JC | 2    | 2010 | 200002728         | 2   |             |            |             |             |                      | 2010   |         |      | 1    | 8       | BUPL  | MAC | 9F 9 | F P  | 0  | 100002725 | т        |         | 15020  |
| JC | 1    | 2010 | 200002730         | 2   |             |            |             |             |                      | 2010   |         |      | 1    | 5       | RUPI  | MAC | 9F 9 | F P  | 0  | 100002726 | т        |         | 15020  |

Expandir sección automáticamente / Comprimir informe completamente / Expandir sección / Comprimir sección.

Clasificación ascendente.

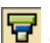

Clasificación descendente.

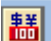

Conversión de monedas.

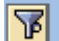

Definir el valor del umbral.

Buscar por columna.

Al finalizar el informe, el sistema nos presenta un mensaje informativo en el que nos da la opción de crear un extracto:

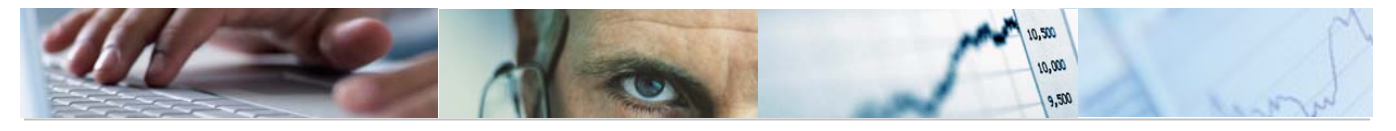

| 🔄 Fii     | nalizar el informe           | $\times$ |
|-----------|------------------------------|----------|
| Opci<br>C | ones<br>crear extracto       |          |
| 0         | ¿Desea finalizar el informe? |          |
|           | Sí No                        |          |

Si se marca la opción de crear extracto nos mostrará la siguiente pantalla en la que debemos definir los parámetros del extracto:

| 🔄 Entrada: Parámetros de extracto              | $\times$ |
|------------------------------------------------|----------|
| Modo                                           |          |
| O No crear ningún extracto                     |          |
| Crear extracto                                 |          |
|                                                |          |
| Parámetros de extracto                         |          |
| Descripción                                    |          |
| Fecha de caducidad                             |          |
| Caduca en 7 días                               |          |
| O Caduca el                                    |          |
| O Sin fecha caducidad                          |          |
|                                                |          |
|                                                |          |
| Prioridad                                      |          |
| Prioridad del extracto Extracto de prioridad b |          |
|                                                |          |
|                                                |          |
|                                                |          |
| C Detelle DED: Vieuelizer menecies             |          |
|                                                |          |
| Tip Pos Texto de mensaje                       |          |
| OOO Los datos seleccionados se grabaron        |          |
|                                                |          |
|                                                | 2        |
|                                                |          |

Se podrá visualizar el extracto a través del botón Fuente de datos... de la barra de botones de la pantalla inicial:

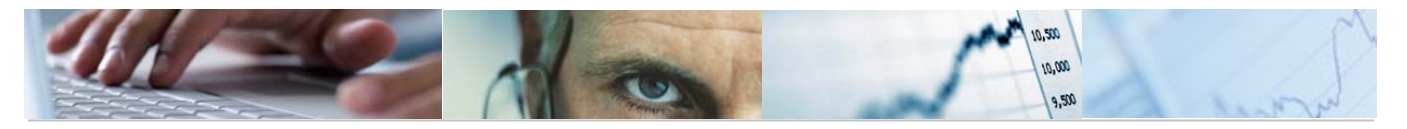

| Detaile PEP: Seleccio           | onar            |                        |
|---------------------------------|-----------------|------------------------|
| 🕒 👪 Parámetros de salida        | Fuente de datos | Parámetros de extracto |
| Selección de valores            |                 |                        |
| Entidad CP                      | JCCM            |                        |
| Ejercicio                       | 2010            |                        |
| SStat. Doc.(Prelim-Cont-Todo)   | T               |                        |
| El 📴 Selección: fuente de datos |                 |                        |
| Fe<br>Fe<br>Visualizar extracto | 2009<br>2010    |                        |
| O Seleccionar de nuevo          |                 |                        |
| <b>X</b>                        |                 |                        |

# 4.3.1.2 Detalle Partida / PEP.

Se accede a través del menú de Proyectos de Gasto:

| 🗢 🔂 6.0 - Proyectos de Gasto                   |
|------------------------------------------------|
| 👂 🧰 6.0 - Datos Maestros                       |
| 👂 🗀 6.0 - Mantenimiento de Proyectos de Gasto  |
| 🗢 🔂 6.0 - Sistema de Información               |
| 👂 🧰 6.0 - Datos Generales                      |
| 👂 🗀 6.0 - Elaboración del Presupuesto          |
| 🗢 🔂 6.0 - Ejecución del Presupuesto            |
| 🗢 🔂 6.0 - Detalle Partida-PEP                  |
| 🔗 6.0 - Detalle PEP                            |
| 🔗 6.0 - Detalle Partida/PEP                    |
| 👂 🧀 6.0 - Crédito Inicial/Definitivo/Ejecutado |
| 👂 🧀 6.0 - Ejecución por Fases                  |
| 👂 🧀 6.0 - Pagos Resultas                       |

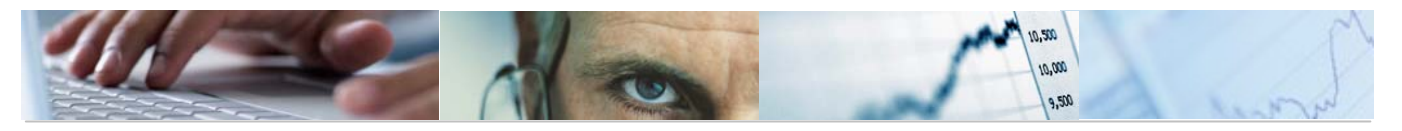

| Detalle Partida/PEP: Sele     | ccionar                             |
|-------------------------------|-------------------------------------|
| 🚱 👪 Parámetros de salida Fuer | nte de datos Parámetros de extracto |
| Selección de valores          |                                     |
| Entidad CP                    | рссм                                |
| Ejercicio                     | 2010                                |
| SStat. Doc.(Prelim-Cont-Todo) | Т                                   |
| Fondo                         | 0                                   |
| Centro gestor para detalle    | 0                                   |
| Pos.pptaria, para detalle     | 6/                                  |
| Elemento PEP                  | 1                                   |
| Fecha desde:                  | 01.01.2009                          |
| Fecha hasta:                  | 03.05.2010                          |

El usuario deberá rellenar la Entidad CP, ejercicio, Status del documento (preliminar, contabilizado o todo), Fondo, Centro Gestor para detalle, Posición Presupuestaria para detalle, Elemento PEP y la fecha desde a la fecha hasta.

Pulsando ejecutar nos mostrará el detalle de la Partida / elemento PEP.

Ejemplo:

# 4.3.2 Crédito Inicial / Definitivo / Ejecutado.

## 4.3.2.1 Ejecutado Partida / PEP

Se accede a través del menú de Proyectos de Gasto:

| 🗢 🔂 6.0 - Proyectos de Gasto                   |
|------------------------------------------------|
| 👂 🛄 6.0 - Datos Maestros                       |
| 👂 🗀 6.0 - Mantenimiento de Proyectos de Gasto  |
| 🗢 🔂 6.0 - Sistema de Información               |
| 👂 🧰 6.0 - Datos Generales                      |
| 👂 🧰 6.0 - Elaboración del Presupuesto          |
| 🗢 🔂 6.0 - Ejecución del Presupuesto            |
| 👂 🧰 6.0 - Detalle Partida-PEP                  |
| 🗢 🔂 6.0 - Crédito Inicial/Definitivo/Ejecutado |
| 🔗 6.0 - Ejecutado Partida/PEP                  |
| 🔗 6.0 - Ejecutado PEP/Partida                  |
| 🔗 6.0 - Ejecutado PEP/Vinculante/Partida       |
| 😥 6.0 - Ejecutado Vinculante/PEP/Partida       |

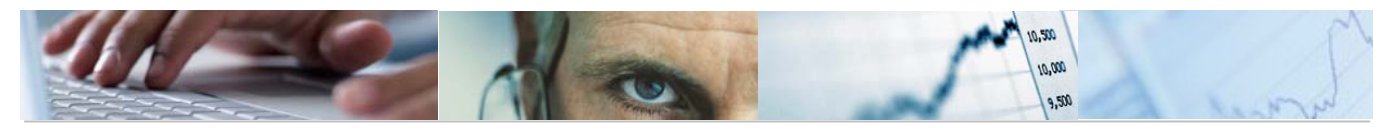

| Ejecutado Partida/PEP: Seleccionar |                |                  |         |          |  |  |
|------------------------------------|----------------|------------------|---------|----------|--|--|
| 🕒 👪 Parámetros de salida F         | uente de datos | Parámetros de ex | xtracto |          |  |  |
| Selección de valores               |                |                  |         |          |  |  |
| Ejercicio                          | 2010           |                  |         |          |  |  |
| Período desde                      | 1              |                  |         |          |  |  |
| Período hasta                      | 5              |                  |         |          |  |  |
| Entidad CP                         | JCCM           |                  |         |          |  |  |
| SStat. Doc.(Prelim-Cont-Todo)      | Т              |                  |         |          |  |  |
|                                    |                |                  |         |          |  |  |
| Selección grupos                   |                |                  |         |          |  |  |
| Fondo                              |                | а                |         |          |  |  |
| Elemento PEP                       | TODOS_LOS_F    | PEPS             |         |          |  |  |
| o valor(es)                        |                | а                |         | <b>_</b> |  |  |
| Sección.                           |                | а                |         |          |  |  |
| Organo gestor                      |                | а                |         |          |  |  |
| C.funcional                        |                | а                |         |          |  |  |
| Capítulo                           |                | а                |         |          |  |  |
| Capítulo Artículo                  |                | а                |         |          |  |  |
| Capítulo Artículo Concepto         |                | а                |         |          |  |  |
| CACS                               |                | а                |         |          |  |  |

El usuario deberá rellenar el ejercicio, el periodo desde al periodo hasta, la Entidad CP y el Status del documento (preliminar, contabilizado o todo), además de los campos de la selección de grupos (fondo, elemento PEP, valores, sección, órgano gestor, c. funcional, capítulo, capítulo articulo, capitulo articulo, concepto).

Pulsando ejecutar nos mostrará el detalle de la Partida / PEP.

Ejemplo:

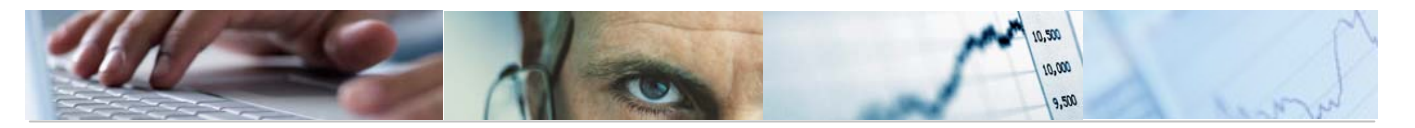

## Ejecutado Part - PEP

| 1 | Ref:ZTE-PS21<br>Ejecutado Partida - PEP                  |                 | Fe<br>Pa<br>Pe         | cha/hora: 03.1<br>g 1<br>riodo desde: | 05.2010 12:11<br>/163<br>1 |
|---|----------------------------------------------------------|-----------------|------------------------|---------------------------------------|----------------------------|
|   | Entidad CP J.C. Castilla-La Mancha<br>Ejercicio 2010     |                 | Pei<br>SS <sup>-</sup> | riodo hasta:<br>tat. Doc.(Pr T        | 5                          |
|   | C. Restor/Pos Presun/Fonda/PEP                           | Credito Inicial | Definitivo             | Fiecutado                             | Saldo                      |
| 1 | **** Total                                               | 6826399.440.00  | 6826399.817,00         | 2.202.052.07                          | 6824197.764,93             |
| 7 | *** 02010000 CORTES DE CASTILLA-LA MANCHA                | 13.355.000,00   | 13.355.000,00          |                                       | 13.355.000,00              |
| 1 | ** G/111A/48000 ACTIVIDAD LEGISLATIVA                    | 11.159.000,00   | 11.159.000,00          |                                       | 11.159.000,00              |
| 1 | •                                                        | 11.159.000,00   | 11.159.000,00          |                                       | 11.159.000,00              |
|   | JCCM/000000541 PRESUPUESTO CORTES DE CASTILLA-LA MANCHA  | 11.159.000,00   | 11.159.000,00          |                                       | 11.159.000,00              |
| 1 | ** G/111A/78000 ACTIVIDAD LEGISLATIVA                    | 100.000,00      | 100.000,00             |                                       | 100.000,00                 |
| 1 | 8                                                        | 100.000,00      | 100.000,00             |                                       | 100.000,00                 |
|   | JCCM/0000000541 PRESUPUESTO CORTES DE CASTILLA-LA MANCHA | 100.000,00      | 100.000,00             |                                       | 100.000,00                 |
| 1 | ** G/111C/48000 A familias e institu                     | 2.076.000,00    | 2.076.000,00           |                                       | 2.076.000,00               |
| 1 | 8                                                        | 2.076.000,00    | 2.076.000,00           |                                       | 2.076.000,00               |
|   | JCCM/0000007513 PRESUPUESTO OFICINA DEL DEFENSOR DEL PUE | 2.076.000,00    | 2.076.000,00           |                                       | 2.076.000,00               |
| 1 | ** G/111C/78000 A familias e institu                     | 20.000,00       | 20.000,00              |                                       | 20.000,00                  |
| 1 | 8                                                        | 20.000,00       | 20.000,00              |                                       | 20.000,00                  |
|   | JCCM/0000007513 PRESUPUESTO OFICINA DEL DEFENSOR DEL PUE | 20.000,00       | 20.000,00              |                                       | 20.000,00                  |

Barra de botones:

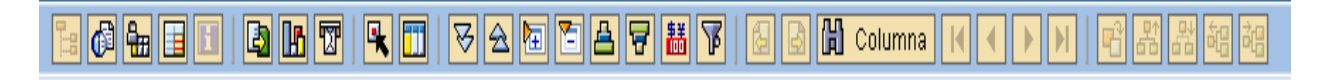

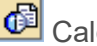

🙆 Calcular vistas.

🛅 Fijación de las columnas.

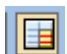

Opciones de integración con office.

## 

Exportar a otros formatos / Generar gráficos de barras en una nueva ventana sobre los datos seleccionados / Enviar informe.

Marcar / desmarcar las marcas de bloque.

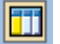

Llamar Informe situando el cursor en la línea.

 $\overline{\mathbf{A}}$ Expandir sección automáticamente / Comprimir informe completamente / Expandir sección / Comprimir sección.

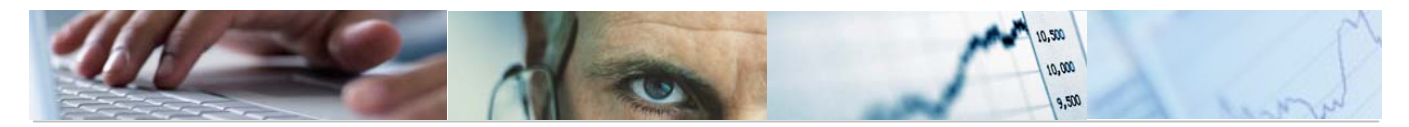

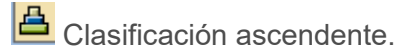

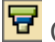

Clasificación descendente.

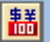

Conversión de monedas.

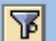

Definir el valor del umbral.

Buscar por columna.

Al finalizar el informe, el sistema nos presenta un mensaje informativo en el que nos da la opción de crear un extracto:

| 📴 Fir     | nalizar el informe           | ⊠ ∕ |
|-----------|------------------------------|-----|
| Opci<br>C | ones<br>rear extracto        |     |
| 0         | ¿Desea finalizar el informe? |     |
|           | Sí No                        |     |

Si se marca la opción de crear extracto nos mostrará la siguiente pantalla en la que debemos definir los parámetros del extracto:

| 🖙 Entrada: Parámetros de extracto                | $\times$ |
|--------------------------------------------------|----------|
| Modo<br>O No crear ningún extracto               |          |
| Parámetros de extracto                           |          |
| Descripción                                      |          |
| Fecha de caducidad                               |          |
| Caduca en 7 días                                 |          |
| O Caduca el                                      |          |
| O Sin fecha caducidad                            |          |
|                                                  |          |
| Prioridad                                        |          |
| Prioridad del extracto Extracto de prioridad b 🖹 |          |
|                                                  |          |
|                                                  |          |

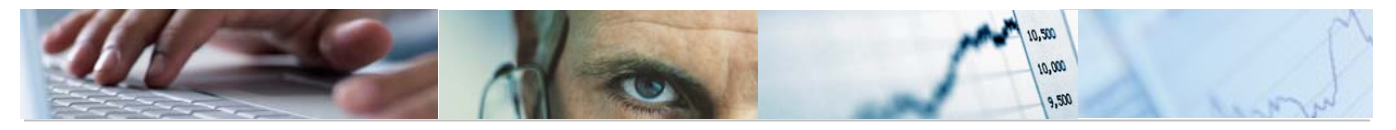

|   | Ż Ej | ecuta | ido Partida/PEP: Visualizar mensajes    | $\boxtimes$ |
|---|------|-------|-----------------------------------------|-------------|
| Г |      |       |                                         |             |
|   | ſip  | Pos   | Texto de mensaje                        |             |
|   |      | 000   | Los datos seleccionados se grabaron     |             |
|   |      |       |                                         | <br>▼       |
|   |      | 2     | ≪ ⋈ ◀ ▶ א ₮₳₹₿₽₿₽₿₩₩∞ ₀ х ₀ △ ₀ ▫ ₁ ₪ × |             |

Se podrá visualizar el extracto a través del botón Fuente de datos... de la barra de botones de la pantalla inicial:

| Ejecutado Partida/PEP: Seleccionar                                                                                                    |              |  |  |  |  |  |  |  |
|----------------------------------------------------------------------------------------------------|--------------|--|--|--|--|--|--|--|
| 🕒 👪 Parámetros de salida Fuente de datos Parámetros de extracto                                                                                                    |              |  |  |  |  |  |  |  |
| Selección de valores       Ejercicio       Período desde       1       Período hasta       5       En Co Selección: fuente de datos       Si Fuente de datos                                                                                                    |              |  |  |  |  |  |  |  |
| O Visualizar extracto       Sele       Image: Seleccionar de nuevo       Image: Seleccionar de nuevo | \$           |  |  |  |  |  |  |  |
| o X a a Sección.                                                                                                    | ₽<br>₽       |  |  |  |  |  |  |  |
| Organo gestor     a       C.funcional     a                                                                                                    | री<br>री     |  |  |  |  |  |  |  |
| Capítulo     a       Capítulo Artículo     a                                                                                                    | <del>।</del> |  |  |  |  |  |  |  |
| Capítulo Artículo Concepto     a       CACS     a                                                                                                    | री<br>री     |  |  |  |  |  |  |  |

# 4.3.2.2 Ejecutado PEP / Partida

Se accede a través del menú de Proyectos de Gasto:

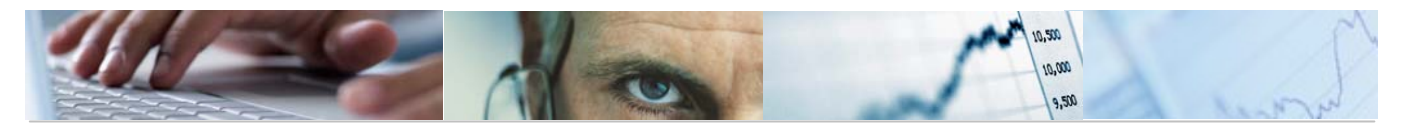

| 🗢 🔂 6.0 - Proyectos de Gasto                   |  |
|------------------------------------------------|--|
| 🕑 🗀 6.0 - Datos Maestros                       |  |
| ▷ 🗀 6.0 - Mantenimiento de Proyectos de Gasto  |  |
| 🗁 🔂 6.0 - Sistema de Información               |  |
| 👂 🧀 6.0 - Datos Generales                      |  |
| 👂 🧰 6.0 - Elaboración del Presupuesto          |  |
| 🗢 🔂 6.0 - Ejecución del Presupuesto            |  |
| 👂 🧀 6.0 - Detalle Partida-PEP                  |  |
| 🗢 🔂 6.0 - Crédito Inicial/Definitivo/Ejecutado |  |
| 🔗 6.0 - Ejecutado Partida/PEP                  |  |
| 😥 6.0 - Ejecutado PEP/Partida                  |  |
| 🔗 6.0 - Ejecutado PEP/Vinculante/Partida       |  |
| 😥 6.0 - Ejecutado Vinculante/PEP/Partida       |  |

#### Ejecutado PEP/Partida: Seleccionar

| 🕀 👪 Parámetros de salida Fuen | te de datos | Parámetros de | extracto |           |
|-------------------------------|-------------|---------------|----------|-----------|
| Colossión de velezes          |             |               |          |           |
| Selección de valores          |             |               |          |           |
| Ejercicio                     | 2010        |               |          |           |
| Período desde                 | 1           |               |          |           |
| Período hasta                 | 5           |               |          |           |
| Entidad CP                    | JCCM        |               |          |           |
| SStat. Doc.(Prelim-Cont-Todo) | Т           |               |          |           |
|                               |             |               |          |           |
| Selección grupos              |             |               |          |           |
| Fondo                         |             | а             |          | <b>₽</b>  |
| Elemento PEP                  | TODOS_LOS_P | EPS           |          | _         |
| o valor(es)                   |             | а             |          | \$        |
| Sección.                      |             | а             |          | \$        |
| Organo gestor                 |             | а             |          | <b>₽</b>  |
| C.funcional                   |             | а             |          | <b>₽</b>  |
| Capítulo                      |             | а             |          | <b>₽</b>  |
| Capítulo Artículo             |             | а             |          | \$        |
| Capítulo Artículo Concepto    |             | а             |          | <b>₽</b>  |
| CACS                          |             | а             |          | <b>\$</b> |

El usuario deberá rellenar el ejercicio, el periodo desde al periodo hasta, la Entidad CP y el Status del documento (preliminar, contabilizado o todo), además de los campos de la selección de grupos (fondo, elemento PEP, valores, sección, órgano gestor, c. funcional, capítulo, capítulo articulo, capitulo articulo, concepto).

Pulsando ejecutar nos mostrará el detalle del PEP / Partida.

Ejemplo:

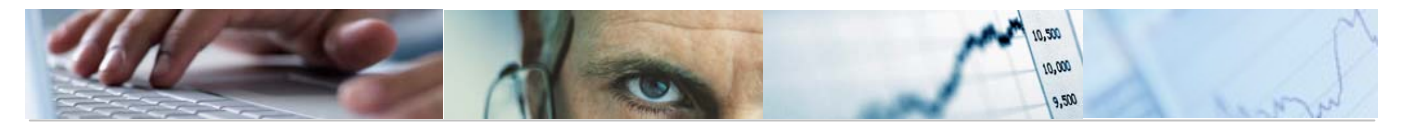

## Ejecutado PEP - Part

| F | ef:ZTE-PS22<br>Ejecutado PEP - Partida<br>Intidad CP J.C. Castilla-La Mancha | Fecha/hora: 03.05.2010 13:10<br>Ida Pag 1/337<br>Periodo desde: 1<br>Periodo hasta: 5 |                |                 |                |
|---|------------------------------------------------------------------------------|---------------------------------------------------------------------------------------|----------------|-----------------|----------------|
|   |                                                                              |                                                                                       |                | Lac. DOC. (FI 1 |                |
| F | 'EP/C.Gestor/Pos.Presup/Fondo                                                | Credito Inicial                                                                       | Definitivo     | Ejecutado       | Saldo          |
| 1 | **** Total                                                                   | 6826399.440,00                                                                        | 6826399.817,00 | 2.202.052,07    | 6824197.764,93 |
| I | *** JCCM/000000002 PEP IVICAM                                                | 3.530.140,00                                                                          | 3.530.140,00   |                 | 3.530.140,00   |
|   | * 21020000 SECRETARÍA GENERAL TÉCNICA                                        | 3.530.140,00                                                                          | 3.530.140,00   |                 | 3.530.140,00   |
| 1 | 6/711A/41020 Al Inst de la Vid y                                             | 1.746.530,00                                                                          | 1.746.530,00   |                 | 1.746.530,00   |
|   |                                                                              | 1.746.530,00                                                                          | 1.746.530,00   |                 | 1.746.530,00   |
| 1 | 6/711A/71020 Al Inst de la Vid y                                             | 1.783.610,00                                                                          | 1.783.610,00   |                 | 1.783.610,00   |
|   |                                                                              | 1.783.610,00                                                                          | 1.783.610,00   |                 | 1.783.610,00   |
| 1 | *** JCCM/000000003 PEP OPAS                                                  | 537.030,00                                                                            | 537.030,00     |                 | 537.030,00     |
| 1 | ** 21020000 SECRETARÍA GENERAL TÉCNICA                                       | 537.030,00                                                                            | 537.030,00     |                 | 537.030,00     |
| 1 | 6/711A/4833C Organizaciones profe                                            | 537.030,00                                                                            | 537.030,00     |                 | 537.030,00     |
|   |                                                                              | 537.030,00                                                                            | 537.030,00     |                 | 537.030,00     |
|   | JCCM/000000005 PEP CORPORACIONES                                             | 664.960,00                                                                            | 664.960,00     |                 | 664.960,00     |
| 1 | ** 21020000 SECRETARÍA GENERAL TÉCNICA                                       | 664.960,00                                                                            | 664.960,00     |                 | 664.960,00     |
| - | 6/711A/46000 A corporaciones loca                                            | 664.960,00                                                                            | 664.960,00     |                 | 664.960,00     |

Barra de botones:

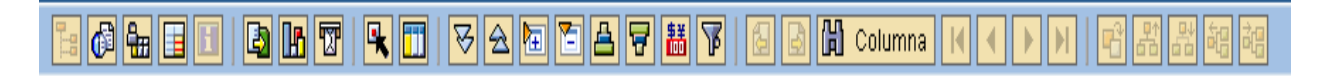

🙆 Calcular vistas.

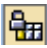

Hijación de las columnas.

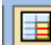

Opciones de integración con office.

## 

Exportar a otros formatos / Generar gráficos de barras en una nueva ventana sobre los datos seleccionados / Enviar informe.

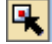

Marcar / desmarcar las marcas de bloque.

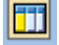

Llamar Informe situando el cursor en la línea.

🔀 🔁 🛅 Expandir sección automáticamente / Comprimir informe completamente / Expandir sección / Comprimir sección.

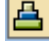

Clasificación ascendente.

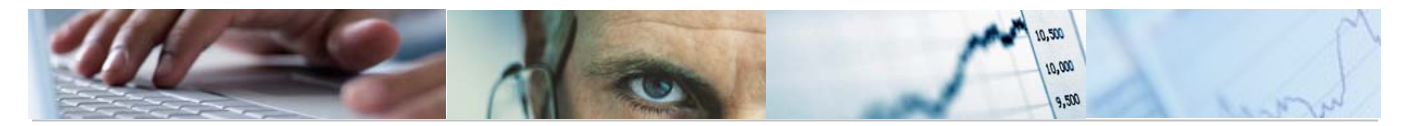

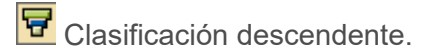

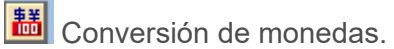

| 100 |
|-----|
|     |

Definir el valor del umbral.

Buscar por columna.

Al finalizar el informe, el sistema nos presenta un mensaje informativo en el que nos da la opción de crear un extracto:

| 🔄 Fii     | nalizar el informe           | $\boxtimes$ |
|-----------|------------------------------|-------------|
| Opci<br>C | ones<br>crear extracto       |             |
| 0         | ¿Desea finalizar el informe? |             |
|           | Sí No                        |             |

Si se marca la opción de crear extracto nos mostrará la siguiente pantalla en la que debemos definir los parámetros del extracto:

| 🖙 Entrada: Parámetros de extracto              | $\times$ |
|------------------------------------------------|----------|
| Modo<br>O No crear ningún extracto             |          |
| Parámetros de extracto                         |          |
| Descripción                                    |          |
| Fecha de caducidad                             |          |
|                                                |          |
| O Caduca el                                    |          |
| O Sin fecha caducidad                          |          |
|                                                |          |
| Prioridad                                      |          |
| Prioridad del extracto Extracto de prioridad b |          |
|                                                |          |
|                                                |          |

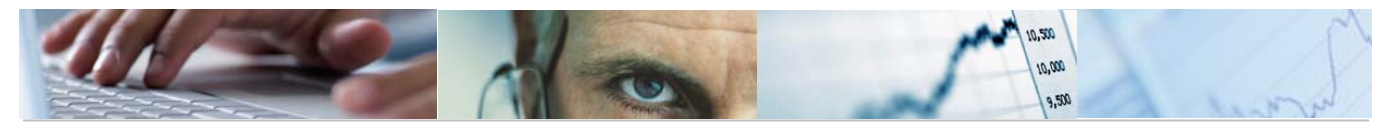

| 🔄 Ejecut | ado PEP/Partida: Visualizar mensajes      | × |
|----------|-------------------------------------------|---|
| Tin Pos  | Tevto de mensaje                          |   |
|          | los datos seleccionados se grabaron       |   |
|          |                                           |   |
| ✓ ②      | & K ◀ ▶ ▶ ₮ 욤 ♥ ╚ ₽ ╠ ╠ @ 0 ፬ 0 △ 0 ■ 1 🖪 | × |
|          |                                           |   |

Se podrá visualizar el extracto a través del botón Fuente de datos... de la barra de botones de la pantalla inicial.

# 4.3.2.3 Ejecutado PEP / Vinculante / Partida.

Se accede a través del menú de Proyectos de Gasto:

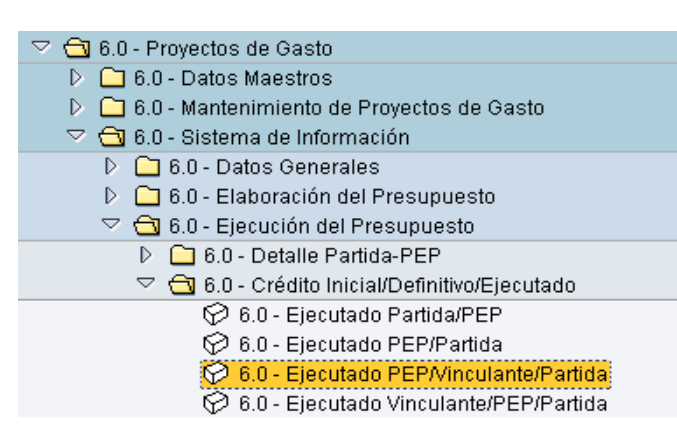

| Ejecutado PEP/Vinculante/Partida: Seleccionar |                    |                    |          |  |
|-----------------------------------------------|--------------------|--------------------|----------|--|
| 🕒 👪 Parámetros de salida Fuel                 | nte de datos Parám | netros de extracto |          |  |
| Selección de valores                          |                    |                    |          |  |
| Ejercicio                                     | 2010               |                    |          |  |
| Período desde                                 | 1                  |                    |          |  |
| Período hasta                                 | 5                  |                    |          |  |
| Entidad CP                                    | JCCM               |                    |          |  |
| SStat. Doc.(Prelim-Cont-Todo)                 | T                  |                    |          |  |
|                                               |                    |                    |          |  |
| Selección grupos                              |                    |                    |          |  |
| Fondo                                         |                    | <u>a</u>           | <b>₽</b> |  |
| Elemento PEP                                  | TODOS_LOS_PEPS     |                    |          |  |
| o valor(es)                                   |                    | а                  |          |  |
| Vinculación                                   |                    | a                  |          |  |
| Sección.                                      |                    | а                  | <u>-</u> |  |
| Organo gestor                                 |                    | а                  | <u></u>  |  |
| C.funcional                                   |                    | а                  | <u></u>  |  |
| Capítulo                                      |                    | а                  | <u>₽</u> |  |
| Capítulo Artículo                             |                    | а                  | \$       |  |
| Capítulo Artículo Concepto                    |                    | а                  | <u>₽</u> |  |
| CACS                                          |                    | а                  | <b>-</b> |  |
|                                               |                    |                    |          |  |

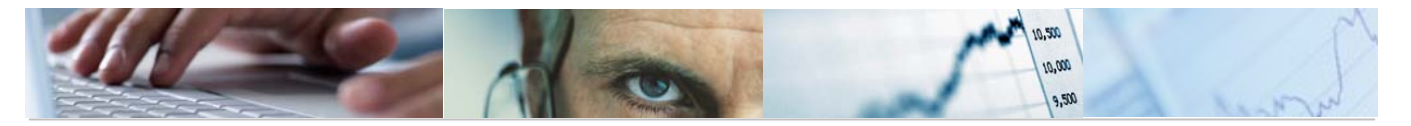

El usuario deberá rellenar el ejercicio, el periodo desde al periodo hasta, la Entidad CP y el Status del documento (preliminar, contabilizado o todo), además de los campos de la selección de grupos (fondo, elemento PEP, valores, sección, órgano gestor, c. funcional, capítulo, capítulo articulo, capitulo articulo, concepto).

Pulsando ejecutar nos mostrará el detalle del PEP / Vinculante / Partida.

Ejemplo:

| Ejecutado PEP-Vin-Pp |                                                        |                        |                |                      |                       |
|----------------------|--------------------------------------------------------|------------------------|----------------|----------------------|-----------------------|
| 99                   |                                                        | 🗟 聞 Columna            |                | 감 봅 봅 혀를             | ]                     |
|                      |                                                        |                        |                |                      |                       |
|                      | Ref:ZTE-PS23 Eiecutado PEP - Vinculante -              | Partida                | Fei<br>Pai     | cha/hora: 03.<br>n 1 | 05.2010 13:16<br>/454 |
|                      | Estidad CB                                             | , ar craa              | Per            | riodo desde:         | 1                     |
|                      | Ejercicio 2010                                         |                        | SS1            | tat. Doc.(Pr T       | 5                     |
|                      |                                                        |                        |                |                      |                       |
|                      | DED Ulde suit auto 10. O actore IDea Desavere IE suite | Current to Turk of all | De dénéticour  | Ed a such a da       | 0-14-                 |
|                      | PEP/vinculante/U.Sestor/Pos.Presup/Fondo               | credito inicial        | Definitivo     | Ejecutado            | 58100                 |
| 1                    | ***** Total                                            | 6826399.440,00         | 6826399.817,00 | 2.202.052,07         | 6824197.764,93        |
| 1                    | **** JCCM/000000002 PEP IVICAM                         | 3.530.140,00           | 3.530.140,00   |                      | 3.530.140,00          |
|                      | *** 01000000004354 .                                   | 1.746.530,00           | 1.746.530,00   |                      | 1.746.530,00          |
| 1                    | ** 21020000 SECRETARÍA GENERAL TÉCNICA                 | 1.746.530,00           | 1.746.530,00   |                      | 1.746.530,00          |
| 1                    | * 6/711A/41020 Al Inst de la Vid y                     | 1.746.530,00           | 1.746.530,00   |                      | 1.746.530,00          |
|                      |                                                        | 1.746.530,00           | 1.746.530,00   |                      | 1.746.530,00          |
| 1                    | *** 01000000004359 .                                   | 1.783.610,00           | 1.783.610,00   |                      | 1.783.610,00          |
| 1                    | ** 21020000 SECRETARÍA GENERAL TÉCNICA                 | 1.783.610,00           | 1.783.610,00   |                      | 1.783.610,00          |
| -                    | * 6/711A/71020 Al Inst de la Vid y                     | 1.783.610,00           | 1.783.610,00   |                      | 1.783.610,00          |
|                      |                                                        | 1.783.610,00           | 1.783.610,00   |                      | 1.783.610,00          |
| 1                    | **** JCCM/000000003 PEP 0PAS                           | 537.030,00             | 537.030,00     |                      | 537.030,00            |
|                      | *** 01000000004357 .                                   | 537.030,00             | 537.030,00     |                      | 537.030,00            |
| 1                    | ** 21020000 SECRETARÍA GENERAL TÉCNICA                 | 537.030,00             | 537.030,00     |                      | 537.030,00            |
| 1                    | * G/711A/4833C Organizaciones profe                    | 537.030,00             | 537.030,00     |                      | 537.030,00            |

Barra de botones:

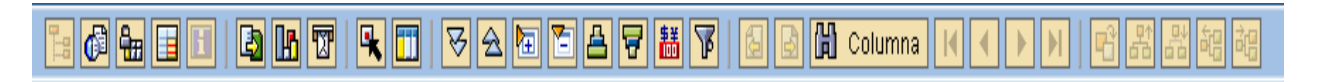

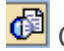

🙆 Calcular vistas.

Hijación de las columnas.

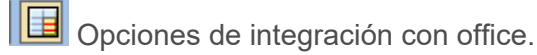

Exportar a otros formatos / Generar gráficos de barras en una nueva ventana sobre los datos seleccionados / Enviar informe.

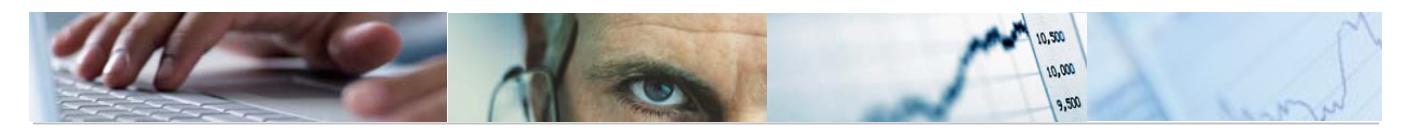

Marcar / desmarcar las marcas de bloque.

Llamar Informe situando el cursor en la línea.

🔀 🔁 🛅 Expandir sección automáticamente / Comprimir informe completamente / Expandir sección / Comprimir sección.

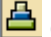

Clasificación ascendente.

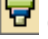

Clasificación descendente.

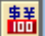

Conversión de monedas.

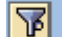

Definir el valor del umbral.

Buscar por columna.

Al finalizar el informe, el sistema nos presenta un mensaje informativo en el que nos da la opción de crear un extracto:

| 📴 Fir     | nalizar el informe           | $\times$ |
|-----------|------------------------------|----------|
| Opci<br>C | ones<br>rear extracto        |          |
| 0         | ¿Desea finalizar el informe? |          |
|           | Sí No                        |          |

Si se marca la opción de crear extracto nos mostrará la siguiente pantalla en la que debemos definir los parámetros del extracto:

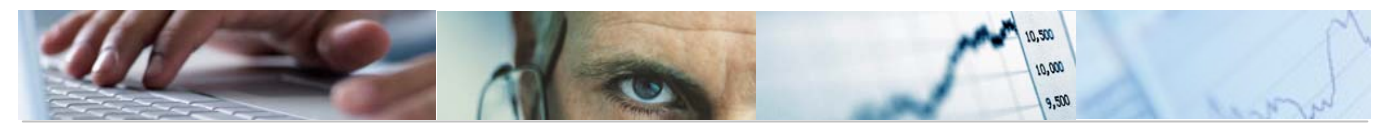

| 0        | Entrada: Parámetros de extracto                                                                                                  | < |
|----------|----------------------------------------------------------------------------------------------------|---|
| 1        | Modo                                                                                                    |   |
|          | 🔿 No crear ningún extracto                                                                                                    |   |
|          | Orear extracto                                                                                                    |   |
| F        | Parámetros de extracto                                                                                                    |   |
|          | Descripción                                                                                                    |   |
| [        | Fecha de caducidad                                                                                                    |   |
|          | O Caduca en 7 días                                                                                                    |   |
|          | O Caduca el                                                                                                    |   |
|          | 🔿 Sin fecha caducidad                                                                                                    |   |
| l        |                                                                                                    |   |
|          |                                                                                                    |   |
| F        | Prioridad                                                                                                    |   |
| -        | Prioridad del extracto 🛛 Extracto de prioridad b 🗈                                                                               |   |
|          |                                                                                                    |   |
| Г        |                                                                                                    |   |
| L        |                                                                                                    |   |
| ecuta    | ado PEP/Vinculante/Partida: Visualizar mensaies                                                                                  | X |
|          | ,                                                                                                    |   |
| Pos      | Texto de mensaje                                                                                                    |   |
| 000      | Los datos seleccionados se grabaron                                                                                              |   |
|          |                                                                                                    |   |
| <b>?</b> | <li>&lt;<p>&lt;&lt;  &lt; &gt;  &lt; &gt;  &lt;  &lt;  &lt;  &lt;  &lt;  &lt;  &lt;  &lt;  &lt;  &lt;  &lt;  &lt;  &lt;</p></li> | × |
|          |                                                                                                    |   |

Se podrá visualizar el extracto a través del botón Fuente de datos... de la barra de botones de la pantalla inicial.

# 4.3.2.4 Ejecutado Vinculante /PEP / Partida

Se accede a través del menú de Proyectos de gasto:

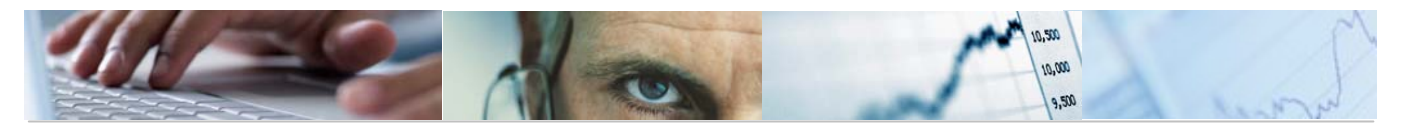

| 🗢 🔂 6.0 - Proyectos de Gasto                   |  |
|------------------------------------------------|--|
| 👂 🗀 6.0 - Datos Maestros                       |  |
| 👂 🗀 6.0 - Mantenimiento de Proyectos de Gasto  |  |
| 🗢 🔂 6.0 - Sistema de Información               |  |
| 👂 🧀 6.0 - Datos Generales                      |  |
| 👂 🗀 6.0 - Elaboración del Presupuesto          |  |
| 🗢 🔂 6.0 - Ejecución del Presupuesto            |  |
| 👂 🧰 6.0 - Detalle Partida-PEP                  |  |
| 🗢 🔂 6.0 - Crédito Inicial/Definitivo/Ejecutado |  |
| 😥 6.0 - Ejecutado Partida/PEP                  |  |
| 😥 6.0 - Ejecutado PEP/Partida                  |  |
| 😥 6.0 - Ejecutado PEP/Vinculante/Partida       |  |
| 😥 6.0 - Ejecutado Vinculante/PEP/Partida       |  |
|                                                |  |

## Ejecutado Vinculante/PEP/Partida: Seleccionar

| Selección de valores         Ejercicio       2019         Período desde       1         Período hasta       5         Entidad CP       JCCM         SStat. Doc.(Prelim-Cont-Todo)       T         Selección grupos <ul> <li>Fondo</li> <li>a</li> <li>\$</li> <li>valor(es)</li> <li>valor(es)</li> <li>a</li> <li>\$</li> <li>Sección.</li> <li>a</li> <li>\$</li> <li>Organo gestor</li> <li>a</li> <li>\$</li> <li>C.funcional</li> <li>Capítulo</li> <li>a</li> <li>\$</li> </ul>                                                                                                    | 愚         | Parámetros de salida   | Fuente de datos | Parámetros de | Parámetros de extracto |          |  |
|----------------------------------------------------------------------------------------------------|-----------|------------------------|-----------------|---------------|------------------------|----------|--|
| Selección de valores   Ejercicio   Período desde   1   Período hasta   5   Entidad CP   JCCM   SStat. Doc.(Prelim-Cont-Todo)   T     Selección grupos   Fondo   a   Período hasta     Selección grupos     Fondo   a   Período hasta     Selección grupos     Fondo   a   Vinculación   a   Sección.   Organo gestor   C.funcional   Capítulo   Capítulo     A                                                                                                    |           |                        |                 |               |                        |          |  |
| Ejercicio \$016   Período desde 1   Período hasta 5   Entidad CP JCCM   SStat. Doc.(Prelim-Cont-Todo) T     Selección grupos   Fondo a   Elemento PEP TODOS_LOS_PEPS   o valor(es) a   Vinculación a   Sección. a   Organo gestor a   C.funcional a   Capítulo a                                                                                                    | Selección | n de valores           |                 |               |                        |          |  |
| Período desde 1   Período hasta 5   Entidad CP JCCM   SStat. Doc.(Prelim-Cont-Todo) T     Selección grupos   Fondo a   Elemento PEP TODOS_LOS_PEPS   o valor(es) a   Vinculación a   Sección. a   Organo gestor a   C.funcional a   Capítulo a                                                                                                    | Ejercici  | 0                      | 2010<br>2010    |               |                        |          |  |
| Período hasta 5   Entidad CP JCCM   SStat. Doc.(Prelim-Cont-Todo) T     Selección grupos   Fondo a   Elemento PEP TODOS_LOS_PEPS   o valor(es) a   Vinculación a   Sección. a   Organo gestor a   C.funcional a   Capítulo a                                                                                                    | Período   | ) desde                | 1               |               |                        |          |  |
| Entidad CP       JCCM         SStat. Doc.(Prelim-Cont-Todo)       T         Selección grupos       a       e         Fondo       a       e         Elemento PEP       TODOS_LOS_PEPS       ovalor(es)         o valor(es)       a       e         Vinculación       a       e         Sección.       a       e         Organo gestor       a       e         C.funcional       a       e         Capítulo       a       e                                                                                                    | Período   | ) hasta                | 5               |               |                        |          |  |
| SStat. Doc.(Prelim-Cont-Todo) T     Selección grupos   Fondo   a   Elemento PEP   TODOS_LOS_PEPS   o valor(es)   Vinculación   a   Sección.   Organo gestor   C.funcional   a   Capítulo   Canítulo Attículo                                                                                                    | Entidad   | ICP                    | JCCM            |               |                        |          |  |
| Selección grupos   Fondo   a   Elemento PEP   TODOS_LOS_PEPS   o valor(es)   a   Vinculación   a   Sección.   Organo gestor   C.funcional   a   Capítulo   Capítulo   A                                                                                                    | SStat. D  | Doc.(Prelim-Cont-Todo) | Т               |               |                        |          |  |
| Selección grupos         Fondo       a         Elemento PEP       TODOS_LOS_PEPS         o valor(es)       a         Vinculación       a         Sección.       a         Organo gestor       a         C.funcional       a         Capítulo       a         Capítulo       a                                                                                                    |           |                        |                 |               |                        |          |  |
| Fondo       a         Elemento PEP       TODOS_LOS_PEPS         o valor(es)       a         Vinculación       a         Sección.       a         Organo gestor       a         C.funcional       a         Capítulo       a         Capítulo       a                                                                                                    | Selecciór | n grupos               |                 |               |                        |          |  |
| Elemento PEP       TODOS_LOS_PEPS         o valor(es)       a         Vinculación       a         Sección.       a         Organo gestor       a         C.funcional       a         Capítulo       a         Capítulo       a                                                                                                    | Fondo     |                        |                 | а             |                        | =        |  |
| o valor(es)     a       Vinculación     a       Sección.     a       Organo gestor     a       C.funcional     a       Capítulo     a       Canítulo Attículo     a                                                                                                    | Elemer    | nto PEP                | TODOS_LOS_F     | PEPS          | ]                      |          |  |
| Vinculación     a       Sección.     a       Organo gestor     a       C.funcional     a       Capítulo     a       Capítulo     a                                                                                                    | o valor(  | es)                    |                 | а             |                        | \$       |  |
| Sección.     a       Organo gestor     a       C.funcional     a       Capítulo     a       Capítulo     a                                                                                                    | Vincula   | ción                   |                 | а             |                        | <b></b>  |  |
| Organo gestor     a       C.funcional     a       Capítulo     a       Capítulo     a                                                                                                    | Secciór   | n.                     |                 | а             |                        | \$       |  |
| C.funcional     a       Capítulo     a       Capítulo Attículo     a                                                                                                    | Organo    | gestor                 |                 | а             |                        | <b>-</b> |  |
| Capítulo a a                                                                                                    | C.funci   | onal                   |                 | а             |                        | <b>-</b> |  |
| Canítulo Attículo                                                                                                    | Capítul   | 0                      |                 | а             |                        | 4        |  |
| Capital Capital Capita | Capítul   | o Artículo             |                 | а             |                        | \$       |  |
| Capítulo Artículo Concepto a                                                                                                    | Capítul   | o Artículo Concepto    |                 | а             |                        | 4        |  |
| CACS a                                                                                                    | CACS      |                        |                 | а             |                        | 4        |  |

El usuario deberá rellenar el ejercicio, el periodo desde al periodo hasta, la Entidad CP y el Status del documento (preliminar, contabilizado o todo), además de los campos de la selección de grupos (fondo, elemento PEP, valores, sección, órgano gestor, c. funcional, capítulo, capítulo articulo, capitulo articulo, concepto).

Pulsando ejecutar nos mostrará el detalle del Vinculante / PEP / Partida.

Ejemplo:

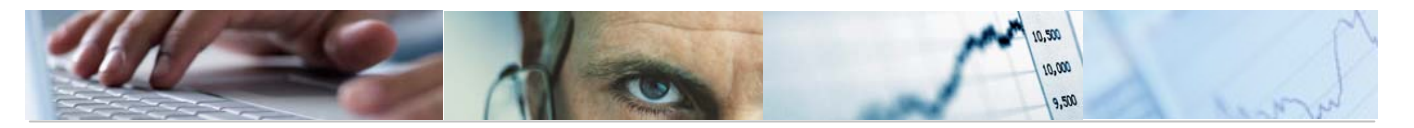

## Ejecutado Vin-PEP-Pp

E Columna K > > E

|   | Ref:ZTE-PS24     Ejecutado Vinculante - PEP - Partida     Fecha/hora: 03.05.2010 13:<br>Pag: 1/419<br>Periodo desde: 1       Entidad CP     J.C. Castilla-La Mancha     Periodo hasta: 5       Ejercicio     2010     SStat. Doc. (Pr T |                 |                | 95.2010 13:59<br>/419<br>1<br>5 |                |
|---|----------------------------------------------------------------------------------------------------|-----------------|----------------|---------------------------------|----------------|
|   | Vinculante/PEP/C.Gestor/Pos.Presup/Fondo                                                                                                    | Credito Inicial | Definitivo     | Ejecutado                       | Saldo          |
| 1 | ***** Total                                                                                                    | 6826399.440,00  | 6826399.817,00 | 2.202.052,07                    | 6824197.764,93 |
| 1 | **** 010000000003710 .                                                                                                    | 11.159.000,00   | 11.159.000,00  |                                 | 11.159.000,00  |
| 1 | *** JCCM/0000000541 PRESUPUESTO CORTES DE CASTILLA-LA MANCHA                                                                                                    | 11.159.000,00   | 11.159.000,00  |                                 | 11.159.000,00  |
| 1 | ** 02010000 CORTES DE CASTILLA-LA MANCHA                                                                                                    | 11.159.000,00   | 11.159.000,00  |                                 | 11.159.000,00  |
| 1 | * G/111A/48000 ACTIVIDAD LEGISLATIVA                                                                                                    | 11.159.000,00   | 11.159.000,00  |                                 | 11.159.000,00  |
|   |                                                                                                    | 11.159.000,00   | 11.159.000,00  |                                 | 11.159.000,00  |
| 1 | **** 01000000003711 .                                                                                                    | 100.000,00      | 100.000,00     |                                 | 100.000,00     |
| 1 | *** JCCM/0000000541 PRESUPUESTO CORTES DE CASTILLA-LA MANCHA                                                                                                    | 100.000,00      | 100.000,00     |                                 | 100.000,00     |
| 1 | ** 02010000 CORTES DE CASTILLA-LA MANCHA                                                                                                    | 100.000,00      | 100.000,00     |                                 | 100.000,00     |
| 1 | * G/111A/78000 ACTIVIDAD LEGISLATIVA                                                                                                    | 100.000,00      | 100.000,00     |                                 | 100.000,00     |
|   |                                                                                                    | 100.000,00      | 100.000,00     |                                 | 100.000,00     |
| 1 | **** 01000000003712 .                                                                                                    | 2.076.000,00    | 2.076.000,00   |                                 | 2.076.000,00   |
| 1 | *** JCCM/0000007513 PRESUPUESTO OFICINA DEL DEFENSOR DEL PUE                                                                                                    | 2.076.000,00    | 2.076.000,00   |                                 | 2.076.000,00   |
| 1 | ** 02010000 CORTES DE CASTILLA-LA MANCHA                                                                                                    | 2.076.000,00    | 2.076.000,00   |                                 | 2.076.000,00   |

Barra de botones:

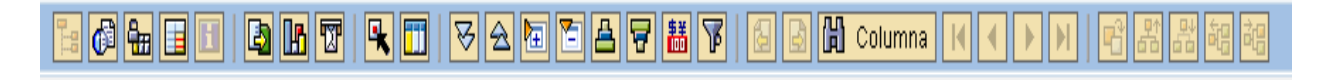

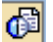

🙆 Calcular vistas.

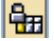

Fijación de las columnas.

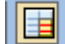

Opciones de integración con office.

## 

Exportar a otros formatos / Generar gráficos de barras en una nueva ventana sobre los datos seleccionados / Enviar informe.

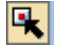

Marcar / desmarcar las marcas de bloque.

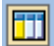

Llamar Informe situando el cursor en la línea.

8 2 2 2 Expandir sección automáticamente / Comprimir informe completamente / Expandir sección / Comprimir sección.

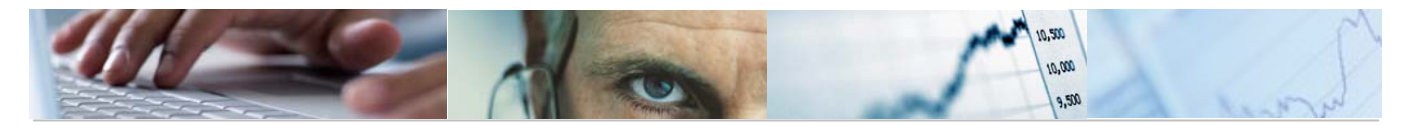

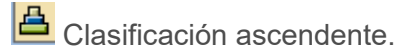

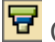

Clasificación descendente.

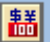

Conversión de monedas.

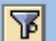

Definir el valor del umbral.

Buscar por columna.

Al finalizar el informe, el sistema nos presenta un mensaje informativo en el que nos da la opción de crear un extracto:

| 📴 Fir     | nalizar el informe           | ⊠ ∕ |
|-----------|------------------------------|-----|
| Opci<br>C | ones<br>rear extracto        |     |
| 0         | ¿Desea finalizar el informe? |     |
|           | Sí No                        |     |

Si se marca la opción de crear extracto nos mostrará la siguiente pantalla en la que debemos definir los parámetros del extracto:

| 🖙 Entrada: Parámetros de extracto                | $\times$ |
|--------------------------------------------------|----------|
| Modo<br>O No crear ningún extracto               |          |
| Parámetros de extracto                           |          |
| Descripción                                      |          |
| Fecha de caducidad                               |          |
| Caduca en 7 días                                 |          |
| O Caduca el                                      |          |
| O Sin fecha caducidad                            |          |
|                                                  |          |
| Prioridad                                        |          |
| Prioridad del extracto Extracto de prioridad b 🖹 |          |
|                                                  |          |
|                                                  |          |

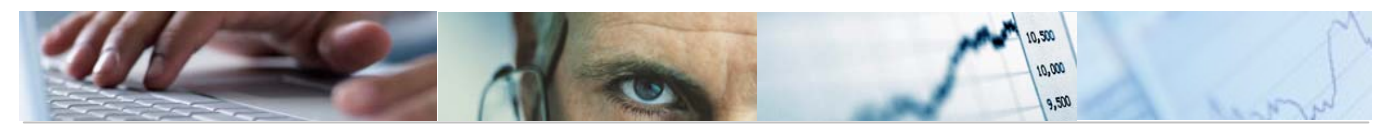

| 📴 Ej     | ecuta    | do Vinculante/PEP/Partida: Visualizar mensajes | $\boxtimes$ |
|----------|----------|------------------------------------------------|-------------|
| Tip      | Pos      | Texto de mensaje                               |             |
|          | 000      | Los datos seleccionados se grabaron            |             |
|          |          |                                                | •           |
| <b>*</b> | <b>W</b> | ◈◨◥◥ <b>▾</b> ◗◗ݠݠݹݠݠݠ®;◉੶ݚぃ∠ぃੑੑੑੑੑੑੑੑੑੑੑ      | J           |

Se podrá visualizar el extracto a través del botón Fuente de datos... de la barra de botones de la pantalla inicial.

# 4.3.3 Ejecución por Fases

4.3.3.1 Ejecución por Fases. PEP / Partida.

Se accede a través del menú de Proyectos de Gasto:

| 🗢 🔂 6.0 - Proyectos de Gasto                   |
|------------------------------------------------|
| 🗁 🗀 6.0 - Datos Maestros                       |
| ▷ 🗀 6.0 - Mantenimiento de Proyectos de Gasto  |
| 🗢 🔂 6.0 - Sistema de Información               |
| 🗁 🗀 6.0 - Datos Generales                      |
| ▷ 🧀 6.0 - Elaboración del Presupuesto          |
| 🗁 🔂 6.0 - Ejecución del Presupuesto            |
| ▷ 🧰 6.0 - Detalle Partida-PEP                  |
| 👂 🧀 6.0 - Crédito Inicial/Definitivo/Ejecutado |
| 🗢 🔂 6.0 - Ejecución por Fases                  |
| 父 6.0 - Ejecución Fases. PEP/Partida           |
| 🔗 6.0 - Ejecución Fases. Partida/PEP           |
| 🔗 6.0 - Ejecución Fases. PEP/Vincul/Partida    |

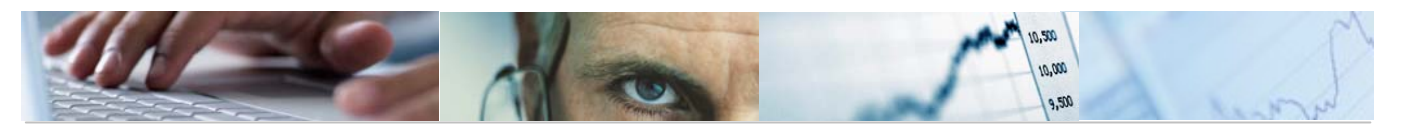

| Ejecución Fases. PEP/Partida: Seleccionar                       |                        |          |  |  |  |  |  |  |
|-----------------------------------------------------------------|------------------------|----------|--|--|--|--|--|--|
| 🚱 👪 Parámetros de salida Fuente de datos Parámetros de extracto |                        |          |  |  |  |  |  |  |
| Selección de valores                                            | Selección de valores / |          |  |  |  |  |  |  |
| Ejercicio                                                       | 2010                   |          |  |  |  |  |  |  |
| Período desde                                                   | 1                      |          |  |  |  |  |  |  |
| Período hasta                                                   | 5                      |          |  |  |  |  |  |  |
| Entidad CP                                                      | JCCM                   |          |  |  |  |  |  |  |
| SStat. Doc.(Prelim-Cont-Todo)                                   | Т                      |          |  |  |  |  |  |  |
|                                                                 |                        |          |  |  |  |  |  |  |
| Selección grupos                                                |                        |          |  |  |  |  |  |  |
| Fondo                                                           |                        | a 🔷      |  |  |  |  |  |  |
| Pos.presupuestaria                                              |                        | a 🗧      |  |  |  |  |  |  |
| Elemento PEP                                                    | TODOS_LOS_F            | PEPS     |  |  |  |  |  |  |
| o valor(es)                                                     |                        | a 🗧      |  |  |  |  |  |  |
| Sección.                                                        |                        | a 🔷      |  |  |  |  |  |  |
| Organo gestor                                                   |                        | a 🔷      |  |  |  |  |  |  |
| C.funcional                                                     |                        | a 🔷      |  |  |  |  |  |  |
| Capítulo                                                        |                        | a 🔷      |  |  |  |  |  |  |
| Capítulo Artículo                                               |                        | <u>a</u> |  |  |  |  |  |  |
| Capítulo Artículo Concepto                                      |                        | <u>a</u> |  |  |  |  |  |  |
| CACS                                                            |                        | <u>a</u> |  |  |  |  |  |  |

El usuario deberá rellenar el ejercicio, el periodo desde al periodo hasta, la Entidad CP y el Status del documento (preliminar, contabilizado o todo), además de los campos de la selección de grupos (fondo, elemento PEP, valores, sección, órgano gestor, c. funcional, capítulo, capítulo articulo, capitulo articulo, concepto).

Pulsando ejecutar nos mostrará el detalle del Vinculante / PEP / Partida.

Ejemplo:

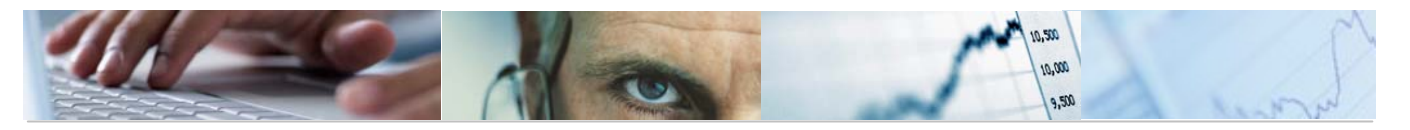

| Eje | Ejecución por Fases Pep/Partida                                                                                                    |                  |                    |                    |                    |                    |          |  |
|-----|----------------------------------------------------------------------------------------------------|------------------|--------------------|--------------------|--------------------|--------------------|----------|--|
|     |                                                                                                    |                  |                    |                    |                    |                    |          |  |
| •   | Ref.ZTE-PS01         Fecha/hora:         03.05.2010/14:07           Ejecución por Fases PEP/Partida         Pag:         1/319           Entidad CP         J.C. Castilla-La Mancha         Periodo desde:         1           Ejecnicio         2010         SStat. Doc. (Prelint         5 |                  |                    |                    |                    |                    |          |  |
|     | PEP/Partida                                                                                                    | Credito Inicial  | Modificaciones Cto | Crédito definitivo | C.disponible/Saldo | Reserva de crédito | Saldo de |  |
| 1   | **** Total                                                                                                    | 6.826.399.440,00 | 377,00             | 6.826.399.817,00   | 6.824.197.764,93   | 1.092.262,71       | 1.091.18 |  |
| 1   | *** JCCM/000000002 PEP IVICAM                                                                                                    | 3.530.140,00     |                    | 3.530.140,00       | 3.530.140,00       |                    |          |  |
| 1   | ** 21020000 SECRETARÍA GENERAL TÉCNICA                                                                                                    | 3.530.140,00     |                    | 3.530.140,00       | 3.530.140,00       |                    |          |  |
| 1   | * G/711A/41020 Al Inst de la Vid y                                                                                                    | 1.746.530,00     |                    | 1.746.530,00       | 1.746.530,00       |                    |          |  |
|     |                                                                                                    | 1.746.530,00     |                    | 1.746.530,00       | 1.746.530,00       |                    |          |  |
| 1   | * 6/711A/71020 Al Inst de la Vid y                                                                                                    | 1.783.610,00     |                    | 1.783.610,00       | 1.783.610,00       |                    |          |  |
|     |                                                                                                    | 1.783.610,00     |                    | 1.783.610,00       | 1.783.610,00       |                    |          |  |
| 1   | *** JCCM/000000003 PEP OPAS                                                                                                    | 537.030,00       |                    | 537.030,00         | 537.030,00         |                    |          |  |
| 1   | ** 21020000 SECRETARÍA GENERAL TÉCNICA                                                                                                    | 537.030,00       |                    | 537.030,00         | 537.030,00         |                    |          |  |
| 1   | * G/711A/4833C Organizaciones profe                                                                                                    | 537.030,00       |                    | 537.030,00         | 537.030,00         |                    |          |  |
|     |                                                                                                    | 537.030,00       |                    | 537.030,00         | 537.030,00         |                    |          |  |
| 1   | *** JCCM/000000005 PEP CORPORACIONES                                                                                                    | 664.960,00       |                    | 664.960,00         | 664.960,00         |                    |          |  |
| 1   | ** 21020000 SECRETARÍA GENERAL TÉCNICA                                                                                                    | 664.960,00       |                    | 664.960,00         | 664.960,00         |                    |          |  |
| 1   | * 6/711A/46000 A corporaciones loca                                                                                                    | 664.960,00       |                    | 664.960,00         | 664.960,00         |                    |          |  |
|     |                                                                                                    | 664.960,00       |                    | 664.960,00         | 664.960,00         |                    |          |  |

Barra de botones:

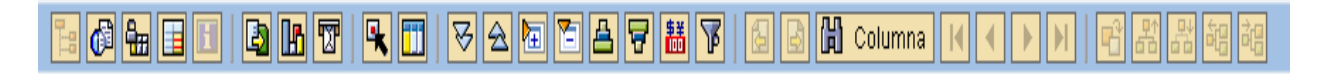

Calcular vistas.

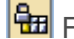

🖶 Fijación de las columnas.

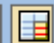

Opciones de integración con office.

## 

Exportar a otros formatos / Generar gráficos de barras en una nueva ventana sobre los datos seleccionados / Enviar informe.

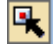

Marcar / desmarcar las marcas de bloque.

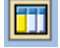

Llamar Informe situando el cursor en la línea.

Expandir sección automáticamente / Comprimir informe completamente / Expandir sección / Comprimir sección.

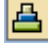

Clasificación ascendente.

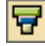

🖻 Clasificación descendente.

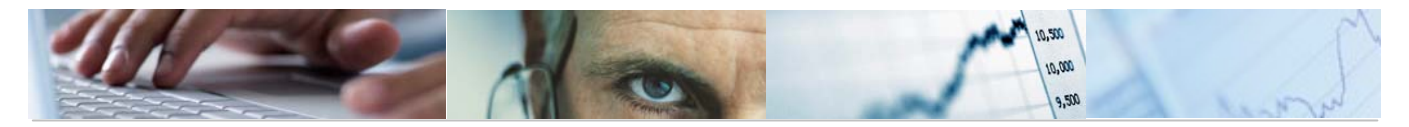

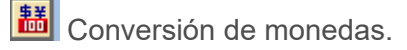

Definir el valor del umbral.

Buscar por columna.

Al finalizar el informe, el sistema nos presenta un mensaje informativo en el que nos da la opción de crear un extracto:

| 🔄 Fir | nalizar el informe           | $\times$ |
|-------|------------------------------|----------|
| Opcin | ones<br>rear extracto        |          |
| 0     | ¿Desea finalizar el informe? |          |
|       | Sí No                        |          |

Si se marca la opción de crear extracto nos mostrará la siguiente pantalla en la que debemos definir los parámetros del extracto:

| 🖙 Entrada: Parámetros de extracto 🛛 🛛          |
|------------------------------------------------|
| Modo<br>O No crear ningún extracto             |
| Parámetros de extracto                         |
| Descripción                                    |
| Fecha de caducidad                             |
|                                                |
| O Caduca el                                    |
| O Sin fecha caducidad                          |
|                                                |
| Prioridad                                      |
| Prioridad del extracto Extracto de prioridad b |
|                                                |
|                                                |

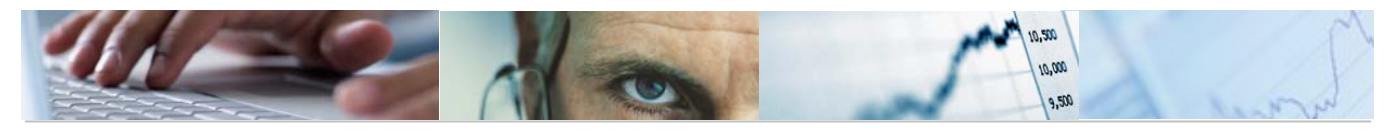

| 📴 Ejecución Fases. PEP/Partida: Visualizar mensajes | ×   |
|-----------------------------------------------------|-----|
| Tin Pos Texto de mensaje                            | ן ו |
| 000 Los datos seleccionados se grabaron             |     |
|                                                     |     |
| ✔ @ & K ◀ ▶ א ₮ ₳ ₽ ₨ ₽ ₥ ₨ @ 0 ★ 0 ▲ 0 ■ 1 🖪       | ×   |
|                                                     |     |

Se podrá visualizar el extracto a través del botón Fuente de datos... de la barra de botones de la pantalla inicial.

# 4.3.3.2 Ejecución Fases. Partida / PEP.

Se accede a través del menú de Proyectos de Gasto:

| $\bigtriangledown$ | <b>a</b> e | 6.0 -          | Proyectos de Gasto                             |
|--------------------|------------|----------------|------------------------------------------------|
|                    | ▶ (        | <u> </u>       | δ.0 - Datos Maestros                           |
|                    | ⊳ (        | <u> </u>       | δ.0 - Mantenimiento de Proyectos de Gasto      |
|                    | $\sim$ (   | <u> </u>       | δ.0 - Sistema de Información                   |
|                    |            | D (            | 🔁 6.0 - Datos Generales                        |
|                    |            | D (            | 🔁 6.0 - Elaboración del Presupuesto            |
|                    |            | $\sim \langle$ | 🔁 6.0 - Ejecución del Presupuesto              |
|                    |            |                | 🕑 🧀 6.0 - Detalle Partida-PEP                  |
|                    |            |                | 🕑 🧰 6.0 - Crédito Inicial/Definitivo/Ejecutado |
|                    |            | •              | 🗢 🔁 6.0 - Ejecución por Fases                  |
|                    |            |                | 😥 6.0 - Ejecución Fases. PEP/Partida           |
|                    |            |                | 父 6.0 - Ejecución Fases. Partida/PEP           |
|                    |            |                | 😥 6.0 - Ejecución Fases. PEP/Vincul/Partida    |
|                    |            |                |                                                |

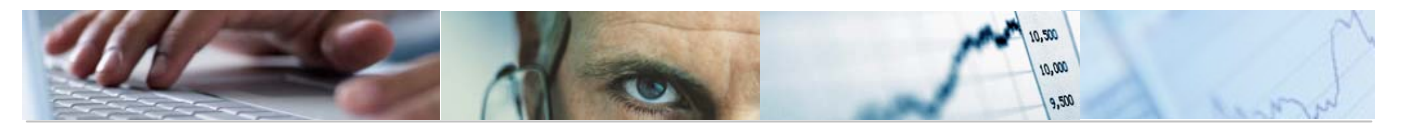

| Ejecución Fases. Partida/PEP: Seleccionar |              |                        |  |  |  |  |  |
|-------------------------------------------|--------------|------------------------|--|--|--|--|--|
| 🕒 👪 Parámetros de salida Fue              | nte de datos | Parámetros de extracto |  |  |  |  |  |
| Selección de valores /                    |              |                        |  |  |  |  |  |
| Ejercicio                                 | 2010         |                        |  |  |  |  |  |
| Período desde                             | 1            |                        |  |  |  |  |  |
| Período hasta                             | 5            |                        |  |  |  |  |  |
| Entidad CP                                | JCCM         |                        |  |  |  |  |  |
| SStat. Doc.(Prelim-Cont-Todo)             | Т            |                        |  |  |  |  |  |
|                                           |              |                        |  |  |  |  |  |
| Selección grupos                          |              |                        |  |  |  |  |  |
| Fondo                                     |              | <u>a</u>               |  |  |  |  |  |
| Pos.presupuestaria                        |              | a 🔿                    |  |  |  |  |  |
| Elemento PEP                              | TODOS_LOS_F  | PEPS                   |  |  |  |  |  |
| o valor(es)                               |              | a 🖻                    |  |  |  |  |  |
| Sección.                                  |              | _a 🔁                   |  |  |  |  |  |
| Organo gestor                             |              | a 🖻                    |  |  |  |  |  |
| C.funcional                               |              | a 🖻                    |  |  |  |  |  |
| Capítulo                                  |              | a 🖻                    |  |  |  |  |  |
| Capítulo Artículo                         |              | <u>a</u>               |  |  |  |  |  |
| Capítulo Artículo Concepto                |              | <u>a</u>               |  |  |  |  |  |
| CACS                                      |              | a 🖻                    |  |  |  |  |  |

El usuario deberá rellenar el ejercicio, el periodo desde al periodo hasta, la Entidad CP y el Status del documento (preliminar, contabilizado o todo), además de los campos de la selección de grupos (fondo, elemento PEP, valores, sección, órgano gestor, c. funcional, capítulo, capítulo articulo, capitulo articulo, concepto).

Pulsando ejecutar nos mostrará el detalle de la Partida / PEP.

Ejemplo:

| Eje  | Ejecución por Fases Partida/Pep           |                     |                    |                      |                            |                           |          |  |
|------|-------------------------------------------|---------------------|--------------------|----------------------|----------------------------|---------------------------|----------|--|
| 8-99 | ECHERIAN VARIAVNIV COMMUNIK → ICHERIC     |                     |                    |                      |                            |                           |          |  |
|      |                                           |                     |                    |                      |                            |                           |          |  |
| Ξ.   | Ref:ZTE-PS02 Eiec                         | ución por Fases Par | tida/PEP           |                      | Fecha/hora:<br>Pag:        | 03.05.2010/14:18<br>1/155 |          |  |
|      | Entidad CP                                |                     |                    |                      | Periodo des<br>Periodo bas | de: 1<br>ta: 5            |          |  |
|      | Ejercicio 2010                            |                     |                    |                      | SStat. Doc.                | (Preli:T                  |          |  |
|      | Dowti do JDED                             | Coodito Iniciol     | Madificaciones (to | Cuádito dofinitivo   | C di eseri bi e /Cel de    |                           | Coldo do |  |
|      | rar ciùa/rcr                              | created interat     | nourricaciones cco | Greatico delimitityo | c.urspontprezaruo          | Reserva de credico        | Saluo ue |  |
| 1    | **** Total                                | 6.826.399.440,00    | 377,00             | 6.826.399.817,00     | 6.824.197.764,93           | 1.092.262,71              | 1.091.18 |  |
| 1    | *** 02010000 CORTES DE CASTILLA-LA MANCHA | 13.355.000,00       |                    | 13.355.000,00        | 13.355.000,00              |                           |          |  |
| 1    | ** G/111A/48000 ACTIVIDAD LEGISLATIVA     | 11.159.000,00       |                    | 11.159.000,00        | 11.159.000,00              |                           |          |  |
| 1    | *                                         | 11.159.000,00       |                    | 11.159.000,00        | 11.159.000,00              |                           |          |  |
|      | JCCM/000000541 PRESUPUESTO CORTES D       | 11.159.000,00       |                    | 11.159.000,00        | 11.159.000,00              |                           |          |  |
| 1    | ** G/111A/78000 ACTIVIDAD LEGISLATIVA     | 100.000,00          |                    | 180.000,00           | 100.000,00                 |                           |          |  |
| 1    | *                                         | 100.000,00          |                    | 100.000,00           | 100.000,00                 |                           |          |  |
|      | JCCM/000000541 PRESUPUESTO CORTES D       | 100.000,00          |                    | 100.000,00           | 100.000,00                 |                           |          |  |
| 1    | ** 6/111C/48000 A familias e institu      | 2.076.000,00        |                    | 2.076.000,00         | 2.076.000,00               |                           |          |  |
| 2    | •                                         | 2.076.000,00        |                    | 2.076.000,00         | 2.076.000,00               |                           |          |  |
|      | JCCM/0000007513 PRESUPUESTO OFICINA       | 2.076.000,00        |                    | 2.076.000,00         | 2.076.000,00               |                           |          |  |
| 1    | ** G/111C/78000 A familias e institu      | 20.000,00           |                    | 20.000,00            | 20.000,00                  |                           |          |  |
| 1    | 8                                         | 20.000,00           |                    | 20.000,00            | 20.000,00                  |                           |          |  |
|      | JCCM/0000007513 PRESUPUESTO OFICINA       | 20.000,00           |                    | 20.000,00            | 20.000,00                  |                           |          |  |
| 1    | *** 03010000 SINDICO Y AUDITORES          | 87.500,00           |                    | 87.500,00            | 87.498,00                  |                           |          |  |

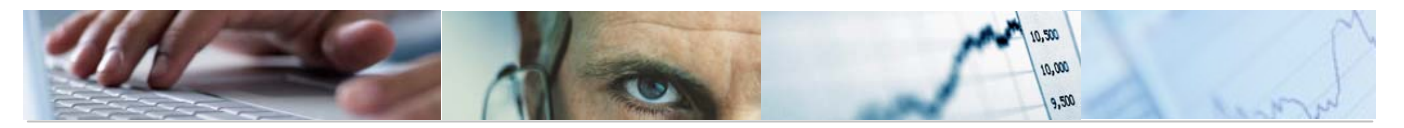

## Barra de botones:

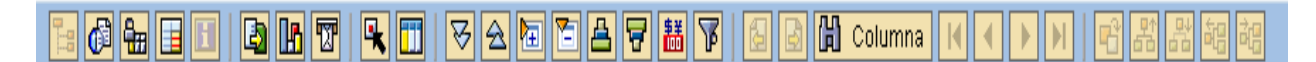

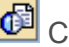

Calcular vistas.

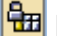

Hijación de las columnas.

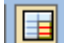

Opciones de integración con office.

# 

Exportar a otros formatos / Generar gráficos de barras en una nueva ventana sobre los datos seleccionados / Enviar informe.

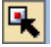

Marcar / desmarcar las marcas de bloque.

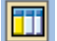

Llamar Informe situando el cursor en la línea.

🔀 🔁 🛅 Expandir sección automáticamente / Comprimir informe completamente / Expandir sección / Comprimir sección.

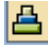

Clasificación ascendente.

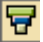

**T**Clasificación descendente.

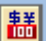

Conversión de monedas.

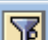

**I** Definir el valor del umbral.

Buscar por columna.

Al finalizar el informe, el sistema nos presenta un mensaje informativo en el que nos da la opción de crear un extracto:

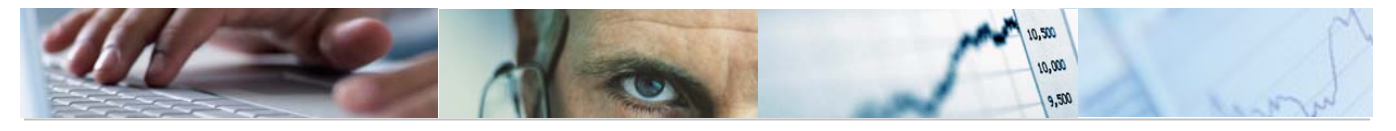

| 🔄 Fii     | nalizar el informe           | $\times$ |
|-----------|------------------------------|----------|
| Opci<br>C | ones<br>crear extracto       |          |
| 0         | ¿Desea finalizar el informe? |          |
|           | Sí No                        |          |

Si se marca la opción de crear extracto nos mostrará la siguiente pantalla en la que debemos definir los parámetros del extracto:

| 🖙 Entrada: Parámetros de extracto                   | <        |
|-----------------------------------------------------|----------|
| Modo                                                |          |
| O No crear ningún extracto                          |          |
| Crear extracto                                      |          |
|                                                     |          |
| Parametros de extracto                              | 1        |
| Descripción                                         |          |
| Fecha de caducidad                                  |          |
| Caduca en     Caduca en     Caduca en               |          |
| O Caduca el                                         |          |
| O Sin fecha caducidad                               |          |
|                                                     |          |
|                                                     |          |
| Prioridad                                           |          |
|                                                     |          |
|                                                     |          |
|                                                     |          |
|                                                     |          |
| 📴 Ejecución Fases. Partida/PEP: Visualizar mensajes | <u> </u> |
|                                                     | _        |
| Tip Pos Texto de mensaje                            |          |
| 000 Los datos seleccionados se grabaron             |          |
|                                                     | - 1      |
| V 🔞 🗞 H 🔸 🕨 😿 🖴 🗟 🔂 🔛 🛗 🔀 👜 0 🕱 0 🛆 0 🔳 1           | <b>X</b> |
|                                                     |          |

Fuente de datos... Se podrá visualizar el extracto a través del botón de la barra de botones de la pantalla inicial.

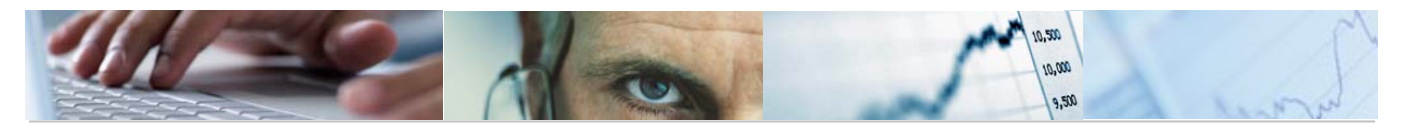

# 4.3.3.3 Ejecución Fases. PEP / Vincul. / Partida

Se accede a través del menú Proyectos de Gasto:

| 🗢 🔂 6.0 - Proyectos de Gasto                   |  |  |  |  |  |
|------------------------------------------------|--|--|--|--|--|
| 🗁 🗀 6.0 - Datos Maestros                       |  |  |  |  |  |
| 👂 🗀 6.0 - Mantenimiento de Proyectos de Gasto  |  |  |  |  |  |
| 🗢 🔂 6.0 - Sistema de Información               |  |  |  |  |  |
| 👂 🛄 6.0 - Datos Generales                      |  |  |  |  |  |
| 👂 🛄 6.0 - Elaboración del Presupuesto          |  |  |  |  |  |
| 🗢 🔂 6.0 - Ejecución del Presupuesto            |  |  |  |  |  |
| 👂 🧀 6.0 - Detalle Partida-PEP                  |  |  |  |  |  |
| 👂 🧀 6.0 - Crédito Inicial/Definitivo/Ejecutado |  |  |  |  |  |
| 🗢 🔂 6.0 - Ejecución por Fases                  |  |  |  |  |  |
| 😥 6.0 - Ejecución Fases. PEP/Partida           |  |  |  |  |  |
| 🔗 6.0 - Ejecución Fases. Partida/PEP           |  |  |  |  |  |
| 😥 6.0 - Ejecución Fases, PEP/Vincul/Partida    |  |  |  |  |  |

#### Ejecución Fases. PEP/Vincul/Partida: Seleccionar

| 🕒 👪 Parámetros de salida      | Fuente de datos | Parámetros de | extracto |               |
|-------------------------------|-----------------|---------------|----------|---------------|
| Selección de valores          |                 |               |          |               |
| Eiercicio                     | 2010            |               |          |               |
| Período desde                 | 1               |               |          |               |
| Período hasta                 | 5               |               |          |               |
| Entidad CP                    | JCCM            |               |          |               |
| SStat. Doc.(Prelim-Cont-Todo) | Т               |               |          |               |
|                               |                 |               |          |               |
| Selección grupos              |                 |               |          |               |
| Fondo                         |                 | а             |          | �             |
| Pos.presupuestaria            |                 | а             |          | <₽            |
| Elemento PEP                  | TODOS_LOS_      | PEPS          | ]        |               |
| o valor(es)                   |                 | а             |          | <b>\$</b>     |
| Vinculación                   |                 | а             |          | <₽            |
| Sección.                      |                 | а             |          | ↔             |
| Organo gestor                 |                 | а             |          | <del>\$</del> |
| C.funcional                   |                 | а             |          | <del>\$</del> |
| Capítulo                      |                 | а             |          | \$            |
| Capítulo Artículo             |                 | а             |          | <del>\$</del> |
| Capítulo Artículo Concepto    |                 | а             |          | <u>+</u>      |
| CACS                          |                 | а             |          | <del>\$</del> |

El usuario deberá rellenar el ejercicio, el periodo desde al periodo hasta, la Entidad CP y el Status del documento (preliminar, contabilizado o todo), además de los campos de la selección de grupos (fondo, elemento PEP, valores, sección, órgano gestor, c. funcional, capítulo, capítulo articulo, capitulo articulo, concepto).

Pulsando ejecutar nos mostrará el detalle de la Partida / PEP.

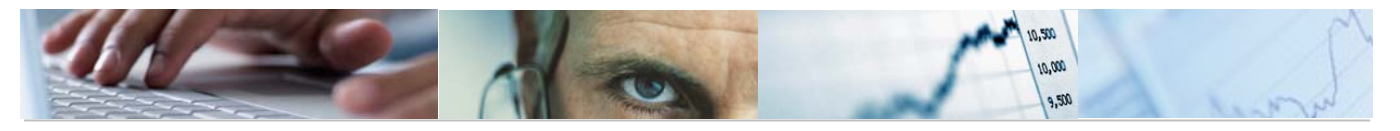

## Ejemplo:

| EJ  | Eje. Fase PEP/VIN/PP                                                   |                  |                    |                    |                    |                    |          |  |  |
|-----|------------------------------------------------------------------------|------------------|--------------------|--------------------|--------------------|--------------------|----------|--|--|
|     |                                                                        |                  |                    |                    |                    |                    |          |  |  |
|     | Ref:ZTE-PS03 Ejecución por Fases PEP/Vinculante/Partida Pag: 1/434     |                  |                    |                    |                    |                    |          |  |  |
|     | Periodo desde:     1       Ejercicio     2010     Periodo hasta:     5 |                  |                    |                    |                    |                    |          |  |  |
|     | PEP/Vinculante/Partida                                                 | Credito Inicial  | Modificaciones Cto | Crédito definitivo | C.disponible/Saldo | Reserva de crédito | Saldo de |  |  |
| 1   | ***** Total                                                            | 6.826.399.440,00 | 377,00             | 6.826.399.817,00   | 6.824.197.764,93   | 1.092.262,71       | 1.091.18 |  |  |
| 1   | **** JCCM/000000002 PEP IVICAM                                         | 3.530.140,00     |                    | 3.530.140,00       | 3.530.140,00       |                    |          |  |  |
| 1   | *** 01000000004354 .                                                   | 1.746.530,00     |                    | 1.746.530,00       | 1.746.530,00       |                    |          |  |  |
| 1   | ** 21020000 SECRETARÍA GENERAL TÉCNICA                                 | 1.746.530,00     |                    | 1.746.530,00       | 1.746.530,00       |                    |          |  |  |
| 1   | * 6/711A/41020 Al Inst de la Vid y                                     | 1.746.530,00     |                    | 1.746.530,00       | 1.746.530,00       |                    |          |  |  |
|     |                                                                        | 1.746.530,00     |                    | 1.746.530,00       | 1.746.530,00       |                    |          |  |  |
| 1   | *** 01000000004359 .                                                   | 1.783.610,00     |                    | 1.783.610,00       | 1.783.610,00       |                    |          |  |  |
| 1   | ** 21020000 SECRETARÍA GENERAL TÉCNICA                                 | 1.783.610,00     |                    | 1.783.610,00       | 1.783.610,00       |                    |          |  |  |
| 1   | * 6/711A/71020 Al Inst de la Vid y                                     | 1.783.610,00     |                    | 1.783.610,00       | 1.783.610,00       |                    |          |  |  |
|     |                                                                        | 1.783.610,00     |                    | 1.783.610,00       | 1.783.610,00       |                    |          |  |  |
| 1   | **** JCCM/000000003 PEP OPAS                                           | 537.030,00       |                    | 537.030,00         | 537.030,00         |                    |          |  |  |
| 1   | *** 01000000004357 .                                                   | 537.030,00       |                    | 537.030,00         | 537.030,00         |                    |          |  |  |
| 1   | ** 21020000 SECRETARÍA GENERAL TÉCNICA                                 | 537.030,00       |                    | 537.030,00         | 537.030,00         |                    |          |  |  |
| 1   | * G/711A/4833C Organizaciones profe                                    | 537.030,00       |                    | 537.030,00         | 537.030,00         |                    |          |  |  |
|     | 537.030,00 537.030,00 537.030,00 4                                     |                  |                    |                    |                    |                    |          |  |  |
| • • |                                                                        |                  |                    |                    |                    |                    |          |  |  |

Barra de botones:

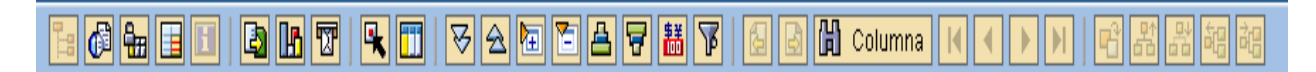

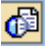

Calcular vistas.

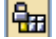

Fijación de las columnas.

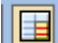

Opciones de integración con office.

# 

Exportar a otros formatos / Generar gráficos de barras en una nueva ventana sobre los datos seleccionados / Enviar informe.

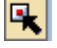

Marcar / desmarcar las marcas de bloque.

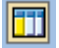

Llamar Informe situando el cursor en la línea.

🔀 🖻 🛅 Expandir sección automáticamente / Comprimir informe completamente / Expandir sección / Comprimir sección.

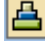

Clasificación ascendente.

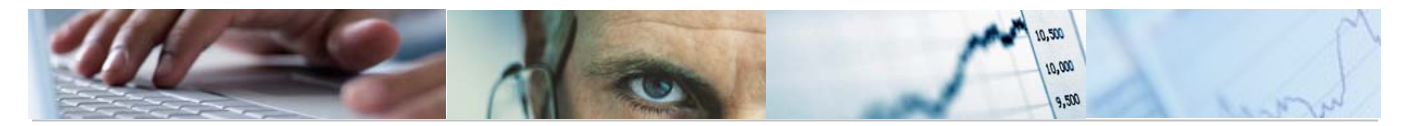

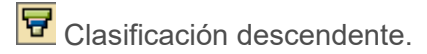

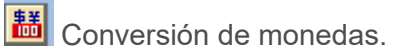

| _ |     |
|---|-----|
| _ | N Z |
| _ |     |
| _ |     |

Definir el valor del umbral.

Buscar por columna.

Al finalizar el informe, el sistema nos presenta un mensaje informativo en el que nos da la opción de crear un extracto:

| 🔄 Fii     | nalizar el informe           | $\boxtimes$ |
|-----------|------------------------------|-------------|
| Opci<br>C | ones<br>crear extracto       |             |
| 0         | ¿Desea finalizar el informe? |             |
|           | Sí No                        |             |

Si se marca la opción de crear extracto nos mostrará la siguiente pantalla en la que debemos definir los parámetros del extracto:

| 🔄 Entrada: Parámetros de extracto 🛛 🛛            | / |
|--------------------------------------------------|---|
| Modo<br>O No crear ningún extracto               |   |
| Parámetros de extracto                           |   |
| Descripción                                      |   |
| Fecha de caducidad                               |   |
| Caduca en 7 días                                 |   |
| O Caduca el                                      |   |
| O Sin fecha caducidad                            |   |
|                                                  |   |
| Prioridad                                        |   |
| Prioridad del extracto Extracto de prioridad b 🗈 |   |
|                                                  |   |
| ✓ ×                                              |   |

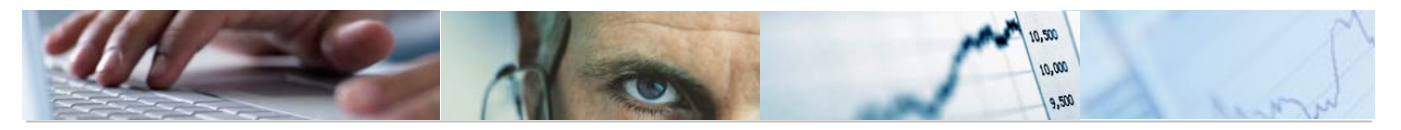

| ción Fases. PEP/Vincul/Partida: Visualizar mensajes       | ×                                                                                                    |
|-----------------------------------------------------------|----------------------------------------------------------------------------------------------------|
| s Texto de mensaje                                        |                                                                                                    |
| ) Los datos seleccionados se grabaron                     |                                                                                                    |
| !!!!!!!!!!!!!!!!!!!!!!!!!!!!!!!!!!!!</td <td>-<br/>-</td> | -<br>-                                                                                                    |
|                                                           | ción Fases. PEP/Vincul/Partida: Visualizar mensajes          s       Texto de mensaje         a       Los datos seleccionados se grabaron         &       Image: Comparent seleccionados se grabaron |

Se podrá visualizar el extracto a través del botón Fuente de datos... de la barra de botones de la pantalla inicial.

# 4.3.4 Pago Resultas.

4.3.4.1 Resultas PEP / Partida

Se accede a través del menú Proyecto de Gasto:

| 🗢 🗁 6.0 - Proyectos de Gasto                   |  |  |  |  |
|------------------------------------------------|--|--|--|--|
| 🕑 🗀 6.0 - Datos Maestros                       |  |  |  |  |
| 👂 🗀 6.0 - Mantenimiento de Proyectos de Gasto  |  |  |  |  |
| 🗢 🔂 6.0 - Sistema de Información               |  |  |  |  |
| 👂 🧀 6.0 - Datos Generales                      |  |  |  |  |
| 👂 🧀 6.0 - Elaboración del Presupuesto          |  |  |  |  |
| 🗢 🔂 6.0 - Ejecución del Presupuesto            |  |  |  |  |
| 👂 🧰 6.0 - Detalle Partida-PEP                  |  |  |  |  |
| 👂 🧀 6.0 - Crédito Inicial/Definitivo/Ejecutado |  |  |  |  |
| 👂 🧰 6.0 - Ejecución por Fases                  |  |  |  |  |
| 🗢 🔂 6.0 - Pagos Resultas                       |  |  |  |  |
| 父 6.0 - Resultas PEP/Partida                   |  |  |  |  |
| 🔗 6.0 - Resultas Partida/PEP                   |  |  |  |  |

#### **Resultas PEP/Partida: Seleccionar**

| 🕒 👪 Parámetros de salida Fuente de datos Parámetros de extracto                              |                |   |           |  |  |  |  |
|----------------------------------------------------------------------------------------------|----------------|---|-----------|--|--|--|--|
| Selección de valores<br>Ejercicio 2010<br>Entidad CP JCCM<br>SStat. Doc.(Prelim-Cont-Todo) T |                |   |           |  |  |  |  |
| Selección grupos                                                                             |                |   |           |  |  |  |  |
| Pos.presupuestaria                                                                           |                | а | \$        |  |  |  |  |
| Elemento PEP                                                                                 | TODOS_LOS_PEPS |   |           |  |  |  |  |
| o valor(es)                                                                                  |                | а | <b>\$</b> |  |  |  |  |
| Sección.                                                                                     |                | а | <b>₽</b>  |  |  |  |  |
| Organo gestor                                                                                |                | а | <b>⇒</b>  |  |  |  |  |
| Centro Gestor                                                                                |                | а | <b>⇒</b>  |  |  |  |  |
| C.funcional                                                                                  |                | а | ■         |  |  |  |  |
| Capítulo                                                                                     |                | а | <b></b>   |  |  |  |  |
| Capítulo Artículo                                                                            |                | а | <b></b>   |  |  |  |  |
| Capítulo Artículo Concepto                                                                   |                | а | <b>₽</b>  |  |  |  |  |

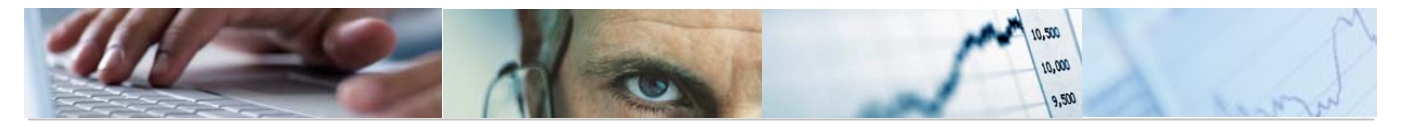

El usuario deberá rellenar el ejercicio, Entidad CP y el Status del documento (preliminar, contabilizado o todo), además de los campos de la selección de grupos (posición presupuestaria, elemento PEP, valores, sección, órgano gestor, c. funcional, capítulo, capítulo articulo, capitulo articulo y concepto).

Pulsando ejecutar nos mostrará el Balance de Resultas por Proyecto.

Ejemplo:

| Balance de Resultas por Proyecto |                                                                                                    |                                           |                       |                                                   |              |                                                       |  |  |
|----------------------------------|----------------------------------------------------------------------------------------------------|-------------------------------------------|-----------------------|---------------------------------------------------|--------------|-------------------------------------------------------|--|--|
|                                  |                                                                                                    |                                           |                       |                                                   |              |                                                       |  |  |
| 1                                | Ref:ZTE-PS06 Balance de Resultas por Entidad CP Ejercicio Sección. Organo gestor Capítulo A Centro Gestor Pos.presupuestaria Elemento FEP TODOS_LOS_PEPS Balance de Resultas por Balance de Resultas por Elemento PEP ToDOS_LOS_PEPS | PEP/Partida<br>rtículo<br>rtículo Concept | * * * * *<br>* *<br>* | Organo gestor<br>Centro gestor<br>Clasificación f | uncional     | Fecha/Hora:03.05.20/16:37<br>Página: 1/4<br>Status: T |  |  |
|                                  | PEP/Partida                                                                                                    | Pte 01 de enero                           | Rectificaciones       | Pagos Res.                                        | Pte Pago     |                                                       |  |  |
| 1                                | **** Total Consejería                                                                                                    | 1.106.742,36                              |                       |                                                   | 1.106.742,36 |                                                       |  |  |
| 1                                | *** JCCM/000000012 SEGUROS AGRARIOS                                                                                                    | 1.050.770,36                              |                       |                                                   | 1.050.770,36 |                                                       |  |  |
| 1                                | ** 21040000 DIRECCIÓN G. DE PRODUCCIÓN AGROPECUARIA                                                                                                    | 1.050.770,36                              |                       |                                                   | 1.050.770,36 |                                                       |  |  |
| 1                                | * G/713A/4731R PRODUCCIÓN VEGETAL                                                                                                    | 1.050.770,36                              |                       |                                                   | 1.050.770,36 |                                                       |  |  |
|                                  |                                                                                                    | 1.050.770,36                              |                       |                                                   | 1.050.770,36 |                                                       |  |  |
| 1                                | *** JCCM/0000003027 FUNDACION PROMOTORA REAL PATRONATO CUENC                                                                                                    | 3,00                                      |                       |                                                   | 3,00         |                                                       |  |  |
| 1                                | ** 15020000 SECRETARIA GENERAL                                                                                                    | 3,00                                      |                       |                                                   | 3,00         |                                                       |  |  |
| 1                                | * G/611A/73000 A 1a AA.EE., 00.AA,                                                                                                    | 3,00                                      |                       |                                                   | 3,00         |                                                       |  |  |
|                                  |                                                                                                    | 3,00                                      |                       |                                                   | 3,00         |                                                       |  |  |
| 1                                | JCCM/0000004338 TRANSFERENCIAS AL INSTITUTO ESTADÍSTICA                                                                                                    | 14,00                                     |                       |                                                   | 14,00        |                                                       |  |  |
| 1                                | ** 15020000 SECRETARÍA GENERAL                                                                                                    | 14,00                                     |                       |                                                   | 14,00        |                                                       |  |  |
| 1                                | * 6/611A/41040 Al Instituto de Esta                                                                                                    | 11,00                                     |                       |                                                   | 11,00        |                                                       |  |  |
|                                  |                                                                                                    | 11,00                                     |                       |                                                   | 11,00        |                                                       |  |  |

Barra de botones:

◙⊪ॹढ़ॗॼॎॎ≥≙ॿॾॾॹ 🛗 Columna 6 🏪 🔳

Calcular vistas.

Fijación de las columnas.

Opciones de integración con office.

Exportar a otros formatos / Generar gráficos de barras en una nueva ventana sobre los datos seleccionados / Enviar informe.

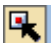

Marcar / desmarcar las marcas de bloque.

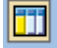

Llamar Informe situando el cursor en la línea.

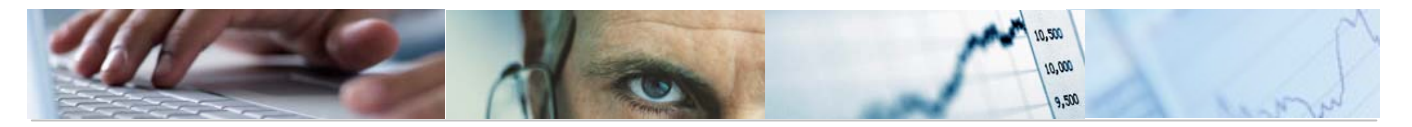

🔀 🔁 🛅 Expandir sección automáticamente / Comprimir informe completamente / Expandir sección / Comprimir sección.

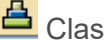

Clasificación ascendente.

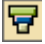

Clasificación descendente.

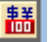

Conversión de monedas.

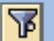

Definir el valor del umbral.

Buscar por columna.

Al finalizar el informe, el sistema nos presenta un mensaje informativo en el que nos da la opción de crear un extracto:

| 📴 Fir     | nalizar el informe           | $\times$ |
|-----------|------------------------------|----------|
| Opci<br>C | ones<br>rear extracto        |          |
| 0         | ¿Desea finalizar el informe? |          |
|           | Sí No                        |          |

Si se marca la opción de crear extracto nos mostrará la siguiente pantalla en la que debemos definir los parámetros del extracto:

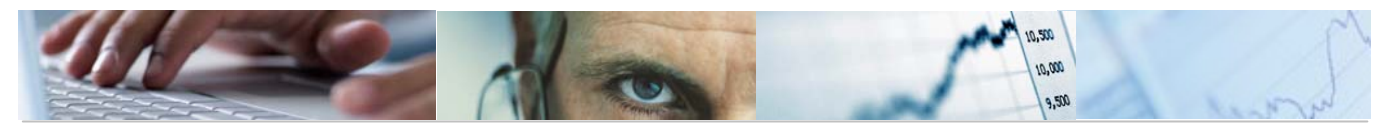

| 🖙 Entrada: Parámetros de extracto                | ⊴ ∕                 |
|--------------------------------------------------|---------------------|
| Modo                                             |                     |
| O No crear ningún extracto                       |                     |
| Crear extracto                                   |                     |
| Parámetros de extracto                           |                     |
| Descripción                                      |                     |
| Fecha de caducidad                               |                     |
| Caduca en 7 días                                 |                     |
| O Caduca el                                      |                     |
| O Sin fecha caducidad                            |                     |
|                                                  |                     |
|                                                  |                     |
| Prioridad                                        |                     |
| Prioridad del extracto Extracto de prioridad b 🗈 |                     |
|                                                  |                     |
|                                                  |                     |
|                                                  |                     |
| 📴 Resultas PEP/Partida: Visualizar mensajes      | $\overline{\times}$ |
|                                                  | - П                 |
| Tip Pos Texto de mensaje                         |                     |
| 🔲 000 Los datos seleccionados se grabaron        |                     |
|                                                  | - 1                 |
| ✔ ⑫ & K ◀ ▶ ▶ ७ 욤 중 暋 ◘ ฿ ฿ ๛ ๏ ๐ ๐ ๐ ๏ 1 ₪      |                     |
|                                                  |                     |

Se podrá visualizar el extracto a través del botón Fuente de datos... de la barra de botones de la pantalla inicial.

# 4.3.4.2 Resultas Partida / PEP

Se accede a través del menú Proyecto de Gasto:

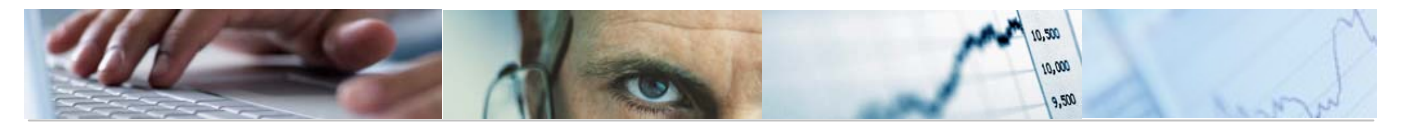

| 🗢 🔂 6.0 - Proyectos de Gasto                   |  |  |  |  |  |  |
|------------------------------------------------|--|--|--|--|--|--|
| 👂 🗀 6.0 - Datos Maestros                       |  |  |  |  |  |  |
| 👂 🗀 6.0 - Mantenimiento de Proyectos de Gasto  |  |  |  |  |  |  |
| 🗢 🔂 6.0 - Sistema de Información               |  |  |  |  |  |  |
| 🕑 🧀 6.0 - Datos Generales                      |  |  |  |  |  |  |
| 👂 🗀 6.0 - Elaboración del Presupuesto          |  |  |  |  |  |  |
| 🗢 🔂 6.0 - Ejecución del Presupuesto            |  |  |  |  |  |  |
| 👂 🧀 6.0 - Detalle Partida-PEP                  |  |  |  |  |  |  |
| 👂 🧀 6.0 - Crédito Inicial/Definitivo/Ejecutado |  |  |  |  |  |  |
| 👂 🗀 6.0 - Ejecución por Fases                  |  |  |  |  |  |  |
| 🗢 🔂 6.0 - Pagos Resultas                       |  |  |  |  |  |  |
| 🔗 6.0 - Resultas PEP/Partida                   |  |  |  |  |  |  |
| 😥 6.0 - Resultas Partida/PEP                   |  |  |  |  |  |  |

## **Resultas Partida/PEP: Seleccionar**

| 🕒 📇 Variación 👪 Parámetros de salida Fuente de datos Parámetros de extracto |                |   |   |          |  |  |  |  |
|-----------------------------------------------------------------------------|----------------|---|---|----------|--|--|--|--|
| Selección de velores                                                        |                |   |   |          |  |  |  |  |
| Eiercicio                                                                   | 2010           |   |   |          |  |  |  |  |
| Entidad CP                                                                  | JCCM           |   |   |          |  |  |  |  |
| SStat. Doc.(Prelim-Cont-Todo)                                               | T              |   |   |          |  |  |  |  |
|                                                                             |                |   |   |          |  |  |  |  |
| Selección grupos                                                            |                |   |   |          |  |  |  |  |
| Pos.presupuestaria                                                          |                | а |   | <b>=</b> |  |  |  |  |
| Elemento PEP                                                                | TODOS_LOS_PEPS |   | ] |          |  |  |  |  |
| o valor(es)                                                                 |                | а |   | <b></b>  |  |  |  |  |
| Sección.                                                                    |                | а |   | <b>=</b> |  |  |  |  |
| Organo gestor                                                               |                | а |   | <b>-</b> |  |  |  |  |
| Centro Gestor                                                               |                | а |   | <b>-</b> |  |  |  |  |
| C.funcional                                                                 |                | а |   | <b>-</b> |  |  |  |  |
| Capítulo                                                                    |                | а |   | <b>-</b> |  |  |  |  |
| Capítulo Artículo                                                           |                | а |   | <b>S</b> |  |  |  |  |
| Capítulo Artículo Concepto                                                  |                | а |   | <b>=</b> |  |  |  |  |
|                                                                             |                |   |   |          |  |  |  |  |

El usuario deberá rellenar el ejercicio, Entidad CP y el Status del documento (preliminar, contabilizado o todo), además de los campos de la selección de grupos (posición presupuestaria, elemento PEP, valores, sección, órgano gestor, c. funcional, capítulo, capítulo articulo, capitulo articulo y concepto).

Pulsando ejecutar nos mostrará el Balance de Resultas por Proyecto.

Ejemplo:
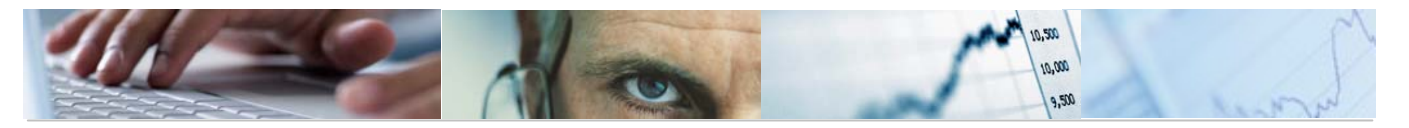

Manual de Elaboración de Presupuestos TAREA ECC6.0

| Balance de Resultas por Proyecto                                                                                                    | 0   |                                                                                                    |                                           |                         |                                                    |          |
|----------------------------------------------------------------------------------------------------|-----|----------------------------------------------------------------------------------------------------|-------------------------------------------|-------------------------|----------------------------------------------------|----------|
| 1:0 1: II II II V                                                                                                    | 2   | 토 🎦 🛱 🐺 🗐 🗟 🛗 Columna 🔣 🔺 🕨 📑 👪 책                                                                                                    | 1 <b>1</b> 13                             |                         |                                                    |          |
| Variación: S1 S1 Cen. Gest<br>Carlación: S1 S1 Cen. Gest<br>Sección.<br>1 15 VICEPRESIDENCIA Y ECONOMÍA Y HAC<br>1 17 ORDENACIÓN DEL TERRITORIO Y VIVIE<br>21 AGRICULTURA Y DESARROLLO RURAL | •   | Ref.ZTE-PS07<br>Entidad CP J.C. Castilla-La Mancha<br>Ejercicio 2010<br>Sección. • Capítulo A<br>Contro Gestor • Capítulo A<br>Pos presupuestaria •<br>Elemento PEP TODOS_LOS_PEPS | Partida/PEP<br>rtículo<br>rtículo Concept | * * * * *<br>* * *<br>* | Organo gestor<br>Centro gestor<br>Clasificación fu | uncional |
|                                                                                                    |     | Partida/PEP                                                                                                    | Pte 01 de enero                           | Rectificaciones         | Pagos Res.                                         | Pte Pag  |
| 3                                                                                                    | 1   | **** Total Consejería                                                                                                    | 1.106.742,36                              |                         |                                                    | 1.106.74 |
| 3                                                                                                    | 1   | *** 15020000 SECRETARÍA GENERAL                                                                                                    | 1.651,00                                  |                         |                                                    | 1.65     |
| 2                                                                                                    | 1   | ** G/521B/60600 DESARROLLO DE LA SOCIEDAD DE LA INFORMACIÓN                                                                                                    | 1.290,00                                  |                         |                                                    | 1.29     |
| 5                                                                                                    | 1   | A                                                                                                    | 1.290,00                                  |                         |                                                    | 1.29     |
|                                                                                                    |     | JCCM/1502600500 EQUIPOS PARA PROCESOS DE INFORMACIÓN                                                                                                    | 1.290,00                                  |                         |                                                    | 1.29     |
| 3                                                                                                    | 1   | ** G/521B/60902 DESARROLLO DE LA SOCIEDAD DE LA INFORMACIÓN                                                                                                    | 143,00                                    |                         |                                                    | 14       |
| 2                                                                                                    | 1   | *                                                                                                    | 143,00                                    |                         |                                                    | 14       |
|                                                                                                    |     | JCCM/1502600500 EQUIPOS PARA PROCESOS DE INFORMACIÓN                                                                                                    | 143,00                                    |                         |                                                    | 14       |
| 3                                                                                                    | 1   | ** 6/521B/61902 DESARROLLO DE LA SOCIEDAD DE LA INFORMACIÓN                                                                                                    | 92,00                                     |                         |                                                    | 9        |
| 5                                                                                                    | 1   | *                                                                                                    | 92,00                                     |                         |                                                    | 9        |
|                                                                                                    |     | JCCM/1502600500 EQUIPOS PARA PROCESOS DE INFORMACIÓN                                                                                                    | 92,00                                     |                         |                                                    | 9        |
| 1                                                                                                    | 1   | ** 6/611A/41040 Al Instituto de Esta                                                                                                    | 11,00                                     |                         |                                                    | 1        |
| 7                                                                                                    | 7   | x                                                                                                    | 11,00                                     |                         |                                                    | 1        |
|                                                                                                    | • • |                                                                                                    |                                           |                         |                                                    | • •      |

Se podrá seleccionar la sección de la que se quiere visualizar el Balance:

| Variación: S1 S1 Cen. Gest           |
|--------------------------------------|
| 🗢 🔂 * Sección.                       |
| 15 VICEPRESIDENCIA Y ECONOMÍA Y HAC  |
| 17 ORDENACIÓN DEL TERRITORIO Y VIVIE |
| 21 AGRICULTURA Y DESARROLLO RURAL    |

Por ejemplo: Sección 15  $\rightarrow$ 

| Ref:ZTE-PS07 Balance de Resultas por<br>Entidad CP J.C. Castilla-La Mancha<br>Ejercito 2010<br>Sección 15 Capítulo /<br>Dentro Gestor Capítulo /<br>Pos.presupuestaria | Partida/PEP<br>Artículo<br>Artículo Concept | ****<br>***<br>* | Organo gestor<br>Centro gestor<br>Clasificación f | uncional | Fecha/Hora:83.85.28/16:46<br>Página: 1/ 3<br>Status: T |
|----------------------------------------------------------------------------------------------------|---------------------------------------------|------------------|---------------------------------------------------|----------|--------------------------------------------------------|
| Elemento PEP TUDUS_LUS_PEPS                                                                                                    | Dto Of do opens                             | Destrictions     | Dawaa Daa                                         | Die Dene |                                                        |
| rantida/rer                                                                                                    | Pte of de enero                             | Recentreactories | ragus kes.                                        | PLE Pago |                                                        |
| form lotal Consejeria                                                                                                    | 1.672,00                                    |                  |                                                   | 1.672,00 |                                                        |
| *** 15020000 SECRETARÍA GENERAL                                                                                                    | 1.651,00                                    |                  |                                                   | 1.651,00 |                                                        |
| ** 6/5218/60600 6/5218/60600                                                                                                    | 1.290,00                                    |                  |                                                   | 1.290,00 |                                                        |
| 8                                                                                                    | 1.290,00                                    |                  |                                                   | 1.290,00 |                                                        |
| JCCM/1502600500 EQUIPOS PARA PROCESOS DE INFORMACIÓN                                                                                                    | 1.290,00                                    |                  |                                                   | 1.290,00 |                                                        |
| ** 6/5218/60902 6/5218/60902                                                                                                    | 143,00                                      |                  |                                                   | 143,00   |                                                        |
| *                                                                                                    | 143,00                                      |                  |                                                   | 143,00   |                                                        |
| JCCM/1502600500 EQUIPOS PARA PROCESOS DE INFORMACIÓN                                                                                                    | 143,00                                      |                  |                                                   | 143,00   |                                                        |
| ** 6/5218/61902 6/5218/61902                                                                                                    | 92,00                                       |                  |                                                   | 92,00    |                                                        |
| ź.                                                                                                    | 92,00                                       |                  |                                                   | 92,00    |                                                        |
| JCCM/1502600500 EQUIPOS PARA PROCESOS DE INFORMACIÓN                                                                                                    | 92,00                                       |                  |                                                   | 92,00    |                                                        |
| ** 6/6118/41040 6/6118/41040                                                                                                    | 11,00                                       |                  |                                                   | 11,00    |                                                        |
| *                                                                                                    | 11,00                                       |                  |                                                   | 11,00    |                                                        |

Barra de botones:

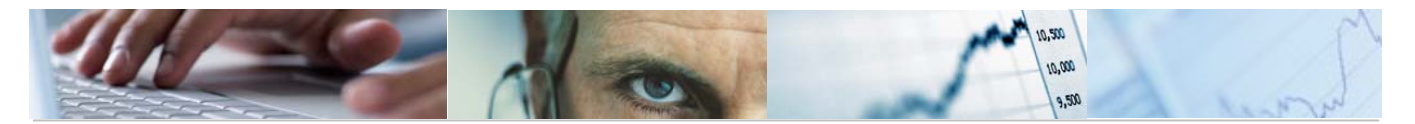

> Manual de Elaboración de Presupuestos TAREA ECC6.0

 
 Image: Columna
 Image: Columna
 Image: Columna
 Image: Columna
 Image: Columna
 Image: Columna
 Image: Columna
 Image: Columna
 Image: Columna
 Image: Columna
 Image: Columna
 Image: Columna
 Image: Columna
 Image: Columna
 Image: Columna
 Image: Columna
 Image: Columna
 Image: Columna
 Image: Columna
 Image: Columna
 Image: Columna
 Image: Columna
 Image: Columna
 Image: Columna
 Image: Columna
 Image: Columna
 Image: Columna
 Image: Columna
 Image: Columna
 Image: Columna
 Image: Columna
 Image: Columna
 Image: Columna
 Image: Columna
 Image: Columna
 Image: Columna
 Image: Columna
 Image: Columna
 Image: Columna
 Image: Columna
 Image: Columna
 Image: Columna
 Image: Columna
 Image: Columna
 Image: Columna
 Image: Columna
 Image: Columna
 Image: Columna
 Image: Columna
 Image: Columna
 Image: Columna
 Image: Columna
 Image: Columna
 Image: Columna
 Image: Columna
 Image: Columna
 Image: Columna
 Image: Columna
 Image: Columna
 Image: Columna
 Image: Columna
 Image: Columna
 Image: Columna
 Image: 명 왕 왕 행 행

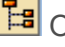

🖪 Ocultar / mostrar la barra de navegación.

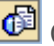

🙆 Calcular vistas.

🖽 Fijación de las columnas.

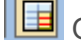

Opciones de integración con office.

Exportar a otros formatos / Generar gráficos de barras en una nueva ventana sobre los datos seleccionados / Enviar informe.

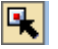

Marcar / desmarcar las marcas de bloque.

Llamar Informe situando el cursor en la línea.

🔀 🔁 🛅 Expandir sección automáticamente / Comprimir informe completamente / Expandir sección / Comprimir sección.

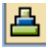

Clasificación ascendente.

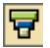

Clasificación descendente.

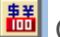

Conversión de monedas.

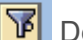

🔞 Definir el valor del umbral.

Buscar por columna.

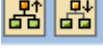

Variación nivel anterior / variación nivel siguiente.

韬福

Variación izquierda / variación derecha.

Marcando dos veces sobre la sección, podremos visualizar el detalle de la misma:

| * * | G/521B/60600 G/521B/60600 | 1.290,00 |  | 1.290,00 |  |
|-----|---------------------------|----------|--|----------|--|
|     |                           |          |  |          |  |

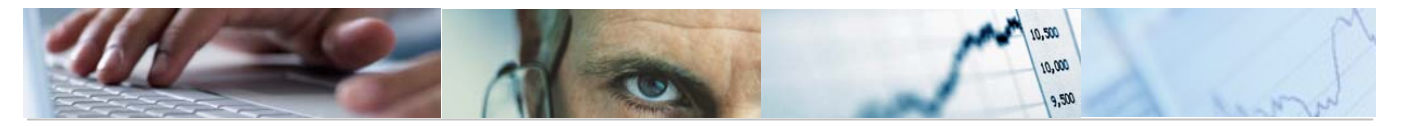

```
Manual de Elaboración de Presupuestos TAREA ECC6.0
```

| En Soc. Año Doc.presup. | Pos Aju | Núm.agrup. | Nº doc. Ag. | Clave ref.2 | Grupo de vinculación | Ej.e Nº doc. | Pos. | Per. Oper. Oper. CI | . C Ld Ve | Nº doc TV Cl.i Fondo | Centro |
|-------------------------|---------|------------|-------------|-------------|----------------------|--------------|------|---------------------|-----------|----------------------|--------|
| JC JC 2010 4005334706   |         |            |             |             |                      | 2010 1600000 | 054  | 2 RF                | 9A        | T 54 0100            | 15020  |
| JC JC 2010 4005334707   |         |            |             |             |                      | 2010 1600000 | 055  | 2 RF                | 9A        | T 54 0100            | 15020  |
| JC JC 2010 4005334708   |         |            |             |             |                      | 2010 1600000 | 056  | 3 RF                | 9A        | T 54 0100            | 15020  |
| JC JC 2010 4005334711   |         |            |             |             |                      | 2010 1600000 | 061  | 3 RF                | 9A        | T 54 0100            | 15020  |
| JC JC 2010 4005334734   |         |            |             |             |                      | 2010 1600000 | 089  | 3 RF                | 9A        | T 54 0100            | 15020  |
| JC JC 2010 4005334739   |         |            |             |             |                      | 2010 2900000 | 002  | 3 RF                | 9A        | T 54 0100            | 15020  |
| JC JC 2010 4005334746   |         |            |             |             |                      | 2010 1600001 | 117  | 3 RF                | 9A        | T 54 0100            | 15020  |
| JC JC 2010 4005334748   |         |            |             |             |                      | 2010 1600001 | 121  | 3 RF                | 9A        | T 54 0100            | 15020  |
| JC JC 2010 4005334732   |         |            |             |             |                      | 2010 1600000 | 086  | 3 RF                | 9A        | T 54 0100            | 15020  |
| JC JC 2010 4005334752   |         |            |             |             |                      | 2010 1600001 | 159  | 3 RF                | 9A        | T 54 0100            | 15020  |
| JC JC 2010 4005334757   |         |            |             |             |                      | 2010 1600002 | 225  | 3 RF                | 9A        | T 54 0100            | 15020  |
| JC JC 2010 4005334756   |         |            |             |             |                      | 2010 1600002 | 224  | 3 RF                | 9A        | T 54 0100            | 15020  |
| JC JC 2010 4005334751   |         |            |             |             |                      | 2010 1600001 | 139  | 3 RF                | 9A        | T 54 0100            | 15020  |
| JC JC 2010 4005334753   |         |            |             |             |                      | 2010 3200000 | 014  | 3 RF                | 9A        | T 54 0100            | 15020  |
| JC JC 2010 4005334740   |         |            |             |             |                      | 2010 3200000 | 012  | 3 RF                | 9A        | T 54 0100            | 15020  |
| JC JC 2010 4005334742   |         |            |             |             |                      | 2010 1600000 | 094  | 3 RF                | 9A        | T 54 0100            | 15020  |
| JC JC 2010 4005334754   |         |            |             |             |                      | 2010 1600001 | 179  | 3 RF                | 9A        | T 54 0100            | 15020  |
| JC JC 2010 4005334811   |         |            |             |             |                      | 2010 1600060 | 049  | 3 RF                | 9A        | T 54 0100            | 15020  |
| JC JC 2010 4005334813   |         |            |             |             |                      | 2010 1600060 | 055  | 3 RF                | 9A        | T 54 0100            | 15020  |
| JC JC 2010 4005334812   |         |            |             |             |                      | 2010 1600060 | 053  | 3 RF                | 9A        | T 54 0100            | 15020  |
| JC JC 2010 4005334815   |         |            |             |             |                      | 2010 1600060 | 061  | 3 RF                | 9A        | T 54 0100            | 15020  |
| JC JC 2010 4005334818   |         |            |             |             |                      | 2010 3200000 | 078  | 3 RF                | 9A        | T 54 0100            | 15020  |
| JC JC 2010 4005334820   |         |            |             |             |                      | 2010 2900000 | 006  | 3 RF                | 9A        | T 54 0100            | 15020  |
| JC JC 2010 4005335767   |         |            |             |             |                      | 2010 1600079 | 959  | 3 RF                | 9A        | T 54 0100            | 15020  |
| JC JC 2010 4005335772   |         |            |             |             |                      | 2010 1600079 | 967  | 4 RF                | 9A        | T 54 0100            | 15020  |
| JC JC 2010 4005335781   |         |            |             |             |                      | 2010 1600079 | 379  | 4 RF                | 9A        | T 54 0100            | 15020  |
| JC JC 2010 4005335782   |         |            |             |             |                      | 2010 1600079 | 981  | 4 RF                | 9A        | T 54 0100            | 15020  |
| JC JC 2010 4005335783   |         |            |             |             |                      | 2010 1600079 | 383  | 4 RF                | 9A        | T 54 0100            | 15020  |
| JC JC 2010 4005335784   |         |            |             |             |                      | 2010 1600079 | 185  | 4 RF                | 9A        | T 54 0100            | 15020  |

Al finalizar el informe, el sistema nos presenta un mensaje informativo en el que nos da la opción de crear un extracto:

| 📴 Fii     | nalizar el informe           | $\boxtimes$ |
|-----------|------------------------------|-------------|
| Opci<br>C | ones<br>rear extracto        |             |
| 0         | ¿Desea finalizar el informe? |             |
|           | Sí No                        |             |

Si se marca la opción de crear extracto nos mostrará la siguiente pantalla en la que debemos definir los parámetros del extracto:

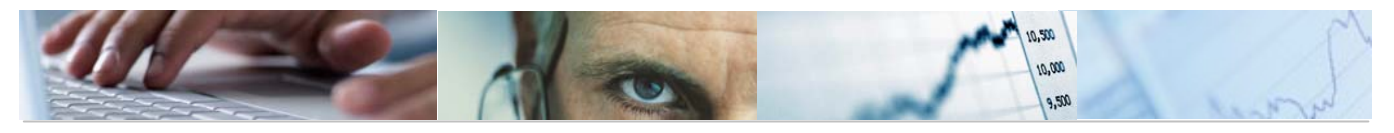

Manual de Elaboración de Presupuestos TAREA ECC6.0

| 🖙 Entrada: Parámetros de extracto                |       |     |
|--------------------------------------------------|-------|-----|
| Modo                                             |       |     |
| Crear extracto                                   |       |     |
| Parámetros de extracto                           |       |     |
| Descripción                                      |       |     |
| Fecha de caducidad                               |       |     |
| Caduca en 7 días                                 |       |     |
| O Caduca el                                      |       |     |
| O Sin fecha caducidad                            |       |     |
|                                                  |       |     |
|                                                  |       |     |
| Prioridad                                        |       |     |
| Prioridad del extracto Extracto de prioridad b 🗈 |       |     |
|                                                  |       |     |
|                                                  |       |     |
| 🔄 Resultas Partida/PEP: Visualizar mensajes      | D     | × / |
|                                                  |       |     |
| Tip Pos Texto de mensaje                         |       | Ц   |
| 🔲 000 Los datos seleccionados se grabaron        |       |     |
|                                                  |       | •   |
| ▰◙◈▮◀▸◗◥◬ᄝ◷▯▯▨▯▵▯▫                               | 1 🚹 🗙 |     |

Se podrá visualizar el extracto a través del botón Fuente de datos... de la barra de botones de la pantalla inicial.

Si la información ya ha sido almacenada en un extracto, el sistema te presenta el extracto más reciente con la información solicitada:

| 🖻 Selección: Extr                                                    | 🖻 Selección: Extractos 🛛 🛛 🖂                      |                                             |                                         |   |  |
|----------------------------------------------------------------------|---------------------------------------------------|---------------------------------------------|-----------------------------------------|---|--|
| Para los crite<br>ya han sido al<br>Seleccione uno<br>visualización. | erios de seleo<br>macenados ini<br>) de los extra | cción que h:<br>formes como<br>actos lista: | a introducido<br>extractos.<br>dos para |   |  |
| Autor                                                                | Fecha                                             | Hora                                        | Descripción                             |   |  |
| CUS009                                                               | 31.12.9999<br>03.05.2010                          | 00:00:00<br>17:03:46                        | Vis.extracto más reciente               | - |  |
|                                                                      |                                                   |                                             | -                                       | _ |  |
|                                                                      |                                                   |                                             |                                         |   |  |
|                                                                      |                                                   |                                             |                                         |   |  |
|                                                                      |                                                   |                                             |                                         |   |  |
|                                                                      |                                                   | Selección                                   | nar de nuevo                            |   |  |
|                                                                      |                                                   |                                             |                                         |   |  |

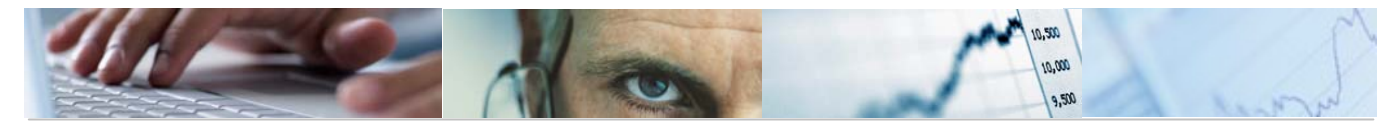

Manual de Elaboración de Presupuestos TAREA ECC6.0